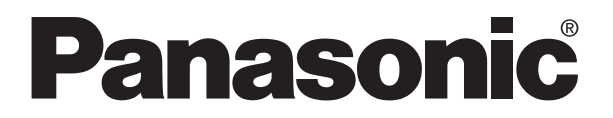

# PANEL MOUNTED CONTROLLER FP-e User's Manual

FP-e User's Manual ARCT1F369E-3 '06.2

# **Table of Contents**

Precautions before using FP-e unit Programming tools

| 1.Features and Configurations                         | 1-1        |
|-------------------------------------------------------|------------|
| 1.1 Features and Functions                            | 1-2        |
| 1 1 1 Features                                        | 1-2        |
| 1 1 2 Functions                                       | 1_2        |
|                                                       | 1-2        |
| 1.2 Unit Name and Product Number                      | 1-3        |
| 1.2.1 FP-e control unit                               | 1-3        |
| 1.2.2 Related parts                                   | 1-3        |
| 1.3 Programming Tool                                  | 1-4        |
| 1.3.1 When using a tool software                      | 1-4        |
| 2.Functions and I/O specifications                    | 2-1        |
| 2.4 Section Names and Functions                       |            |
| 2.1 Section Names and Functions                       | Z-Z        |
| 2.2 Display Modes and Functions                       | 2-4        |
| 2.2.1 Display modes and functions                     | 2-4        |
| 2.2.2 Mode Displays                                   | 2-5        |
| 2.3 Input and Output Specifications                   | 2-6        |
|                                                       |            |
| 2.3.2 Output specifications                           | 2-8        |
| 2.4 Display/Front Operation Switch Specifications     | 2-9        |
| 2.5 Calendar timer                                    | 2-10       |
| 2.5.1 Area for calendar timer                         | 2-10       |
| 2.5.2 Setting of calendar timer function              | 2-10       |
| 2.5.3 Accuracy of calendar timer                      | 2-11       |
| 2.6 Limitations in data hold/non-hold function        | 2-12       |
| 3.Installation and Wiring                             | 3-1        |
| 2.1 Installation                                      | 2.0        |
| 2.1.1 Operating environment                           | <b>3-2</b> |
| 3.1.1 Operating environment.                          |            |
| 3.1.2 Mounting and Removing the Unit                  | 3-5        |
| 3.2 Terminal Layout Diagram and Terminal Block Wiring | 3-6        |
| 3.2.1 Terminal layout diagram                         | 3-6        |

| 3.2.2 Terminal block wiring                                                                                                    | 3-6                      |
|----------------------------------------------------------------------------------------------------|--------------------------|
| 3.3 Power Supply Wiring                                                                                                    | 3-8                      |
| 3.3.1 Power supply wiring                                                                                                    | 3-8                      |
| 3.3.2 Grounding                                                                                                    | 3-9                      |
| 3.4 Wiring of Input and Output                                                                                                    | 3-10                     |
| 3.4.1 Input wiring                                                                                                    | 3-10                     |
| 3.4.2 Output wiring                                                                                                    | 3-12                     |
| 3.4.3 Common precautions for input and output wiring                                                                                                    | 3-12                     |
| 3.5 Wiring COM. Port                                                                                                    | 3-13                     |
| 3.6 Safety Measures                                                                                                    | 3-16                     |
| 3.6.1 Safety measures                                                                                                    | 3-16                     |
| 3.6.2 Momentary power failures                                                                                                    |                          |
| 3.6.3 Protection of power supply and output sections                                                                                                    | 3-17                     |
| 3.7 Memory backup battery                                                                                                    |                          |
| 3.7.1 Installation of memory backup battery                                                                                                    |                          |
| (For FP-e unit with a calendar timer function)                                                                                                    |                          |
| 3 7 2 System register setting                                                                                                    | 3-18                     |
| (For FP-e unit with a calendar timer function)                                                                                                    | 3-18                     |
| 4.Display and Settings in N (Normal) Mode                                                                                                    | 4-1                      |
| 4.1 Display and operation in N (Normal) mode                                                                                                    | 4-2                      |
| 4.2 Instructions to control the display                                                                                                    | 4-3                      |
| 4.2.1 F180 (SCR): Screen display instruction, Number of steps: 9                                                                                                    | 4-3                      |
| 4.2.2 F180 (SCR) instruction: FPWIN GR Wizard<br>4.2.3 F181 (DSP) : Screen change instruction Number of steps: 3                                                         | 4-8<br>4-9               |
| 4.3 N mode sample program                                                                                                    |                          |
| ······································                                                                                                    |                          |
| 4.4 Display screen and lock with the program                                                                                                    | 4-11                     |
| 5.Data Display and Settings in S (Switch) Mode                                                                                                    | 5-1                      |
| 5.1 Display and operation in S (Switch) mode                                                                                                    | 5-2                      |
|                                                                                                    | 5-3                      |
| 5.2 S mode sample program                                                                                                    |                          |
| 6.Data Display and Settings in R (Register) Mode                                                                                                    | 6-1                      |
| 6.Data Display and Settings in R (Register) Mode         6.1 Display and operation in R (Register) mode                                                                  | 6-1<br>6-2               |
| <ul> <li>6.Data Display and Settings in R (Register) Mode</li> <li>6.1 Display and operation in R (Register) mode</li> <li>6.2 Operation in R (Register) mode</li> </ul> | 6-1<br>6-2<br>6-3        |
| <ul> <li>6.Data Display and Settings in R (Register) Mode</li> <li>6.1 Display and operation in R (Register) mode</li> <li>6.2 Operation in R (Register) mode</li></ul>  | 6-1<br>6-2<br>6-3<br>6-3 |

| 6.2.3 Changing the unit No. of COM. port                                                                                                    | 6-5           |
|----------------------------------------------------------------------------------------------------|---------------|
| 7.I (I/O Monitor) Mode                                                                                                    | 7-5           |
| 7.1 I/O monitor                                                                                                    | 7-5           |
| 8.PID Control                                                                                                    | 8-5           |
| 8.1 PID Control                                                                                                    | 8-5           |
| 8.1.1 Operation of PID control                                                                                                    | 8-5           |
| 8.2 PID control instruction                                                                                                    | 8-5           |
| 8.2.1 F355 (PID)                                                                                                    | 8-5           |
| 8.3 PID control sample program                                                                                                    | 8-5           |
| 8.4 Example of temperature control                                                                                                    | 8-5           |
| 9.Specifications                                                                                                    | 9-5           |
| 9.1 Specifications                                                                                                    | <b>9-5</b> 9  |
| 9.1.1 General specifications                                                                                                    | 9-5 99        |
| 9.1.2 Performance specifications                                                                                                    |               |
| 9.1.3 Specifications (High-Speed Counter/Pulse Output/PWM Output)<br>9.1.4 Functions and Restrictions (High-Speed Counter/Pulse Output/PWM Output) | 9-5 9<br>)9-5 |
| 9.2 I/O Allocation                                                                                                    | 9-5           |
| 9.3 Relays,memory Areas and Constants                                                                                                    | 9-5           |
| 9.4 ASCII characters displayed in the FP-e unit                                                                                                    | 9-5           |
| 9.4.1 Available ASCII characters                                                                                                    | 9-5           |
| 9.4.2 ASCII code and display                                                                                                    | 9-5           |
| 10.Dimensions                                                                                                    | 10-5          |
| 10.1 Dimensions                                                                                                    | 10-5          |

| 11. | Appendix 11-1                                                                 |
|-----|-------------------------------------------------------------------------------|
|     | 11.1 System Registers / Special Internal Relays / Special Data Registers 11-3 |
|     | 11.1.1 Table of System Registers for FP-e11-5                                 |
|     | 11.1.2 Table of Special Internal Relays for FP-e11-9                          |
|     | 11.1.3 Table of Special Data Registers for FP-e11-13                          |
|     | 11.2 Table of Basic Instructions 11-20                                        |
|     | 11.3 Table of High-level Instructions 11-54                                   |
|     | 11.4 Table of Error codes 11-114                                              |
|     | 11.5 MEWTOCOL-COM Communication Commands 11-128                               |
|     | 11.6 Hexadecimal/Binary/BCD 11-129                                            |
|     | 11.7 ASCII Codes 11-130                                                       |

# Precautions before using FP-e unit

#### Installation environment

- Do not use the FP-e Control Unit in the places where it will be exposed to the followings:
- Direct sunlight and ambient temperature outside the range of 0°C to 55°C (32°F to 131°F).
- Ambient humidity outside the range of 30% to 85% RH(at 25°C) and sudden temperature changes causing condensation.
- Inflammable or corrosive gas.
- Excessive vibration or shock.
- Excessive airborne dust, metal particles or salts.
- Water or oil in any from including spray or mist.
- Benzine, paint thinner, alcohol or other organic solvents or strong alkaline solutions such as ammonia or caustic soda.
- Influence from power transmission lines, high voltage equipment, power cables, power equipment, radio transmitters, or any other equipment that would generate high switching surges.

#### Static electricity

- Before touching the unit, always touch a grounded piece of metal in order to discharge static electricity.
- In dry locations, excessive static electricity can cause problems.

#### Cleaning

- Do not use thinner based cleaners because they deform the unit case and fade the colors.

#### Power supply

- An insulated power supply with an internal protective circuit should be used. The power supply for the control unit operation is a non-insulated circuit.
- If using a power supply without a protective circuit, power should be supplied through a protective element such as a fuse.
- If an incorrect voltage is directly applied, the internal circuit may be damaged or destroyed.

#### Power supply sequence

- Have the power supply sequence such that the power supply of the control unit turns off before the power supply for input and output turns off.
- If the power supply for input and output is turned off before the power supply of the control unit turns off, the control unit will detect the input fluctuations and may begin an unscheduled operation.

#### Before turning on the power

When turning on the power for the first time, be sure to take the precautions as shown below.

- When performing installation, confirm that there are no scraps of wiring, particularly conductive fragments, adhering to the unit.
- Confirm that the power supply wiring, I/O wiring, and power supply voltage are all correct.
- Sufficiently tighten the installation screws and terminal screws.
- Set the RUN/PROG. switch to PROG. mode.

#### Before entering a program

Be sure to perform a program clear operation before entering a program.

#### Operation procedure when using Windows software FPWIN GR Ver. 2

- 1. Press "CTRL" and "F2" keys at the same time to switch the display to "Online Monitor."
- 2. Select [Edit (E)]  $\rightarrow$  [Program Clear (L)] on the menu.
- 3. When the confirmation dialog box appears, click [Yes (Y)] to clear the program.

#### Storing a program

To prevent the accidental loss of programs, users are requested to take the following measures. **Drafting documents** 

To avoid accidentally losing programs, destroying files, or overwriting the contents of a file, documents should be printed out and then saved.

#### Specifying the password carefully

The passward setting is designed to avoid programs being accidentally overwritten. If the password is forgotten, however, it will be impossible to overwrite the program even if you want to. Also, if a passward is forcibly cleared, the program is deleted. When spesifying the passward, note it in the spcifications or in another safe locaton in case it is forgotten at some point.

#### Battery

Do not install the battery when it is not used.

There is a possibility of leak if the battery remains discharged.

# **Programming tools**

|                                                |                                            |                | (As of Apr., 2004)                                                                           |
|------------------------------------------------|--------------------------------------------|----------------|----------------------------------------------------------------------------------------------|
| Туре                                           |                                            | Restrictions   | Instruction used/Function<br>restrictions                                                    |
| Windows coffwore                               | FPWIN GR<br>Ver. 2                         | Available.     | Available from Ver. 2.2 or higher. $^{*1)}$                                                  |
|                                                | FPWIN GR<br>Ver. 1                         | Not available. | Not available.                                                                               |
| Windows software<br>conforms to IEC<br>61131-3 | FPWIN Pro<br>Ver. 4                        | Available      | Available from Ver. 4.1 or higher. *2)                                                       |
| MS-DOS software                                | NPST-GR<br>Ver. 4                          | Not available  | Not available                                                                                |
|                                                | NPST-GR<br>Ver. 3                          | Not available. |                                                                                              |
|                                                | AFP1113V2<br>AFP1114V2                     | Not available. | Instructions and functions described<br>in *3 can not be used.<br>Use FPWIN GR or FPWIN Pro. |
| Handy<br>programming unit                      | AFP1113<br>AFP1114                         | Not available. | Not available.                                                                               |
|                                                | AFP1111A<br>AFP1112A<br>AFP1111<br>AFP1112 | Not available. | Not available.                                                                               |

· 1

# Notes: Precautions concerning programming tools

- \*1) Customers who use FPWIN GR Ver. 2 can upgrade the version from our HP free of charge.
  - Use Ver. 2.3 or higher to set the COM. port to MODBUS S RTU. (MODBUS S RTU is available from FP-e main unit Ver.1.2 or higher.)
- \*2) Customers who use FPWIN Pro Ver.4 can upgrade the version from our
- HP free of charge.
  - The COM. port cannot be set to MODBUS S RTU.
  - It will be available from FPWIN Pro Ver. 5.
- \*3) Functions that can not be used using a handy programming unit (AFP1113V2 and AFP1114V2):
  - Screen display registry instruction <F180 (SCR)>
  - Screen display switch instruction <F181 (DSP)>
  - Leading edge differential instruction (Initial execution type) <DFI>
  - On-delay timer instruction <TML>
  - Clear multiple steps instruction <SCLR>
  - Floating-point type data instruction <F309> to <F338>
  - PID processing instruction <F355>

**Chapter 1** 

# **Features and Configurations**

# **1.1 Features and Functions**

### 1.1.1 Features

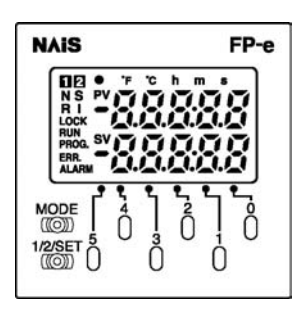

#### 1. IP 66-compliant panel mounting type

Mounting panel front is waterproof and compliant with IP66, IEC standard. Compact controller: 48 mm (H), 48 mm (W), 70 mm (D)

#### 2. Indicator function

Simple characters and numerical values (with a minus sign) can be displayed up to 5 digits. \* 4 modes (N, S, R, and I modes) can be selected. Those 4 modes each have 2 selectable displays. Data indication section can be displayed in red, green, or orange.

#### 3. Operation switches

Set data can be changed. This switch can be used as an input switch.

#### 4. Control function

In addition to the functions of the programmable controller FP0 series, pulse output and high-speed counter functions are installed.

General-purpose communication COM. port is included as standard unit.

FP-e units with the calendar timer or thermocouple input function are also provided.

\*Numerical values are displayed only in 16-bit. The data can be displayed in a bit, decimal, or hexadecimal system.

### 1.1.2 Functions

| Item                        | Description                                         |
|-----------------------------|-----------------------------------------------------|
| Power supply                | 24V DC                                              |
| Input                       | 8 points <sup>11</sup> (24V DC)                     |
| Output                      | 6 points (5 points : Tr. NPN 0.5A, 1 point : Ry 2A) |
| Program capacity            | 2.7 k step                                          |
| Operation speed             | 0.9 μ/step (Basic instruction)                      |
| I/O update and Base time    | 2 ms <sup>*2)</sup>                                 |
| Pulse catch/Interrupt input | 6 points in total (High-speed counter included)     |
| High speed counter          | Single phase: 4 points (10 kHz in total)            |
| rligh-speed counter         | Dual phase: 2 points (2 kHz in total) <sup>3)</sup> |
| Pulse output                | 2 points (10 kHz in total) <sup>*4)</sup>           |
| COM north                   | RS232C/RS485 (according to models)                  |
|                             | * Must be provided aside from tool ports            |

\*1) Thermocouple input type: 6 points

\*2) Thermocouple input type: 2 to 3 ms (Typical), Max: 15 ms. (The time takes longer every 250 ms.)

\*3) Thermocouple input type: 5 kHz (Single phase), 1 kHz (Dual phase)

\*4) Thermocouple input type: 5 kHz

# 1.2.1 FP-e control unit

| Name                                           | Number of I/O<br>points                   | Thermo-<br>couple<br>input | Calendar<br>timer | COM<br>port | Product No. |
|------------------------------------------------|-------------------------------------------|----------------------------|-------------------|-------------|-------------|
| FP-e control unit<br>(Standard type)           | Input: 8/Output: 6<br>(Tr. NPN: 5, Ry: 1) | Not<br>available           | Not<br>available  | RS232C      | AFPE224300  |
| FP-e control unit<br>(Calendar timer type)     | Input: 8/Output: 6<br>(Tr. NPN: 5, Ry: 1) | Not<br>available           | Available         | RS232C      | AFPE224305  |
| FP-e control unit<br>(Thermocouple input type) | Input: 6/Output: 6<br>(Tr. NPN: 5, Ry: 1) | 2 points                   | Available         | RS232C      | AFPE214325  |
| FP-e control unit<br>(Standard type)           | Input: 8/Output: 6<br>(Tr. NPN: 5, Ry: 1) | Not<br>available           | Not<br>available  | RS485       | AFPE224302  |
| FP-e control unit<br>(Thermocouple input type) | Input: 6/Output: 6<br>(Tr. NPN: 5, Ry: 1) | 2 points                   | Not<br>available  | RS485       | AFPE214322  |

# 1.2.2 Related parts

| Name                    | Description                                                                                                    | Product No. |
|-------------------------|----------------------------------------------------------------------------------------------------|-------------|
| Terminal driver         | Used for connecting a terminal                                                                                                    | AFP0806     |
| Rubber gasket           | Used for a waterproof unit<br>(included in a unit package)                                                                                | ATC18002    |
| Mounting frame          | Used for mounting a unit.<br>(included in a unit package)                                                                                 | ATA4811     |
| Battery for FP $\Sigma$ | Used for calendar timer and operation memory backup.<br>(Included in calendar timer function-provided type and<br>themocouple input type) | AFPG804     |
| Protective cover        | Oil resistant soft cover                                                                                                    | AQM4803     |
| Terminal socket set     | Set of four types of terminal socket for FP-e<br>(Maintenance parts)                                                                      | AFPE804     |
| Panel cover             | Color: Black, with NAiS · FP-e mark                                                                                                    | AFPE803     |
|                         | Color: Ash gray, without NAiS · FP-e mark                                                                                                 | AFPE805     |
| (20-pauk)               | Color: Black, without NAiS · FP-e mark                                                                                                    | AFPE806     |

# 1.3 Programming Tool

## 1.3.1 When using a tool software

### - Tools needed for programming

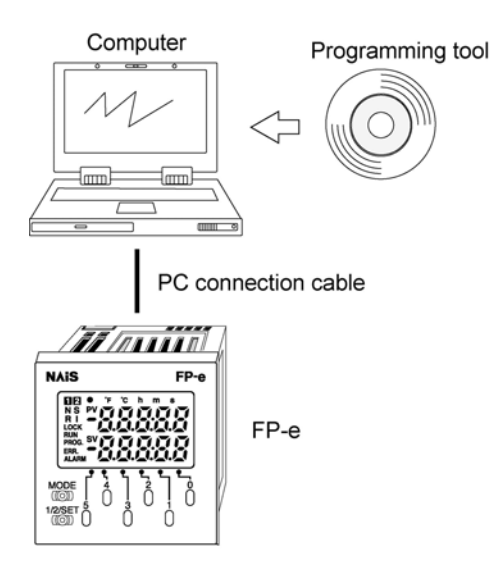

#### 1. Programming tool software

- · The tool software can also be used with the FP series.
- The "FPWIN GR Ver. 2" or "FPWIN Pro Ver. 4" (for Windows) is used with FP-e controllers.
- Note that the earlier "FPWIN GR Ver. 1," "NPST-GR (DOS version), or "FP programmer" cannot be used.

### 2. PC connection cables

1-4

This cable is needed for connection between the FP-e unit and the computer.

#### Software environment and suitable cables

| Type of software                            |                  | OS<br>(Operating system)                                                         | Hard disc<br>capacity | Product No. |
|---------------------------------------------|------------------|----------------------------------------------------------------------------------|-----------------------|-------------|
| FPWIN GR Ver. 2<br>English-language<br>menu | Full type        | WINDOWS<br>95 (OSR2 or higher)/<br>98/Me/<br>NT (Ver. 4.0 or higher)/<br>2000/XP |                       | AFPS10520   |
|                                             | Upgraded version |                                                                                  | 40 MB<br>or more      | AFPS10520R  |
|                                             | Small type       |                                                                                  |                       | AFPS11520   |

#### - Standard ladder diagram tool software "FPWIN GR Ver. 2"

Note 1) To use the "FP-e," software Ver. 2.2 or higher is required.

The software Ver. 2.3 or higher is required to set the COM. port to MODBUS S RTU. Customers who use the Ver.2 software can upgrade it through our HP free of charge.

Note 2) Customers who use the "FPWIN GR Ver.1" can use the "FPWIN GR Ver. 2" after purchasing the upgraded version software.

(The upgraded version software can be installed only when the "Ver.1.1" has been previously installed.

Note 3) Small type version can be used for the "FP-e," "FP5," "FP0," "FP1," and "FP-M" series.

| Type of software                    |            | OS<br>(Operating system)            | Hard disc<br>capacity | Product No. |
|-------------------------------------|------------|-------------------------------------|-----------------------|-------------|
| FPWIN Pro Ver.4<br>English-language | Full type  | WINDOWS<br>95 (OSR2 or higher)/     | 100 MB                | AFPS50540   |
| menu                                | Small type | NT (Ver. 4.0 or higher)/<br>2000/XP | or more               | AFPS51540   |

#### - IEC61131-3-compliant programming tool software FPWIN Pro Ver.4

Note 1)To use the "FP-e software Ver. 4.1 or higher is required.

Customers who use the Ver. 4 software can upgrade it through our HP free of charge. The COM. port cannot be set to MODBUS S RTU. It will be available from FPWIN Pro Ver. 5

Note 2) Small type version can be used for the "FP-e," "FPD," "FP1," and "FP-M" series.

#### - Type of computer and suitable cables

| Connecter   | Connecter on PLC side              | Product No. |
|-------------|------------------------------------|-------------|
| D-Sub 9-pin | Mini DIN round 5-pin               | AFC8503     |
|             | Mini DIN round 5-pin streight type | AFC8503S    |

Phone: 800.894.0412 - Fax: 888.723.4773 - Web: www.ctiautomation.net - Email: info@ctiautomation.net

**Chapter 2** 

# **Functions and I/O specifications**

# 2.1 Section Names and Functions

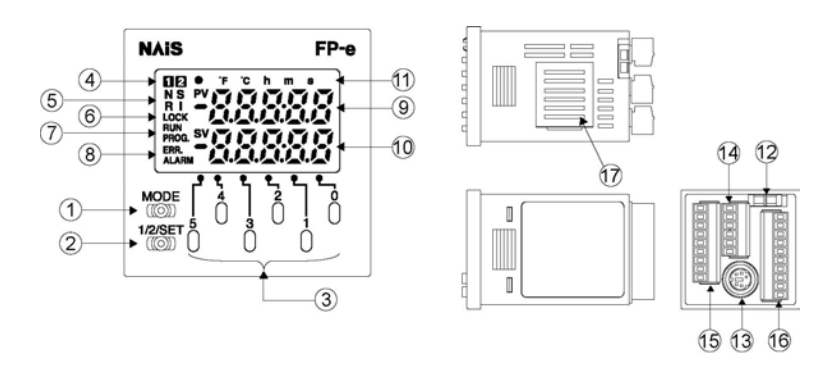

#### **①Display mode switch**

Changes the display mode to N, S, R, or I. When the switch is pressed for 2 seconds or longer, the front switch key is locked. Pressing the switch once more for 2 seconds or longer unlocks the key.

#### **②Screen changeover switch**

Changes the display to 1<sup>st</sup> Screen or 2<sup>nd</sup> Screen. When the numerical data is changed, pressing the switch for one second or longer determines the data.

#### **③**Front operation switch

Changes the data. This switch is also used as the input switch. Pressing a switch of the digit for which you would like to change the numerical value during the data change adds one to the numerical value displayed. (Data display blinks during the data change.)

#### **④**Display screen No.

Indicates the screen number used currently. "1<sup>st</sup>" or "2<sup>nd</sup>" is displayed.

#### **⑤Display mode**

Indicates "N," "S," "R," or "I."

#### 6LOCK display

Shows that the switch is locked. (This display is lit when "LOCK" using the front switch or "ALL LOCK" using the program is selected.)

#### ⑦RUN/PROG. display

Displays the operation mode (RUN or PROG.).

#### 8 ERR./ALARM display

Indicates when an error or an alarm occurs.

ERR. : Lights up if an error is detected during the self-diagnostic function.

ALARM: Lights up if a hardware error occurs, or if operation slows because of the program, and the watchdog timer is activated.

#### **③Data display (Upper section)**

#### N and S modes

- Display the data registered using the F180 (SCR) command.
- Display the data in red, green, or orange.
- R mode
- Displays the address in the memory area in green.
- I mode
- Displays the external input monitor in green.

#### Data display (Lower section)

#### N and S modes

- Display the data registered using the F180 (SCR) command.
- Blink when the numerical value is changed.
- Display the data in red, green, or orange.

#### R mode

- Displays the data in the memory area in green.
- I mode
- Displays the external output monitor in green.

#### ①Setting display

Indications (e.g.●, °F, °C, h, m, s, SV, and PV) and dot between the digits can be displayed individually by the ladder program.

#### 12 Mode switch (RUN/PROG.)

Changes the mode of the FP-e unit to RUN or PROG. Modes can also be changed from the programming tool.

When performing remote switching from the programming tool, the position of the mode switch and the actual mode of operation may differ.

Verify the mode with the RUN/PROG. display on the front.

When power is supplied, the mode displayed is activated.

#### (I)Tool port (RS232C)

Used to connect a programming tool.

A commercial mini-DIN 5-pin connector is used for the tool port on the control unit.

| 4 | 2°    |   |
|---|-------|---|
| ß |       |   |
| Q | Est ' | 1 |
| 5 | 3     |   |

| Pin No. | Name          | Abbr. | Signal direction                   |  |  |
|---------|---------------|-------|------------------------------------|--|--|
| 1       | Signal ground | SG    | -                                  |  |  |
| 2       | Send data     | SD    | Unit $\rightarrow$ External device |  |  |
| 3       | Receive data  | RD    | Unit ← External device             |  |  |
| 4       | (Not used)    | -     | -                                  |  |  |
| 5       | +5V           | +5V   | Unit $\rightarrow$ External device |  |  |

\*The followings are default settings. Use the system register to change the settings.

| Baud rate            | 9600hps    |
|----------------------|------------|
| Character bit length | 9 hit      |
|                      |            |
| Parity check         | Odd parity |
| Stop bit             | 1 bit      |

Power supply/COM. port connector
 Input connector
 Output connector
 Battery cover

#### Note: Colors in the display section

④ to ⑦ and ⑪: green ⑧: red

(9) and (10): red, green, or orange (N and S modes), green (R and I modes)

2-3

# 2.2.1 Display modes and functions

| Mode                               | N mode<br>(Normal mode)                                                                                                    | S mode<br>(Switch mode)                                                                                                    | R mode<br>(Register mode)                                                                                                    | I mode<br>(I/O monitor mode)                                                                                                    |
|------------------------------------|----------------------------------------------------------------------------------------------------|----------------------------------------------------------------------------------------------------|----------------------------------------------------------------------------------------------------|----------------------------------------------------------------------------------------------------|
| Screen                             | Registered by F180<br>(SCR) command                                                                                                    | Registered by F180<br>(SCR) command                                                                                                    | NAIS FP-e                                                                                                    | NAIS FP-e<br>MODE                                                                                                    |
| Number of screens                  | 2                                                                                                    | 2                                                                                                    | 2                                                                                                    | 2                                                                                                    |
| Display in<br>the upper<br>section | Arbitrary data<br>display<br>(Characters/Nume<br>rical values)                                                                                                    | Arbitrary data<br>display<br>(Characters/Nume<br>rical values)                                                                                                    | Address in the memory area                                                                                                    | <ul> <li>Input status<br/>monitor</li> <li>Thermocouple input<br/>CH.0 monitor</li> </ul>                                                                                                    |
| Display in<br>the lower<br>section | Arbitrary data<br>display<br>(Characters/<br>Numerical values)                                                                                                    | Arbitrary data<br>display<br>(Characters/<br>Numerical values)                                                                                                    | Data in the<br>memory area<br>(Displayed in a<br>decimal number<br>system.)                                                                                                    | <ul> <li>Output status<br/>monitor</li> <li>Thermocouple input<br/>CH.1 monitor</li> </ul>                                                                                                    |
| Operation<br>switch                | Used for changing numerical values                                                                                                    | Used as the input switch                                                                                                    | Used for changing numerical values                                                                                                    | Used as the input switch                                                                                                    |
| Example                            | Using the F180<br>(SCR) command, the<br>elapsed value on the<br>counter is displayed<br>in the upper section,<br>and the set value is<br>displayed in the<br>lower section. The<br>set value can be<br>changed with the<br>front operation<br>switch. | Using the F180<br>(SCR) command, the<br>message is<br>displayed in the<br>upper section, and<br>the data is displayed<br>in the lower section.<br>The display<br>description can be<br>changed with the<br>input switch. | When program<br>operation is checked,<br>the data description<br>can be checked by<br>specifying the<br>arbitrary memory<br>area with the front<br>operation switch. The<br>data can also be<br>changed with the<br>front operation<br>switch. | When program<br>operation is checked,<br>external I/O status is<br>monitored. The front<br>operation switch can<br>be used as the input<br>switch.(However, the<br>input status of the<br>front operation switch<br>cannot be monitored.) |

Note 1) Whenever the display mode switch is pressed, the mode displayed changes as follows:  $N \rightarrow S \rightarrow R \rightarrow I \rightarrow N$ . The display can also be switched from the program using the F180 (DSP)

 $N \rightarrow S \rightarrow R \rightarrow I \rightarrow N$ . The display can also be switched from the program using the F180 (DSP) command.

- Note 2) When the display mode switch is pressed for 2 seconds or longer, the front switch is locked. Pressing the switch once more for 2 seconds or longer unlocks the switch.
- Note 3) Screen changeover switch changes the display to 1<sup>st</sup> Screen or 2<sup>nd</sup> Screen.
- Note 4) When the numerical values are changed, pressing the screen changeover switch for one second or longer determines the data.
- Note 5) The operation switches can also be used as input switches in all modes.

Reference: A.2 I/O Allocation

### 2.2.2 Mode Displays

N (Normal) mode Screen is registered using the F180 (SCR) command.

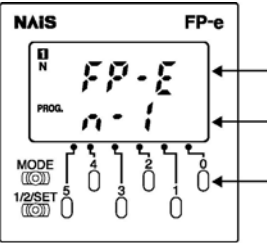

Upper section: Arbitrary character data or numerical values \*
(WX, WY, WR, SV, EV, DT, IX, IY)
Lower section: Arbitrary character data or numerical values \*
(WY, WR, SV, EV, DT, IX, IY)

Operation switch: The numerical value in the lower section can be changed when displayed in a decimal or hexadecimal number system.

\*Numerical values are displayed only in 16-bit. The data can be displayed in a bit, decimal, or hexadecimal system.

S (Switch) mode

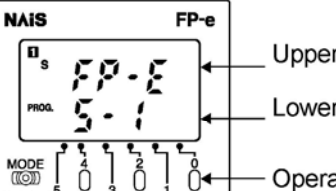

Screen is registered using the F180 (SCR) command.

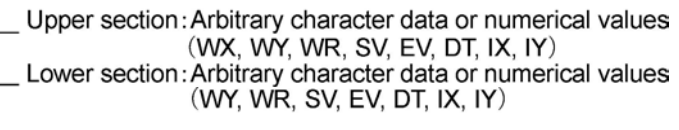

Operation switch: Can be used as the input switch.

R (Register) mode

Screen cannot be defined using the F180 (SCR) command.

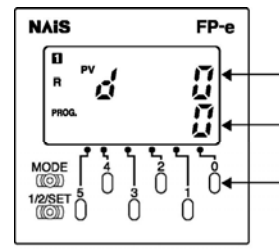

Upper section: Device type (DT, WR, SV, or EV) and its address in the memory area Lower section: Data in the memory area

Operation switch: Device type (DT, WR, SV, or EV), its address in the memory area, and data can be changed using this switch.

I (I/O monitor) mode

Screen cannot be defined using the F180 (SCR) command.

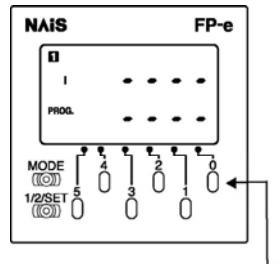

1st Screen: Upper section: External input (WX0) monitor display

Lower section: External output (WY0) monitor display

2-5

2nd Screen: Upper section: Temperature display of the thermocouple input CH.0 Lower section: Temperature display of the thermocouple input CH.1

Operation Switch: Can be used as the input switch.

# 2.3.1 Input specifications

| - | DC | input | specifications | (X0 toX7)                               |
|---|----|-------|----------------|-----------------------------------------|
|   |    |       | opooniounono   | (/// ////////////////////////////////// |

|                     | tem                                             | Description                                   |
|---------------------|-------------------------------------------------|-----------------------------------------------|
| Number of input     |                                                 | 8 points                                      |
| Number of input     |                                                 | 6 points (thermocouple input type)            |
| Insulation method   |                                                 | Optical coupler                               |
| Rated input voltage | e                                               | 24 V DC                                       |
| Operating voltage   | range                                           | 21.6 to 26.4 V DC                             |
| Rated input curren  | t                                               | Approx. 4.3 mA                                |
|                     |                                                 | 8 points/common,                              |
|                     |                                                 | 6 points/common (thermocouple input type)     |
| Input points per co | mmon                                            | (Either the positive or negative of the input |
|                     |                                                 | power supply can be connected to              |
|                     |                                                 | common terminal.)                             |
| ON voltage/ON cur   | rent                                            | 19.2 V or less / 4 mA or less                 |
| OFF voltage/OFF c   | oltage/OFF current 2.4 V or more / 1 mA or more |                                               |
|                     |                                                 | Approx. 5.1 kΩ (X0, X1)                       |
| Input impedance     |                                                 | Approx. 5.6 kΩ (X2 to X7)                     |
|                     |                                                 | 50 µs or less (X0, X1) Note)                  |
| Response time       | OFF to ON                                       | 100 µs or less (X2 to X5) Note)               |
|                     |                                                 | 2 ms or less (X6, X7)                         |
|                     |                                                 | 50 us or less (X0_X1) Note)                   |
| ON to OFF           |                                                 | $100 \mu s  or  less (X2 to X5)^{Note}$       |
|                     |                                                 | 2  ms or less  (X6, X7)                       |
| Operation indicato  | r                                               | LCD display (I/O monitor mode)                |

Note) X0 through X5 are inputs for the high-speed counter and have a fast response time. If used as normal inputs, you are recommend to insert a timer in the ladder program as chattering and noise may be interpreted as an input signal.

Also, the above specifications apply when the rated input voltage is 24V DC and the temperature is 25  $^{\circ}$ C.

#### Internal circuit diagram

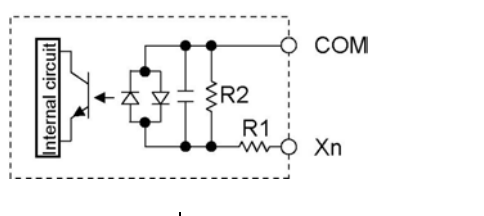

|           | R <sub>1</sub> | R <sub>2</sub> |
|-----------|----------------|----------------|
| X0 and X1 | 5.1 kΩ         | 3 kΩ           |
| X2 to X5  | 5.6 kΩ         | 2 kΩ           |
| X6 and X7 | 5.6 kΩ         | 1 kΩ           |

#### - Thermocouple input specifications

| ltem                                        | Specifications                                                                                                    |
|---------------------------------------------|----------------------------------------------------------------------------------------------------|
| Number of input                             | 2 points (CH0: WX1, CH1: WX2)                                                                                                    |
| Temperature sensor type                     | Thermocouple type K                                                                                                    |
| Input range                                 | - 30.0 to 300.0 °C <sup>*1)</sup> (- 22 to 572 °F)                                                                                                    |
| Accuracy                                    | ±0.5%FS±1.5 °C (FS = -30 to 300 °C)                                                                                                    |
| Resolution                                  | 0.1 °C                                                                                                    |
| Conversion time                             | 250 ms/2CH <sup>*2)</sup>                                                                                                    |
| Insulation method                           | Between internal circuit and thermocouple input circuit: noninsulated <sup>*3)</sup><br>Between CH0 and CH1 of thermocouple input: PhotoMos insulation |
| Detection function of wire<br>disconnection | Available                                                                                                    |

\*1)Temperature can be measured up to 330 °C (626 °F). When the measured temperature exceeds 330 °C (626 °F) or the thermocouple wiring is disconnected, "K20000" is written to the register.

\*2)Temperature conversion for thermocouple input is performed every 250 ms. The conversion data is updated on the internal data register after the scan is completed.

\*3)The internal circuit and thermocouple input circuit are not insulated. Therefore, use the nongrounding type thermocouples and sheath tubes.

# Note:

- To prevent the influence of noise, use the shielded thermocouples and compensating lead wires after grounding them. When the shielding types are not used, thermocouples and compensating lead wires should be used less than 10 m.
- When the wire of the thermocouple is extended, be sure to use compensating lead wires according to the thermocouple type.
- It takes about 2 seconds until the input processing is completed after the power is supplied.
   Therefore, the input data is necessary to be valid after the temperature input completion flags X4E (CH0) and X4F (CH1) turn ON.

After that, the temperature input completion flags turn on for only one scan at every time that the temperature conversion process has been completed (every 250ms approx).

- 1 to 50 times (Average) can be set using the system register 409. The initial setting is "0." (Average: 20 times)
- Set the value to 20 or more to prevent the fluctuation of the thermocouple input value.
- For accurate temperature measurement, we recommend to warm up the unit for 30 minutes after the power is supplied.
- Connecting/disconnecting the thermocouple input terminal block while the thermocouple unit is ON will lower accuracy temporarily. In that case, it is recommended to warm up the unit for at least 15 minutes.
- A rapid temperature change in the thermocouple unit might change the temperature data temporarily.
- Prevent a direct air (wind) from the cooling fan built in the control panel etc. The direct air (wind) to the thermocouple unit will lower accuracy.

| Input temperature     | Internal data (WX1 and WX2) |
|-----------------------|-----------------------------|
| - 30.0 °C (- 22.0 °F) | K-300 (K-220)               |
| 25.0 °C (77.0 °F)     | K 250 (K 770)               |
| 200.0 °C (392.0 °F)   | K2000 (K3920)               |

Example of Input temperature and internal data processing

To display the temperature in the Fahrenheit scale (°F), turn Y37 contact ON.

 $F = C \times 9/5 + 32$ 

F: Fahrenheit, C: Celsius, 0 °C = 32 °F, 100 °C = 212 °F

# 2.3.2 Output specifications

#### -Transistor output specifications (For Y0 to Y4)

| Item                           |           | Description (NPN)               |  |
|--------------------------------|-----------|---------------------------------|--|
| Number of output               |           | 5 points                        |  |
| Insulation method              |           | Optical coupler                 |  |
| Output type                    |           | Open collector                  |  |
| Rated load voltage             |           | 5 to 24 V DC                    |  |
| Operating load voltage range   | 9         | 4.75 to 26.4 V DC               |  |
| Max. load current              |           | 0.5 A                           |  |
| Max. surge current             |           | 1 A                             |  |
| Output points per common       |           | 5 points/common                 |  |
| OFF state leakage current      |           | 100 μA or less                  |  |
| ON state voltage drop          |           | 1.5 V or less                   |  |
|                                |           | 50 µs or less (For Y0 and Y1)   |  |
| Response time                  |           | 1 ms or less (For Y2,Y3 and Y4) |  |
| Response time                  | ON to OFF | 50 µs or less (For Y0 and Y1)   |  |
|                                |           | 1 ms or less (For Y2,Y3 and Y4) |  |
| External newer supply Voltage  |           | 21.6 to 26.4 V DC               |  |
| (Eor driving internal circuit) | Current   | 6 mA/point (For Y0 and Y1)      |  |
|                                | Guirent   | 3 mA/point (For Y2, Y3, and Y4) |  |
| Surge absorber                 |           | Zener diode                     |  |
| Operation indicator            |           | LCD display (I/O monitor mode)  |  |

#### Internal circuit diagram

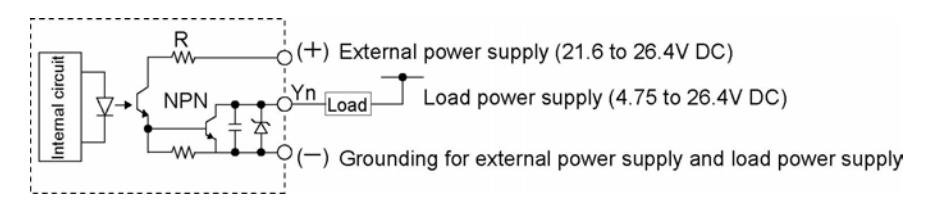

#### - Relay output specifications (Y5)

| Iten                 | n         | Description                                     |  |
|----------------------|-----------|-------------------------------------------------|--|
| Number of output     | t         | 1 point                                         |  |
| Output type          |           | Normally open (1 Form A)                        |  |
| Rated control cap    | acity     | 2 A 250 V AC, 2 A 30 V DC Note1)                |  |
| Output points per    | common    | 1point/common                                   |  |
| Posponso timo        | OFF to ON | Approx. 10 ms                                   |  |
| Response time        | ON to OFF | Approx. 8 ms                                    |  |
| Life time Mechanical |           | Min. 20,000,000 operations                      |  |
| Electrical           |           | Min. 100,000 operations (resistive load) Note2) |  |
| Surge absorber       |           | None                                            |  |
| Operation indicat    | or        | LCD display (I/O monitor mode)                  |  |

Note1) Resistance load

Note2) Open/Close frequency: 20 times/min (at the rated control capacity)

#### Internal circuit diagram

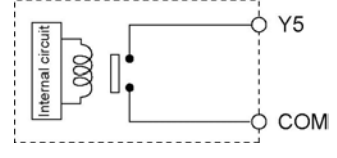

# 2.4 Display/Front Operation Switch Specifications

#### - Display section specifications

| İtem           | Description                                                            |  |  |  |  |
|----------------|------------------------------------------------------------------------|--|--|--|--|
| Data display   | 5 digits with a decimal point. (Minus sign can also be used.) Note     |  |  |  |  |
| Data display   | 7-segment, color selectable display (Green, red, or orange)            |  |  |  |  |
| Mark display   | PV SV (Green, red, or orange)                                          |  |  |  |  |
| Mark display   | ● °F °C h m s (Green)                                                  |  |  |  |  |
|                | 4 modes (Green)                                                        |  |  |  |  |
|                | N: Normal modeSimple characters, data display,                         |  |  |  |  |
|                | data setting/data input switch                                         |  |  |  |  |
|                | S: Switch modeSimple characters, data setting/PLC external             |  |  |  |  |
| Display mode   | input switch                                                           |  |  |  |  |
|                | R: Register modeInternal data, timer/counter value reading             |  |  |  |  |
|                | and writing modes                                                      |  |  |  |  |
|                | I : I/O monitor modeI/O status display/PLC external input switch       |  |  |  |  |
|                |                                                                        |  |  |  |  |
| Screen No.     | 1 2 <sub>(Green)</sub>                                                 |  |  |  |  |
| Status display | LOCK, RUN and PROG. (Green) ERR ALARM (Red)                            |  |  |  |  |
|                | 8 points For mode switching 1 point                                    |  |  |  |  |
| Switch input   | For screen switching 1 point                                           |  |  |  |  |
| Switch input   | For data setting or external input 6 points                            |  |  |  |  |
|                | *Refer to the input address (below) for external input.                |  |  |  |  |
| Display        | Negative backlight LCD                                                 |  |  |  |  |
| Display        | (Colors in the numerical section can be changed: green, red, or orange |  |  |  |  |
|                | 7-segment 6.7 mm LOCK                                                  |  |  |  |  |
| Size of the    | PV SV 1.6 mm ERR ل 1.4 mm                                              |  |  |  |  |
| characters     | N S R I 1.7 mm ALARM                                                   |  |  |  |  |
|                | ● °F °C h m s 1.6 mm                                                   |  |  |  |  |

**Note:** Numerical values are displayed only in 16-bit. The data can be displayed in a bit, decimal, or hexadecimal system.

#### - Front operation switch (External input address)

When the front operation switch is used for external input, use the allocated addresses as shown below.

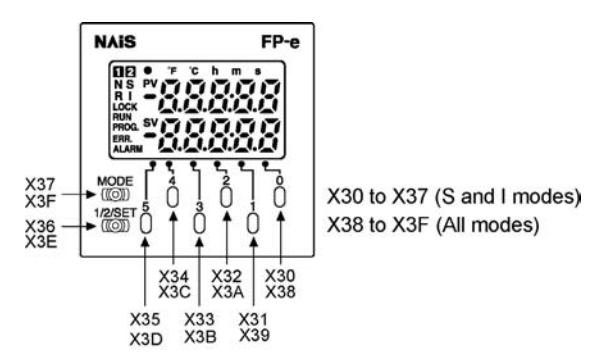

Example: When "0" is pressed during the S mode, "X30" and "X38" turn ON at the same time.

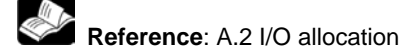

2-9

# 2.5 Calendar timer

### 2.5.1 Area for calendar timer

With the clock/calendar function, data indicating the hour, minute, second, day, year and other information stored in the special data registers DT9053 to DT9057 can be read using the transmission instruction and used in sequence programs.

| Special data<br>Register No. | Upper byte                | Lower byte                                | Reading   | Writing       |
|------------------------------|---------------------------|-------------------------------------------|-----------|---------------|
| DT9053                       | Hour data<br>H00 to H23   | Minute data<br>H00 to H59                 | Available | Not available |
| DT9054                       | Minute data<br>H00 to H59 | Second data<br>H00 to H59                 | Available | Available     |
| DT9055                       | Day data<br>H01 to H31    | Hour data<br>H00 to H23                   | Available | Available     |
| DT9056                       | Year data<br>H00 to H99   | Month data<br>H01 to H12                  | Available | Available     |
| DT9057                       | _                         | Day- of - the-<br>week data<br>H00 to H06 | Available | Available     |

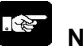

### Note:

- 1. The area above is available for the FP-e unit with a calendar timer function.
- 2. The value is not fixed initially when the battery is connected. Set the appropriate value to the calendar timer.

Lithium battery is included in the FP-e unit, but it is not connected to the unit. Connect the battery to the unit before using the FP-e controller.

- 3. Put in a new battery within a minute after removing the old battery.
- 4. A calendar timer is available only when a battery is installed.

### 2.5.2 Setting of calendar timer function

There are two ways to set the calendar timer function as described below.

#### - Setting using FPWIN GR

- 1. Press the [CTRL] and [F2] keys at the same time, to switch the screen to [Online].
- 2. Select "Set PLC Date and Time" under "Tool" on the menu bar.

#### PLC Date and Time setting dialog box

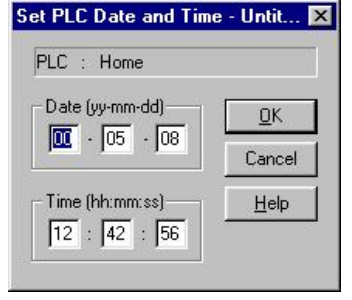

The above steps display the "Set PLC Date and Time dialog box" shown on the left. Input the date and time, and click on the "OK" button.

#### - Setting and changing using program

- 1. The values written to the special data registers DT9054 to DT9057, which are allocated as the calendar timer setting area, are transferred.
- 2. A value of H8000 is written to DT9058.

Example: showing the date and time being written

Set the time to 12:30:00 on the 5<sup>th</sup> day of October, 2002 when the X0 turns ON.

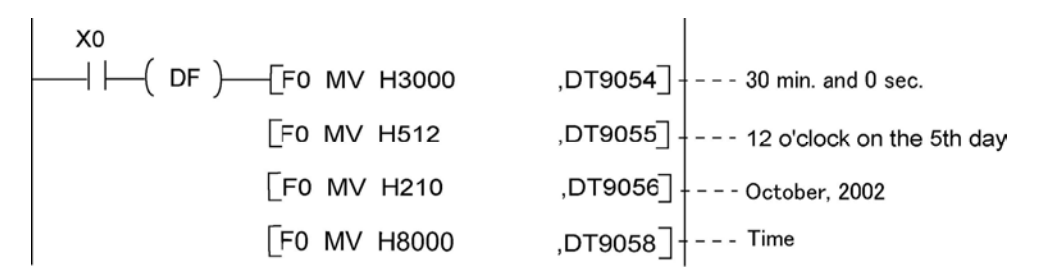

## 2.5.3 Accuracy of calendar timer

Accuracy 200 s / month (0 °C) 70 s / month (25 °C) 240 s /month (55 °C)

# 2.6 Limitations in data hold/non-hold function

Setting a system register can expand the data hold area. In this case, however, a back-up battery must be previously installed.

| Product No.       | Settings Note 1                                   | Data     |
|-------------------|---------------------------------------------------|----------|
| AFPE224300        | System register setting                           | Non-hold |
| AFPE224302        |                                                   |          |
| AFPE224322 Note 2 |                                                   |          |
| AFPE224305        | System register setting with a back-up battery    | Hold     |
| AFPE214325        | System register setting without a back-up battery | Non-hold |

Note 1: System register settings are effective only when a back-up battery is installed in the FP-e control unit.(A set value will be returned to the default value.)

Note 2: A back-up battery cannot be installed in this type of product.

#### System register setting screen – (Hold/Non-hold)

Areas for Nos. 6, 7, 8 and 14 can be expanded.

| PLC Configuration - Unti               | tle1                                                |                                       | ×                |
|----------------------------------------|-----------------------------------------------------|---------------------------------------|------------------|
| Interrupt Input<br>Hold/Non-hold       | Temperature input Too<br>Action on Error Time       | IPort COMPort  <br>High Speed Counter | <u>o</u> k (     |
| No.5 Counter starting                  | address                                             | (0-144)                               | <u>C</u> ancel   |
| No.6 Hold type area s                  | tarting address for timer/counter                   | 140 (0-144)                           | <u>B</u> ead PLC |
| No.7 Hold type area s                  | tarting word address<br>for internal relay          | 61 (0-63)                             | Initialize       |
| No.8 Hold type area s                  | tarting address for data registers                  | 1652 (0-1660)                         | <u>H</u> elp     |
| No.14 Step Ladder ho                   | old 🗖                                               |                                       |                  |
| NOTICE: In case of no<br>the hold area | ot using back-up battery(option),we can't<br>value. | t guarantee                           |                  |

Note: "NOTICE" in the screen above is described for the FPWIN GR Ver. 2.24 or higher.

**Note:** System register initial values on Hold/Non-hold tab are within the ones that can be backed up with a ROM.

Phone: 800.894.0412 - Fax: 888.723.4773 - Web: www.ctiautomation.net - Email: info@ctiautomation.net

**Chapter 3** 

# **Installation and Wiring**

# 3.1 Installation

## 3.1.1 Operating environment

#### Avoid mounting the unit in the following locations:

-Ambient temperatures outside the range of 0 °C to 55 °C.

-Ambient humidity outside the range of 30 % to 85 %RH (at 25 °C, non-condensing).

-Sudden temperature changes causing condensation

- -Corrosive and inflammable gases
- -Excessive airborne dust, metal particle, or salts
- -Benzine, thinner, alcohol or other organic solvents, or strong alkaline solutions such as ammonia or caustic soda
- -Excessive vibration or shock
- -Direct sunlight
- -Water, oil, or chemicals in any form including spray or mist

#### Measures regarding noise:

-The unit should be installed apart from the high voltage cables, high voltage equipment, power cables, power equipment, or any other equipment that would generate high switching surges.

-The unit should also be installed apart from the devices which have radio transmitters.

-If noise occurs in the power supply line even after the above countermeasures are taken, you are recommended to supply power through an insulation transformer, noise filter, or like.

#### Measures regarding heat discharge:

-Always amount the unit oriented with the LCD facing upward in order to prevent the generation of heat. Do not amount the units vertically as shown below.

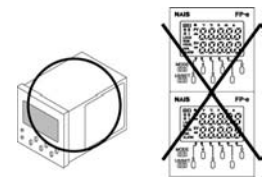

-Do not install the unit as shown below.

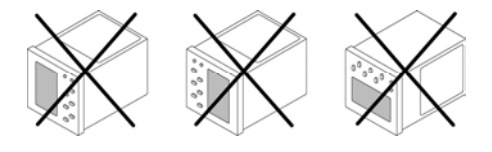

-Do not amount the unit above which generate large heat such as heaters, transformers, or large scale resisters.

Note that the ambient temperature and electrical voltage are restricted when the mounting panel is installed at the angle of 0 (horizontal) to 60.

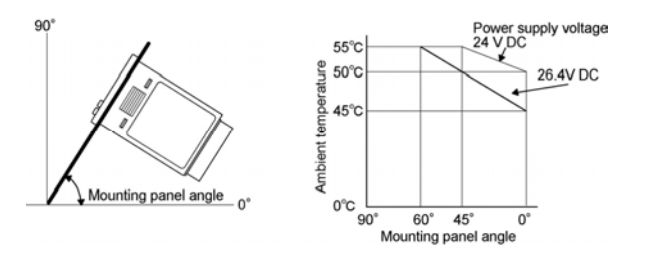

Phone: 800.894.0412 - Fax: 888.723.4773 - Web: www.ctiautomation.net - Email: info@ctiautomation.net

### Mounting panel cut size (Unit: mm)

- Standard mounting panel cut size

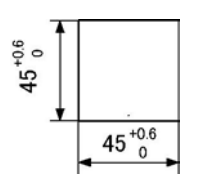

Mounting panel cut size is shown in the diagram on the left. (Panel thickness: 1 to 5 mm)

-When using two or more units:

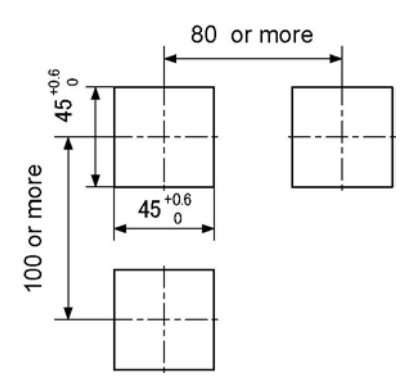

Make holes in the specified size as shown in the diagram on the left.

-When mounting units in a row

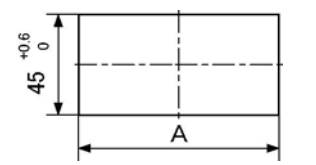

Units can be mounted horizontally in a row. In that case, however, waterproofing property on the unit will be lost.

When "n" units are mounted in a row, "A" should be:

$$A = (48 \times n - 2.5) \stackrel{+0.6}{0}$$

**Note:** When mounting the units horizontally in a row:

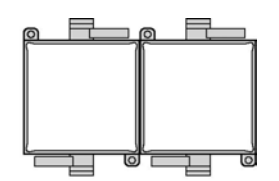

Mount the units oriented with the molded spring sections of the mounting flame facing upward and downward.

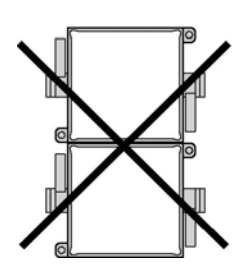

Do not mount the units vertically in a row in order to prevent the generation of heat.

3-3

#### Installation space

3-4

- Leave at least 50 mm of space between the wiring ducts of the unit and other devices to allow heat radiation and unit replacement.

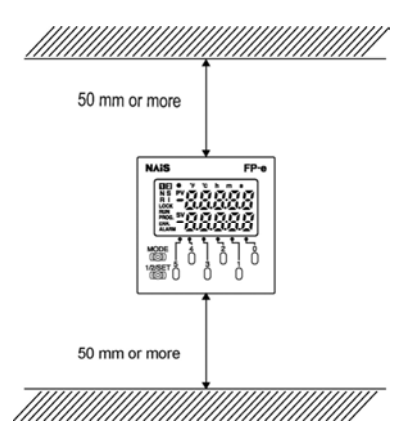

- Maintain 100 mm or more space between the unit and other devices in order to allow room for programming tool connections and wiring, or to avoid radiated noise and heat from other devices.

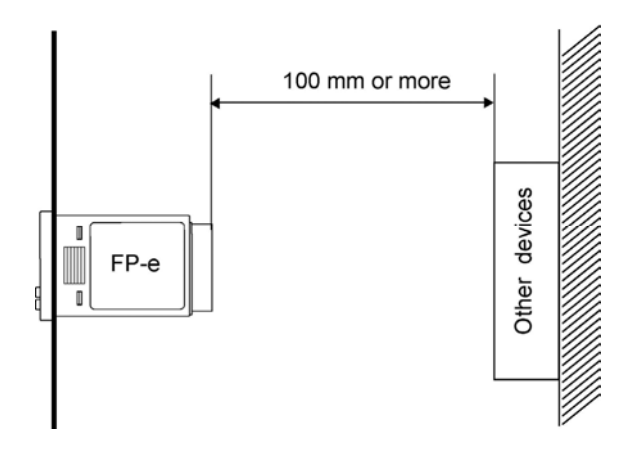

## 3.1.2 Mounting and Removing the Unit

#### Mounting the unit

Insert the unit into the mounting panel opening from its front and mount the mounting frame from the unit's rear all the way not to have any space with the mounting panel. In addition, secure the mounting frame using screws.

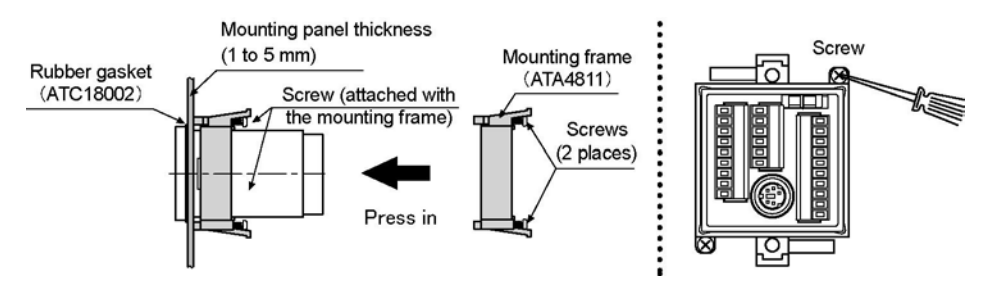

#### Precautions for mounting

The front of the unit is waterproof, but do not forget to fix the mounting frame using screws to make coherent a unit, rubber gasket and panel front sufficiently.

(Check the both screws are tightened to the same extent and are stable. Tightening too much might remove the mounting frame.)

Always mount a unit with a rubber gasket to keep the unit front section's waterproof.

#### Removing the unit

Loosen the screws for the mounting frame. Then, pull outward the frame while widening the hooks.

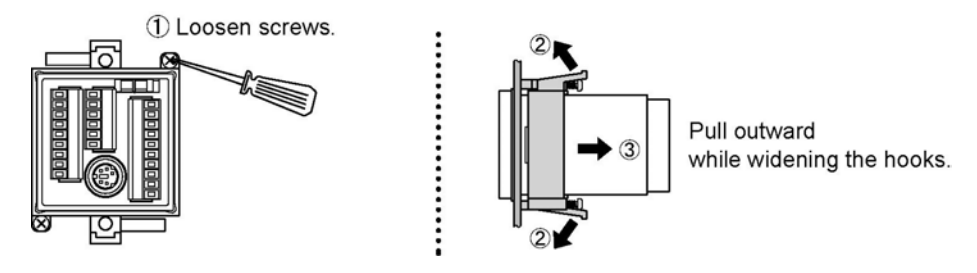

# **3.2 Terminal Layout Diagram and Terminal Block Wiring**

## 3.2.1 Terminal layout diagram

#### -Terminal layout diagram

#### -Wiring diagram

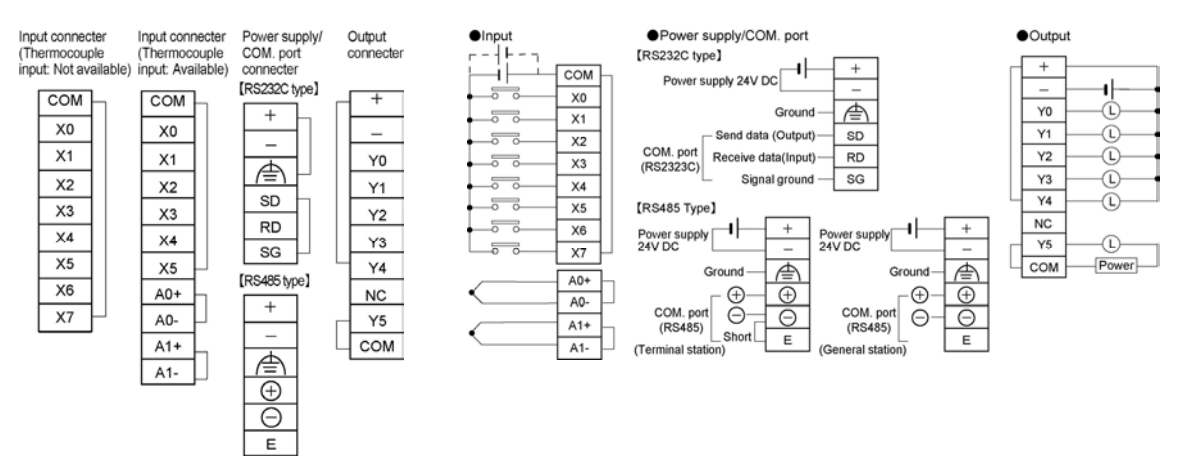

### 3.2.2 Terminal block wiring

#### Terminal block used and suitable wire

A screw-down terminal block (from Phoenix Contact Co.) or equivalent is used. The suitable wires are shown below.

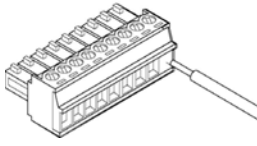

#### -Suitable wires

| Size                                       | Nominal cross-sectional area                 |
|--------------------------------------------|----------------------------------------------|
| AWG#24 to 16                               | $0.2 \text{ mm}^2$ to $1.25 \text{mm}^2$     |
| For the COM, port and analog input section | of the thermocouple input type, the suitable |

For the COM. port and analog input section of the thermocouple input type, the suitable wire size is AWG#28 to 16 (0.08 mm<sup>2</sup> to 1.25 mm<sup>2</sup>).

#### -Pole terminal with a compatible insulation sleeve

When a pole terminal is used, use the following models from Phoenix Contact Co.

| Manufacturer | Cross-sectional area    | Nominal cross-sectional area | Parts No.          |
|--------------|-------------------------|------------------------------|--------------------|
|              | 0.25 mm <sup>2</sup>    | AWG#24                       | AI 0.25-6YE        |
| Phoenix      | 0.50 mm <sup>2</sup>    | AWG#20                       | AI 0.5-6WH         |
| Contact Co.  | 0.75 mm <sup>2</sup>    | AWG#18                       | AI 0.75-6GY        |
|              | 1.00 mm <sup>2</sup>    | AWG#18                       | AI 1-6RD           |
|              | 0.5 mm <sup>2</sup> X 2 | AWG#20 X 2                   | AI-TWIN2 X 0.5-8WH |

#### -Pressure welding tool for pole terminals

| Manufacturor        | Model No.     |             |
|---------------------|---------------|-------------|
| Manufacturer        | Parts No.     | Product No. |
| Phoenix Contact Co. | CRIMPFOX UD 6 | 12 04 43 6  |

#### Suitable screwdriver

When tightening the terminals of the terminal block, use a screwdriver (Phoenix Contact Co. Product No.1205037) with a blade size of 0.4 X 2.5 (Model No. SZS 0.4 X 2.5) The tightening torque should be 0.22Nm to 0.25 Nm (2.3 kgfcm to 2.5 kgfcm)

| Manufacturor        | Model No.    |             | Order product No |  |
|---------------------|--------------|-------------|------------------|--|
| Walturacturer       | Parts No.    | Product No. | lo.              |  |
| Phoenix Contact Co. | SZS0.4 X 2.5 | 1205037     | AFP0806          |  |

#### Wiring

1. Remove a portion of the wire's insulation.

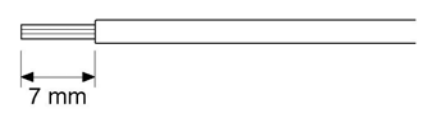

2. Insert the wire into the terminal block until it contacts the back of the terminal block. Then, tighten the screw clockwise to fix the wire in place.

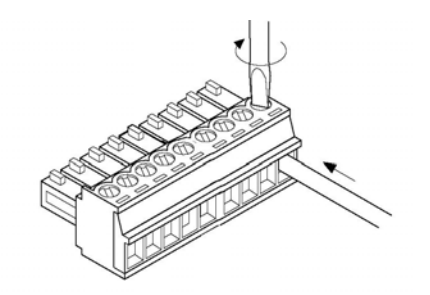

#### Notes

-When removing the wire's insulation, be careful not to scratch the core wire.

-Do not twist the wires to connect them.

-Do not solder the wires to connect them. The solder may break due to vibration.

-After wiring, make sure stress is not applied to the wire.

-In the terminal block socket construction, if the wire closes upon counter-clockwise rotation, the connection is faulty. Disconnect the wire, check the terminal hole, and then re-connect the wire.

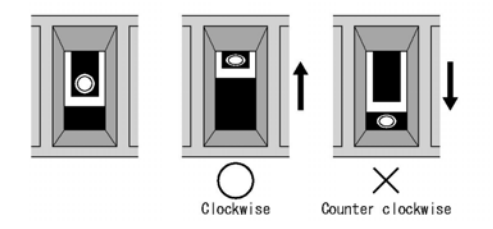

3-7

# 3.3 Power Supply Wiring

### 3.3.1 Power supply wiring

#### Power supply wire

To minimize adverse effects from noise, twist the wires of the power supply cable.

#### Power supply type

-To protect the system against erroneous voltage from the power supply line, use an insulated power supply with an internal protective circuit.

-The regulator on the FP-e is a non-insulated type.

-When using a power supply device without an internal protective circuit, male sure power is supplied to the unit through a protective element such as a fuse.

#### Power supply voltage

| Rated voltage           | 24 V DC               |
|-------------------------|-----------------------|
| Operating voltage range | 21.6 V DC to 26.4V DC |

#### Wiring system

Isolate the wiring systems to the control unit, input/output devices, and mechanical power devises.

Circuit breaker

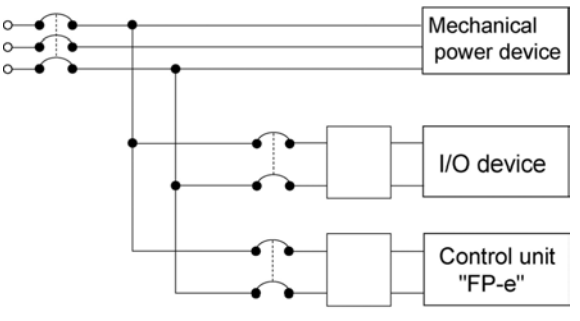

Insulated DC power supply

#### Power supply sequence

-The power supply sequence should be set so that power to the FP-e is tuned off before the input/output power turns off.

-If the input/output power supply turns off before the power to the FP-e turns off, the FP-e will detect the input fluctuations and may start an unscheduled sequential operation.

3-8

## 3.3.2 Grounding

#### Grounding to prevent noise

Under normal conditions, the inherent noise resistance is sufficient. However, in situations of excessive noise, ground the instrument to increase noise suppression.

#### Use an exclusive ground

- For grounding purpose, use wiring with a minimum of 2 mm<sup>2</sup>. The grounding connection should have a resistance of less than  $100 \Omega$ .
- The point of grounding should be as close to the FP-e unit as possible. The ground wire should be as short as possible.
- If two devices share a single ground point, it may produce an adverse effect. Be sure to use an exclusive ground for each device.

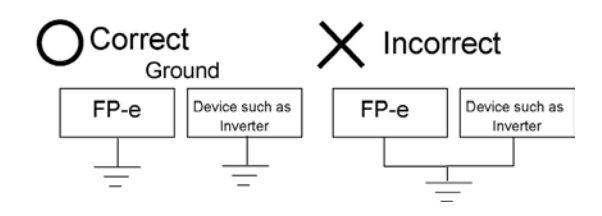

- **Note:** Depending on the surroundings in which the FP-e unit is used, grounding may cause problems.
- **Example:** The power supply line of the FP-e unit is connected to the function earth through a varistor. If there is an irregular potential between the power supply line and the earth, the varistor may be shortened.

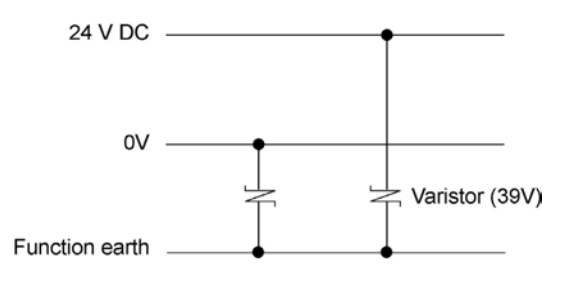

FP-e power supply line

#### **Do not ground an FP-e function earth terminal when grounding a plus (+) terminal of the power** The FP-e tool port shielding and function earth terminal are connected.

In some computers, the SG terminal of RS232C port and connector shielding are connected. When the FP-e is connected to a computer with a plus (+) terminal grounded, therefore, an FP-e's minus (-) terminal is connected with the function earth terminal. As a result, short circuit occurs which may lead to the breakage of FP-e and its neighboring parts.

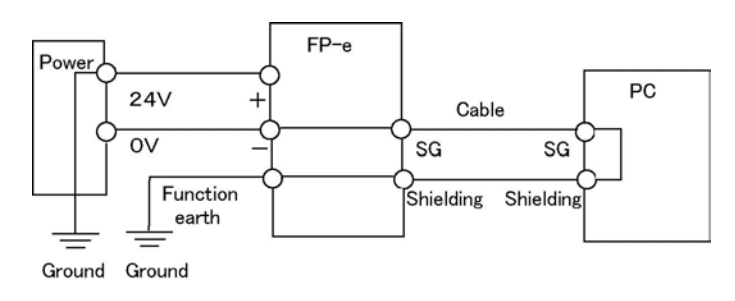

Phone: 800.894.0412 - Fax: 888.723.4773 - Web: www.ctiautomation.net - Email: info@ctiautomation.net

## 3.4.1 Input wiring

3-10

#### - Connection of photoelectric sensor and proximity sensor

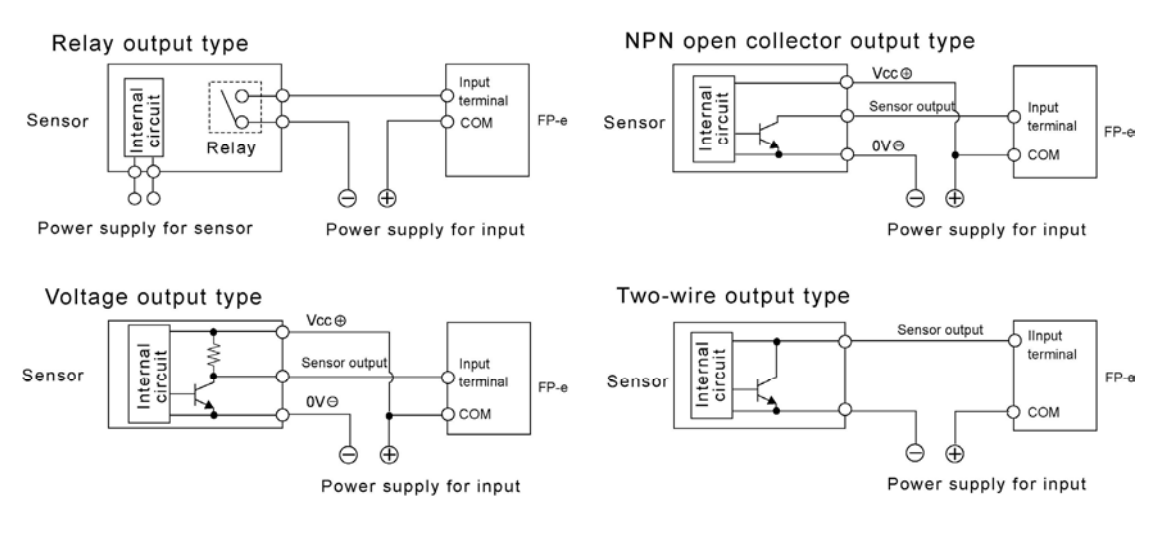

#### - Precaution when using LED-equipped reed switch

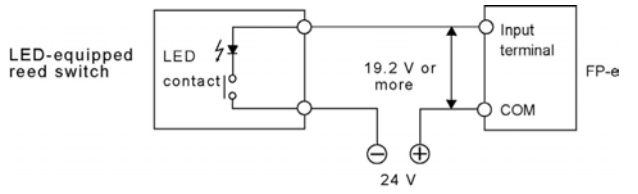

When a LED is connected in series to an input contact such as LED-equipped reed switch, make sure that the ON voltage applied to the FP-e input terminal is greater than 19.2V DC. In particular, take care when connecting a number of switches in series.
#### Precaution when using two-wire type sensor

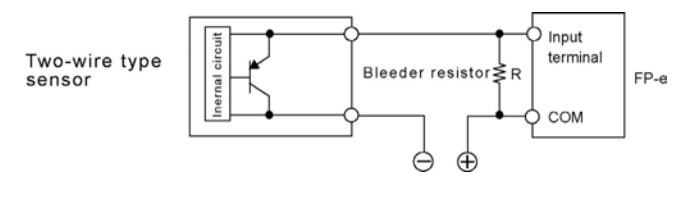

When the input of FP-e does not turn off because of leakage current from the two-wire type sensors (e.g. photoelectric sensor and proximity sensor), the use of a bleeder resistor is recommended, as shown in the diagram on the left. The formula below is based on an input impedance of 5.6 k $\Omega$  The input impedance varies depending on the input terminal number.

I : Sensor's leakage current (mA)

R: Resistance of the bleeder resistor (k $\Omega$ )

The OFF voltage of the input is 2.4V. Determine the value of bleeder resistor "R" so that the voltage between the COM terminal and the input terminal will be less than 2.4V.

$$| \times \frac{5.6R}{5.6+R} \le 2.4$$
  $R \le \frac{13.44}{5.6+2.4}$   $(k\Omega)$ 

The wattage (W) of the resistor is:  $W = \frac{(Power supply voltage)^2}{(Power supply voltage)^2}$ 

Normally, use a value that is 3 to 5 times determined for the value of "W."

#### - Precautions when using LED-equipped limit switch

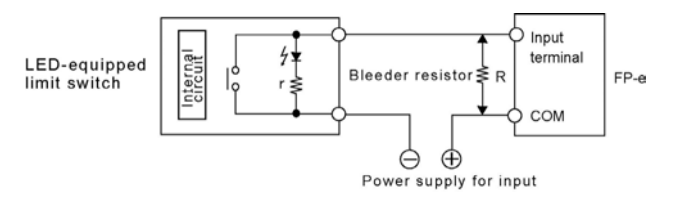

If the input of FP-e does not turn off because of the leakage current from the LED-equipped limit switch, the use of a bleeder resistor is recommended as shown in the diagram on the left.

3-11

r : Internal resistor of limit switch  $(k\Omega)$ 

R : Resistance of the bleeder resistor  $(k\Omega)$ 

The OFF voltage of input is 2.4V. When the power supply voltage is 24V, determine the value for the bleeder resistor "R" so that the current will be greater than "I" as shown below:

$$I = \frac{24 - 2.4}{r} \text{ or more}$$

"R" of the bleeder resistor is:

$$R \le \frac{13.44}{5.61 - 2.4} \ (k\Omega)$$

The wattage (W) of the resistor is:

W =  $\frac{(Power supply voltage)^2}{R} \times (3 \text{ to } 5 \text{ times})$ 

Normally, use a value that is 3 to 5 times determined for the value of "W."

### 3.4.2 Output wiring

#### Protective circuit for inductive loads

-With an inductive load, a protective circuit should be installed in parallel with the load.

-When switching DC inductive loads with relay output type, be sure to connect a diode across the ends of the load.

When using an AC inductive load (Relay output)

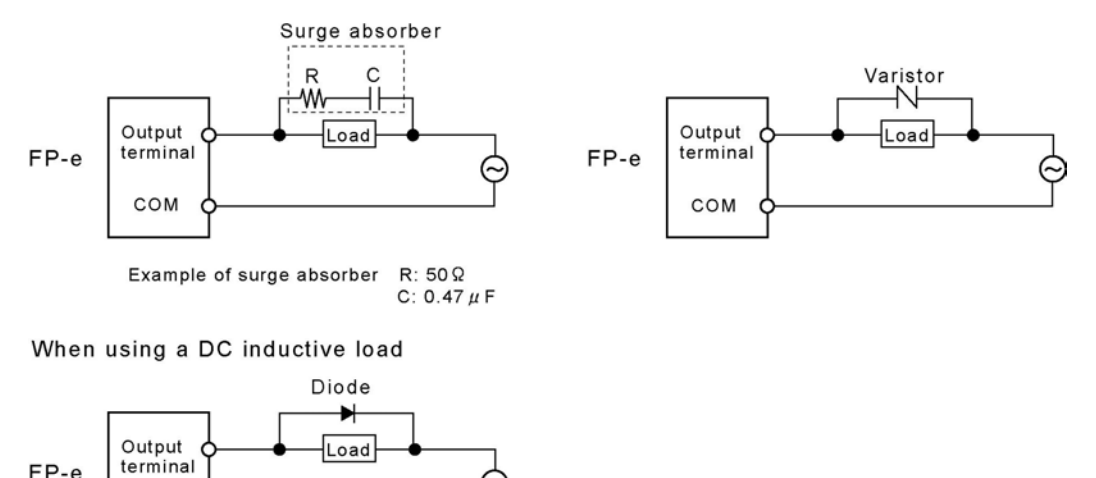

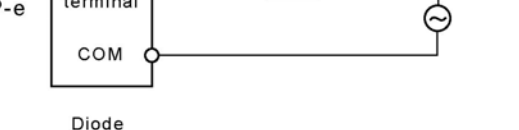

Reverse voltage: 3 times the load voltage Average rectified forward current: Load current or more

#### Precautions when using capacitive load

When connecting large rush current loads, install a protection circuit (below) to minimize their effect.

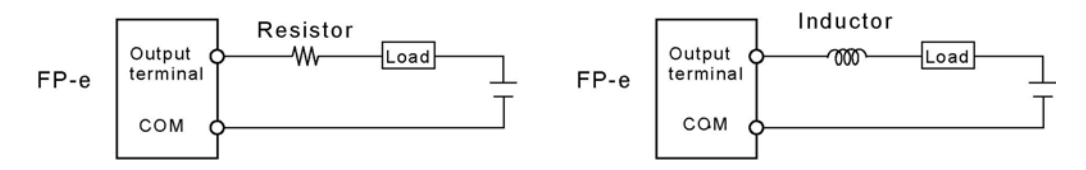

#### Provide over-load protection with an external fuse

There is no fuse protection built into the output circuit. Therefore, in order to protect against overheating of the output circuit by possible short circuit, install an external fuse at each point. However, in cases such as short circuits, the control unit itself may not be able to be protected.

### 3.4.3 Common precautions for input and output wiring

#### Separate the input, output, and power wiring

- Be sure to select the thickness (dia.) of the input and output wires while taking into consideration the required current capacity.
- Arrange the wiring so that the input and output wiring are separated, and these wiring are separated from the power wiring, as much as possible. Do not route them through the same duct or bind them together.
- Separate the input or output wire from the power's high voltage wire by at least 100 mm /3.937 in.

# 3.5 Wiring COM. Port

#### **Terminal layout**

#### - Power supply and COM. port

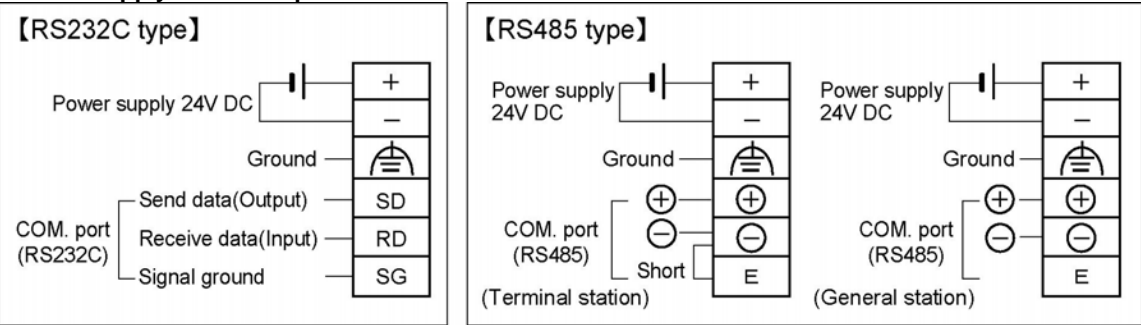

#### - COM. Port specifications

| COM. port type                             | RX232C *Note 2                                                              | RS485                                   |  |  |  |  |  |  |
|--------------------------------------------|-----------------------------------------------------------------------------|-----------------------------------------|--|--|--|--|--|--|
| Isolation status with the internal circuit | Non-isolated                                                                | Isolated                                |  |  |  |  |  |  |
| Transmission distance                      | 15 m                                                                        | 1200 m                                  |  |  |  |  |  |  |
| Baud rate                                  | 300, 600, 1200, 2400, 4800, 9600,<br>19200 bit/s                            | 9600, 19200 bit/s <sup>*Note 3, 4</sup> |  |  |  |  |  |  |
| Communication method                       | Half-duplex                                                                 |                                         |  |  |  |  |  |  |
| Synchro system                             | Synchronous communication method                                            |                                         |  |  |  |  |  |  |
|                                            | Stop bit: 1-bit/2-bit                                                       |                                         |  |  |  |  |  |  |
| Transmission data                          | Parity: None/Even/Odd                                                       |                                         |  |  |  |  |  |  |
|                                            | Data length: 7-bit/8-bits                                                   |                                         |  |  |  |  |  |  |
| Iomat                                      | Beginning code: STX available/STX not available                             |                                         |  |  |  |  |  |  |
|                                            | Ending code: CR/CR+LF/None/ETX                                              |                                         |  |  |  |  |  |  |
| Data output order                          | Starting from 0 bit per character                                           |                                         |  |  |  |  |  |  |
| No. of connected units                     | – 99 <sup>*Note 5, 6</sup>                                                  |                                         |  |  |  |  |  |  |
| Communication mode                         | - General-purpose communication<br>- Computer link<br>- MODBUS S RTU *Note7 |                                         |  |  |  |  |  |  |

Note1) When communicating between FP-e and other device, it is recommnedable to perform resend Processing as it may be affected by excessive noise depending on the environments installed.

Note2) For RS232C wiring, be sure to use shield wires for higher noise immunity.

- Note3) Set the baud rate of RS485 to both FP-e system register and FP-e internal switch. Set the baud rate of RS232C to FP-e system register.
- Note4) After sending a command from the FP-e in RS485 communication, send a response from the receiving device to the FP-e after the following time has been elapsed. 9600 bit/s: 2 ms or longer 19200 bit/s: 1 ms or longer

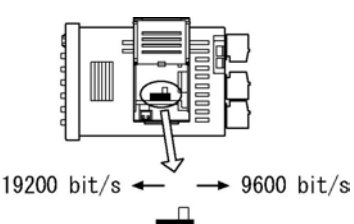

3-13

- It takes at least 1 scan time (at least 2 ms) for the FP-e to send back a response after receiveing the command.
- Note5) When our C-NET Adapter or other RS485 device than recommended is connected in the system, the maximum connection number is limited to 32 units.
- Note6) For a RS485 converter on the computer side, SI-35 (from LINE EYE Co., Ltd.) is recommended. (When SI-35 is used in the system, up to 99 units can be connected.)

Note7) MODBUS S RTU (binary communication) is available with FP-e Ver. 1.2 or higher.

#### - Settings when shipped from factory

| System register | Description           |
|-----------------|-----------------------|
| No.412          | Computer Link         |
|                 | Character bit: 8 bits |
|                 | Parity check: odd     |
| No.413          | Stop bit: 1 bit       |
|                 | Header: STX not exist |
|                 | Terminator: CR        |
| No.414          | Baud rate: 9600 bit/s |
| No.415          | Unit No.: 1           |
| No.416          | Modem: Not enable     |

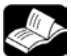

3-14

Reference: B.3 System register list

#### - Suitable wires (twisted wire)

| Size                                            | Conductor cross-sectional area             |
|-------------------------------------------------|--------------------------------------------|
| AWG#28 to 16                                    | $0.08 \text{ mm}^2$ to $1.25 \text{ mm}^2$ |
| Line a phial dad wire of the phone wiring It is | recommend to ground the chield costion     |

Use a shielded wire of the above wiring. It is recommend to ground the shield section.

Reference: 3.2 Terminal layout and terminal block wiring

#### - Recommended cables for RS485 communication

|                           | Cond                                       | ductor                   | Insul        | ator           | Cabla             |                                                               |  |
|---------------------------|--------------------------------------------|--------------------------|--------------|----------------|-------------------|---------------------------------------------------------------|--|
| Cable                     | Size                                       | Resistance<br>(at 20 °C) | Material     | Thickness      | Diameter          | Applicable cables                                             |  |
| Twist pair<br>with shield | 0.5 mm <sup>2</sup><br>(AWG20)<br>or more  | Max.<br>33.4 Ω/km        | Polyethylene | Max.<br>0.5 mm | Approx.<br>7.8 mm | HITACHI<br>KPEV-S0.5 mm <sup>2</sup> × 1P<br>Belden Inc. 9207 |  |
| VCTF                      | 0.75 mm <sup>2</sup><br>(AWG18)<br>or more | Max.<br>25.1 Ω/km        | PVC          | Max.<br>0.6 mm | Approx.<br>6.6 mm | VCTF0.75 mm <sup>2</sup> × 2C (JIS)                           |  |

Use the transmission cables shown below for the FP-e RS485 communication system.

| Cable                        | Section                              |
|------------------------------|--------------------------------------|
| Twist pair<br>with<br>shield | Shield Jacket<br>Conductor Insulator |
| VCTF                         | Conductor Insulator                  |

\*1. Use shielded type twist cables.

- \*2. Use only one type of the transmission cables. Do not mix different types of the cables.
- \*3. Use twist pair cables under a bad noise environment.
- \*4. When connecting two cables to the "+" and "-" terminals of the COM. port (RS485), use the above cables of which conductor cross section is 0.5 to 0.75 mm<sup>2</sup>, and the cross sections of two cables should be the same.

#### - RS485 wiring and terminal station setting

- 1. For the FP-e unit at RS485 terminal station, wire the transmission line (-) terminal and E-terminal using a short circuit.
- 2. For RS485 transmission line, three or more pairs of cables should not be connected to one station.
- 3. When using shielded cables for RS485 transmission line, connect one end of the shielded cable to the ground. Provide an exclusive ground for each FP-e power supply section and RS485 transmission shield line. Do not share a ground with other lines.

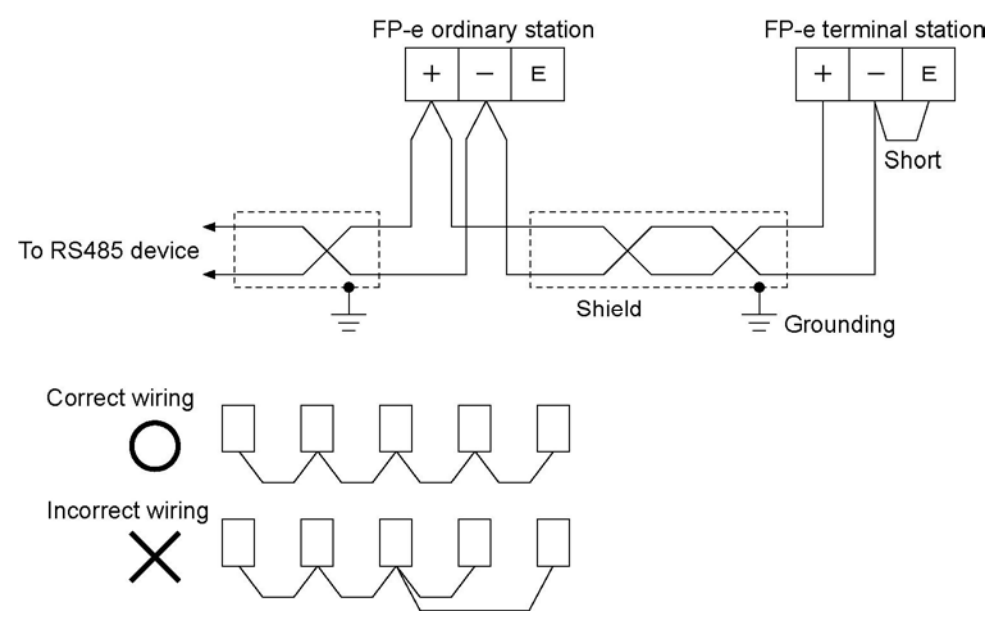

## 3.6 Safety Measures

#### 3.6.1 Safety measures

#### System design

In applications in which FP-e is used, malfunctions may occur for the following reasons:

-Power on timing difference between the FP-e system and input/output or mechanical power devices.

-Response time lag when a momentary power failure occurs.

-Abnormality in the FP-e unit, external power supply, or other devices.

In order to prevent a malfunction resulting in system shutdown, take the adequate safety measures as listed below:

#### - Interlock circuit

When a motor clockwise/counter-clockwise operation is controlled, provide an interlock circuit on the outside of the FP-e unit.

#### - Emergency stop circuit

Add an emergency stop circuit on the outside of the FP-e unit to turn off the output devices in order to prevent a system shutdown or an irreparable accident when malfunction occurs.

#### - Start up sequence

The FP-e should be operated after all of the input/output devices and power devices are energized.

#### **Procedure:**

-After power is supplied to the FP-e unit, switch the mode from PROG. to RUN. -Install the timer circuit to delay the FP-e startup.

.

**Note:** When stopping the FP-e unit, the I/O devices should be turned off after the unit has stopped operating.

#### - Secure grounding

When grounding the FP-e unit next to an inverter, or other such device that produces high-voltage due to switching, avoid common grounding. Use an exclusive ground connection for each device.

Phone: 800.894.0412 - Fax: 888.723.4773 - Web: www.ctiautomation.net - Email: info@ctiautomation.net

3-16

#### 3.6.2 Momentary power failures

#### Operation of momentary power failures

If the duration of the power failure is less than 10 ms, the FP-e unit continues to operate. If the power is turned off for 10 ms or longer, operation changes depending on the combination of units, the power supply voltage, and other factors. (In some cases, operation may be the same as that for a power supply reset.)

#### 3.6.3 Protection of power supply and output sections

#### Power supply

An insulated power supply with an internal protective circuit should be used. The power supply for the control unit operation is a non-insulated circuit, so if an incorrect voltage is directly applied, the internal circuit may be damaged or destroyed. If using a power supply without a protective circuit, power should be supplied through a protective element such as a fuse.

#### Protection of output

If current exceeding the rated control capacity is being supplied in the form of a motor lock current or a coil shorting in an electromagnetic device, a protective element such as a fuse should be attached externally.

# 3.7 Memory backup battery

## 3.7.1 Installation of memory backup battery

## (For FP-e unit with a calendar timer function)

Although FP-e units with a calendar timer have a built-in lithium battery, a lithium battery connector is not connected to an FP-e unit connector. Follow the procedure as shown below to connect them.

- 1. Open the battery cover on the top of the FP-e unit.
- 2. Connect the lithium battery connector to the FP-e unit connector.
- 3. Place a lithium battery in the battery holder in the FP-e unit.
- 4. Close the battery cover.

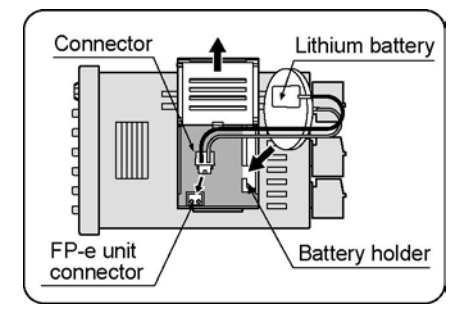

**Note:** A calendar timer is available only when a battery is installed. Install a new battery within a minute after removing the old battery.

## 3.7.2 System register setting

#### (For FP-e unit with a calendar timer function)

#### - Setting the battery error alarm

In the system register default settings, "No.4 Alarm Battery Error" is set to "OFF." When using the battery, set system register No. 4 of the control unit so that the battery error alarm is turned on.

PLC Configuration setting dialog box

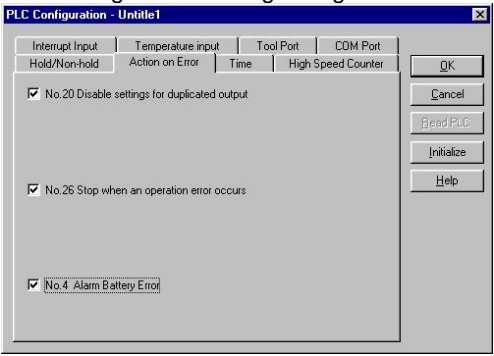

- Setting procedure using FPWIN GR

- 1. Select "PLC Configuration" on the "Option (O)" menu, and click on "Action on Error" tab.
- 2. Turn on "No. 4 Alarm Battery Error" check box.

#### - Specifying the hold area

In order to use backup functions such as data registers, settings must be entered for system registers Nos. 6 to 12.

For hold area setting using FPWIN GR, select "PLC Configuration" on the "Option (O)" menu, and click on "Hold/Non-hold."

**Note:** Be sure to install a lithium battery when changing the hold area with the system register or using the calendar timer function.

Ŕ.

**Chapter 4** 

# Display and Settings in N (Normal) Mode

# 4.1 Display and operation in N (Normal) mode

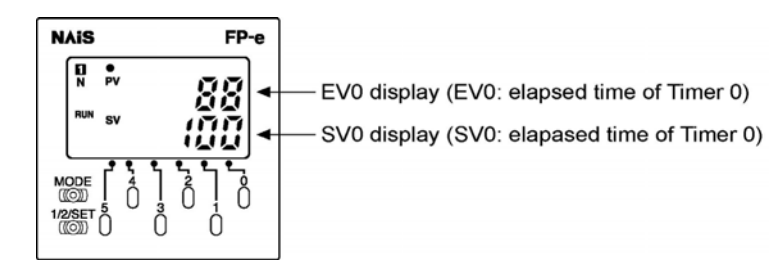

#### **Operation examples**

- Values of EV0 and SV0 are displayed in the upper and lower sections of the controller screen respectively, using the F180 (SCR) instruction.
- Pressing the operation switches ("0" to "5") when the value (indicated in decimal or hexadecimal system) is displayed in the lower section changes the value in each digit.
   When the ASCII code or bit is displayed in the lower section, however, it cannot be changed.
- In the data change mode after the operation switch "0" to "5" is pressed, the data in the lower section blinks.
- For writing the changed data, press the screen changeover switch "1/2/SET" for about one second. Then, the blinking stops and the data is written.
- For canceling the data change process before the data is not completely changed, press the operation switch "5" for about one second. Then, blinking the display data stops.
- Pressing the operation switch "5" adds or deletes a minus sign. (when displayed in a decimal system.)
- Pressing the "MODE" switch for about 2 seconds displays "LOCK." In this mode, the data cannot be changed even if the operation switch is pressed.
   The "LOCK" status cannot be cancelled even if the power turns ON/OFF.
- For canceling the "LOCK" status, press the "MODE" switch for about 2 seconds again.

## Notes:

- 1. Arbitrary characters and data (WX, WY, WR, SV, EV, DT, IX, or IY) can be displayed in the upper section of the screen.
- 2. Arbitrary characters and data (WY, WR, SV, EV, DT, IX, or IY) can be displayed in the lower section of the screen.
- 3. Numerical values are displayed only in 16-bit. (The data can be displayed in a bit, decimal, or hexadecimal system.
- In a decimal system display: K-32768 to K32767
- In a hexadecimal system display: H0000 to HFFFF
- 4. The front switches can be used as the input contact switches "X38" to "X3F." (Available in the "LOCK" mode as well.)
- 5. Switching the power ON/OFF or RUN/PROG. mode cancels the data changed using the front switches.
- 6. Only the data displayed in the lower section can be changed with the operation switches "0" to "5".

# 4.2 Instructions to control the display

## 4.2.1 F180 (SCR): Screen display instruction, Number of steps: 9

#### Screen display instructions in the N and S modes of FP-e unit

The FPWIN GR wizard facilitates the programming.

F180 SCR, K0, DT0, EV0, SV0 ] **S1 S2 S3 S4** 

- **S1:** Used to specify the registration screen.
- S2: Used to specify the head of the screen display control data (3 words).
- **S3**: Used to specify the data displayed in the upper section (Numerical values are displayed only in 16-bit.)
- **S4:** Used to specify the data displayed in the lower section. (Numerical values are displayed only in 16-bit.)

#### Example:

#### F180 (SCR), K0, DT0, EV0, SV0

Registration of N mode 1<sup>st</sup> screen Control data: DT0, DT1, DT2 Upside display data: EV0 Downside display data: SV0

|    |                                                                           | wx  | WY | WR | sv | EV | DT | іх  | IY  | к   | н   | Index<br>modifier |
|----|---------------------------------------------------------------------------|-----|----|----|----|----|----|-----|-----|-----|-----|-------------------|
| S1 | Display mode and<br>No. (0 to 3 can be<br>specified.)                     | А   | A  | A  | A  | А  | A  | A   | A   | А   | A   | A                 |
| S2 | Head address of the area to specify the display measure.                  | A   | A  | A  | A  | A  | A  | N/A | N/A | N/A | N/A | A                 |
| S3 | Area which stores<br>the data to be<br>displayed in the<br>upper section. | A   | A  | A  | A  | A  | A  | A   | A   | N/A | N/A | A                 |
| S4 | Area which stores<br>the data to be<br>displayed in the<br>lower section. | N/A | A  | A  | A  | A  | A  | A   | A   | N/A | N/A | A                 |

#### - Available memory areas A: Can be specified N/A: Cannot be specified (Unit: Word)

Note: Special register "DT9\*\*\*" cannot be specified for the lower section display data "S4." This instruction cannot be used in the interrupt program.

#### - Specifying the "S1" registration screen

| Display type of the FP-e unit can be specified. |                    |  |  |  |  |  |  |
|-------------------------------------------------|--------------------|--|--|--|--|--|--|
| Values for "S1"                                 | Display type       |  |  |  |  |  |  |
| K0                                              | N mode 1 st screen |  |  |  |  |  |  |
| K1                                              | N mode 2 nd screen |  |  |  |  |  |  |
| K2                                              | S mode 1 st screen |  |  |  |  |  |  |
| K3                                              | S mode 2 nd screen |  |  |  |  |  |  |

#### - Flag conditions

| R9007 | Turns ON when the area specified using the      |
|-------|-------------------------------------------------|
| R9008 | Index modifier exceeds the limit.               |
| (ER)  | Turns ON when the "S1" or "S2" value is outside |
|       | of the range specified.                         |

#### - Configuration of "S2" screen display control data

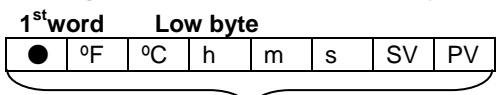

0: Not displayed, 1: Displayed

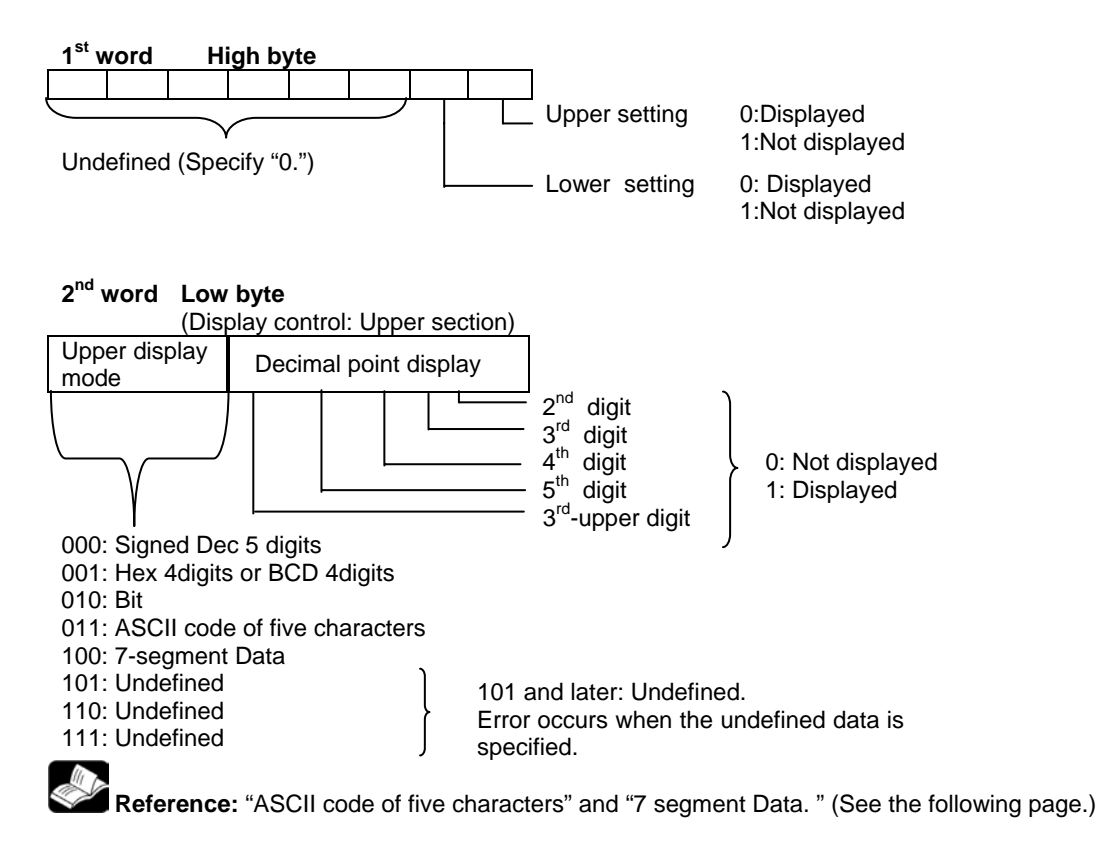

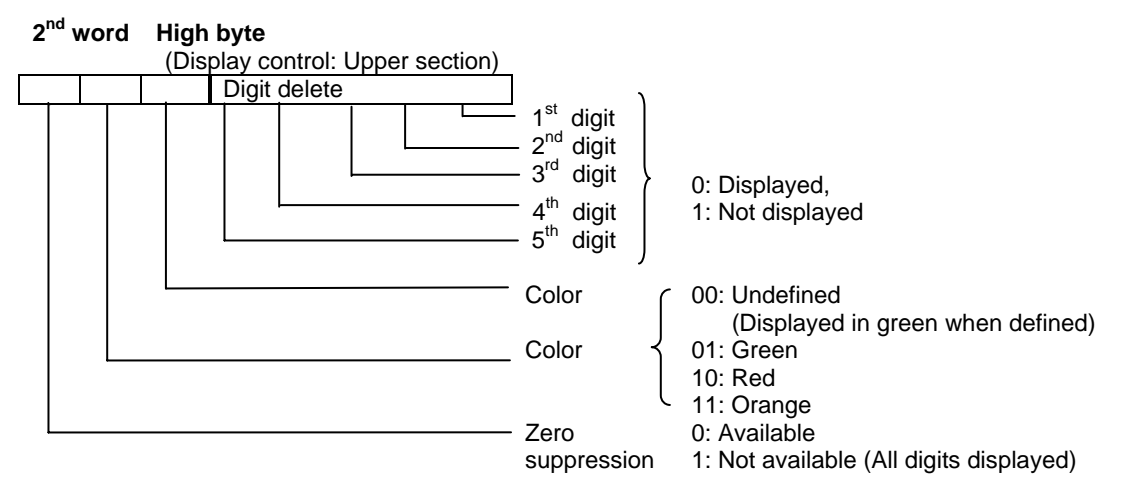

\* When a value with a decimal point is to be displayed in the "Signed Dec 5 digits" mode, the value(s) before the decimal point should be displayed.

### 3<sup>rd</sup> word Low byte

(Display control: Lower section) Same as the low byte display control data for 2<sup>nd</sup> word

### 3<sup>rd</sup> word High byte

(Display control: Lower section) Same as the high byte display control data for 2<sup>nd</sup> word

| - Examples of control                                                                                                    | register                        |                                                       |
|----------------------------------------------------------------------------------------------------|---------------------------------|-------------------------------------------------------|
| 1 <sup>st</sup> word<br>"0 0 0 0 0 0 0 <u>0 0</u><br>↑<br>Upper/Lower section<br>display                                                                    | <u>1</u> 000<br>↑<br>●          | 0 0 <u>1</u> <u>1</u> " = H83<br>↑ ↑<br>SV PV         |
| 2 <sup>nd</sup> word<br>"0 <u>1 0</u> <u>0 0 0 0 0</u><br>↑ ↑ ↑<br>1 Red All digits<br>Zero suppression                                                     | <u>0000 (</u><br>↑<br>Decimal p | 0 0 0 0" = H4000<br>point: Not displayed              |
| <b>3<sup>rd</sup> word</b><br>" <u>0</u> <u>1</u> <u>1</u> <u>0</u> <u>0</u> <u>0</u> <u>0</u> <u>0</u><br>↑ ↑ ↑<br>1 Orange All digits<br>Zero suppression | <u>0 0 0 0</u><br>Decimal       | <u>0 0 0 0</u> " = H6000<br>↑<br>point: Not displayed |

#### - ASCII code and its display

When 5 characters from DT0 are displayed (for 5 bytes from DT0):

| DT0 | H32 | H31 | (H32:2, H31:1) |
|-----|-----|-----|----------------|
| DT1 | H34 | H33 | (H34:4, H33:3) |
| DT2 | H36 | H35 | (H36:6, H35:5) |

The ASCII code above are displayed as follows.

| 12345 |
|-------|
|-------|

#### - 7-segment data and its display

When the data of 5 digits from DT0 are displayed (Lower byte in 1 word stores the data of 1 digit.): DT0 H3F (7-segment display data H3F: 0) 5th digit (highest-order digit) DT1 H6 (7-segment display data H6: 1) 4th digit DT2 H5B (7-segment display data H5B: 2) 3rd digit DT3 H4F (7-segment display data H4F: 3) 2nd digit DT4 H66 (7-segment display data H66: 4) 1st digit (lowest-order digit) The 7-segment data above are displayed as follows: 171 Ļí 1 1 ŧ

Note) An arbitrary segment can be displayed using this function.

#### - Display description and data

| Value   | Со   | nvers | ion d | ata | 7-segment display data<br>(for 1 digit) |   |   |   |   |   |   |   |     | 7-segment display |     |       |  |  |
|---------|------|-------|-------|-----|-----------------------------------------|---|---|---|---|---|---|---|-----|-------------------|-----|-------|--|--|
| , and a | (for | 1 dig | git)  |     |                                         | g | f | е | d | с | b | а |     | r ooginon alopidy |     |       |  |  |
| 0       | 0    | 0     | 0     | 0   | 0                                       | 0 | 1 | 1 | 1 | 1 | 1 | 1 | 23  |                   |     |       |  |  |
| 1       | 0    | 0     | 0     | 1   | 0                                       | 0 | 0 | 0 | 0 | 1 | 1 | 0 |     |                   |     |       |  |  |
| 2       | 0    | 0     | 1     | 0   | 0                                       | 1 | 0 | 1 | 1 | 0 | 1 | 1 | 7   |                   | LSB |       |  |  |
| 3       | 0    | 0     | 1     | 1   | 0                                       | 1 | 0 | 0 | 1 | 1 | 1 | 1 | 1.1 |                   | а   |       |  |  |
| 4       | 0    | 1     | 0     | 0   | 0                                       | 1 | 1 | 0 | 0 | 1 | 1 | 0 | 4   |                   | b   |       |  |  |
| 5       | 0    | 1     | 0     | 1   | 0                                       | 1 | 1 | 0 | 1 | 1 | 0 | 1 | 5   |                   | с   |       |  |  |
| 6       | 0    | 1     | 1     | 0   | 0                                       | 1 | 1 | 1 | 1 | 1 | 0 | 1 | 2   |                   | d   | a     |  |  |
| 7       | 0    | 1     | 1     | 1   | 0                                       | 0 | 1 | 0 | 0 | 1 | 1 | 1 | - 1 |                   | е   | f g b |  |  |
| 8       | 1    | 0     | 0     | 0   | 0                                       | 1 | 1 | 1 | 1 | 1 | 1 | 1 | X   |                   | f   | e C   |  |  |
| 9       | 1    | 0     | 0     | 1   | 0                                       | 1 | 1 | 0 | 1 | 1 | 1 | 1 | 10  |                   | g   | d     |  |  |
| Α       | 1    | 0     | 1     | 0   | 0                                       | 1 | 1 | 1 | 0 | 1 | 1 | 1 | X   |                   |     |       |  |  |
| В       | 1    | 0     | 1     | 1   | 0                                       | 1 | 1 | 1 | 1 | 1 | 0 | 0 | 5   |                   | MSB |       |  |  |
| С       | 1    | 1     | 0     | 0   | 0                                       | 0 | 1 | 1 | 1 | 0 | 0 | 1 | 1   |                   |     |       |  |  |
| D       | 1    | 1     | 0     | 1   | 0                                       | 1 | 0 | 1 | 1 | 1 | 1 | 0 | á   |                   |     |       |  |  |
| Е       | 1    | 1     | 1     | 0   | 0                                       | 1 | 1 | 1 | 1 | 0 | 0 | 1 | E   |                   |     |       |  |  |
| F       | 1    | 1     | 1     | 1   | 0                                       | 1 | 1 | 1 | 0 | 0 | 0 | 1 | F   |                   |     |       |  |  |

|                                                                | play screen | 1        | N m     | ode The 1st screen      | •                                    | NAIS                 |            | FP-e         |
|----------------------------------------------------------------|-------------|----------|---------|-------------------------|--------------------------------------|----------------------|------------|--------------|
| Control d                                                      | ata         | DT       | -       | 0 (0 - 1657)            |                                      |                      |            |              |
| Upside displa                                                  | ay data     | EV       | •       | 0 (0 · 143)             |                                      | DUN                  | 193        | 45           |
| Downside disp                                                  | olay data   | SV       | -       | 0 (0 - 143)             |                                      | RON S                | 1531       | 45           |
| Mark displa                                                    | ay          | •        | ⊏ °F    | C °C ₽                  | v                                    | MODE<br>1/2/SET 5    |            |              |
| l legide contr                                                 |             | □ h      | n m     | □s IS                   | V                                    |                      |            |              |
| Upside contri<br>Display mode<br>ASCII data                    | ol Signed E | Downside | control | 「 s ▼ S<br>「 Nondisplay | ∨<br>Digit no<br>□ 5<br>□ 4          | ndisplay —<br>th     | Decimal po | pint display |
| Upside contr<br>Display mode<br>ASCII data<br>Zero suppression | ol Signed I | Downside | control | S S<br>Nondisplay       | ∨<br>- Digit no<br>□ 5<br>□ 4<br>□ 3 | ndisplay —<br>h<br>h | Decimal po | oint display |

Using the FPWIN GR wizard facilitates the programming.

Ţ

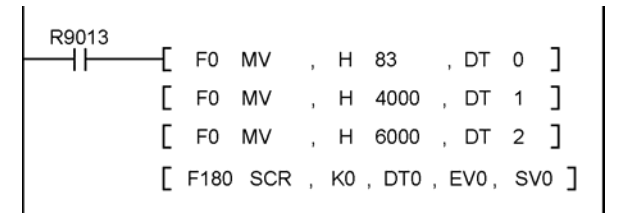

\* FPWIN GR Ver. 2.2 or higher can be used with the FP-e unit. Customers who use the FPWIN GR Ver.2 software can upgrade it through our HP free of charge.

### 4.2.3 F181 (DSP) : Screen change instruction Number of steps: 3

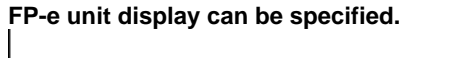

──┤├───{[ F181 DSP , DT 20 ] **S** 

| - Avai | lable memory areas                                    | A: Can be specified N/A: Cannot be specified |    |    |    |    |    |    |    | (Unit: Word) |   |                   |
|--------|-------------------------------------------------------|----------------------------------------------|----|----|----|----|----|----|----|--------------|---|-------------------|
|        |                                                       | wx                                           | WY | WR | sv | EV | DT | IX | IY | К            | Н | Index<br>modifier |
| s      | Display mode and<br>No. (0 to 7 can be<br>specified.) | А                                            | А  | А  | A  | А  | А  | A  | А  | А            | A | A                 |

#### - Operation

The FP-e display mode is changed to the one specified using "S."

#### - Specifying the "S1" registration display

| Values for "S" | Display type      |
|----------------|-------------------|
| K0             | N mode 1st screen |
| K1             | N mode 2nd screen |
| K2             | S mode 1st screen |
| K3             | S mode 2nd screen |
| K4             | R mode 1st screen |
| K5             | R mode 2nd screen |
| K6             | I mode 1st screen |
| K7             | I mode 2nd screen |

Display type of the FP-e unit can be specified.

#### - Flag conditions

·

| R9007<br>R9008 | Turns ON when the area specified using the index modifier exceeds the limit. |
|----------------|------------------------------------------------------------------------------|
| (ER)           | Turns ON when the value "S" is not "0" to "7."                               |

**Notes:** 1. If the value other than "0" to "7" is specified for "S," an operation error will occur. 2. The F181 (DSP) instruction cannot be used during the interrupt program.

## 4.3 N mode sample program

#### - Sample program

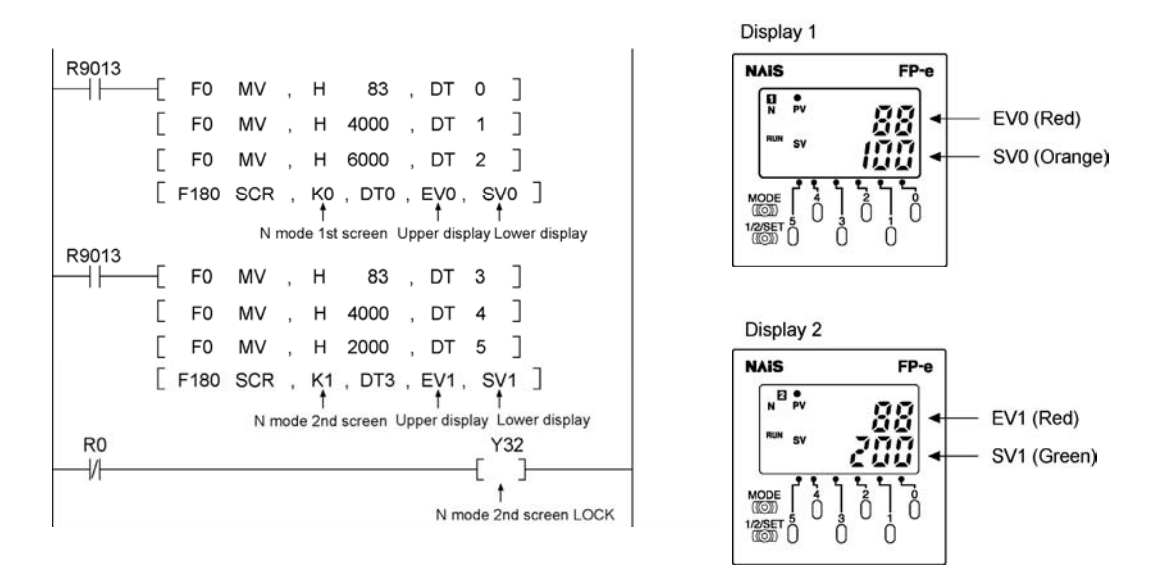

#### - Screen display

On N mode 1<sup>st</sup> screen, EV0 (red) and SV0 (orange) are displayed in the upper and lower sections respectively.

On N mode 2<sup>nd</sup> screen, EV1 (red) and SV1 (green) are displayed in the upper and lower sections respectively.

#### - Front switches

Ser 1

Pressing the operation switch "0" to "4" on N mode 1<sup>st</sup> screen changes the mode to the change mode for SV0.

Note: Data blinks in the change mode.

When the display selection switch "1/2/SET" is pressed for about one second, the data for the SV0 is changed and the blinking of the data stops.

Note: Data which is out of the specified range (16-bit) cannot be written.

When the display selection switch "1/2/SET" is pressed, the current screen changes to  $2^{nd}$  screen. The operation switches ("0" to "5") are locked by the program on  $2^{nd}$  screen. (Y32 is ON.) Even when the operation switch is pressed, therefore, SV1 cannot be changed.

**Reference:** For further information, see "Locking the Switch" in A.2 I/O Allocation."

Pressing the "MODE" switch for about 2 seconds locks both display selection switch and operation switch. In this "LOCK" status, the display and data cannot be changed. In addition, the "LOCK" status is not cancelled even when the power turns ON/OFF.

Pressing the "MODE" switch for about 2 seconds again unlocks the "LOCK" status. At this time, the "LOCK" display turns off.

# 4.4 Display screen and lock with the program

#### - Sample program

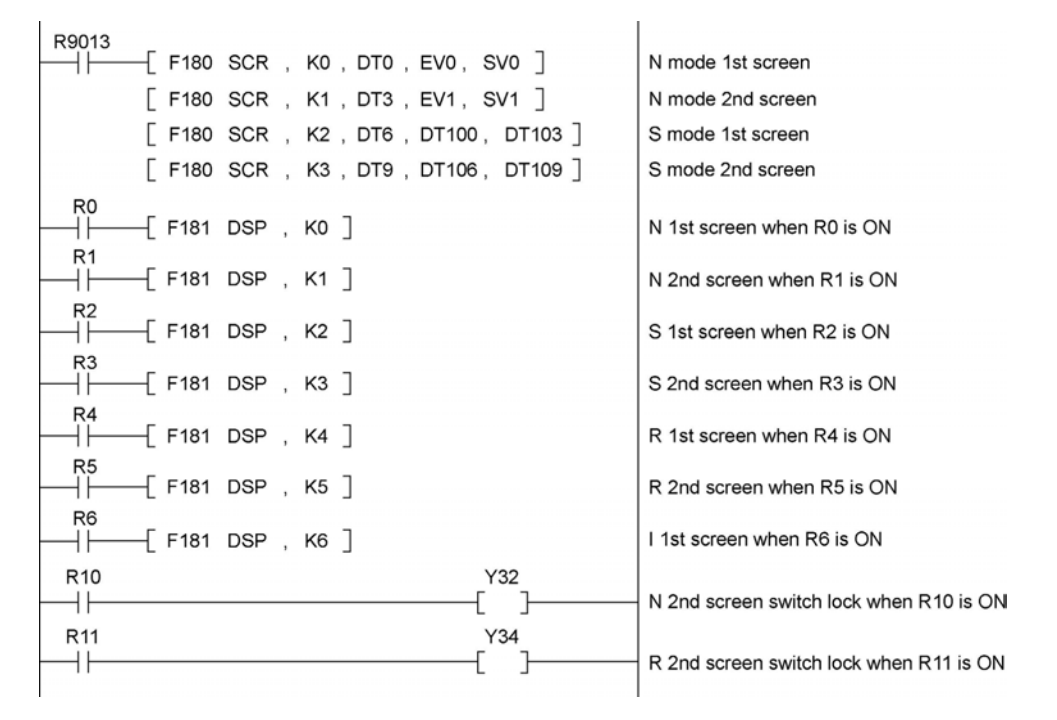

#### - Program operation

Turning ON the "R0" to "R6" switches the screen to be displayed.

**Note:** Even if the "MODE" switch or the "1/2/SET" switch is pressed under the condition that the "R0" is always set to ON using the sample program, the N1 screen cannot be switched to other screen. Using this function prevents operation mistake of the front switch.

Setting the "Y30" to "Y34" to ON locks the front switch. Using this function prevents operation mistake of the front switch.

**Reference:** For further information, see "Locking the Switch" in A.2 I/O Allocation.

# **Chapter 5**

# Data Display and Settings in S (Switch)

Mode

# 5.1 Display and operation in S (Switch) mode

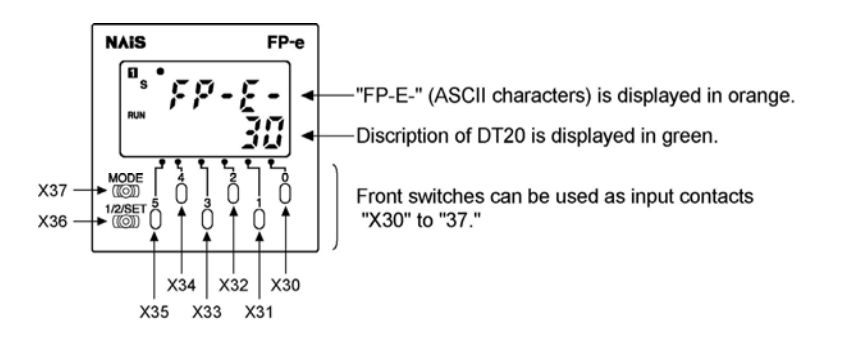

The ASCII characters "FP-E-" and the description of the "DT20" are displayed in the upper and lower sections of the controller screen respectively, using the F180 (SCR) instruction.

The front switches can be used as the input contacts "X30" to "X37." The switch can also be used to change the display description, and so on depending on the program.

Note: 1. The front switches are allocated as the input contacts "X30" to "X37" and "X38" to "X3F." "X30" to "X37": The switch can be locked using the program. "X38" to "X3F": The switch cannot be locked using the program.

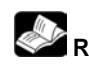

**Reference:** For further information, see "Locking the Switch" in A.2 "I/O Allocation."

- 2. Pressing the "MODE" switch for about 2 seconds displays the "LOCK." In this condition, the input contacts "X30" to "X37" cannot be used, but "X38" to "X3F" can be used.
- 3. The input contacts "X30" to "X3F" do not turn ON during the first scanning after the mode is switched to RUN mode.

## 5.2 S mode sample program

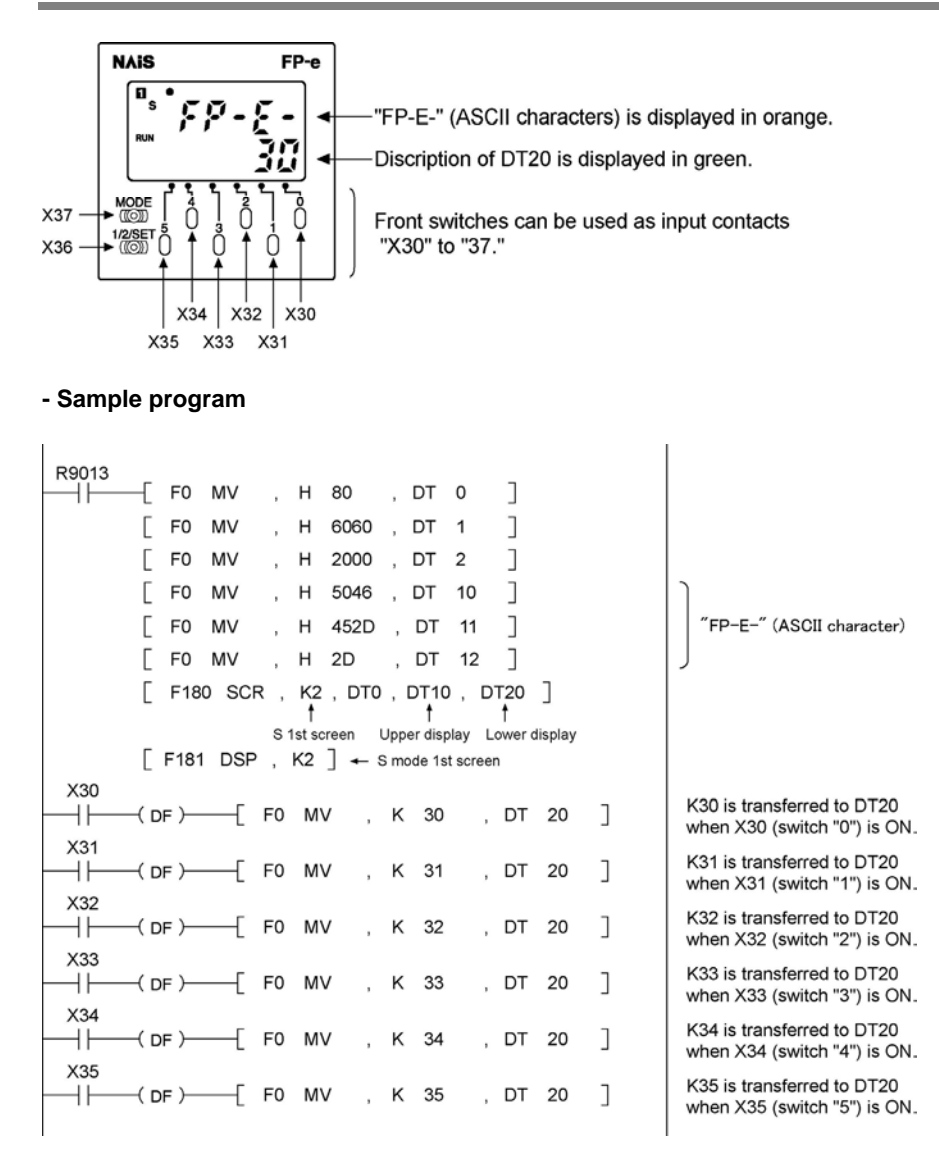

#### - Screen display

On S mode 1<sup>st</sup> screen, the ASCII character "FP-E-" is displayed in the upper section in orange.

**Reference:** See "ASCII character and 7-segment display" in Appendix A of this manual. On 2<sup>nd</sup> screen, the data of "DT20" is displayed in green.

#### - Front switches

- When the front switch "0" is pressed, "X30" turns ON and "30" is displayed in the lower section of the screen.
- When the front switch "1" is pressed, "X31" turns ON and "31" is displayed in the lower section of the screen.
- Pressing the "MODE" switch for about 2 seconds locks all the front operation switches and "LOCK" is displayed. In this "LOCK" status, the display cannot be changed even if the front operation switch "0" to "5" is pressed.

5-3

**Chapter 6** 

Data Display and Settings in R (Register) Mode

# 6.1 Display and operation in R (Register) mode

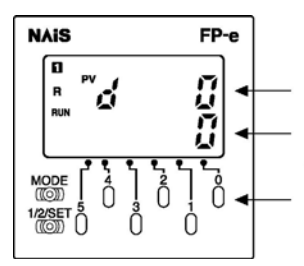

Device type (DT, WR, SV, or EV) in the memory areas displayed in green.

Specified device type data (16-bit data in the decimal system) is displayed in green.

Used to change the device type and descritpion

- 1. When the device type (DT, WR, SV, or EV) in the memory area is specified using the front operation switch, the specified device type data is displayed.
  - When "PV" blinks, the device type in the memory area can be specified.
  - The device No. can be specified using the switches "0" to "3." The device type can be switched using the switch "4" in the following order: DT→WR→SV→EV
  - **Note:** When specifying the No. which is out of the designated range, the display color in the upper section switches from green to red and the display in the lower section turns off.

#### 2. The specified device data can be changed using the front switch.

- When the switch "5" is pressed for about 1 second, "SV" blinks. In this status, the data can be changed.
- When the switch "0" to "5" is pressed, the data in the lower section is changed and then blinks.
- When the "1/2/SET" switch is pressed for about 1 second, the blinking stops and the data change completes.
- For canceling the data change process before the data is not yet completely changed, press the operation switch "5" for about one second. Then, blinking the display data stops.
- For changing to the device specification mode after the data change has completed, press the operation switch "5" for about one second. When the mode changes to the device specification mode, "PV" blinks.
- The mode cannot be changed to the device specification mode before the data is not yet completely changed. Wait for the completion of the data change process or cancel the data change process to change the mode to the device specification mode.
- **Note:** If you try to change the data to the one which is out of the specified range, the data is displayed in red only when the "1/2/SET" switch is pressed, and blinking does not stop.

When the power ON/OFF or RUN/PR OG. mode switching is performed, the data which is not yet completely changed using the front switch will be cancelled.

The data change can also be cancelled by turning Y38 ON.

(This is available for Ver. 1.1 or higher.)

6-2

- 3. Pressing the "1/2/SET" switch changes the current screen to 1<sup>st</sup> screen or 2<sup>nd</sup> screen.
- 4. When "MODE" switch is pressed for about 2 seconds, "LOCK" is displayed. In this "LOCK" status, the display cannot be changed even if any switches are pressed.

### 6.2.1 Specifying the device type

When "PV" blinks, the device type and No. can be changed.

1. Specifying the device type (Example of "EV")

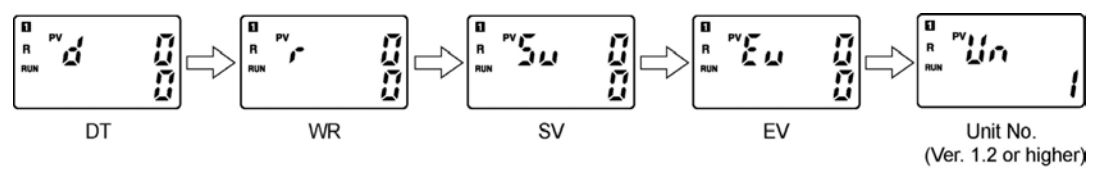

Press the switch "4" until "EV" is displayed as shown above.

Note: At this moment, the "EV0" data is displayed in the lower section.

#### 2. Specifying the device No. (Example of "EV123")

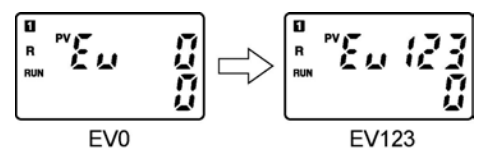

Specify the device No. "EV123" using the switches "0" to "3."

**Note:** When specifying the No. which is out of the designated range, the display color in the upper section changes from green to red and the data display in the lower section turns off.

### 6.2.2 Changing the data

#### 1. Switching to the data change mode

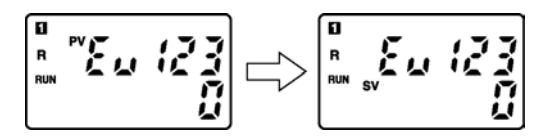

- When the switch "5" is pressed for about 1 second, the "PV" display turns off and then the "SV" blinks. While the "SV" is blinking, data can be changed.
- **Note:** When the switch "5" is pressed for about 1 second again, the "SV" display turns off and the "PV" display blinks. While the "PV" is displayed, the device type can be specified.

#### 2. Changing the data

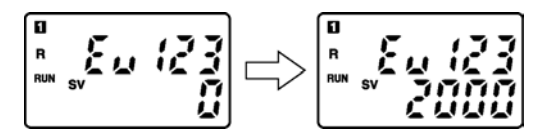

- Pressing the switch "0" to "5" changes the data displayed. The changed data blinks.
- Pressing the switch "1/2/SET" for about 1 second stops blinking. At this point, data change completes.

#### Notes:

6-4

1. Press the operation switch "5" for about one second when the data display is blinking to cancel the data under change.

The data change can also be cancelled by turning Y38 ON.

(This is available for Ver. 1.1 or higher.)

- 2. If you try to change the data to the one which is out of the specified range, the data is displayed in red only when the "1/2/SET" switch is pressed, and blinking does not stop.
- 3. When the power ON/OFF or RUN/PROG. mode switching is performed, the data under change will be cancelled.

### 6.2.3 Changing the unit No. of COM. port

The unit No. specified in the system register can be changed by the front switch (for Ver. 1.2 or higher).

#### 1. Displaying the unit No.

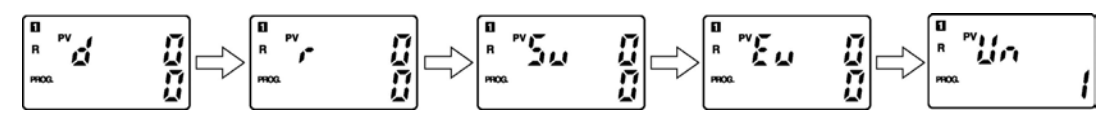

- Press the switch "4" to display the unit No.

#### 2. Switching to the unit No. change mode

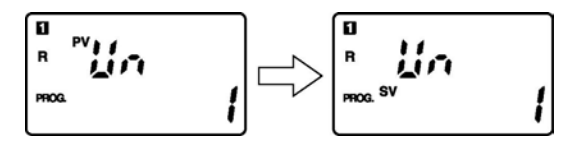

- When the switch "5" is pressed for about 1 second, the "PV" display turns off and then the "SV" blinks. While the "SV" is blinking, data can be changed.

**Note:** When the switch "5" is pressed for about 1 second again, the "SV" display turns off and the "PV" display blinks. While the "PV" is displayed, the device type can be specified.

#### 3. Changing the unit No.

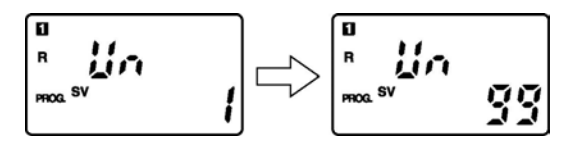

- Pressing the switch "0" and "1" changes the unit No. displayed. The changed No. blinks.
- Pressing the switch "1/2/SET" for about 1 second stops blinking. At this point, data change completes.

#### Notes:

1. Change the unit No. in PROG. mode.

The unit No. cannot be changed in RUN mode.

- 2. Press the operation switch "5" for about one second when the unit No. display is blinking to cancel the unit No. under change.
- 3. If you try to change the data to the one which is out of the specified range (1 to 99), the changing process of the unit No. is cancelled by pressing the "1/2/SET" switch.
- 4. When the power ON/OFF or RUN/PROG. mode switching is performed, the data under change will be cancelled.

Phone: 800.894.0412 - Fax: 888.723.4773 - Web: www.ctiautomation.net - Email: info@ctiautomation.net

# Chapter 7

# I (I/O Monitor) Mode

# 7.1 I/O monitor

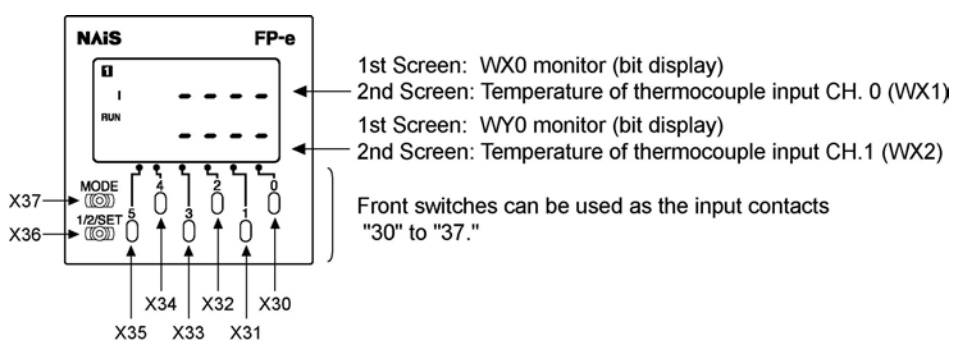

1. I/O status of "WX0" and "WY0" can be monitored using 1<sup>st</sup> screen. - Example:

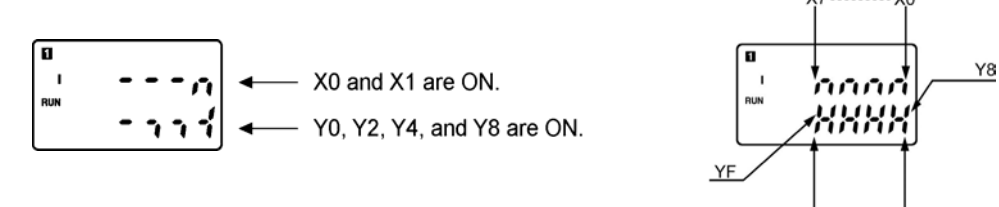

- **Note:** 1. "Y6" or higher does not exist for the FP-e external output, but it can be used as the contact on the program.
  - 2. In case of forced input/output, the monitoring of the forced input contact is not available.
- Temperature display of the thermocouple input can be monitored using 2<sup>nd</sup> Screen.
   Example:

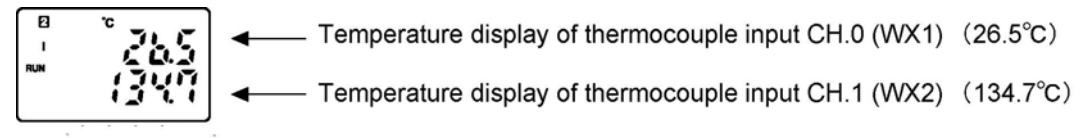

Note: Turning Y37 contact ON displays the Fahrenheit degree. (°F)

#### 3. The front switches can be used as the input contacts "X30" to "X37."

Note: 1. The front switches are allocated as the input contacts "X30" to "X37" and "X38" to "X3F." "X30" to "X37": The switch can be locked using the program. "X38" to "X3F": The switch cannot be locked using the program.

Reference: For further information, see "Locking the Switch" in Appendix A, "I/O Allocation" of this manual.

2. Pressing the "MODE" switch for about 2 seconds displays the "LOCK." In this condition, the input contacts "X30" to "X37" cannot be used, but "X38" to "X3F" can be used.

# **Chapter 8**

# **PID Control**

### 8.1.1 Operation of PID control

PID is a control method widely used in the instrumentation field involving feedback control of process quantities such as temperature, pressure, flow, and fluid level.

#### - Proportional operation

Proportional operation generates an output which is proportional to the input.

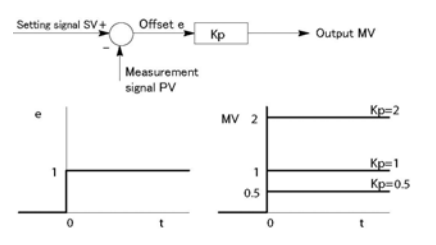

The amount of control is held constant. An offset (steady-state deviation) remains. Proportional control grows stronger as "Kp" is increased.

Kp: Proportional gain

#### - Integral operation

Integral operation generates an output which is proportional to the integral time of the input.

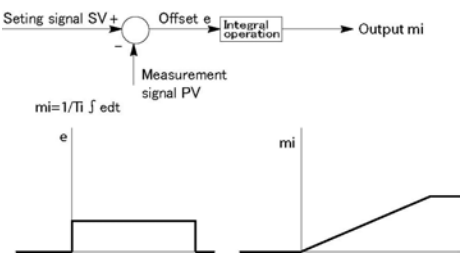

In combination with proportional operation or proportional-derivative operation, integral operation removes the offset produced by these methods. Integral operation grows stronger as the integral time "Ti" is shortened.

Ti: Integral time

#### - Derivative operation

Derivative operation generates an output which is proportional to the derivative time of the input.

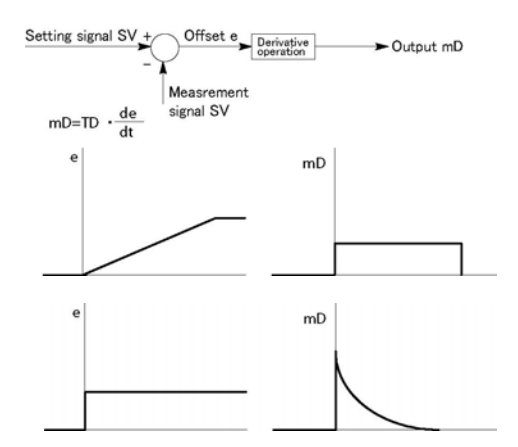

The advancing characteristic of derivative operation alleviates the adverse effect that the delaying characteristic of the process exerts on control. Derivative control grows stronger as the

Derivative control grows stronger as the derivative time "Td" is increased. In the case of pure derivative operation, control can temporarily become ineffective if noise is input, and this can have an adverse effect on the process being controlled. For this reason, incomplete differential operation is executed.

Td: Derivative time

#### - PID operation

PID operation is a combination of proportional, integral, and derivative operations.

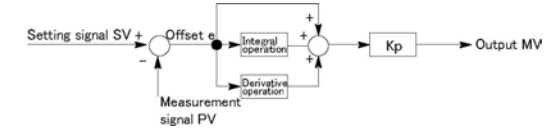

If the parameters are set to the optimum values, PID control can quickly bring the amount of control to the target value and maintain it there.

8-2

## 8.2.1 F355 (PID)

#### - PID control

|   | Address |               | Instru                               | action                                                                                                |
|---|---------|---------------|--------------------------------------|----------------------------------------------------------------------------------------------------|
| 1 | 10      | ST            | R                                    | 10                                                                                                    |
| 1 | 11      | F 355(        | PID)                                 |                                                                                                    |
|   |         | DT            |                                      | 10                                                                                                    |
|   | ]       | Address 10 11 | Address<br>10 ST<br>11 F 355 (<br>DT | Address         Instru-           10         ST         R           11         F 355 (PID)         DT |

#### - Operands

|   |                                                  |     |     |      |      |     |     |   |     |     |         | (•  |          |
|---|--------------------------------------------------|-----|-----|------|------|-----|-----|---|-----|-----|---------|-----|----------|
|   |                                                  | WX  | WY  | WR   | \\/I | SV  | EV/ | л |     | C   | Constan | ıt  | Index    |
|   |                                                  | VVX | VVI | VVIX | VVL  | 5   | LV  |   | •   | К   | Н       | f   | modifier |
| s | Starting number of PID parameter area (31 words) | N/A | N/A | N/A  | N/A  | N/A | N/A | А | N/A | N/A | N/A     | N/A | N/A      |

#### - Descriptions

(A: Available, N/A: Not Available)

(Unit: Word)

- PID processing is performed to hold the measured value specified by [S+2] at the set value [S+1], and the result is output to [S+3].
- Derivative control or proportional-derivative control can be selected for the PID processing type.
- Set the PID processing coefficients (proportional gain, integral time and derivative time) and the processing mode and cycle in the parameter table. PID processing will be performed based on these settings.

#### - Types of PID processing

1. Reverse and forward operations

- When a process has been changed, whether the output will be increased or decreased can be selected.
- $\cdot$  When the measured value decreases, "Reverse operation" is specified to boost the output (heating, etc.).
- When the measured value increases, "Forward operation" is specified to boost the output (cooling, etc.).
- 2. Derivative type (PI-D) and Proportional-derivative type (I-PD)

Derivative type (PI-D): When a set value is changed, fluctuation in the output is large, however convergence is fast.

Proportional-derivative type (I-PD): When a set value is changed, fluctuation in the output is small, however convergence is slow.

#### - Parameter table settings

| [S]    |   | Control mode               |
|--------|---|----------------------------|
| [S+1]  |   | Set value (SP)             |
| [S+2]  | 1 | Measured value (PV)        |
| [S+3]  |   | Output value (MV)          |
| [S+4]  |   | Output lower limit         |
| [S+5]  |   | Output upper limit         |
| [S+6]  | F | Proportaional gain (Kp)    |
| [S+7]  | 1 | integral time (Ti)         |
| [S+8]  |   | Derivative time (Td)       |
| [S+9]  |   | Control cycle (Ts)         |
| [S+10] |   | Auto-tuning progress       |
| [S+11] |   | ]                          |
| ~      |   | PID processing work area * |
| [S+30] |   |                            |

\* For FP-e, [S+11] to [S+30] (20 words) are used as the PID processing work area.

#### - Flag conditions

| R9007 | Turns ON when the value set for the parameter is out of range. |
|-------|----------------------------------------------------------------|
| (ER)  | The area specified using the index modifier exceeds the limit. |

8-3

#### - Descriptions of parameters

#### 1. Control mode: [S]

Select the type of PID processing and auto-tuning ON/OFF using the H constants.

| Control r               | aada              | Value of [S]              |                       |  |  |  |
|-------------------------|-------------------|---------------------------|-----------------------|--|--|--|
| Control r               | node              | Auto-tuning: Not executed | Auto-tuning: Executed |  |  |  |
| Derivative type         | Reverse operation | H0                        | H8000                 |  |  |  |
| (PI-D)                  | Forward operation | H1                        | H8001                 |  |  |  |
| Proportional-derivative | Reverse operation | H2                        | H8002                 |  |  |  |
| type (I-PD)             | Forward operation | H3                        | H8003                 |  |  |  |

#### Auto-tuning

The optimum values for the Kp, Ti, and Td of the PID parameters can be measured by checking the process response. When auto-tuning is executed, the estimated results are reflected in the parameter area after auto-tuning has been completed. (There may be cases in which auto-tuning cannot be executed, depending on the process. If this happens, a value returns to the original parameter operation value.)

#### **Reverse and forward operations**

When a process has been changed, whether the output will be increased or decreased can be determined.

**Reverse operation:** When the measured process value decreases, the output will be boosted. (Example: heating, etc.)

**Forward operation:** When the measured process value increases, the output will be boosted. (Example: cooling, etc.)

#### Derivative type (PI-D) and Proportional-derivative type (I-PD)

When the set value is changed, the output changes.

**Derivative type (PI-D):** When a set value is changed, fluctuation in the output is large, however, convergence is fast.

**Proportional-derivative type (I-PD):** When a set value is changed, fluctuation in the output is small, however, convergence is slow.

#### 2. Set value (SP): [S + 1]

Set the target value (temperature set value) within the following range which determines the amount of process control. K0 to K10000

#### 3. Measured value (PV): [S + 2]

Set the current process control value (temperature data WX1 and WX2) within the following range. K0 to K10000

#### 4. Output value (MV): [S + 3]

The result of PID processing is stored. Use the PWM output function to output it to the process. K0 to K10000

5. Output lower limit value: [S + 4] K0 to K9999 (< upper limit value)

#### 6. Output upper limit value: [S + 5]

K1 to K10000 (> lower limit value) Specify the range of the output value (MV). The values specified for the range are output. The limits should be as follows;  $0 \le$ Output lower limit value < Output upper limit value  $\le 10000$
#### 7. Proportional gain (Kp): [S + 6]

Specify the coefficient used for PID processing.

The set value  $\times$  0.1 will be the actual proportional gain.

The setting range is K1 to K9999 (0.1 to 999.9, Specify the range in increments of 0.1.) When the auto-tuning is selected for the specified control mode, the set value is automatically adjusted and rewritten.

#### 8. Integral time (Ti): [S + 7]

Specify the coefficient used for PID processing.

The set value  $\times$  0.1 will be the actual integral time.

The setting range is K1 to K30000 (0.1 to 3000 sec., Specify the range in increments of 0.1 sec.) When the set value is "0," the integration is not executed.

When the auto-tuning is selected for the specified control mode, the set value is automatically adjusted and rewritten.

#### 9. Derivative time (Td): [S + 8]

Specify the coefficient used for PID processing.

The set value  $\times$  0.1 will be the actual derivative time.

The setting range is K0 to K10000 (0 to 1000 sec., Specify the range in increments of 0.1 sec.) When the auto-tuning is selected for the specified control mode, the set value is automatically adjusted and rewritten.

#### 10. Control cycle (Ts): [S + 9]

Specify the cycle for executing PID processing. The set value  $\times$  0.01 will be the actual control cycle. The setting range is K1 to K6000 (0.01 to 60.00 sec., Specify the range in increments of 0.01 sec.)

#### 11. Auto-tuning progress: [S + 10]

When the auto-tuning is specified in the control mode, the progress of the auto-tuning is indicated. The values for K1 to K5 are stored based on the progress from the default value of "0." When the auto-tuning has been completed, the value returns to the default value.

#### 12. PID processing work area: [S + 11] to [S + 30]

This work area that is necessary for PID processing is used in the system.

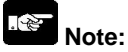

#### - Precautions when executing auto-tuning

When "Execute auto-tuning" is specified using the parameter table (control mode [S]), attention should be paid to the following points.

- $\cdot$  Before the auto-tuning is executed for the first time, confirm the range of the set values for [S] to [S + 30].
- After the auto-tuning has been completed, the control mode [S] area is automatically rewritten from H8000-H8003 to H0-H3. Make sure the mode is not rewritten again in the program.
- After the auto-tuning has been completed, the optimum values are stored for the proportional gain (Kp), the integral time (Ti) and derivative time (Td). Before executing the auto-tuning, however, the appropriate values (e.g. the lower limit value) within the specified setting range must be set.
- After the auto-tuning has been completed, the optimum values are stored for the proportional gain (Kp), the integral time (Ti) and derivative time (Td). Be careful that the stored values are not inadvertently rewritten.
- In the auto-tuning, the optimum values for Kp, Ti and Td are calculated for the set value (SP) by checking the fluctuations of the measured values (PV) when the output value (MV) is the upper limit and lower limit.
- During this process, the set value (SP) can exceed the measured value (PV).
- · The output value (MV) in the auto-tuning fluctuates at least three times:
- Upper limit output Lower limit output Upper limit output

If the value for the auto-tuning progress remains "0" after the fluctuation is performed more than twice, shorten the control synchronization period (Ts) and then execute the auto-tuning once more.

#### - Precautions during programming

- A 31-word area is required for the parameter table, including the work area for processing. Take care that other instructions do not overwrite the values in this area.
- · An error will not be detected even if the parameter table exceeds its area. When specifying [S], select a number at least 31 words before the last number.
- $\cdot$  Take care that the area is not exceeded due to index modification. An error will not be detected even if the area is exceeded.
- · For the current measured value [S+2], input the temperature data (WX1 and WX2).
- $\cdot$  Output the result of PID processing [S+3] to the process using the PWM output function.
- · For FP-e, this instruction F355 (PID) cannot be programmed in the interrupt program.

### 8.3 PID control sample program

#### - PID control

When a K-type thermocouple is connected with the thermocouple input of FP-e, PID temperature control can be easily conducted. (In addition, parameter setting can be automatically selected using "AUTO TUNING.")

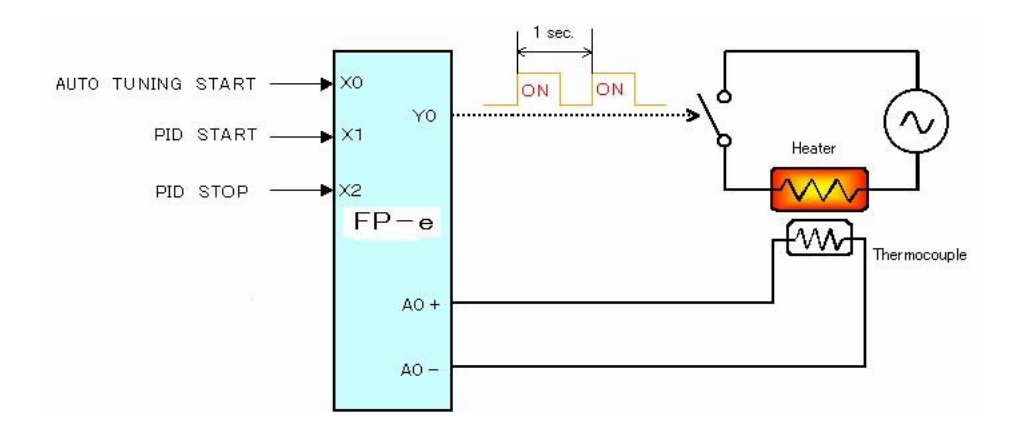

#### - Thermocouple input specifications

| Item                                        | Description                                                                                                    |
|---------------------------------------------|----------------------------------------------------------------------------------------------------|
| Number of input point                       | 2 points (CH0: WX1, CH1: WX2)                                                                                                    |
| Temperature sensor type                     | K-type thermocouple                                                                                                    |
| Input temperature range                     | - 30.0 to 300.0 °C (- 22 to 572 °F)                                                                                                  |
| Accuracy                                    | ±0.5 %FS±1.5 °C (FS = - 30 to 300 °C)                                                                                                |
| Resolution                                  | 0.1 °C                                                                                                    |
| Conversion time                             | 250 ms/2CH                                                                                                    |
| Insulation method                           | Between internal circuit and thermocouple input circuit: noninsulated Between CH0 and CH1 of thermocouple input: PhotoMos insulation |
| Detection function of<br>wire disconnection | Available                                                                                                    |

Reference: Description of the specifications <2.3.1 Input specifications>

#### - Thermocouple

A thermocouple is the sensor that measures the temperature using the thermoelectromotive force generated by the temperature difference between two metal wires connected, whose materials are different.

#### - (1) Screen display setting sample program

#### Sample program

| 0 | - P1  | V = D | )T202, S1 | √ = C | T2 | 01   |   |    |   |   |    |     |   |    |     |  |
|---|-------|-------|-----------|-------|----|------|---|----|---|---|----|-----|---|----|-----|--|
|   | R9013 | -[F0  | MV        | ,     | Н  | 23   | , | DT | 0 | ] |    |     |   |    |     |  |
|   | -     | [F0   | MV        | ,     | Н  | 6001 | , | DT | 1 | ] |    |     |   |    |     |  |
|   | -     | [F0   | MV        | ,     | Н  | 2001 | , | DT | 2 | ] |    |     |   |    |     |  |
|   | -     | [F1   | 80 SCR    | ,     | K  | 0    | , | DT | 0 | , | DT | 202 | , | DT | 201 |  |
|   |       |       |           |       |    |      |   |    |   |   |    |     |   |    |     |  |

Screen display setting: K0 (N mode 1<sup>st</sup> screen) Display control data: D0 to D2 Upper section display data: DT202 Lower section display data: DT201

#### Screen display

| Screen display<br>setting | : K0: N mode 1 <sup>st</sup> screen                                                                                                    |
|---------------------------|----------------------------------------------------------------------------------------------------|
| Display control data      | : DT0: H23: <sup>o</sup> C, PV, SV display<br>DT1: H6001: Signed Dec 5 digits, 2 <sup>nd</sup> decimal place display, Orange<br>DT2: H2001: Signed Dec 5 digits, 2 <sup>nd</sup> decimal place display, Green |
| Upper display data        | : DT202: Measured temperature                                                                                                    |
| Lower display data        | : DT201: Set temperature                                                                                                    |

#### - (2) PID parameter setting sample program

#### Sample program

| 25 | ***   | ***  | **** | PID data   | table setti | ngs | *** | **** | **> | *****                    |
|----|-------|------|------|------------|-------------|-----|-----|------|-----|--------------------------|
|    | R9013 | -[F0 | MV   | ,          | H 0         |     | DT  | 200  | ]   | Control code             |
|    | -     | [F0  | MV   | ,          | K 550       | ,   | DT  | 201  | 1   | Set temperature (SP)     |
| 36 |       | -[F0 | MV   |            | WX 1        |     | DT  | 202  | 1   | Current temperature (PV) |
| 42 |       | -[F0 | MV   | <b>x</b> ) | KO          |     | DT  | 203  | 1   | PID output value (MV)    |
|    | -     | [F0  | MV   | ,          | КО          | ,   | DT  | 204  | 1   | PID output lower limit   |
|    | -     | [F0  | MV   | ,          | K 10000     |     | DT  | 205  | 1   | PID output upper limit   |
|    | 2     | [F0  | MV   | ,          | DT 1652     | ,   | DT  | 206  | 1   | Proportional gain (Kp)   |
|    | -     | [F0  | MV   | ,          | DT 1653     | ,   | DT  | 207  | 1   | Integral time (Ti)       |
|    | -     | [F0  | MV   |            | DT 1654     |     | DT  | 208  | 1   | Derivative time (Td)     |
|    | -     | [F0  | MV   | ,          | K 100       | ,   | DT  | 209  | 1   | PID çvcle (Ts)           |
|    | -     | [F0  | MV   | ,          | КО          |     | DT  | 210  | 1   | Auto-tuning progress     |

Note: DT211 to DT230 are used for the PID processing work area. Therefore, do not use them for other uses.

#### - Control code

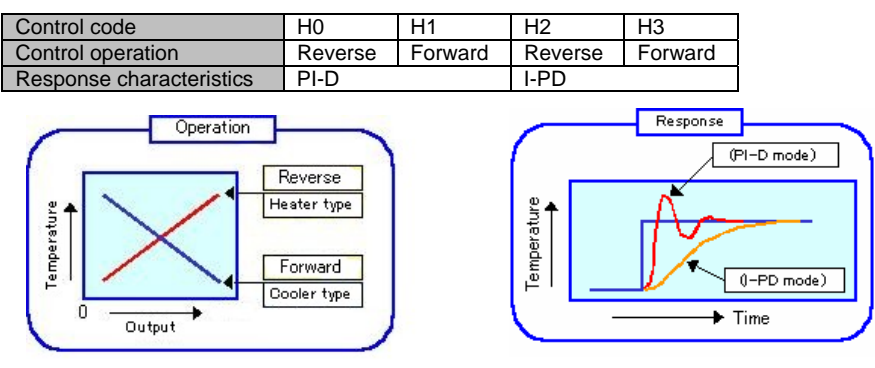

Phone: 800.894.0412 - Fax: 888.723.4773 - Web: www.ctiautomation.net - Email: info@ctiautomation.net

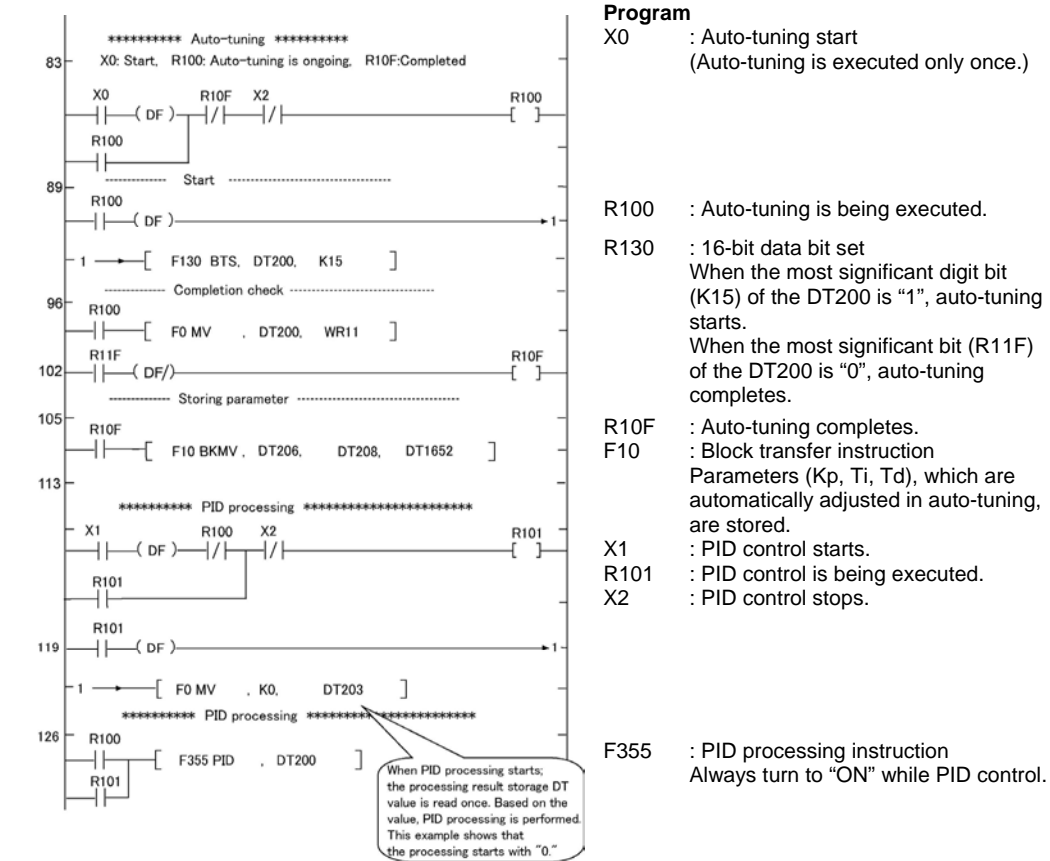

#### - (3) PID processing sample program Sample program

Notes:

1. Before starting the auto-tuning for the first time, set the parameters (Kp, Ti, Td) specified for the PID control.

(Using the FPWIN GR data monitor facilitates the setting.)

Setting example

- · DT1652: K1 Proportional gain (Kp)
- · DT1653: K1 Integral time (Ti)
- · DT1654: K0 Derivative time (Td)
- 2. To store the PID control parameters obtained in the auto-tuning, write them in the storage type data area (e.g., DT 1652 to DT1653) when the auto-tuning is completed.

#### - (4) Heater PWM control sample program Sample program

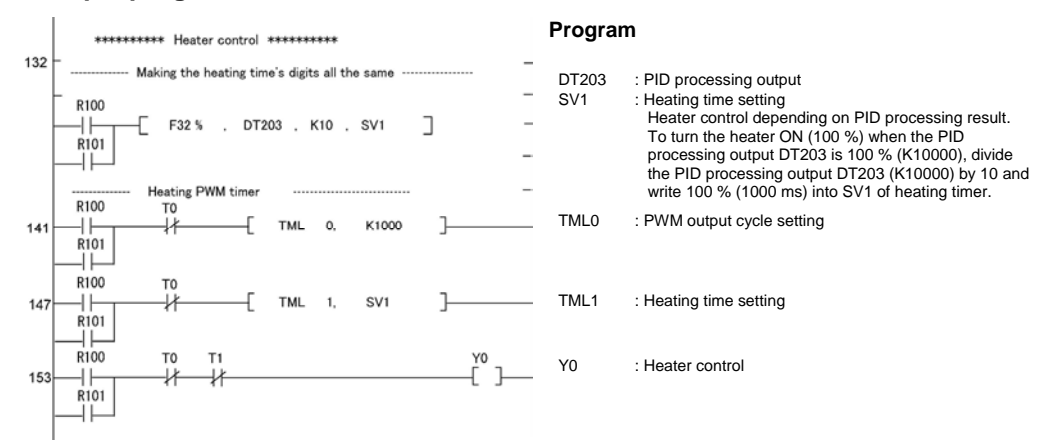

#### Setting the input timing

Set the input timings as shown below so that the temperature conversion cycle (250 ms for FPe), PID control cycle (DT209) and PWM output cycle (TM0) are all equal, or PID control cycle takes longer than other two cycles.

#### Correct:

| Correct:                          |                                            | I Tad I I         | 1  |
|-----------------------------------|--------------------------------------------|-------------------|----|
| $\cdot$ Tad = Tpid = Tout         | Temperature conversion<br>cycle (250 ms) — |                   |    |
|                                   | PID control cuole (DT200) -                | < Tpid >          |    |
| · Tad < Tpid > Tout               |                                            | Tout              | a. |
| Incorrect:<br>· Tad > Tpid < Tout | PWM output cycle (TM0)                     | $\leftrightarrow$ |    |

### 8.4 Example of temperature control

#### - Example of auto-tuning

Control cycle: Ts = K100 (1 s)

Selected parameter: Proportional gain (Kp) = K171 (17.1), Integral time (Ti) = K600 (60 s),

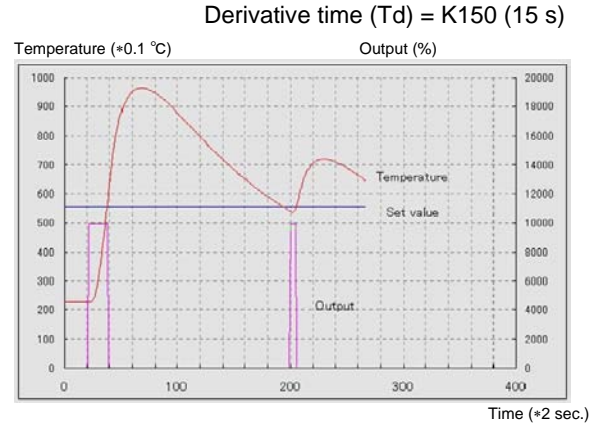

- The temperature input conversion for FP-e is performed every 250 ms. The average cycle (1 to 50 times) can be set using the system register 409. The initial setting is "0." (Average: 20 times) When the heat capacity of the control system is small and heating/cooling is performed at high speed, set a value for the average time to a smaller one.
- Executing the auto-tuning sets the parameters suitable for any control system automatically. Optimum control can be conducted by changing the values (1/2 to 2 times).

Generally, Kp (proportional gain) affects on the response characteristics. As the value of Kp becomes larger, the response error becomes smaller. When the value is too large, however, it may cause the hunting. Ti (Integral time) greatly affects on the response characteristics. As the value of Ti becomes smaller, the response becomes faster. When the value is too small, however, it may cause the overshoot.

#### - Example of PID parameter characteristics

When Ti is changed to 30, 60, 90, and 120 under the conditions as follows: Ts = 250, Kp = 300, Td = 1

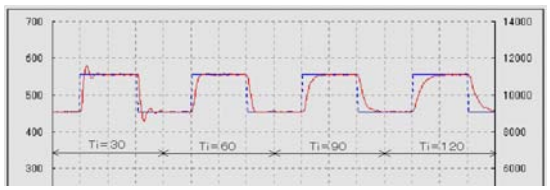

#### - Example of PID processing

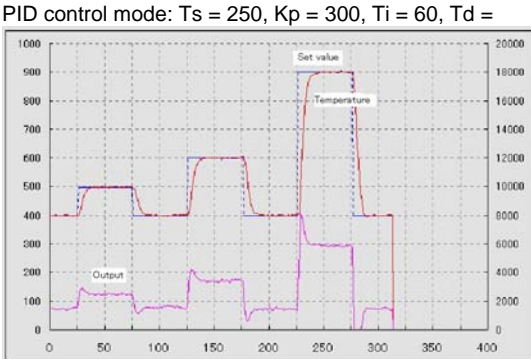

Phone: 800.894.0412 - Fax: 888.723.4773 - Web: www.ctiautomation.net - Email: info@ctiautomation.net

## **Chapter 9**

## **Specifications**

#### 9.1.1 General specifications

| ltem                                | Description                                                                                                    |                                                                                                    |
|-------------------------------------|----------------------------------------------------------------------------------------------------|----------------------------------------------------------------------------------------------------|
| Rated voltage                       |                                                                                                    |                                                                                                    |
| Operating voltage<br>range          | 21.6 to 26.4V DC                                                                                                    |                                                                                                    |
| Allowed momentary<br>power off time | 10 ms                                                                                                    |                                                                                                    |
| Ambient temperature                 | 0 to +55°C                                                                                                    |                                                                                                    |
| Storage temperature                 | -20 to +70°C                                                                                                    |                                                                                                    |
| Ambient humidity                    | 30 to 85%RH (at 25 °C, non-condensing                                                                                                    | 1)                                                                                                    |
| Storage humidity                    | 30 to 85%RH (at 25 °C, non-condensing                                                                                                    | 1)                                                                                                    |
| Breakdown voltage                   | Between insulated circuits: 500V AC,<br>1 min However, between 3) Output<br>terminal (Y5, COM) and other insu-<br>lated circuits: 1500V AC, 1 min<br>(Cut-off current: 10mA, excluding the<br>barrister for protection)<br>Between insulated circuits: 100 MO or | Insulated circuit<br>1) Power supply terminal, function<br>earth, Input terminal (A0,A1),<br>COM.(RS232C)Terminal<br>2) Input terminal (COM, X0 to Xn)<br>3) Output terminal (+, -, Y0 to Y4) |
| Insulation resistance               | higher<br>(measured with 500V DC)                                                                                                    | 4) Output terminal (Y5, COM)<br>5) COM. (RS485) terminal                                                                                                    |
| Vibration resistance                | 10 to 55 Hz, 1 cycle/min.<br>Double amplitude: 0.75 mm, 10 min. on                                                                                                    | X, Y , and Z axes                                                                                                    |
| Shock resistance                    | 98 m/s <sup>2</sup> , 4 times on X, Y, and Z axes                                                                                                    |                                                                                                    |
| Noise resistance                    | 1000V (p-p) with pulse widths 50 ns 1 µs<br>ments)                                                                                                    | s (based on in-house measure-                                                                                                    |
| Operating condition                 | Free from corrosive gases and excessiv                                                                                                    | e dust                                                                                                    |
| Electric current                    | 200 mA or less (24V DC), surge current                                                                                                    | : 20 A                                                                                                    |
| Protection                          | IP66-compliant front section (Only when                                                                                                    | a rubber packing is used.)                                                                                                    |
| Weight                              | Approx. 130 g<br>(Weight of the mounting frame and unit                                                                                                    | package is not included.)                                                                                                    |

#### 9.1.2 Performance specifications

| Item                                             | <u> </u>       | Model                       | AFPE224300<br>(Standard<br>type)<br>RS232C                                                                  | AFPE224302<br>(Standard<br>type)<br>RS485                                                                                                    | AFPE224305<br>(Calendar<br>timer<br>type)<br>RS232C                                                                                              | AFPE214325<br>(Thermo-<br>couple input<br>type)<br>RS232C | AFPE224322<br>(Thermo-<br>couple input<br>type)<br>RS485 |  |  |  |  |
|--------------------------------------------------|----------------|-----------------------------|----------------------------------------------------------------------------------------------------|----------------------------------------------------------------------------------------------------|----------------------------------------------------------------------------------------------------|-----------------------------------------------------------|----------------------------------------------------------|--|--|--|--|
| Prog<br>Cont                                     | ramm<br>trol m | ning method/<br>ethod       | Relay symbol/C                                                                                              | Cyclic operation                                                                                                    |                                                                                                    |                                                           |                                                          |  |  |  |  |
| Num                                              | ber o          | f Control unit              | 14 points<br>[Input: 8, Outpu                                                                               | 14 points 12 points [Input: 8, Output: 6 (Tr. NPN: 5/Ry 1)] [Input: 6, Output: 6]                                                                                           |                                                                                                    |                                                           |                                                          |  |  |  |  |
| controllable<br>I/O points Front switch<br>input |                |                             | 8 points For m<br>For se<br>For d                                                                           | 8 points For mode switching 1 point<br>For screen switching 1 point<br>For data setting or external input 6 points                                                          |                                                                                                    |                                                           |                                                          |  |  |  |  |
| Prog                                             | jram<br>nory   | Built-in<br>memory          | Built-in EEP-RO                                                                                             | ОМ                                                                                                    |                                                                                                    |                                                           |                                                          |  |  |  |  |
| Prog                                             | ram c          | apacity                     | 2,720 steps                                                                                                 |                                                                                                    |                                                                                                    |                                                           |                                                          |  |  |  |  |
| Num                                              | ber o          | f Basic                     | 83                                                                                                    |                                                                                                    |                                                                                                    |                                                           |                                                          |  |  |  |  |
| instr                                            | uction         | n High-level                | 168 Note ()                                                                                                 |                                                                                                    |                                                                                                    |                                                           |                                                          |  |  |  |  |
| Oper                                             | ration         | speed                       | 0.9 µ s/step (Ba                                                                                            | sic instruction)                                                                                                    |                                                                                                    |                                                           |                                                          |  |  |  |  |
| I/O u                                            | pdate          | and Base time               | 2 ms                                                                                                    |                                                                                                    |                                                                                                    | Typical 2 to 3 r                                          | ns Max. 15 ms                                            |  |  |  |  |
|                                                  |                | Internal relay (R)          | 1,008 points (R                                                                                             | 0 to R62F)                                                                                                    |                                                                                                    | •                                                         |                                                          |  |  |  |  |
| ory                                              | ays            | Special internal relay (R)  | 64 points (R900                                                                                             | 00 to R903F)                                                                                                    |                                                                                                    |                                                           |                                                          |  |  |  |  |
| nts                                              | Rela           | Timer/Counter<br>(T/C)      | 144 points (Initial setting: 100 timer points, T0 toT99/44 counter points, C100 to C143 <sup>Note 3</sup> ) |                                                                                                    |                                                                                                    |                                                           |                                                          |  |  |  |  |
| oi                                               |                | Data register (DT)          | 1 660 words (DT0 to DT1650)                                                                                 |                                                                                                    |                                                                                                    |                                                           |                                                          |  |  |  |  |
| ati<br>p                                         | 2 "            | Special data                | ו,000 אטוט (10 ט ט ט ט ט ט ט ט ט ט ט ט ט ט ט ט ט ט ט                                                        |                                                                                                    |                                                                                                    |                                                           |                                                          |  |  |  |  |
| Oper                                             | emol           | register (DT)               | 112 words (DT9000 to DT9111)                                                                                |                                                                                                    |                                                                                                    |                                                           |                                                          |  |  |  |  |
| •                                                | й <sup>е</sup> | Index registers<br>(IX. IY) | 2 points                                                                                                    |                                                                                                    |                                                                                                    |                                                           |                                                          |  |  |  |  |
| Diffe                                            | erentia        | I points                    | Unlimited number of points                                                                                  |                                                                                                    |                                                                                                    |                                                           |                                                          |  |  |  |  |
| Mast<br>(MCI                                     | ter co<br>R)   | ntrol relay points          | 32 points                                                                                                   |                                                                                                    |                                                                                                    |                                                           |                                                          |  |  |  |  |
| Num<br>LOO                                       | ber of<br>P)   | f labels (JP and            | 64 labels                                                                                                   |                                                                                                    |                                                                                                    |                                                           |                                                          |  |  |  |  |
| Num                                              | ber o          | f step ladders              | 128 stages                                                                                                  |                                                                                                    |                                                                                                    |                                                           |                                                          |  |  |  |  |
| Num                                              | ber of         | f subroutines               | 16 subroutines                                                                                              |                                                                                                    |                                                                                                    |                                                           |                                                          |  |  |  |  |
| Num                                              | ber of         | f interrupt programs        | 7 programs (ex                                                                                              | ternal: 6, interna                                                                                                    | d 1)                                                                                                    |                                                           |                                                          |  |  |  |  |
| Self-                                            | diagn          | ostic function              | Watchdog time                                                                                               | r, program synta                                                                                                    | ix check, etc.                                                                                                    |                                                           |                                                          |  |  |  |  |
| Clock/calendar function Note 4)                  |                |                             | Not available                                                                                               |                                                                                                    | Available (year, month, day,<br>hour, minute, second and day<br>of week) However, this can<br>only be used when a battery<br>has becon installed |                                                           |                                                          |  |  |  |  |
| Battery life                                     |                | No battery                  |                                                                                                    | 220 days or more (actual<br>usage value: approx. 870<br>days (25 °C) (Periodic re-<br>placement interval: 1 year)<br>(Value applies when no pow-<br>er is supplied at all.) |                                                                                                    |                                                           |                                                          |  |  |  |  |
| Pulse catch input                                |                |                             | 6 points in total                                                                                           | (X0 and X1.50                                                                                                    | us X2 to X5. 10                                                                                                    | (au 0                                                     |                                                          |  |  |  |  |
| Interrupt input                                  |                |                             |                                                                                                    |                                                                                                    | μ3, Λ2 το Λ3. ΤΟ                                                                                                    | ο μ3)                                                     |                                                          |  |  |  |  |
| CON                                              | I. port        | Note 5)                     | RS232C                                                                                                    | RS485                                                                                                    | RS232C                                                                                                    | RS232C                                                    | RS485                                                    |  |  |  |  |
| Perie                                            | odical         | interrupt                   | 0.5 ms to 30 s                                                                                              |                                                                                                    |                                                                                                    |                                                           |                                                          |  |  |  |  |
| Con                                              | stant          | scan                        | Available                                                                                                   |                                                                                                    |                                                                                                    |                                                           |                                                          |  |  |  |  |
| Pass                                             | sword          |                             | Available                                                                                                   |                                                                                                    |                                                                                                    |                                                           |                                                          |  |  |  |  |
| Noto                                             |                | the lovel instructions of   | ro available for                                                                                            | Vor1 2 or high                                                                                                    | or                                                                                                    |                                                           |                                                          |  |  |  |  |

Note 2) The time takes longer every 250 ms. Note 3) The proportion of timer points to counter points can be changed using a system register.

- Note 4) Precision of calendar timer: At 0 °C/32 °F, less than 200 seconds error per month At 25 °C/77 °F, less than 70 seconds error per month At 55 °C/131 °F, less than 240 seconds error per month
- Note 5) When using the COM. port to communication with other devices, retransmission is recommended as it may be affected by excessive noise depending on the environments installed. The driver IC for the RS232C port conforms to EIA/TIA-232E and CCITT V. 28 standards.

| Item Model                                                                                  |                                                                                                    |                                                               | Model                                      | AFPE224300<br>(Standard<br>type)<br>RS232C                                                                                                    | AFPE224302<br>(Standard<br>type)<br>RS485                                                                                                    | AFPE224305<br>(Calendar<br>timer<br>type)<br>RS232C                                                                                                    | AFPE214325<br>(Thermo-<br>couple input<br>type)<br>RS232C              | AFPE224322<br>(Thermo-<br>couple input<br>type)<br>RS485 |  |  |  |
|---------------------------------------------------------------------------------------------|----------------------------------------------------------------------------------------------------|---------------------------------------------------------------|--------------------------------------------|----------------------------------------------------------------------------------------------------|----------------------------------------------------------------------------------------------------|----------------------------------------------------------------------------------------------------|------------------------------------------------------------------------|----------------------------------------------------------|--|--|--|
|                                                                                             | High-spee<br>function<br>* The com<br>1-phase x<br>2-phase x<br>also possi<br>the high-s           | d cour<br>binatio<br>2 ch. a<br>1 ch. a<br>ible for<br>peed c | nter<br>ons<br>and<br>are<br>r<br>counter. | Counter mode:<br>- Input points: 4<br>- Max. speed: 1<br>- Input contact:<br>- Min. input put<br>X3 and X4: 100<br>Counter mode:<br>- Input points: 2 | Addition/subtract<br>ch. (Max.)<br>0 kHz (total of 4<br>X0: count inpu<br>X1: count inpu<br>X2: reset inpu<br>X3: count inpu<br>X4: count inpu<br>x5: reset inpu<br>se width: X0, X1<br>µs (5kHz)<br>2-phase/individe<br>2 ch (Max.)     | tion (1-phase) <sup>№</sup><br>ch.)<br>t (ch. 0)<br>t (ch. 1)<br>t <sup>Note 7)</sup><br>tt (ch. 2)<br>t (ch. 3)<br>t <sup>Note 7)</sup><br>: 50µs(10 kHz)<br>ual/direction deci | <sup>ke 6)</sup><br>]:Max. 5 kHz<br>]X0, X1: 100µs (<br>sion (2-phase) | 5 kHz)                                                   |  |  |  |
| * For details and I<br>imitations on the<br>high-speed counter,<br>see the following pages. |                                                                                                    |                                                               |                                            | <ul> <li>Max. speed: 2</li> <li>Input contact:</li> <li>Min. input puls</li> <li>X3 and X4: 100</li> </ul>                                            | - Input contact: X0: count input (ch. 0)<br>X1: count input (ch. 0)<br>X2: reset input<br>X3: count input (ch. 2)<br>X4: count input (ch. 2)<br>X5: reset input<br>- Min. input pulse width: X0, X1: 50µs(10 kHz) ]X0, X1: 100µs (5 kHz) |                                                                                                    |                                                                        |                                                          |  |  |  |
| S                                                                                           | Pulse outp<br>function                                                                             | ut                                                            | Output<br>points                           | 2 independent<br>(No interpolatio                                                                                                    | points (Y0 and Y                                                                                                    | ′1)                                                                                                    |                                                                        |                                                          |  |  |  |
|                                                                                             | * For details<br>and limitations<br>on the high-<br>speed counter,<br>see the follow-<br>ing pages |                                                               | Output<br>fre-<br>quency                   | 40 Hz to 10 kH<br>40 Hz to 5 kHz                                                                                                    | -point)<br>(2-point)                                                                                                    |                                                                                                    |                                                                        |                                                          |  |  |  |
|                                                                                             | PWM outpu<br>function<br>* For detail<br>and limitat                                               | ut<br>s<br>ions                                               | Output<br>points                           | 2 points (Y0 and Y1)                                                                                                    |                                                                                                    |                                                                                                    |                                                                        |                                                          |  |  |  |
|                                                                                             | on the high<br>speed cour<br>see the foll<br>ing pages.                                            | n-<br>nter,<br>low-                                           | Output<br>fre-<br>quency                   | Frequency: 0. 15 Hz to 1 kHz,<br>Duty: 0.1 to 99.9 %                                                                                                  |                                                                                                    |                                                                                                    |                                                                        |                                                          |  |  |  |
|                                                                                             | Timer                                                                                              |                                                               |                                            | Non-hold (all po                                                                                                    | oints)                                                                                                    |                                                                                                    |                                                                        |                                                          |  |  |  |
| dn                                                                                          |                                                                                                    | Non-                                                          | hold type                                  | From set value                                                                                                    | to C139                                                                                                    |                                                                                                    | <u>,</u>                                                               |                                                          |  |  |  |
| y back                                                                                      | Counter                                                                                            | Hold                                                          | type                                       | SV: Non-hold <sup>N</sup>                                                                                                    | EV140 to EV143<br>ote 10)                                                                                                    | SV: Hold                                                                                                    | 5)                                                                     | SV: Non-hold                                             |  |  |  |
| O.                                                                                          | Internal                                                                                           | Non-                                                          | hold type                                  | 976 points (R                                                                                                    | 0 to R60F)                                                                                                    | 61 words (WR0                                                                                                    | to WR60)                                                               |                                                          |  |  |  |
| em                                                                                          | relay                                                                                              | Hold                                                          | type                                       | 32 points (R6                                                                                                    | 10 to R62F)                                                                                                    | 2 words (WR61                                                                                                    | to WR62)                                                               |                                                          |  |  |  |
| Š                                                                                           | Data                                                                                               | Non-                                                          | hold type                                  | 1652 words (E                                                                                                    | DT0 to DT1651)                                                                                                    | ,                                                                                                    | ,                                                                      |                                                          |  |  |  |
|                                                                                             | register                                                                                           | Hold type                                                     |                                            | 8 words (DT1652 to DT1659)                                                                                                    |                                                                                                    |                                                                                                    |                                                                        |                                                          |  |  |  |

Note 6) The max counting speed (10 kHz) is the counting speed with a rated input voltage of 24 V DC and an ambient temperature of 25 °C. The counting speed (frequency) will decrease depending on the voltage and temperature.

Note 7) If the unit is equipped with both reset inputs X0 and X1, X2 serves as the reset input for X1. If X3 and X4 are used, X5 serves as the reset input for X4.

Note 8) When the positioning control instruction "F168" is performed, the maximum output frequency is 9.5 kHz.

Note 9) The program, system registers and the hold type area (internal relay, data register, and timer/ counter) are backed up by the built-in EEP-ROM. Data can be written 10000 times or less with the EEP-ROM writing instruction. When a battery is replaced with a new one in the FP-e unit with a calendar timer function, settings can be changed using the system register. If a battery is not installed, the data cannot be stored even when the settings of the system register are changed. Note 10) Use the following methods for holding the SV data:

Note 10) Use the following methods for holding the SV data: 1. Set the transfer instruction for the special data register (DT) to hold the data. Then, perform the setting so that the data can be transferred from DT to SV after the RUN mode starts.

2. Use the FP-e model with a battery.

#### 9.1.3 Specifications (High-Speed Counter/Pulse Output/PWM Output)

| Table of high-speed counter function specific |
|-----------------------------------------------|
|-----------------------------------------------|

| Input/Output counter<br>number being used                  |                                                             |                                                                         | Built-in<br>high-<br>speed<br>counter | Memory       | / area used      |                  | Perform<br>tions             | Related<br>instruc-<br>tions         |                                                                 |                                         |
|------------------------------------------------------------|-------------------------------------------------------------|-------------------------------------------------------------------------|---------------------------------------|--------------|------------------|------------------|------------------------------|--------------------------------------|-----------------------------------------------------------------|-----------------------------------------|
| On/Off<br>output                                           | Count<br>mode                                               | Input<br>contact                                                        | chan-<br>nel No.                      | Con-<br>trol | Elapsed value    | Target<br>value  | Min. of<br>input             | Max. cou<br>speed                    |                                                                 |                                         |
|                                                            |                                                             | No (Val-<br>ue in<br>paren-<br>thesis<br>is reset<br>input)<br>(Note 1) |                                       | nag          | area             | area             | width                        | Using<br>only 1<br>chan-<br>nel      | Using<br>multi-<br>ple<br>chan-<br>nels                         |                                         |
| Specify<br>the<br>desired<br>output                        | Incre-<br>mental<br>input                                   | X0<br>(X2)                                                              | CH0                                   | R903A        | DT9044<br>DT9045 | DT9046<br>DT9047 | 50 µs<br>Note 2)             | Max.<br>10 kHz<br><sub>Note 3)</sub> | Total of<br>4 CH<br>with<br>Max.                                | F0 (MV),<br>F1 (DMV),<br>F166<br>(HC1S, |
| from<br>Y0 to<br>Y5                                        | Decre-<br>mental<br>input                                   | X1<br>(X2)                                                              | CH1                                   | R903B        | DT9048<br>DT9049 | DT9050<br>DT9051 |                              | Max.<br>10 kHz<br><sub>Note 3)</sub> | 10 KHZ<br>Note 3)                                               | (HC1R)                                  |
|                                                            |                                                             | X3<br>(X5)                                                              | CH2                                   | R903C        | DT9104<br>DT9105 | DT9106<br>DT9107 | 100 µs                       | Max.<br>5 kHz                        |                                                                 |                                         |
|                                                            |                                                             | X4<br>(X5)                                                              | СНЗ                                   | R903D        | DT9108<br>DT9109 | DT9110<br>DT9111 |                              | Max.<br>5 kHz                        |                                                                 |                                         |
| Specify<br>the<br>desired<br>output<br>from<br>Y0 to<br>Y5 | 2-<br>phase<br>input<br>Incre-<br>men-<br>tal/dec<br>remen- | X0<br>X1<br>(X2)                                                        | CH0                                   | R903A        | DT9044<br>DT9045 | DT9046<br>DT9047 | 250 µs<br><sub>Note 4)</sub> | Max.<br>2 kHz<br>Note 5)             | Total of<br>2 CH<br>with<br>Max.<br>2 kHz<br><sub>Note 5)</sub> |                                         |
|                                                            | tal<br>input<br>Direc-<br>tional<br>distinc<br>tion         | X3<br>X4<br>(X5)                                                        | CH2                                   | R903C        | DT9104<br>DT9105 | DT9106<br>DT9107 | 500 µs                       | Max.<br>1 kHz                        |                                                                 |                                         |

Note 1) Reset input X2 can be set to either CH0 or CH1. Reset input X5 can be set to either CH2 or CH3.

Note 2) Thermocouple input type: 100 µs

Note 3) Thermocouple input type: Max. 5 kHz.

Note 4) Thermocouple input type: 500 µs

Note 5) Thermocouple input type: Max. 1 kHz

#### Table of pulse output function specifications

| Input/O<br>being u | utput con<br>ised | itact num | ber                        | Built-in<br>high-<br>speed<br>counter | Memory | area used        | Torret           | Performance<br>specifica-<br>tions for<br>maximum | Related<br>instruc-<br>tions             |  |
|--------------------|-------------------|-----------|----------------------------|---------------------------------------|--------|------------------|------------------|---------------------------------------------------|------------------------------------------|--|
| out-<br>put        | tional<br>output  | input     | home<br>input              | No.                                   | flag   | value<br>area    | value<br>area    | quency                                            |                                          |  |
| Y0                 | Y2                | X0        | DT9052<br><bit 2=""></bit> | CH.0                                  | R903A  | DT9044<br>DT9045 | DT9046<br>DT9047 | Max.<br>10 kHz for<br>1-point output<br>Max       | F0 (MV),<br>F1 (DMV),<br>F168<br>(SPD1), |  |
| Y1                 | Y3                | X1        | DT9052<br><bit 6=""></bit> | CH1                                   | R903B  | DT9048<br>DT9049 | DT9050<br>DT9051 | 5 kHz for<br>2-point output                       | (91 D 1),<br>F169<br>(PLS)               |  |

Notes: - The maximum 1-point output for instruction F168 (SPD1) is 9.5 kHz. - For the thermocouple input type, the maximum output frequency is 5 kHz (1-point output) and 2.5 kHz (2-point output).

#### Table of PWM output specifications

| Output number<br>being used | Built-in<br>high-speed counter<br>channel No. | Memory area used<br>Control flag | Performance specifications<br>for output frequency | Related<br>instructions |
|-----------------------------|-----------------------------------------------|----------------------------------|----------------------------------------------------|-------------------------|
| Y0                          | CH0                                           | R903A                            | Frequency:<br>0.15 Hz to 1kHz                      | F0 (MV),<br>F1 (DMV),   |
| Y1                          | CH1                                           | R903B                            | Duty:<br>0.1% to 99.9%                             | F170 (PWM)              |

#### 9.1.4 Functions and Restrictions (High-Speed Counter/Pulse Output/PWM Output)

#### Channel

The same channel cannot be used by more than one function.

#### Example of prohibited application:

You cannot share CH.0 with the high-speed counter and pulse output functions.

#### I/O number (input/output contact point)

The number allocated to each function cannot be used for normal inputs or outputs.

#### Example of prohibited application

When using CH.0 for 2-phase inputting with the high-speed counter function, you cannot allot X0 and X1 to normal inputs.

When using Y0 for the pulse output function, you cannot allot origin input X0 to a normal input.

When using Y0 for the pulse output (with directional output operating) function, you cannot allot Y2 (directional output) to a normal input or output.

When using the high-speed counter with a mode that does not use the reset input, you can allot the inputs listed in parenthesis in the specifications table to a normal input.

#### Example of allowable application

When using the high-speed counter with no reset input and 2-phase input, you can allot X2 to a normal input.

#### Restrictions on the execution of related instructions (F166 to F170)

When any of the instructions related to the high-speed counter (**F166** to **F170**) are executed, the control flag (special internal relay: R903A to R903D) corresponding to the used channel turns on.

When the flag for a channel turns on, another instruction cannot be executed using the same channel.

#### Example of prohibited application

While executing **F166** (target value match on instruction) and flag R903A is in the on state, **F167** (target value match off instruction) cannot be executed with CH.0.

#### Restrictions for maximum counting speed/pulse output frequency

The counting speed when using the high-speed counter function will differ depending on the counting mode as shown in the table.

#### Example 1:

While in the incremental input mode and using the two channels CH.0 and CH.1, if CH.0 is being used at 8 kHz, then CH.1 can be used up to 2 kHz.

#### Example 2:

While in the 2-phase input mode and using the two channels CH.0 and CH.2, if CH.0 is being used at 1 kHz, then CH.2 can be used up to 1 kHz.

The maximum output frequency when using the pulse output function will differ depending on the output contact number as shown in the table.

#### Example 1:

When using either only Y0 or only Y1, the maximum output frequency is 10 kHz.

#### Example 2:

When using the two contacts Y0 and Y1, the maximum output frequency is 5 kHz.

When using the high-speed counter function and pulse output function, specifications will differ depending on the conditions of use.

#### Example:

9-8

When using one pulse output contact with a maximum output frequency of 5 kHz, the maximum counting speed of the high-speed counter being used simultaneously is 5 kHz with the incremental mode and 1 kHz with the 2-phase mode.

### 9.2 I/O Allocation

#### - I/O Allocation of FP-e control unit

| Contact    | Description                                          | Note                                                         |
|------------|------------------------------------------------------|--------------------------------------------------------------|
| X0         | External input                                       |                                                              |
| X1         | External input                                       |                                                              |
| X2         | External input                                       |                                                              |
| X3         | External input                                       | X0 to X5: Used for thermocouple input type.                  |
| X4         | External input                                       | X6, X7: Not used. (Thermocouple input type)                  |
| X5         | External input                                       |                                                              |
| X6         | External input                                       |                                                              |
| X7         | External input                                       |                                                              |
| X8         |                                                      |                                                              |
|            | Not used.                                            |                                                              |
| XF         |                                                      |                                                              |
| X10        |                                                      |                                                              |
|            | CH 0 Temperature data (W/X1)                         | Used only for thermocouple input type.                       |
| V1E        |                                                      |                                                              |
|            |                                                      |                                                              |
| X20<br>:   |                                                      | llood only for the measure input type                        |
|            | CH.1 Temperature data (WX2)                          | Osed only for thermocouple input type.                       |
| X2F        |                                                      |                                                              |
| X30        | Front switch input "0" switch                        |                                                              |
| X31        | Front switch input "1" switch                        |                                                              |
| X32        | Front switch input "2" switch                        |                                                              |
| X33        | Front switch input "3" switch                        | Available when the mode is set to S or I mode                |
| X34        | Front switch input "4" switch                        | (Not available when the mode is set to "LOCK.")              |
| X35        | Front switch input "5" switch                        | st st                                                        |
| X36        | Front switch input "1/2/SET" switch                  | Note: X30 to X3F do not turn ON in the 1 <sup>st</sup> scan- |
| X37        | Front switch input "MODE" switch                     | ning after the mode is set to RUN.                           |
| X38        | Front switch input "0" switch                        |                                                              |
| X39<br>X2A | Front switch input 1 switch                          | Available in all madee                                       |
| X3A        | From Switch input 2 Switch                           | Available in all modes                                       |
| X3B        | Front switch input 3 switch                          | (Available even when the mode is set to LOCK.)               |
| X3C        | Front switch input "4" switch                        |                                                              |
| X3D<br>X2E | Front switch input 5 switch                          | Note: X30 to X3F do not turn ON in the 1 <sup>st</sup> scan  |
| X3E<br>X2E | Front switch input 1/2/SET switch                    | after the mode is set to RUN.                                |
| X40        | Data setting error (Out of the specified 16-bit)     |                                                              |
| X40<br>X41 | Determination of N mode 1 <sup>st</sup> screen data  |                                                              |
| X42        | Determination of N mode 2 <sup>nd</sup> screen data  | When the data change starts: 0                               |
| X42        | Determination of R mode 1 <sup>st</sup> screen data  | When the data is determined: 1                               |
| X43<br>X44 | Determination of R mode 2 <sup>nd</sup> screen data  | When the data is determined. I                               |
| X45        | Not used                                             | 2                                                            |
| X46        | Not used                                             |                                                              |
| X47        | Not used                                             |                                                              |
| X48        | Not used.                                            |                                                              |
| X49        | N mode 1 <sup>st</sup> screen data is being changed  |                                                              |
| X4A        | N mode 2 <sup>nd</sup> screen data is being changed. | When the data is being changed: 1                            |
| X4B        | R mode 1 <sup>st</sup> screen data is being changed. | Date is determined or cancelled: 0 Note 1)                   |
| X4C        | R mode 2 <sup>nd</sup> screen data is being changed  |                                                              |
| X4D        | Not used.                                            | [ <sup>*</sup>                                               |
| X4E        | CH. 0 Temperature conversion completion flag         |                                                              |
| X4F        | CH. 1 Temperature conversion completion flag         |                                                              |
|            |                                                      | · · · · · · · · · · · · · · · · · · ·                        |

Note 1) To cancel the data change, press the operation switch "5" for 1 second, or switch the mode using the RUN/PROG. switch.

The data change can also be cancelled by turning Y38 ON. (Ver.1.1 or higher)

| Contact    | Description                                      | Note                      |
|------------|--------------------------------------------------|---------------------------|
| Y0         | External output                                  |                           |
| Y1         | External output                                  |                           |
| Y2         | External output                                  |                           |
| Y3         | External output                                  |                           |
| Y4         | External output                                  |                           |
| Y5         | External output                                  |                           |
| Y6         | Not used.                                        |                           |
| Y7         | Not used.                                        |                           |
| Y8         | Not used.                                        |                           |
| Y9         | Not used.                                        |                           |
| YA         | Not used.                                        |                           |
| YB         | Not used.                                        |                           |
| YD         | Not used.                                        |                           |
| YD         | Not used.                                        |                           |
| YE         | Not used.                                        |                           |
|            | "Mode" "1/2/SET" "0" to "5" owitches: Locked     | <u>`</u>                  |
| 130        | Widde, 1/2/3E1, 0 to 5 Switches. Locked.         | Switch is locked: 1       |
| 131        | Switch lock (0 to 5) of N mode 1 screen          | Switch is sucifable. 0    |
| 132<br>V22 | Switch lock (0 to 5) of N mode 2 screen          | Switch is available: 0    |
| 133        | Switch lock (0 to 5) of R mode 7 Screen          |                           |
| V35        | Not used                                         | )                         |
| Y36        | Not used.                                        |                           |
| V37        | Temperature data unit change (Ver 1.1 or higher) | ⁰F·1 ⁰C·0                 |
| V38        | Data change cancellation (Ver 1.1 or higher)     | Cancellation: Yes:1 No: 0 |
| V20        | Net used                                         |                           |
| 139        | Not used.                                        |                           |
| 13A        | Not used.                                        |                           |
| 13B        | NOT USED.                                        |                           |
| Y3C        | Not used.                                        |                           |
| Y3D        | Not used.                                        |                           |
| Y3E        | Not used.                                        |                           |
| Y3F        | Not used.                                        |                           |

### 9.3 Relays, memory Areas and Constants

|           |                                                      | Number of  | Memory area av          | ailable for use                                |                                                                                                    |  |
|-----------|------------------------------------------------------|------------|-------------------------|------------------------------------------------|----------------------------------------------------------------------------------------------------|--|
|           | Item                                                 | points     | Matsushita              | IEC                                            | Function                                                                                                    |  |
|           | External input relay (See Note 3.)                   | 208        | X0 - X12F               | %IX0.0 -<br>%IX12.15                           | Turns on or off based on external input.                                                                                    |  |
|           | External output relay (See Note 3.)                  | 208        | Y0 - Y12F               | %QX0.0 -<br>%QX12.15                           | Outputs on or off state externally.                                                                                         |  |
|           | Internal relay<br>(See Note 2.)                      | 1008       | R0 - R62F               | %MX0.0 -<br>%MX0.62.15                         | Turns on or off only within a program.                                                                                      |  |
| Relay     | Timer<br>(See Notes 1 and 2.)                        | 100        | T0 -T99/<br>C100 - C143 | %MX1.0 -<br>%MX1.99/<br>%MX2.100 -<br>%MX2.143 | Turns on when the timer reaches<br>the specified time.<br>Corresponds to the timer number.                                  |  |
|           | Counter<br>(See Notes 1 and 2.) 44                   |            | C100 -C143/<br>T0 - T99 | %MX2.100 -<br>%MX2.143/<br>%MX1.0 -<br>%MX1.99 | Turns on when the counter increments.<br>Corresponds to the counter number.                                                 |  |
|           | Special internal relay                               | 64         | R9000 - R903F           | %MX0.900.0 -<br>%MX0.903.15                    | Turns on or off based on specific conditions. Used as a flag.                                                               |  |
|           | External input relay<br>(See Note 3.)                | 13 words   | WX0 - WX12              | %IW0 -<br>%IW12                                | Code for specifying 16 external<br>input points as one word (16 bits)<br>of data.                                           |  |
|           | External output relay<br>(See Note 3.)               | 13 words   | WY0 - WY12              | %QW0 -<br>%QW12                                | Code for specifying 16 external<br>output points as one word (16 bits)<br>of data.                                          |  |
| s)        | Internal relay<br>(See Note 2.)                      | 63 words   | WR0 - WR62              | %MW0.0 -<br>%MW0.62                            | Code for specifying 16 internal<br>relay points as one word (16 bits)<br>of data.                                           |  |
| a (word   | Data register<br>(See Note 2.)                       | 1660 words | DT0 - DT1659            | %MW5.0 -<br>%MW5.1659                          | Data memory used in a program.<br>Data is handled in 16-bit units (one<br>word).                                            |  |
| emory are | Timer/counter<br>set value area 144 words            |            | SV0 - SV143             | %MW3.0 -<br>%MW3.143                           | Data memory for storing a target<br>value of a time and an initial value<br>of a counter. Stores by<br>time/counter number. |  |
| Me        | Timer/counter<br>elapsed value area<br>(See Note 2.) | 144 words  | EV0 - EV143             | %MW4.0 -<br>%MW4.143                           | Data memory for storing the<br>elapsed value during operation of a<br>timer/counter. Stores by<br>time/counter number.      |  |
|           | Special data register                                | 112 words  | DT9000 -<br>DT9111      | %MW5.9000 -<br>%MW5.9111                       | Data memory for storing specific data. Various settings and error codes are stored.                                         |  |
|           | Index register                                       | 2 words    | IX - IY                 | %MW6.0 -<br>%MW6.1                             | Used as an address of memory area and constants modifier.                                                                   |  |

|           | Item                                                 | Number of points    | Memory area ava<br>Matsushita | ailable for use<br>IEC   | Function                                                                                                    |
|-----------|------------------------------------------------------|---------------------|-------------------------------|--------------------------|----------------------------------------------------------------------------------------------------|
|           | External input relay<br>(See Note 3.)                | 6 double<br>words   | DWX0 - DWX11                  | %ID0 -%ID11              | Code for specifying 32 external<br>input points as a double word<br>(32 bits) of data.                                        |
| e 4.)     | External output relay (See Note 3.)                  | 6 double<br>words   | DWY0 - DWY11                  | %QD0 -<br>%QD11          | Code for specifying 32 external<br>output points as double word<br>(32 bits) of data.                                         |
| See Not   | Internal relay 31 double words                       |                     | DWR0 -<br>DWR61               | %MD0.0 -<br>%MD0.61      | Code for specifying 32 internal<br>relay points as double word<br>(32 bits) of data.                                          |
| word) (   | Data register<br>(See Note 2.)                       | 830 double<br>words | DDT0 -<br>DDT1658             | %MD5.0 -<br>%MD5.1658    | Data memory used in a program.<br>Data is handled in 32-bit units<br>(double words).                                          |
| a (double | Timer/counter72 doubleset value areawords            |                     | DSV0 - DSV142                 | %MD3.0 -<br>%MD3.142     | Data memory for storing a target<br>value of a timer and an initial value<br>of a counter.<br>Stores by timer/counter number. |
| emory are | Timer/counter<br>elapsed value area<br>(See Note 2.) | 72 double<br>words  | DEV0 - DEV142                 | %MD4.0 -<br>%MD4.142     | Data memory for storing the<br>elapsed value during operation of a<br>timer/counter.<br>Stores by timer/counter number.       |
| Ŵ         | Special data register                                | 56 double<br>words  | DDT9000 -<br>DDT9110          | %MD5.9000 -<br>%MD5.9110 | Data memory for storing specific data. Various settings and error codes are stored.                                           |
|           | Index register                                       | 1 double<br>words   | DIO                           | %MD6.0                   | Used as an address of memory area and constants modifier.                                                                     |

|         | Item                             | Number of points                   |
|---------|----------------------------------|------------------------------------|
| oint    | Master control relay points(MCR) | 32 points                          |
| tion p  | Number of labels (JP and LOOP)   | 64 labels                          |
| struc   | Number of step ladders           | 128 stages                         |
| trol in | Number of subroutiones           | 16 subroutiones                    |
| Con     | Number of interrupt programs     | 7 programs (external:6,internal:1) |

| Item |                           | Range available for use                                                 |                                         |  |  |  |  |
|------|---------------------------|-------------------------------------------------------------------------|-----------------------------------------|--|--|--|--|
|      |                           | Matsushita                                                              | IEC                                     |  |  |  |  |
|      | Desimal constants         | K – 32768 to K32767 (for 16-bit operation)                              | - 32768 to 32767 (for 16-bit operation) |  |  |  |  |
|      |                           | K – 2147483648 to K2147483647                                           | - 2147483648 to 2147483647              |  |  |  |  |
| t.   | (integral type)           | (for 32-bit operation)                                                  | (for 32-bit operation)                  |  |  |  |  |
| an   | Havadaaimal               | H0 to HFFFF (for 16-bit operation)                                      | 16#0 to 16#FFFF (for 16-bit operation)  |  |  |  |  |
| Jst  | constants                 | H0 to HEFEFEFE (for 22 bit operation)                                   | 16#0 to 16#FFFFFFF                      |  |  |  |  |
| ō    | Constants                 | HO to HEFFFFFFF (IOI 52-bit operation)                                  | (for 32-bit operation)                  |  |  |  |  |
| 0    | Decimal constants         | $F - 1.175494 \times 10^{-38}$ to $F - 3.402823 \times 10^{38}$         | - 1.17549410E-38 to - 3.402823E38       |  |  |  |  |
|      | (monorefined real number) | F1.175494 $\times$ 10 $^{\!\!-38}$ to F3.402823 $\times$ 10 $^{\!\!38}$ | 1.17549410E-38 to 3.402823E38           |  |  |  |  |

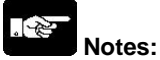

- 1. The points for the timer and counter can be changed by the setting of System register No.5. The number given in the table above are the numbers when System register No. 5 is at its default setting.
- 2. There are two unit types; the hold type that saves the conditions that exist just before turning the power off or changing from the RUN mode to PROG. mode, and the non-hold type that resets them. These areas can be specified as hold type or non-hold type by setting system register. For the FP-e, that area is fixed and allotted the numbers as shown in the table below. For the FP-e with clock/calendar function type, the selection of hold type and non-hold type can be changed by the setting of system register.
- 3. The number of points noted above is the number reserved in the system. For the actual number of points available for use, refer to "I/O Allocation" in Appendix A.
- 4. Double words cannot be specified with FPWIN GR.

| Thore type and non-noid type aleas |               |                                              |                 |                     |  |  |  |
|------------------------------------|---------------|----------------------------------------------|-----------------|---------------------|--|--|--|
|                                    | Model         | AFPE224300                                   | AFPE224305      | AFPE214325          |  |  |  |
|                                    | <u> </u>      | (Standard type)                              | (Calendar timer | (Thermocouple input |  |  |  |
|                                    |               | (                                            | type)           | type)               |  |  |  |
| Timer                              |               | Non-hold type: all poi                       | ints            |                     |  |  |  |
|                                    | Non-hold type | From the set value to                        | C139            |                     |  |  |  |
| Counter                            |               | C140 to C143, EV140 to EV143 (elapsed value) |                 |                     |  |  |  |
|                                    | поіа туре     | SV: non-hold Note 2) SV: hold                |                 |                     |  |  |  |
|                                    | Non hold type | 976 points (R0 to R60F)                      |                 |                     |  |  |  |
| Internal                           | Non-noid type | 61 words (WR0 to WR60)                       |                 |                     |  |  |  |
| relay                              | Hold type     | 32 points (R610 to R62F)                     |                 |                     |  |  |  |
|                                    | r loid type   | 2 words (WR61 to WR62)                       |                 |                     |  |  |  |
| Data                               | Non-hold type | 1652 words (DT0 to I                         | DT1651)         |                     |  |  |  |
| register                           | Hold type     | 8 words (DT1652 to I                         | DT1659)         |                     |  |  |  |
|                                    |               |                                              |                 |                     |  |  |  |

#### Hold type and non-hold type areas <sup>Note 1)</sup>

Notes:

1. When a battery is installed in a calendar timer type FP-e, the areas above can be changed using the system register.

If a battery is not installed, the data cannot be stored even when the settings are changed using the system register.

2. Use the following methods for holding the SV data:

1. Set the transfer instruction for the special data register (DT) to hold the data. Then, perform the setting so that the data can be transferred from DT to SV after the RUN mode starts.

2. Use the FP-e model with a battery.

### 9.4 ASCII characters displayed in the FP-e unit

#### 9.4.1 Available ASCII characters

|     | 0xh | 1xh | 2xh   | 3xh      | 4xh | 5xh | 6xh | 7xh |
|-----|-----|-----|-------|----------|-----|-----|-----|-----|
| x0h | NUL | DEL | SPACE | 0        | @   | Р   | ``  | р   |
| x1h | SOH | DC1 | !     | 1        | А   | Q   | а   | q   |
| x2h | STX | DC2 | "     | 2        | В   | R   | b   | r   |
| x3h | ETX | DC3 | #     | 3        | С   | S   | С   | S   |
| x4h | EOT | DC4 | \$    | 4        | D   | Т   | d   | t   |
| x5h | ENQ | NAK | %     | 5        | Е   | U   | е   | u   |
| x6h | ACK | SYN | &     | 6        | F   | V   | f   | v   |
| x7h | BEL | ETB | ,     | 7        | G   | W   | g   | w   |
| x8h | BS  | CAN | (     | 8        | Н   | Х   | h   | х   |
| x9h | HT  | EM  | )     | 9        | Ι   | Y   | i   | У   |
| xAh | LF  | SUB | *     | :        | J   | Ζ   | J   | z   |
| xBh | VT  | ESC | +     | • • • •  | К   | [   | k   | {   |
| xCh | FF  | FS  | ,     | <b>v</b> | L   | ¥   | Ι   |     |
| xDh | CR  | GS  | -     | =        | М   | ]   | m   | }   |
| xEh | SO  | RS  |       | >        | Ν   | ٨   | n   | ~   |
| xFh | SI  | US  | /     | ?        | 0   | _   | 0   | DEL |

Available output characters using ASCII Code

Note 1) If specifying a characters which cannot be output, a blank is output.

Note 2) There is no discrimination between uppercase (41 h to 5Ah) and lowercase (61h to 7Ah) characters.

Therefore, "A" and a" is output in the same way.

| Ascii code | Ascii character | Output image   | Ascii code | Ascii character | Output image  | Ascii code | Ascii character | Output image |
|------------|-----------------|----------------|------------|-----------------|---------------|------------|-----------------|--------------|
| 20h        | (SPACE)         | Ħ              | 30h        | 0               |               | 40h        | @               | Ø            |
| 21h        | !               | Ħ              | 31h        | 1               | 1             | 41h        | A               | 8            |
| 22h        | "               | • •            | 32h        | 2               |               | 42h        | В               | 4            |
| 23h        | #               | Ħ              | 33h        | 3               |               | 43h        | С               | <b>1</b>     |
| 24h        | \$              | Ħ              | 34h        | 4               | 1_1           | 44h        | D               |              |
| 25h        | %               |                | 35h        | 5               |               | 45h        | E               |              |
| 26h        | &               | Ħ              | 36h        | 6               |               | 46h        | F               | <b>,</b> -   |
| 27h        | I               | I              | 37h        | 7               | <b>1</b><br>1 | 47h        | G               |              |
| 28h        | (               | Ħ              | 38h        | 8               |               | 48h        | н               | <b>;</b> -   |
| 29h        | )               |                | 39h        | 9               |               | 49h        | I               | -            |
| 2Ah        | *               | Ħ              | 3Ah        | :               | ;             | 4Ah        | J               |              |
| 2Bh        | +               | -1             | 3Bh        | •               | Ø             | 4Bh        | K               | ,-1<br>,-1   |
| 2Ch        | ,               | J              | 3Ch        | <               | Ľ             | 4Ch        | L               |              |
| 2Dh        | _               | •              | 3Dh        | =               | •             | 4Dh        | М               | ,            |
| 2Eh        | •               | Ħ              | 3Eh        | >               |               | 4Eh        | Ν               | <b>1</b>     |
| 2Fh        | /               | $\blacksquare$ | 3Fh        | ?               | Ø             | 4Fh        | 0               |              |

| Ascii code | Ascii character | Output image | Ascii code | Ascii character | Output image | Ascii code | Ascii character | Output image |
|------------|-----------------|--------------|------------|-----------------|--------------|------------|-----------------|--------------|
| 50h        | Р               |              | 60h        | `               | B            | 70h        | р               | <b>, , ,</b> |
| 51h        | Q               | 7            | 61h        | а               | R            | 71h        | q               | 11           |
| 52h        | R               | <b>/</b> -   | 62h        | b               | 4            | 72h        | r               | <b>,</b> -   |
| 53h        | S               | 5            | 63h        | С               |              | 73h        | S               |              |
| 54h        | Т               | k            | 64h        | d               | 1            | 74h        | t               | 1            |
| 55h        | U               |              | 65h        | е               | E            | 75h        | u               |              |
| 56h        | V               | <u>」</u>     | 66h        | f               | <i>[</i> -   | 76h        | v               | ľ            |
| 57h        | Ŵ               | 1_1          | 67h        | g               |              | 77h        | w               |              |
| 58h        | Х               | <b>;;</b>    | 68h        | h               | <u>}-</u>    | 78h        | x               | H            |
| 59h        | Y               | 4            | 69h        | i               | -            | 79h        | У               |              |
| 5Ah        | Z               | •            | 6Ah        | j               |              | 7Ah        | z               | • •          |
| 5Bh        | [               |              | 6Bh        | k               | <b>!-1</b>   | 7Bh        | {               | Ø            |
| 5Ch        | ¥               | $\square$    | 6Ch        | I               |              | 7Ch        |                 | B            |
| 5Dh        | ]               |              | 6Dh        | m               | , i          | 7Dh        | }               | B            |
| 5Eh        | ^               | $\square$    | 6Eh        | n               | 171          | 7Eh        | ~               | -            |
| 5Fh        | _               | -            | 6Fh        | 0               | Ū            | 7Fh        | (DEL)           |              |

Note) When specifying the control code (00h to 1Fh, or 7Fh), a blank appears. (No display is turned on.)

Phone: 800.894.0412 - Fax: 888.723.4773 - Web: www.ctiautomation.net - Email: info@ctiautomation.net

## Chapter 10

## Dimensions

### **10.1 Dimensions**

NAIS

□48

FP-e

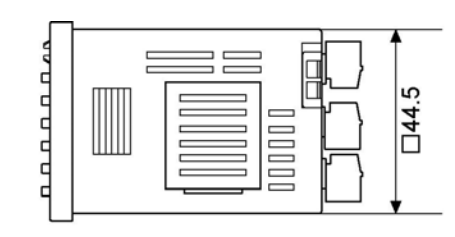

70

7.5

Analog input without thermocouple

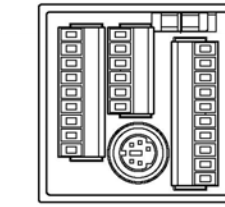

AFPE224300 AFPE224305 AFPE224302

Analog input with thermocouple

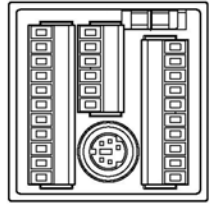

AFPE214325 AFPE214322

- When FP-e is on a mounting panel

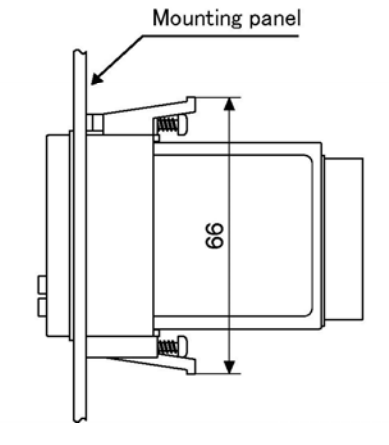

Phone: 800.894.0412 - Fax: 888.723.4773 - Web: www.ctiautomation.net - Email: info@ctiautomation.net

## Chapter 11

## Appendix

| 11. | Appendix 11-1                                                                 |
|-----|-------------------------------------------------------------------------------|
|     | 11.1 System Registers / Special Internal Relays / Special Data Registers 11-3 |
|     | 11.1.1 Table of System Registers for FP-e11-5                                 |
|     | 11.1.2 Table of Special Internal Relays for FP-e11-9                          |
|     | 11.1.3 Table of Special Data Registers for FP-e11-13                          |
|     | 11.2 Table of Basic Instructions 11-20                                        |
|     | 11.3 Table of High-level Instructions 11-54                                   |
|     | 11.4 Table of Error codes 11-114                                              |
|     | 11.5 MEWTOCOL-COM Communication Commands 11-128                               |
|     | 11.6 Hexadecimal/Binary/BCD 11-129                                            |
|     | 11.7 ASCII Codes 11-130                                                       |

# 11.1 System Registers / Special Internal Relays / Special Data Registers

#### Precation for System Registers

#### What is the system register area

- System registers are used to set values (parameters) which determine operation ranges and functions used. Set values based on the use and specifications of your program.
- There is no need to set system registers for functions which will not be used.

#### Type of system registers

#### (1) Allocation of user memory (System registers 0, 1 and 2)

These registers set the size of the program area and file register area, allowing the user memory area to be configured for the environment used. The size of the memory area will vary depending on the type.

#### (2) Allocation of timers and counters (System register 5)

The number of timers and counters is set by specifying the starting couner number.

#### (3) Hold/non-hold type setting (System registers 6 to 18)

When these registers are set to "hold type", the values in the relays and data memory will be retained even if the system is switched to PROG. mode or the power is turned off. If set to "non-hold type", the values will be cleared to "0".

#### (4) Operation mode setting on error (System registers 4, 20 to 28)

Set the operation mode when errors such as battery error, duplicated use of output, I/O verification error and operation error occur.

#### (5) Time settings (System registers 30 to 34)

Set time-out error detection time and the constant scan time.

#### (6) Remote I/O operation settings (System registers 35 and 36)

These registers are used to select whether or not to wait for a slave station connection when the remote I/O is started, and the remote I/O update timing.

#### (7) MEWNET-W0/MEWNET-W/P PLC link settings (System registers 40 to 47, 50 to 55, and 57)

These settings are for using link relays and link registers for MEWNET-W0/MEWNET-W/P PC(PLC) link communication.

Note) The default value setting is "no PC(PLC) link communication".

#### (8) MEWNET-H PC(PLC) link settings (System register 49)

Set the data size to be processed during one scan in the MEWNET-H PC(PLC) link communication.

#### (9) Input settings (System registers 400 to 406)

When using the high-speed counter function, pulse catch function or interrupt function, set the operation mode and the input number to be used for the function.

#### (10) Input time constant settings (FP1/FP-M System registers 404 to 407)

Changing the input signal width to be loaded enables to prevent the malfunctions caused by chattering or noises.

#### (11) Number of temperature input averaging process settings (System register 409)

The number of averaging times can be set in order to even out the variation in the input thermocouple values. For normal use it, set the number of times to t least twenty. For default value "0", the number of average processing times is 20.

#### (12) Tool and COM. ports communication settings (System registers 410 to 421)

Set these registers when the Tool port, and COM1 and COM2 ports are to be used for computer link, general-purpose serial communication, PC(PLC) link, and modem communication. Note that the default setting is computer link mode.

#### Checking and changing the set value of system register

If you are going to use a value which is already set(the value which appears when read), there is no need write it again.

#### Using programming tool software Produce:

- 1. Set the control unit in the PROG mode.
- 2.Option ->PLC Configuration

3. When the function for which setting are to be entered is selected in the PLC Configuration dialog box, the value and setting status for the selected system register are displayed.

To change the value and setting status, write in the new value and /or select the setting status.

4.To register these settings, choose OK

#### Using FP programmer II Produce:

- 1. Set the mode selector of the CPU to PROG.
- 2. Press the keys on the FP programmer II, as shown below.

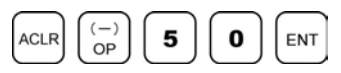

3. Specify the register number (e.g. No. 26) for the parameter to be set and read the parameter. The value set in the selected register (e.g. No. 26) will be displayed.

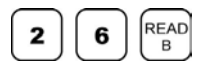

4. To change the set value, press the <CLR (clear)> key and write the new value as indicated in the system register table using decimal (K) or hexadecimal (H) constant.

#### Precautions for system register setting

-System register settings are effective from the time they are set.

However, input settings,tool port,COM port,and modem connection settings become effective when the mode is changed from PROG. to RUN. With regard to the modem connection setting, when the power is turned off and on or when the mode is changed from PROG. to RUN, the controller sends a command to the modem which enables it for reception.

-When the initialized operation is performed, all set system register values (parameters) will be initialized.

|                       | No. | Name                                                                    | Default<br>value             | Desc                                                                                                    | criptions                                                                                                    |
|-----------------------|-----|-------------------------------------------------------------------------|------------------------------|----------------------------------------------------------------------------------------------------|----------------------------------------------------------------------------------------------------|
|                       | 5   | Starting number setting for<br>counter                                  | 100                          | 0 to 144                                                                                                    |                                                                                                    |
| Hold/<br>Non-<br>hold | 6   | Hold type area starting<br>number setting for timer and<br>counter      | 140                          | 0 to 144                                                                                                    |                                                                                                    |
|                       | 7   | Hold type area starting<br>number setting for internal<br>relays        | 61                           | 0 to 63                                                                                                    | (See note.)                                                                                                    |
|                       | 8   | Hold type area starting<br>number setting for data<br>registers         | 1652                         | 0 to 1660                                                                                                    |                                                                                                    |
|                       | 14  | Hold or non-hold setting for<br>step ladder process                     | Non-hold                     | Hold/Non-hold                                                                                                    |                                                                                                    |
| Action<br>on<br>error | 20  | Disable or enable setting for<br>duplicated output                      | Yes<br>FPWIN GR:<br>Disabled | Fixed<br>FPWIN GR: Disa                                                                                                    | bled/Enabled                                                                                                    |
|                       | 26  | Operation setting when an<br>operation error occurs                     | Stop                         | Stop/Continuatior                                                                                                    | n of operation                                                                                                    |
|                       | 4   | Alarm battery error<br>(Operating setting when<br>battery error occurs) | Disabled                     | Dis-<br>abled: a self-dia<br>issued a<br>does no<br>Ena-<br>bled: a self-dia<br>issued a<br>bled: a self-dia<br>issued a<br>lights. | battery error occurs,<br>agnostic error is not<br>nd the ERROR LED<br>t light.<br>battery error occurs,<br>agnostic error is<br>nd the ERROR LED |
| Time<br>set-<br>ting  | 31  | Wait time setting for multi-<br>frame communication                     | 6500.0 ms                    | 10 to 81900 ms                                                                                                    |                                                                                                    |
|                       | 34  | Constant value settings for scan time                                   | 0.0 ms                       | 0: Normal scan<br>0 to 160 ms: Scan<br>specified time inte                                                                          | ns once each<br>erval                                                                                                    |

#### 11.1.1 Table of System Registers for FP-e

Note) Use models without a clock/calendar function with the default value left as is. If you change the setting the hold/non-hold operation will be unstalbe.

Settings are valid for models with a clock/calendar time function.

| FP-e | F | Р- | е |
|------|---|----|---|
|------|---|----|---|

|                                | No. | Name                                                        | Default<br>value                                                                     | Descriptions |                                                                                                    |
|--------------------------------|-----|-------------------------------------------------------------|--------------------------------------------------------------------------------------|--------------|----------------------------------------------------------------------------------------------------|
| High-<br>speed<br>coun-<br>ter | 400 | High-speed counter<br>operation mode<br>settings (X0 to X2) | CH0:<br>Do not set<br>input X0<br>as high-<br>speed<br>counter                       | CH0          | Do not set input X0 as high-speed counter.<br>Two-phase input (X0, X1)<br>Two-phase input (X0, X1), Reset input (X2)<br>Incremental input (X0)<br>Incremental input (X0), Reset input (X2)<br>Decremental input (X0), Reset input (X2)<br>incremental/decremental input (X0, X1)<br>incremental/decremental input (X0, X1),<br>Reset input (X2)<br>Incremental/decremental control input (X0,<br>X1)<br>Incremental/decremental control input (X0,<br>X1), Reset input (X2)                                               |
|                                |     |                                                             | CH1:<br>Do not set<br>input X1<br>as high-<br>speed<br>counter                       | CH1          | Do not set input X1 as high-speed counter.<br>Incremental input (X1)<br>Incremental input (X1), Reset input (X2)<br>Decremental input (X1)<br>Decremental input (X1), Reset input (X2)                                                                                                    |
|                                | 401 | High-speed counter<br>operation mode<br>settings (X3 to X5) | CH2:<br>Do not set<br>input X3<br>as high-<br>speed<br>counter<br>HC3:<br>Do not set | CH2          | Do not set input X3 as high-speed counter.<br>Two-phase input (X3, X4)<br>Two-phase input (X3, X4), Reset input (X5)<br>Incremental input (X3)<br>Incremental input (X3), Reset input (X5)<br>Decremental input (X3), Reset input (X5)<br>Incremental/decremental input (X3, X4)<br>Incremental/decremental input (X3, X4),<br>Reset input (X5)<br>Incremental/decremental control input<br>(X3, X4)<br>Incremental/decremental control input<br>(X3, X4), Reset input (X5)<br>Do not set input X4 as high-speed counter. |
|                                |     |                                                             | input X4<br>as high-<br>speed<br>counter                                             | СНЗ          | Incremental input (X4)<br>Incremental input (X4), Reset input (X5)<br>Decremental input (X4), Reset input (X5)                                                                                                    |

#### FP-e

|                          | No. | Name                        | Default<br>value | Descriptions                                                                                                    |
|--------------------------|-----|-----------------------------|------------------|----------------------------------------------------------------------------------------------------|
| Inter-<br>rupt-<br>input | 402 | Pulse catch input settings  | Not set          | x0 x1 x2 x3 x4 x5<br>Specify the input contacts used as pulse catch input.                                                                                                    |
|                          | 403 | Interrupt input<br>settings | Not set          | X0 X1 X2 X3 X4 X5<br>Specify the input contacts used as intrrupt<br>input.<br>X0 X1 X2 X3 X4 X5<br>Specify the effective interrupt edge.<br>(When set: $ON \rightarrow OFF$ is valid) |

Note1) If the operation mode is set to two-phase, incremental/decremental, or incremental/decremental control, the setting for CH1 is invalid in part 2 of system register 400 and the setting for CH3 is invalid in part 2 of system register 401.

Note2) If reset input settings overlap, the CH1 setting takes precedence in system register 400 and the CH3 setting takes precedence in system register 401.

Note3) The settings for pulse catch and interrupt input can only be specified in system registers 402 and 403.

Note4) If system register 400 to 403 have been set simultaneously for the same input relay, the following precedence order is effective:

1. High-speed counter

2. Pulse catch

3. Interrupt input.

This means, the counter keeps counting even after an interrupt.

| FP-e                           |     |                                                                                                    |                                                                       |                                                                                                    |  |
|--------------------------------|-----|----------------------------------------------------------------------------------------------------|-----------------------------------------------------------------------|----------------------------------------------------------------------------------------------------|--|
|                                | No. | Name                                                                                                    | Default<br>value                                                      | Descriptions                                                                                                    |  |
| Tem-<br>pera-<br>ture<br>inout | 409 | Number of<br>temperature input<br>average processing<br>times<br>(Available PLC:<br>model with<br>thermocouple input) | 0                                                                     | 0 to 50<br>For default valeu "0", the number of average processing times is 20.                                                                                                    |  |
|                                | 410 | Unit No. setting                                                                                                    | 1                                                                     | 1 to 99                                                                                                    |  |
| Tool<br>port<br>set-<br>ting   | 411 | Communication<br>format setting                                                                                       | Disabled<br>Data length:<br>8 bits                                    | Modem connection: enabled/Disabled<br>Data length: 7 bits/8 bits<br>When connecting a modem, the format will<br>be as follows depending on the data length<br>setting.<br>8 bits data length: no parity, 1 stop bit<br>7 bits data length: odd parity, 1 stop bit                                                                                                    |  |
|                                | 414 | Communication<br>speed (Baud rate)<br>setting                                                                         | 9600 bps                                                              | 9600 bps<br>19200 bps                                                                                                    |  |
|                                | 412 | Communication mode setting                                                                                            | Computer link                                                         | Computer link<br>General-purpose serial communication<br>MODBUS RTU (Ver.1.2 and higher)                                                                                                    |  |
|                                | 413 | Communication<br>format setting                                                                                       | Data lenght<br>bit: 8 bits<br>Parity check:<br>Odd<br>Stop bit: 1 bit | Enter the settings for the various items.<br>- Data lenght: 7 bits/8 bits<br>- Parity check: none/with odd/with even<br>- Stop bit: 1 bit/2 bits<br>- The following setting is valid only when<br>the communication mode specified by<br>system register 412 has been set to<br>"General-purpose serial communication".<br>- Terminator CR/CR+LF/None<br>- Header: STX not exist/STX exist |  |
| COM.<br>port                   | 414 | Communication<br>speed (Baud rate)<br>setting                                                                         | 9600 bps                                                              | 300 bps / 600 bps / 1200 bps / 2400 bps /<br>4800 bps / 9600 bps / 19200 bps                                                                                                    |  |
| set-<br>ting                   | 415 | Unit no. setting                                                                                                    | 1                                                                     | 1 to 99<br>(In Ver.1.2 and higher, settings can be<br>changed in R mode even with the front<br>operation switch.)                                                                                                    |  |
|                                | 416 | Selection of modem connection                                                                                         | Disabled                                                              | Enabled/Disabled                                                                                                    |  |
|                                | 417 | Starting address for<br>received buffer of<br>general (serial data)<br>communication mode                             | 0                                                                     | 0 to 1659                                                                                                    |  |
|                                | 418 | Buffer capacity<br>setting for data<br>received of general<br>(serial data)<br>communication mode                     | 1660                                                                  | 0 to 1660                                                                                                    |  |

#### 11.1.2 Table of Special Internal Relays for FP-e

The special internal relays turn on and off under special conditions. The on and off states are not output externally. Writing is not possible with a programming tool or an instruction.

| Relay No.:<br>Matsushita<br>IEC | Name                                       | Description                                                                                                    |  |
|---------------------------------|--------------------------------------------|----------------------------------------------------------------------------------------------------|--|
| <b>R9000</b><br>%MX0 900 0      | Self-diagnostic error                      | Turns on when a self-diagnostic error occurs. $\Rightarrow$ The content of self-diagnostic error is stored in DT90000                                                                                                    |  |
| <b>R9001</b><br>%MX0.900.1      | Not used                                   | -                                                                                                    |  |
| <b>R9002</b><br>%MX0.900.2      | Not used                                   | -                                                                                                    |  |
| <b>R9003</b><br>%MX0.900.3      | Not used                                   | -                                                                                                    |  |
| <b>R9004</b><br>%MX0.900.4      | Not used                                   | -                                                                                                    |  |
| <b>R9005</b><br>%MX0.900.5      | Backup battery error<br>flag<br>(non-hold) | Turns on for an instant when a backup battery error occurs.                                                                                                    |  |
| <b>R9006</b><br>%MX0.900.6      | Backup battery error<br>flag<br>(hold)     | Turns on and keeps the on state when a backup<br>battery error occurs. Once a battery error has been<br>detected, this is held even after recovery has been<br>made. It goes off if the power supply is turned off, or if<br>the system is initialized. |  |
| <b>R9007</b><br>%MX0.900.7      | Operation error flag<br>(hold)             | Turns on and keeps the on state shen an operation error<br>occurs.<br>⇒The address where the error occurred is stored in DT9017.<br>(Indicates the first operation error which occurred).                                                               |  |
| <b>R9008</b><br>%MX0.900.8      | Operation error flag<br>(non-hold)         | Turns on for an instant when an operation error occurs.<br>⇒The address where the operation error occurred is stored<br>in DT9018. The contents change each time a new error<br>occurs.                                                                 |  |
| <b>R9009</b><br>%MX0.900.9      | Carry flag                                 | This is set if an overflow or underflow occurs in the calculation results, and as a result of a shift system instruction being executed.                                                                                                    |  |
| <b>R900A</b><br>%MX0.900.10     | > Flag                                     | Turns on for an instant when the compared results become larger in the comparison instructions.                                                                                                    |  |
| <b>R900B</b><br>%MX0.900.11     | = Flag                                     | <ul> <li>Turns on for an instant,</li> <li>when the compared results are equal in the comparison instructions.</li> <li>when the calculated results become 0 in the arithmetic instructions.</li> </ul>                                                 |  |
| <b>R900C</b><br>%MX0.900.12     | < Flag                                     | Turns on for an instant when the compared results become smaller in the comparison instructions.                                                                                                    |  |
| <b>R900D</b><br>%MX0.900.13     | Auxiliary timer<br>instruction flag        | Turns on when the set time elapses (set value reaches 0) in<br>the timing operation of the F137(STMR)/F183(DSTM)<br>auxiliary timer instruction.<br>The flag turns off when the trigger for auxiliary timer<br>instruction turns off.                   |  |
| <b>R900E</b><br>%MX0.900.14     | Tool port<br>communication error           | Turns on when a communication error at Tool port has occurred.                                                                                                    |  |
| <b>R900F</b><br>%MX0.900.15     | Constant scan error flag                   | Turns on when the scan time exceeds the time specified in system register 34 during constant scan execution.<br>This goes on if 0 has been set using system register 34.                                                                                |  |

11-10

| Relay No.:<br>Matsushita<br>IEC | Name                                                                                                    | Description                                                                                                    |  |
|---------------------------------|----------------------------------------------------------------------------------------------------|----------------------------------------------------------------------------------------------------|--|
| <b>R9010</b><br>%MX0.901.0      | Always on relay                                                                                                    | Always on.                                                                                                    |  |
| <b>R9011</b><br>%MX0.901.1      | Always off relay                                                                                                    | Always off.                                                                                                    |  |
| <b>R9012</b><br>%MX0.901.2      | Scan pulse relay                                                                                                    | Turns on and off alternately at each scan.                                                                                      |  |
| <b>R9013</b><br>%MX0.901.3      | Initial (on type) pulse<br>relay                                                                                                    | Goes on for only the first scan after operation (RUN) has<br>been started, and goes off for the second and subsequent<br>scans. |  |
| <b>R9014</b><br>%MX0.901.4      | Initial (off type) pulse<br>relay                                                                                                    | e Goes off for only the first scan after operation (RUN) has been started, and goes on for the second and subsequent scans.     |  |
| <b>R9015</b><br>%MX0.901.5      | Step ladder initial         Turns on for only the first scan of a process aft           nulse relay (on type)         the step ladder control |                                                                                                    |  |
| <b>R9016</b><br>%MX0.901.6      | Not used                                                                                                    | -                                                                                                    |  |
| <b>R9017</b><br>%MX0.901.7      | Not used                                                                                                    | -                                                                                                    |  |
| <b>R9018</b><br>%MX0.901.8      | 0.01 s clock pulse<br>relay                                                                                                    | Repeats on/off operations in 0.01 s                                                                                             |  |
| <b>R9019</b><br>%MX0.901.9      | 0.02 s clock pulse<br>relay                                                                                                    | Repeats on/off operations in 0.02 s                                                                                             |  |
| <b>R901A</b><br>%MX0.901.10     | 0.1 s clock pulse relay                                                                                                    | Repeats on/off operations in 0.1 s                                                                                              |  |
| <b>R901B</b><br>%MX0.901.11     | 0.2 s clock pulse relay                                                                                                    | Repeats on/off operations in 0.2 s                                                                                              |  |
| <b>R901C</b><br>%MX0.901.12     | 1 s clock pulse relay                                                                                                    | Repeats on/off operations in 1 s                                                                                                |  |
| <b>R901D</b><br>%MX0.901.13     | 2 s clock pulse relay                                                                                                    | Repeats on/off operations in 2 s                                                                                                |  |
| <b>R901E</b><br>%MX0.901.14     | 1 min clock pulse<br>relay                                                                                                    | Repeats on/off operations in 1 min                                                                                              |  |
| <b>R901F</b><br>%MX0.901.15     | Not used                                                                                                    | -                                                                                                    |  |

Phone: 800.894.0412 - Fax: 888.723.4773 - Web: www.ctiautomation.net - Email: info@ctiautomation.net
#### FP-e

| Relay No.:<br>Matsushita<br>IEC | Name                  | Description                                                                            |
|---------------------------------|-----------------------|----------------------------------------------------------------------------------------|
| <b>R9020</b><br>%MX0 902 0      | RUN mode flag         | Turns off while the mode selector is set to PROG.                                      |
| <b>R9021</b><br>%MX0.902.1      | Not used              | -                                                                                      |
| <b>R9022</b><br>%MX0.902.2      | Not used              | -                                                                                      |
| <b>R9023</b><br>%MX0.902.3      | Not used              | -                                                                                      |
| <b>R9024</b><br>%MX0.902.4      | Not used              | -                                                                                      |
| <b>R9025</b><br>%MX0.902.5      | Not used              | -                                                                                      |
| <b>R9026</b><br>%MX0.902.6      | Message flag          | Turns on while the F149 (MSG) instruction is executed.                                 |
| <b>R9027</b><br>%MX0.902.7      | Not used              | -                                                                                      |
| <b>R9028</b><br>%MX0.902.8      | Not used              | -                                                                                      |
| <b>R9029</b><br>%MX0.902.9      | Forcing flag          | Turns on during forced on/off operation for input/output relay timer/counter contacts. |
| <b>R902A</b><br>%MX0.902.10     | Interrupt enable flag | Turns on while the external interrupt trigger is enabled by the ICTL instruction.      |
| <b>R902B</b><br>%MX0.902.11     | Interrupt error flag  | Turns on when an interrupt error occurs.                                               |
| <b>R902C</b><br>%MX0.902.12     | Not used              | -                                                                                      |
| <b>R902D</b><br>%MX0.902.13     | Not used              | -                                                                                      |
| <b>R902E</b><br>%MX0.902.14     | Not used              | -                                                                                      |
| <b>R902F</b><br>%MX0.902.15     | Not used              | -                                                                                      |

FP-e

| Relay No.:<br>Matsushita<br>IEC | Name                                                                                  |              | Description                                                                                                    |
|---------------------------------|---------------------------------------------------------------------------------------|--------------|----------------------------------------------------------------------------------------------------|
| <b>R9030</b><br>%MX0.903.0      | Not used                                                                              |              | -                                                                                                    |
| <b>R9031</b><br>%MX0.903.1      | Not used                                                                              |              | -                                                                                                    |
| <b>R9032</b><br>%MX0.903.2      | Not used                                                                              |              | -                                                                                                    |
| R9033                           | Print instruction                                                                     |              | Off: Printing is not executed.                                                                                                    |
| %MX0.903.3                      | execution flag                                                                        |              | On: Execution is in progress.                                                                                                    |
| R9034                           | RUN overwrite                                                                         |              | Goes on for ony the first scan following completion of a                                                                                                    |
| %MX0.903.4                      | complete flag                                                                         |              | rewrite during RUN operation.                                                                                                    |
| <b>R9035</b><br>%MX0.903.5      | Not used                                                                              |              | -                                                                                                    |
| <b>R9036</b><br>%MX0.903.6      | Not used                                                                              |              | -                                                                                                    |
| <b>R9037</b><br>%MX0.903.7      | COM port<br>communication en<br>flag                                                  | rror         | - Goes on is a transmission error occurs during data communication.                                                                                                    |
| <b>R9038</b><br>%MX0.903.8      | COM port reception<br>done flag during<br>general-purpose s<br>communication          | on<br>serial | - Turns on when the terminator is received during general - purpose serial communication.                                                                                                    |
| <b>R9039</b><br>%MX0.903.9      | COM port<br>transmission don<br>flag during genera<br>purpose serial<br>communication | e<br>al-     | <ul> <li>Goes on when transmission has been completed in<br/>general-purpose serial communication.</li> <li>Goes off when transmission is requested in general-<br/>purpose serial communication.</li> </ul> |
| <b>R903A</b><br>%MX0.903.10     | High-speed<br>counter control<br>flag                                                 | ch0          | Turns on while the high-speed counter instructions<br>F166(HC15), F167(HC1R) and the pulse output instructions<br>F168(SPD1) to F170(PWM) are executed.                                                      |
| <b>R903B</b><br>%MX0.903.11     | High-speed<br>counter control<br>flag                                                 | ch1          | Turns on while the high-speed counter instructions<br>F166(HC15), F167(HC1R) and the pulse output instructions<br>F168(SPD1) to F170(PWM) are executed.                                                      |
| <b>R903C</b><br>%MX0.903.12     | High-speed<br>counter control<br>flag                                                 | ch2          | Turns on while the high-speed counter instructions<br>F166(HC15), F167(HC1R) and the pulse output instructions<br>F168(SPD1) to F170(PWM) are executed.                                                      |
| <b>R903D</b><br>%MX0.903.13     | High-speed<br>counter control<br>flag                                                 | ch3          | Turns on while the high-speed counter instructions<br>F166(HC15), F167(HC1R) and the pulse output instructions<br>F168(SPD1) to F170(PWM) are executed.                                                      |
| R903E                           |                                                                                       |              | -                                                                                                    |
| %MX0.903.14                     |                                                                                       |              |                                                                                                    |
| <b>R903F</b><br>%MX0.903.15     |                                                                                       |              | -                                                                                                    |

The special data registers are one word (16-bit) memory areas which store specific information.

| Register<br>No.<br>Matsushita<br>IEC       | Name                                                          | Descriptions                                                                                                    | Read<br>-ing | Writ-<br>ing |
|--------------------------------------------|---------------------------------------------------------------|----------------------------------------------------------------------------------------------------|--------------|--------------|
| <b>DT9000</b><br>%MW5.9000                 | Self-diagnostic error code                                    | The self-diagnostic error code is stored here when a self-diagnostic error occurs.                                                                                                    | A            | N/A          |
| <b>DT9001</b><br>%MW5.9001                 | FP-e screen display<br>switching                              | Switches the FP-escreen to the screen of the<br>mode specified.<br>K0: N mode first screen<br>K1: N mode second screen<br>K2: S mode first screen<br>K3: S mode second screen<br>K4: R mode first screen<br>K5: R mode second screen<br>K6: I mode first screen<br>K7: I mode second screen                                                          | A            | N/A          |
| DT9002<br>DT9003                           | Analog input data                                             | Ch.0 analog input data (2-word real data)                                                                                                    | А            | N/A          |
| DT9004<br>DT9005                           | Analog input data                                             | Ch.1 analog input data (2-word real data)                                                                                                    | А            | N/A          |
| <b>DT9014</b><br>%MW5.9014                 | Operation auxiliary<br>register for data<br>shift instruction | One shift-out hexadecimal digit is stored in bit<br>positions 0 to 3 when the data shift instruction,<br>F105 (BSR) or F106 (BSL) is executed. The<br>value can be read and written by executing the<br>F0 (MV) instruction.                                                                                                    |              |              |
| DT9015<br>%MW5.9015<br>DT9016<br>%MW5.9016 | Operation auxiliary<br>register for division<br>instruction   | The divided remainder (16-bit) is stored in<br>DT9015 when the division instruction F32(%)<br>or F52(B%) instruction is executed. The<br>divided remainder (32-bit) is stored in DT9015<br>and DT9016 when the division instruction<br>F33(D%) or F53(DB%) is executed. The value<br>can be read and written by executing the<br>F0(MV) instruction. | A            | A            |
| <b>DT9017</b><br>%MW5.9017                 | Operation error<br>address (hold type)                        | After commencing operation, the address<br>where the first operation error occurred is<br>stored. Monitor the address using decimal<br>display.                                                                                                    |              |              |
| <b>DT9018</b><br>%MW5.9018                 | Operation error<br>address (non-hold<br>type)                 | The address where an operation error<br>occurred is stored. Each time an error occurs,<br>the new address overwrites the previous<br>address. At the beginning of a scan, the<br>address is 0. Monitor the address using<br>decimal display.                                                                                                    | A            | N/A          |
| <b>DT9019</b><br>%MW5.9019                 | 2.5 ms ring counter<br>Note1)                                 | The data stored here is increased by one<br>every 2.5 ms. (H0 to HFFFF)<br>Difference between the values of the two<br>points (absolute value) x 2.5 ms = Elapsed<br>time between the two points.                                                                                                    |              |              |

| FP-e | (A: Available, | N/A: Not | available) |
|------|----------------|----------|------------|
|------|----------------|----------|------------|

| Register<br>No.<br>Matsushita<br>IEC | Name                                                    | Descriptions                                                                                                    | Read<br>-ing | Writ<br>-ing |
|--------------------------------------|---------------------------------------------------------|----------------------------------------------------------------------------------------------------|--------------|--------------|
| DT9020<br>%MW5.9020<br>DT9021        | Not used                                                | -                                                                                                    | N/A          | N/A          |
| %MW5.9021                            | Not used                                                | -                                                                                                    |              |              |
| <b>DT9022</b><br>%MW5.9022           | Scan time (current<br>value) <sup>Note)</sup>           | The current scan time is stored here. Scan time<br>is calculated using the formula:<br>Scan time (ms) = stored data (decimal) x 0.1 ms<br>Example: K50 indicates 5 ms.      |              |              |
| <b>DT9023</b><br>%MW5.9023           | Scan time<br>(minimum value)<br><sub>Note)</sub>        | The minimum scan time is stored here. Scan<br>time is calculated using the formula:<br>Scan time (ms) = stored data (decimal) x 0.1 ms<br>Example: K50 indicates 5 ms.      |              |              |
| <b>DT9024</b><br>%MW5.9024           | Scan time<br>(maximum value)<br><sup>Note)</sup>        | The maximum scan time is stored here. The scan time is calculated using the formula:<br>Scan time (ms) = stored data (decimal) x 0.1 ms<br>Example: K125 indicates 12.5 ms. | A            | N/A          |
| <b>DT9025</b><br>%MW5.9025           | Mask condition<br>monitoring register<br>for interrupts | The mask conditions of interrupts using the instruction can be stored here. Monitor using binary display.                                                                   |              |              |
| DT9026<br>%MW5.9026                  | Not used                                                | -                                                                                                    | N/A          | N/A          |
| <b>DT9027</b><br>%MW5.9027           | Periodical interrupt<br>interval (INT24)                | The value set by the ICTL instruction is stored.<br>K0: periodical interrupt is not used.<br>K1 to K3000: 0.5ms to 1.5s or 10ms to 30s                                      | A            | N/A          |
| DT9028<br>%MW5.9028<br>DT9029        | Not used                                                | -                                                                                                    | N/A          | N/A          |
| %MW5.9029<br>DT9030<br>%MW5.9030     | Message 0                                               |                                                                                                    |              |              |
| <b>DT9031</b><br>%MW5.9031           | Message 1                                               |                                                                                                    |              |              |
| <b>DT9032</b><br>%MW5.9032           | Message 2                                               | The contents of the specified message (Data                                                                                                    | Δ            | N/A          |
| DT9033<br>%MW5.9033                  | Message 3                                               | when F149 (MSG) instruction is executed.                                                                                                    | 17           |              |
| <b>DT9034</b><br>%MW5.9034           | Message 4                                               |                                                                                                    |              |              |
| DT9035<br>%MW5.9035                  | Message 5                                               |                                                                                                    |              |              |

Note) Scan time display is only possible in RUN mode and shows the operation cycle time. (in PROG mode, the scan time for the operation is not displayed.) The maximum and minimum values are cleared each time the mode is switched from RUN to PROG.

FP-e (A: Available, N/A: Not available)

| Register<br>No.<br>Matsushita<br>IEC       | Name                                                                  |                | Descriptions                                                                                                    | Read<br>-ing | Writ<br>-ing |
|--------------------------------------------|-----------------------------------------------------------------------|----------------|----------------------------------------------------------------------------------------------------|--------------|--------------|
| DT9036<br>%MW5.9036                        | Not used                                                              |                | -                                                                                                    | N/A          | N/A          |
| <b>DT9037</b><br>%MW5.9037                 | Operation aux<br>register for sea<br>instruction<br>F96(SRC)          | iliary<br>arch | The number of data that match the searched data is stored here when F96 (SRC) insturction is executed.                                                                                                    | 0            | •            |
| <b>DT9038</b><br>%MW5.9038                 | Operation auxiliary<br>register for search<br>instruction<br>F96(SRC) |                | The position of the first matching data is stored<br>here when an F96 (SRC) instruction is<br>executed.                                                                                                    | А            | A            |
| <b>DT9039</b><br>%MW5.9039                 | Not used                                                              |                | -                                                                                                    | N/A          | N/A          |
| DT9040<br>%MW5.9040<br>DT9041<br>%MW5.9041 | Temperature in<br>ch.0<br>Temperature in<br>ch 1                      | nput<br>nput   | The value of the temperature input before average processing is stored.                                                                                                    | A            | N/A          |
| <b>DT9042</b><br>%MW5.9042                 | Not used                                                              |                | -                                                                                                    | N/A          | N/A          |
| <b>DT9043</b><br>%MW5.9043                 | Used by the system                                                    |                | Used by the system (Battery).                                                                                                    | A            | N/A          |
| DT9044<br>%MW5.9044<br>DT9045<br>%MW5.9045 | High-speed<br>counter<br>elapsed<br>value                             | For<br>CH0     | The elapsed value (24-bit data) of the high-<br>speed counter is stored here. The value can be<br>read and written by executing F1 (DMV)<br>instruction.                                                                                                    | A            | A            |
| DT9046<br>%MW5.9046<br>DT9047<br>%MW5.9047 | High-speed<br>counter<br>target value                                 | For<br>CH0     | The targe value (24-bit data) of the high-speed<br>counter specified by the high-speed counter<br>instruction is stored here. Target values have<br>been preset for the various instructions to be<br>used when the high-speed counter related<br>instruction is executed. The value can be read<br>by executing F1 (DMV) instruction. | A            | N/A          |
| DT9048<br>%MW5.9048<br>DT9049<br>%MW5.9049 | High-speed<br>counter<br>elapsed<br>value<br>area                     | For<br>CH1     | The elapsed value (24-bit data) of the high-<br>speed counter is stored here. The value can be<br>read and written by executing F1 (DMV)<br>instruction.                                                                                                    | A            | A            |

| FP-e | (A: | Available, | N/A: | Not | available | ) |
|------|-----|------------|------|-----|-----------|---|
|------|-----|------------|------|-----|-----------|---|

| Register<br>No.<br>Matsushita<br>IEC | Name                                           |               | Descriptions                                                                                                    | Read<br>-ing | Writ<br>-ing |
|--------------------------------------|------------------------------------------------|---------------|----------------------------------------------------------------------------------------------------|--------------|--------------|
| <b>DT9050</b><br>%MW5.9050           | High-speed<br>counter                          | For           | The target value (24-bit data) of the high-speed<br>counter specified by the high-speed counter<br>instruction is stored here. Target values have<br>been preset for the various instructions to be                                                                                                    | А            | N/A          |
| <b>DT9051</b><br>%MW5.9051           | target value<br>area                           | e CH1         | used when the high-speed counter related<br>instruction is executed. The value can be read<br>by executing F1 (DMV) instruction.                                                                                                    | A            |              |
| <b>DT9052</b><br>%MW5.9052           | High-speed co<br>and pulse out<br>control flag | ounter<br>out | A value can be written with F0 (MV) instruction<br>to reset the high-speed counter, disable<br>counting, continue or clear high-speed counter<br>instruction.<br>Control code setting<br>For ch3 For ch2 For ch1 For ch0<br>15 12 11 8 7 4 3 2 1 0<br>High-speed counter<br>instruction 0: Continue/1: Clear<br>Pulse output 0: Continue/1: Stop<br>Hardware reset 0: Enable/1: Disable<br>Home near input 0: Off/1: On<br>Count 0: Enable/1: Disable<br>Software reset 0: No/1: Yes | Z/A          | A            |
| <b>DT9053</b><br>%MW5.9053           | Clock/calenda<br>monitor<br>(hour/minute)      | r             | Hour and minute data of the clock/calendar are<br>stored here. This data is read-only data. It<br>cannot be overwritten.<br>Higher byte Lower byte<br>Hour data Minute data<br>Hour data Hou to H23 Hou to H59                                                                                                    | A            | N/A          |

Phone: 800.894.0412 - Fax: 888.723.4773 - Web: www.ctiautomation.net - Email: info@ctiautomation.net

FP-e (A: Available, N/A: Not available)

| Register<br>No.<br>Matsushita<br>IEC | Name                                            | Descriptions                                                                                                    | Read<br>-ing | Writ<br>-ing |
|--------------------------------------|-------------------------------------------------|----------------------------------------------------------------------------------------------------|--------------|--------------|
| <b>DT9054</b><br>%MW5.9054           | Clock/calendar<br>setting<br>(minute/second)    | The year, month, day, hour, minute, second and<br>day-of-the-week data for the calender timer is<br>stored. The built-in calendar timer will operate                                                                                                    |              |              |
| <b>DT9055</b><br>%MW5.9055           | Clock/calendar<br>setting (day/hour)            | correctly through the year 2099 and supports<br>leap years. The calendar timer can be set by<br>writing a value using a programming tool                                                                                                    |              |              |
| <b>DT9056</b><br>%MW5.9056           | Clock/calendar<br>setting<br>(year/month)       | software or a program that uses the F0 (MV)<br>instruction.(see example for DT90058)                                                                                                    | Δ            | Δ            |
| <b>DT9057</b><br>%MW5.9057           | Clock/calendar<br>setting (day-of-the-<br>week) | DT9054         Minute data<br>(H00 to H59)         Second data<br>(H00 to H59)           DT9055         Day data<br>(H01 to H31)         Hour data<br>(H00 to H23)           DT9056         Year data<br>(H00 to H99)         Month data<br>(H01 to H12)           DT9057         -         Day-of-the-week<br>(H00 to H06)                                                                                                    |              |              |
| <b>DT9058</b><br>%MW5.9058           | Clock/calendar time<br>setting                  | By setting the highest bit of DT9058 to 1, the<br>time becomes that written to DT9054 to DT9057<br>by the F0 (MV) instruction. After the time is set,<br>DT9058 is cleared to 0. (Cannot be performed<br>with any instruction other than the F0 (MV)<br>instruction.)<br><example><br/>Set the time to 12:00:00 on the 5th day when<br/>X0 turns on.<br/>FPWIN GR:<br/>X0<br/>F0 MV, H 0, DT9054<br/>[F0 MV, H 512, DT9055 ]<br/>[F0 MV, H8000, DT9058 ]<br/>Inputs 12th<br/>hour 5th day<br/>Sets the time<br/>If you changed the values of DT9054 to DT9057<br/>with the programming tool software, the time will<br/>be set when the new values are written.<br/>Therefore, it is unnecessary to write to DT9058.</example> | А            | A            |

| Register<br>No.<br>Matsushita<br>IEC                                                                                                    | Name                                                                                                    | Descriptions                                                                                                    | Read<br>-ing | Writ<br>-ing |
|----------------------------------------------------------------------------------------------------|----------------------------------------------------------------------------------------------------|----------------------------------------------------------------------------------------------------|--------------|--------------|
| <b>DT9059</b><br>%MW5.9059                                                                                                    | Serial<br>communication<br>error code                                                                                                    | Error code is sotred here when a communication error occurs.<br>DT9059<br>Error flag of Error flag of COM port tool port<br>• Tool port bit 0 = 1: Over run error bit 1 = 1: Framing error bit 2 = 1: Parity error<br>• COM port bit 8 = 1: Over run error bit 9 = 1: Framing error bit 9 = 1: Framing error bit 1 = 1: Parity error                           | A            | N/A          |
| DT9060<br>%MW5.9060<br>DT9061<br>%MW5.9061<br>DT9062<br>%MW5.9062<br>DT9063<br>%MW5.9058<br>DT9064<br>%MW5.9064<br>DT9065<br>%MW5.9065<br>DT9066<br>%MW5.9066<br>DT9067 | Step ladder process<br>(0 to 15)<br>Step ladder process<br>(16 to 31)<br>Step ladder process<br>(32 to 47)<br>Step ladder process<br>(48 to 63)<br>Step ladder process<br>(64 to 79)<br>Step ladder process<br>(80 to 95)<br>Step ladder process<br>(96 to 111)<br>Step ladder process | Indicates the startup condition of the step ladder<br>process. When the process starts up, the bit<br>corresponding to the process number turns on.<br>Monitor using binary display.<br>Example:<br>DT9060<br>15 11 7 3 0 (Bit No.)<br>15 11 7 3 0 (Process No.)<br>1: Executing 0: Not executing<br>A programming tool software can be used to<br>write data. | A            | A            |

FP-e (A: Available, N/A: Not available)

| Register<br>No.<br>Matsushita<br>IEC       | Name                                      |            | Descriptions                                                                                                    | Read<br>-ing | Writ<br>-ing |
|--------------------------------------------|-------------------------------------------|------------|----------------------------------------------------------------------------------------------------|--------------|--------------|
| DT9104<br>%MW5.9104<br>DT9105<br>%MW5.9105 | High-speed<br>counter<br>elapsed<br>value | For<br>ch2 | The elapsed value (24-bit data) for the high-<br>speed conter is stored here. The value can be<br>read and written by executing the F1 (DMV)<br>instruction.                     | A            | A            |
| <b>DT9106</b><br>%MW5.9106                 | High-speed                                | For        | The target valeu (24-bit data) of the high-speed<br>counter specified by the high-speed counter<br>instruction is stored here.<br>Target values have been preset for the various | Δ            | N/A          |
| <b>DT9107</b><br>%MW5.9107                 | target value                              | ch2        | instructions, to be used when the high-speed<br>counter related instruction is executed. The<br>value can be read by executing the F1 (DMV)<br>instruction.                      | ~            |              |
| DT9108<br>%MW5.9108<br>DT9109<br>%MW5.9109 | High-speed<br>counter<br>elapsed<br>value | For<br>ch3 | The elapsed value (24-bit data) for the high-<br>speed counter is stored here. The value can be<br>read and written by executing the F1 (DMV)<br>instruction.                    | A            | A            |
| <b>DT9110</b><br>%MW5.9110                 | High-speed                                | For        | The target value (24-bit data) of the high-speed<br>counter specified by the high-speed counter<br>instruction is stored here.<br>Target values have been preset for the various | ٨            | N/A          |
| <b>DT9111</b><br>%MW5.9111                 | target value                              | ch3        | instructions, to be used when the high-speed<br>counter related instruction is executed. The<br>value can be read by executing the F1 (DMV)<br>instruction.                      | Λ            | 11/7         |

### **11.2 Table of Basic Instructions**

| Name                  | Boolean    | Symbol                 | Description                                                                                   | Steps<br>(*1) |
|-----------------------|------------|------------------------|-----------------------------------------------------------------------------------------------|---------------|
| Sequence ba           | sic instru | ctions                 |                                                                                               |               |
| Start                 | ST         | X, Y, R, T, C, L, P, E | Begins a logic operation with a Form A (normally open) contact.                               | 1 (2)         |
| Start Not             | ST/        | X, Y, R, T, C, L, P, E | Begins a logic operation with a Form B (normally closed) contact.                             | 1 (2)         |
| Out                   | от         | Y, R, L, E             | Outputs the operated result to the specified output.                                          | 1 (2)         |
| Not                   | 1          | /                      | Inverts the operated result up to this instruction.                                           | 1             |
| AND                   | AN         | X, Y, R, T, C, L, P, E | Connects a Form A (normally open) contact serially.                                           | 1 (2)         |
| AND Not               | AN/        | X, Y, R, T, C, L, P, E | Connects a Form B (normally closed) contact serially.                                         | 1 (2)         |
| OR                    | OR         | X, Y, R, T, C, L, P, E | Connects a Form A (normally open) contact in parallel.                                        | 1 (2)         |
| OR Not                | OR/        | X, Y, R, T, C, L, P, E | Connects a Form B (normally closed) contact in parallel.                                      | 1 (2)         |
| Leading<br>edge start | ST↑        | X, Y, R, T, C, L, P, E | Begins a logic operation only for one scan when the leading edge of the trigger is detected.  | 2             |
| Trailing edge start   | st↓        | X, Y, R, T, C, L, P, E | Begins a logic operation only for one scan when the trailing edge of the trigger is detected. | 2             |

|                             |     |     |      |      |            | A          | vailabili  | ity |            |     |     |       |       |
|-----------------------------|-----|-----|------|------|------------|------------|------------|-----|------------|-----|-----|-------|-------|
|                             |     |     |      |      |            | FP1        |            | FP  | Р-М        |     |     |       | н     |
| Name                        | FP0 | FΡΣ | FP-X | FP-e | C14<br>C16 | C24<br>C40 | C56<br>C72 | C16 | C20<br>C32 | FP3 | FP2 | FP2SH | FP10S |
| Sequence basic instructions |     |     |      |      |            |            |            |     |            |     |     |       |       |
| Start                       | A   | A   | A    | А    | А          | А          | A          | А   | А          | A   | А   | A     | А     |
| Start Not                   | A   | A   | A    | A    | A          | A          | A          | A   | A          | A   | A   | A     | A     |
| Out                         | A   | A   | A    | A    | A          | A          | A          | A   | A          | A   | A   | A     | A     |
| Not                         | A   | A   | A    | A    | A          | A          | A          | A   | A          | A   | A   | A     | A     |
| AND                         | A   | A   | A    | A    | A          | A          | A          | A   | A          | A   | A   | A     | A     |
| AND Not                     | A   | A   | A    | A    | A          | A          | A          | A   | A          | A   | A   | A     | A     |
| OR                          | A   | A   | A    | A    | A          | A          | A          | A   | A          | A   | A   | A     | A     |
| OR Not                      | A   | A   | A    | A    | A          | A          | A          | A   | A          | A   | A   | A     | A     |
| Leading<br>edge start       | N/A | N/A | N/A  | N/A  | N/A        | N/A        | N/A        | N/A | N/A        | N/A | A   | A     | A     |
| Trailing edge start         | N/A | N/A | N/A  | N/A  | N/A        | N/A        | N/A        | N/A | N/A        | N/A | А   | A     | A     |

• A: Available, N/A: Not available

1) In the FP2/FP2SH/FP10SH, when using X1280, Y1280, R1120 (special internal relay included), L1280, T256, C256 or anything beyond for the ST, ST/, OT, AN, AN/, OR and OR/ instructions, the number of steps is shown in parentheses. Also, in the FP2/FP2SH/FP10SH, when a relay number has an index modifier, the number of steps is shown in parentheses.

| Name                            | Boolean | Symbol                 | Description                                                                                                    | Steps<br>(*1) |
|---------------------------------|---------|------------------------|----------------------------------------------------------------------------------------------------|---------------|
| Leading<br>edge AND             | AN↑     | X, Y, R, T, C, L, P, E | Connects a Form A (normally open) contact serially only<br>for one scan when the leading edge of the trigger is<br>detected.                 | 2             |
| Trailing edge<br>AND            | AN↓     | X, Y, R, T, C, L, P, E | Connects a Form A (normally open) contact serially only<br>for one scan when the trailing edge of the trigger is<br>detected.                | 2             |
| Leading<br>edge OR              | OR↑     | X, Y, R, T, C, L, P, E | Connects a Form A (normally open) contact in parallel only<br>for one scan when the leading edge of the trigger is<br>detected.              | 2             |
| Trailing edge<br>OR             | OR↓     | X, Y, R, T, C, L, P, E | Connects a Form A (normally open) contact in parallel only<br>for one scan when the trailing edge of the trigger is<br>detected.             | 2             |
| Leading<br>edge out             | от↑     | [↑]                    | Outputs the operated result to the specified output only for<br>one scan when leading edge of the trigger is detected. (for<br>pulse relay)  | 2             |
| Trailing edge<br>out            | от↓     | [↓]                    | Outputs the operated result to the specified output only for<br>one scan when trailing edge of the trigger is detected. (for<br>pulse relay) | 2             |
| Alternative<br>out              | ALT     | Y, R, L, E             | Inverts the output condition (on/off) each time the leading edge of the trigger is detected.                                                 | 3             |
| AND stack                       | ANS     |                        | Connects the multiple instruction blocks serially.                                                                                           | 1             |
| OR stack                        | ORS     |                        | Connects the multiple instruction blocks in parallel.                                                                                        | 1             |
| Push stack                      | PSHS    | $\vdash$               | Stores the operated result up to this instruction.                                                                                           | 1             |
| Read stack                      | RDS     |                        | Reads the operated result stored by the PSHS instruction.                                                                                    | 1             |
| Pop stack                       | POPS    |                        | Reads and clears the operated result stored by the PSHS instruction                                                                          | 1             |
| Leading<br>edge<br>differential | DF      | ——(DF)—                | Turns on the contact for only one scan when the leading edge of the trigger is detected.                                                     | 1             |
| Trailing edge differential      | DF/     | ( DF/)                 | Turns on the contact for only one scan when the trailing edge of the trigger is detected.                                                    | 1             |

|                                 | Availability |     |      |      |            |            |            |     |            |     |     |       |       |
|---------------------------------|--------------|-----|------|------|------------|------------|------------|-----|------------|-----|-----|-------|-------|
|                                 |              |     |      |      |            | FP1        |            | FP  | -M         |     |     | _     | т     |
| Name                            | FP0          | FΡΣ | FP-X | FP-e | C14<br>C16 | C24<br>C40 | C56<br>C72 | C16 | C20<br>C32 | FP3 | FP2 | FP2SH | FP10S |
| Leading<br>edge AND             | N/A          | N/A | N/A  | N/A  | N/A        | N/A        | N/A        | N/A | N/A        | N/A | A   | A     | A     |
| Trailing edge<br>AND            | N/A          | N/A | N/A  | N/A  | N/A        | N/A        | N/A        | N/A | N/A        | N/A | A   | A     | A     |
| Leading<br>edge OR              | N/A          | N/A | N/A  | N/A  | N/A        | N/A        | N/A        | N/A | N/A        | N/A | A   | A     | A     |
| Trailing edge<br>OR             | N/A          | N/A | N/A  | N/A  | N/A        | N/A        | N/A        | N/A | N/A        | N/A | A   | A     | A     |
| Leading<br>edge out             | N/A          | N/A | N/A  | N/A  | N/A        | N/A        | N/A        | N/A | N/A        | N/A | A   | A     | A     |
| Trailing edge<br>out            | N/A          | N/A | N/A  | N/A  | N/A        | N/A        | N/A        | N/A | N/A        | N/A | A   | A     | A     |
| Alternative<br>out              | N/A          | N/A | N/A  | N/A  | N/A        | N/A        | N/A        | N/A | N/A        | N/A | A   | A     | A     |
| AND stack                       | A            | A   | A    | А    | A          | A          | A          | A   | A          | A   | A   | A     | A     |
| OR stack                        | A            | A   | A    | А    | A          | A          | A          | A   | A          | A   | A   | A     | A     |
| Push stack                      | A            | A   | A    | А    | А          | A          | A          | А   | A          | A   | A   | A     | A     |
| Read stack                      | A            | A   | A    | A    | A          | A          | A          | A   | A          | A   | A   | A     | A     |
| Pop stack                       | A            | A   | A    | A    | A          | A          | A          | A   | A          | A   | A   | A     | A     |
| Leading<br>edge<br>differential | A            | A   | A    | A    | A          | A          | A          | A   | A          | A   | A   | A     | A     |
| Trailing edge differential      | A            | A   | A    | A    | A          | A          | A          | A   | A          | A   | A   | A     | A     |

| Name                                                             | Boolean | Symbol       | Description                                                                                                    | Steps<br>(*1) |
|------------------------------------------------------------------|---------|--------------|----------------------------------------------------------------------------------------------------|---------------|
| Leading<br>edge differ-<br>ential (initial<br>execution<br>type) | DFI     | ( DFI)       | Turns on the contact for only one scan when the leading<br>edge of the trigger is detected. The leading edge detection<br>is possible on the first scan. | 1             |
| Set                                                              | SET     | Y, R, L, E   | Output is set to and held at on.                                                                                                    | 3             |
| Reset                                                            | RST     | Y, R, L, E   | Output is set to and held at off.                                                                                                    | 3             |
| Кеер                                                             | KP      | Set<br>Reset | Outputs at set trigger and holds until reset trigger turns on.                                                                                           | 1 (2)         |
| No operation                                                     | NOP     | •            | No operation.                                                                                                    | 1             |

|                                                                  |     |     |      |      |            | A          | vailabili  | ity |            |     |     |       |        |
|------------------------------------------------------------------|-----|-----|------|------|------------|------------|------------|-----|------------|-----|-----|-------|--------|
|                                                                  |     |     |      |      |            | FP1        |            | FP  | Р-М        |     |     |       | н      |
| Name                                                             | FP0 | FΡΣ | FP-X | FP-e | C14<br>C16 | C24<br>C40 | C56<br>C72 | C16 | C20<br>C32 | FP3 | FP2 | FP2SH | FP10SI |
| Leading<br>edge differ-<br>ential (initial<br>execution<br>type) | N/A | A   | A    | A    | N/A        | N/A        | N/A        | N/A | N/A        | N/A | A   | A     | A      |
| Set                                                              | A   | A   | A    | A    | A          | A          | A          | A   | A          | A   | A   | A     | A      |
| Reset                                                            | A   | A   | A    | A    | A          | A          | A          | A   | A          | A   | A   | A     | A      |
| Кеер                                                             | A   | A   | A    | A    | A          | A          | A          | A   | A          | A   | A   | A     | A      |
| No operation                                                     | A   | A   | A    | A    | A          | A          | A          | A   | A          | A   | A   | A     | A      |

#### . K

Note:

• A: Available, N/A: Not available

1) In the FP2/FP2SH/FP10SH, when using Y1280, R1120 (special internal relay included), L1280 or anything beyond for the KP instruction, the number of steps is shown in parentheses. Also, in the FP2/FP2SH/FP10SH, when a relay number has an index modifier, the number of steps is shown in parentheses.

| Name                        | Boolean        | Symbol                              | Description                                                                       | Steps<br>(*1) |  |  |  |  |
|-----------------------------|----------------|-------------------------------------|-----------------------------------------------------------------------------------|---------------|--|--|--|--|
| Basic function              | on instruct    | tions                               |                                                                                   |               |  |  |  |  |
| On-delay<br>timer           | TML            |                                     | After set value "n" x 0.001 seconds, timer contact "a" is set to on.              |               |  |  |  |  |
|                             | TMR            | TMa. n ]                            | After set value "n" x 0.01 seconds, timer contact "a" is set to on.               | 3 (4)         |  |  |  |  |
|                             | тмх            |                                     | After set value "n" x 0.1 seconds, timer contact "a" is set to on.                |               |  |  |  |  |
|                             | ТМҮ            |                                     | After set value "n" x 1 second, timer contact "a" is set to on.                   |               |  |  |  |  |
| Auxiliary<br>timer (16-bit) | F137<br>(STMR) | YR L E<br>    [F137 STMR S. D]-[ ]- | After set value "S" x 0.01 seconds, the specified output and R900D are set to on. | 5             |  |  |  |  |
| Auxiliary<br>timer (32-bit) | F183<br>(DSTM) | YR LE<br>│ {{E183 DSTM. S. D}-[ ]-  | After set value "S" x 0.01 seconds, the specified output and R900D are set to on. | 7             |  |  |  |  |
| Counter                     | СТ             | Count<br>Reset n                    | Decrements from the preset value "n"                                              | 3 (4)         |  |  |  |  |
| UP/DOWN<br>counter          | F118<br>(UDC)  | Count S<br>Reset D                  | Increments or decrements from the preset value "S" based<br>on up/donw input.     | 5             |  |  |  |  |

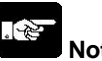

# Note: 1) In the FP2/FP2SH/FP10SH, when timer 256 or higher, or counter 255 or lower, is used, the number of steps is the number in parentheses. Also, in the FP2/FP2SH/FP10SH, when a timer number or counter number has an index modifier, the number of steps is the number in parentheses.

|                             |      |     |      |      |            | A          | vailabili  | ity |            |     |     |       |        |
|-----------------------------|------|-----|------|------|------------|------------|------------|-----|------------|-----|-----|-------|--------|
|                             |      |     |      |      |            | FP1        |            | FP  | Р-М        |     |     |       | н      |
| Name                        | FP0  | FΡΣ | FP-X | FP-e | C14<br>C16 | C24<br>C40 | C56<br>C72 | C16 | C20<br>C32 | FP3 | FP2 | FP2SH | FP10SI |
| Basic function instructions |      |     |      |      |            |            |            |     |            |     |     |       |        |
| On-delay                    | А    | А   | А    | А    | N/A        | N/A        | N/A        | N/A | N/A        | N/A | А   | А     | А      |
| timer TML                   | (*1) |     |      |      |            |            |            |     |            |     |     |       |        |
| On-delay                    | А    | А   | А    | А    | А          | А          | А          | А   | А          | А   | А   | А     | А      |
| timer TMR                   |      |     |      |      |            |            |            |     |            |     |     |       |        |
| On-delay                    | А    | А   | А    | А    | А          | А          | А          | А   | А          | А   | А   | А     | А      |
| timer TMX                   |      |     |      |      |            |            |            |     |            |     |     |       |        |
| On-delay                    | А    | А   | А    | А    | А          | А          | А          | А   | А          | А   | А   | А     | А      |
| timer TMY                   |      |     |      |      |            |            |            |     |            |     |     |       |        |
| Auxiliary                   | А    | А   | А    | А    | N/A        | N/A        | А          | N/A | А          | А   | А   | А     | А      |
| timer (16-bit)              |      |     |      |      |            |            |            |     |            |     |     |       |        |
| Auxiliary                   | А    | А   | А    | А    | N/A        | N/A        | N/A        | N/A | N/A        | N/A | А   | А     | А      |
| timer (32-bit)              |      |     |      |      |            |            |            |     |            |     |     |       |        |
| Counter                     | А    | А   | А    | А    | А          | А          | А          | А   | А          | А   | А   | А     | А      |
|                             |      |     |      |      |            |            |            |     |            |     |     |       |        |
| UP/DOWN                     | A    | A   | A    | A    | A          | A          | А          | A   | A          | А   | А   | А     | A      |
| counter                     |      |     |      |      |            |            |            |     |            |     |     |       |        |

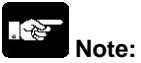

• A: Available, N/A: Not available

1) This instruction is available for FP0 C10, C14, C16, C32 CPU Ver. 2.0 or later/FP0 T32C.

| Name                           | Boolean        | Symbol                                       | Description                                                                                 | Steps         |
|--------------------------------|----------------|----------------------------------------------|---------------------------------------------------------------------------------------------|---------------|
| Shift register                 | SR             | Data<br>Shift<br>Shift<br>Reset              | Shifts one bit of 16-bit [word internal relay (WR)] data to the left.                       | 1 (2)<br>(*1) |
| Left/right<br>shift register   | F119<br>(LRSR) | L/R<br>Data<br>Data<br>Dit<br>Shift<br>Reset | Shifts one bit of 16-bit data range specified by "D1" and "D2" to the left or to the right. | 5             |
| Control instr                  | uctions        | •                                            |                                                                                             |               |
| Master                         | МС             |                                              | Starts the master control program.                                                          | 2             |
| control relay                  |                | Master control area                          |                                                                                             |               |
| Master<br>control relay<br>end | MCE            | (MCE n)-                                     | Ends the master control program.                                                            | 2             |
| Jump                           | JP             |                                              | The program jumps to the label instruction and continues                                    | 2 (3)         |
| Label                          | LBL            | (JP n)-<br>(LBL n)-                          | from there.                                                                                 | (*2)<br>1     |
| Auxiliary<br>jump              | F19<br>(SJP)   |                                              | The program jumps to the label instruction specified by "S" and continues from there.       | 3             |
| Label                          | LBL            | ( LBL n)-                                    |                                                                                             | 1             |

Phone: 800.894.0412 - Fax: 888.723.4773 - Web: www.ctiautomation.net - Email: info@ctiautomation.net

|                                |     | -   |      | -    | -          | A          | vailabili  | ty  |            | -   | -   |       | -     |
|--------------------------------|-----|-----|------|------|------------|------------|------------|-----|------------|-----|-----|-------|-------|
|                                |     |     |      |      |            | FP1        |            | FP  | Р-М        |     |     |       | т     |
| Name                           | FP0 | FΡΣ | FP-X | FP-e | C14<br>C16 | C24<br>C40 | C56<br>C72 | C16 | C20<br>C32 | FP3 | FP2 | FP2SH | FP10S |
| Shift register                 | A   | A   | A    | A    | A          | A          | A          | A   | A          | A   | A   | A     | A     |
| Left/right<br>shift register   | A   | A   | A    | A    | A          | A          | A          | A   | A          | A   | A   | A     | A     |
| Control instructions           |     |     |      |      |            |            |            |     |            |     |     |       |       |
| Master<br>control relay        | A   | A   | A    | A    | A          | A          | A          | A   | A          | A   | A   | A     | A     |
| Master<br>control relay<br>end | A   | A   | A    | A    | A          | A          | A          | A   | A          | A   | A   | A     | A     |
| Jump<br>Label                  | A   | A   | A    | A    | A          | A          | A          | A   | A          | A   | A   | A     | A     |
| Auxiliary<br>jump<br>Label     | N/A | N/A | N/A  | N/A  | N/A        | N/A        | N/A        | N/A | N/A        | A   | A   | A     | A     |

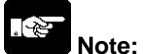

• A: Available, N/A: Not available

1) In the FP2/FP2SH/FP10SH, when internal relay WR240 or higher is used, the number of steps is the number in parentheses. Also, in the FP2/FP2SH/FP10SH, when the specified internal relay number (word address) has an index modifier, the number of steps is the number in parentheses.

2) In the FP2/FP2SH/FP10SH, when the number "n" in a jump instruction has an index modifier, the number of steps is the number in parentheses.

| Name                      | Boolean     | Symbol    | Description                                                                                              | Steps              |
|---------------------------|-------------|-----------|----------------------------------------------------------------------------------------------------|--------------------|
| Loop<br>Label             | LOOP<br>LBL | (LBL n)-  | The program jumps to the label instruction and continues from there (the number of jumps is set in "S"). | 4 (5)<br>(*1)<br>1 |
| Break                     | BRK         | H H(BRK ) | Stops program execution when the predetermined trigger turns on in the TEST/RUN mode only.               | 1                  |
| End                       | ED          | (ED )-    | The operation of program is ended. Indicates the end of a main program.                                  | 1                  |
| Conditional end           | CNDE        |           | The operation of program is ended when the trigger turns on.                                             | 1                  |
| Eject                     | EJECT       | ( EJECT)  | Adds page break fo ruse when printing.                                                                   | 1                  |
| Step ladder i             | instructior | ns        |                                                                                                    |                    |
| Start step                | SSTP        | (SSTP n)  | The start of program "n" for process control                                                             | 3                  |
| Next step                 | NSTL        | (NSTL n)- | Start the specified process "n" and clear the process currently started. (Scan execution type)           | 3                  |
|                           | NSTP        | (NSTP n)- | Start the specified process "n" and clear the process currently started. (Pulse execution type)          | 3                  |
| Clear step                | CSTP        | CSTP n)-  | Resets the specified process "n".                                                                        | 3                  |
| Clear multi-<br>ple steps | SCLR        |           | Resets multiple processes specified by "n1" and "n2".                                                    | 5                  |
| Step end                  | STPE        | (STPE )   | End of step ladder area                                                                                  | 1                  |

|                           |        | -     |      | -    |            | A          | vailabili  | ty  |            | -   | -   | -     | -     |
|---------------------------|--------|-------|------|------|------------|------------|------------|-----|------------|-----|-----|-------|-------|
|                           |        |       |      |      |            | FP1        |            | FP  | P-M        |     |     | _     | т     |
| Name                      | FP0    | FΡΣ   | FP-X | FP-e | C14<br>C16 | C24<br>C40 | C56<br>C72 | C16 | C20<br>C32 | FP3 | FP2 | FP2SH | FP10S |
| Loop                      | А      | A     | A    | А    | А          | A          | A          | A   | A          | A   | A   | A     | A     |
| Label                     |        |       |      |      |            |            |            |     |            |     |     |       |       |
| Break                     | N/A    | N/A   | N/A  | N/A  | N/A        | N/A        | N/A        | N/A | N/A        | A   | A   | A     | A     |
| End                       | А      | A     | A    | A    | A          | A          | A          | A   | A          | A   | A   | A     | A     |
| Conditional<br>end        | A      | A     | A    | A    | A          | A          | A          | A   | A          | A   | A   | A     | A     |
| Eject                     | N/A    | A     | A    | N/A  | N/A        | N/A        | N/A        | N/A | N/A        | N/A | A   | A     | A     |
| Step ladder i             | nstruc | tions |      | -    |            |            | -          | -   | -          | -   |     | -     |       |
| Start step                | A      | A     | A    | A    | A          | A          | A          | A   | A          | A   | A   | A     | A     |
| Next step<br>NSTL         | A      | A     | A    | A    | A          | A          | A          | A   | A          | A   | A   | A     | A     |
| Next step<br>NSTP         | A      | A     | A    | A    | A          | A          | A          | A   | A          | A   | A   | A     | A     |
| Clear step                | A      | A     | A    | A    | A          | A          | A          | A   | A          | A   | А   | A     | A     |
| Clear multi-<br>ple steps | N/A    | А     | A    | А    | N/A        | N/A        | N/A        | N/A | N/A        | N/A | A   | А     | A     |
| Step end                  | A      | A     | A    | A    | A          | A          | A          | A   | A          | A   | A   | A     | A     |

• A: Available, N/A: Not available

1) In the FP2/FP2SH/FP10SH, when the number "n" in a loop instruction has an index modifier, the number of steps is the number in parentheses.

| Name                                    | Boolean    | Symbol    | Description                                                                                                    | Steps         |
|-----------------------------------------|------------|-----------|----------------------------------------------------------------------------------------------------|---------------|
| Subroutine in                           | nstruction | S         |                                                                                                    |               |
| Subroutine<br>call                      | CALL       | (CALL n)  | Executes the specified subroutine. When returning to the main program, outputs in the subroutine program are maintained.     | 2 (3)<br>(*1) |
| Output off<br>type subrou-<br>tine call | FCAL       | (FGAL n)- | Executes the specified subroutine. When returning to the main program, all outputs in the subroutine program are set to off. | 4 (5)<br>(*1) |
| Subroutine<br>entry                     | SUB        | (SUB n)-  | Indicates the start of the subroutine program "n".                                                                           | 1             |
| Subroutine<br>return                    | RET        |           | Ends the subroutine program.                                                                                                 | 1             |
| Interrupt inst                          | tructions  |           |                                                                                                    |               |
| Interrupt                               | INT        | (INT n)-  | Indicates the start of the interrupt program "n".                                                                            | 1             |
| Interrupt<br>return                     | IRET       |           | Ends the interrupt program.                                                                                                  | 1             |
| Interrupt<br>control                    | ICTL       |           | Select interrupt enable/disable or clear in "S1" and "S2" and execute.                                                       | 5             |

|                                         |         |       |      |      |            | A          | vailabili  | ity         |            |     |     |       |        |
|-----------------------------------------|---------|-------|------|------|------------|------------|------------|-------------|------------|-----|-----|-------|--------|
|                                         |         |       |      |      |            | FP1        |            | FP          | Р-М        |     |     |       | т      |
| Name                                    | FP0     | FΡΣ   | FP-X | FP-e | C14<br>C16 | C24<br>C40 | C56<br>C72 | C16         | C20<br>C32 | FP3 | FP2 | FP2SH | FP10SI |
| Subroutine in                           | nstruct | tions |      |      |            |            |            |             |            |     |     |       |        |
| Subroutine<br>call                      | A       | A     | A    | A    | A          | A          | A          | A           | A          | A   | A   | A     | A      |
| Output off<br>type subrou-<br>tine call | N/A     | N/A   | N/A  | N/A  | N/A        | N/A        | N/A        | N/A         | N/A        | N/A | N/A | A     | A      |
| Subroutine<br>entry                     | A       | A     | A    | A    | A          | A          | A          | A           | A          | A   | A   | A     | A      |
| Subroutine<br>return                    | A       | A     | A    | A    | A          | A          | A          | A           | A          | A   | A   | A     | A      |
| Interrupt inst                          | tructio | ns    |      |      |            |            |            |             |            |     |     |       |        |
| Interrupt                               | A       | A     | A    | A    | N/A        | A          | A          | A           | A          | A   | A   | A     | A      |
| Interrupt<br>return                     | A       | A     | A    | A    | N/A        | A          | A          | A           | A          | A   | A   | A     | A      |
| Interrupt<br>control                    | A       | A     | A    | A    | N/A        | A          | A          | N/A<br>(*2) | A          | A   | A   | A     | A      |

• A: Available, N/A: Not available

1) In the FP2/FP2SH/FP10SH, when the number "n" of a subroutine program has an index modifier, the number of steps is the number in paretheses.

2) The ICTL instruction cannot be used with the FP-M C16T.

(Interrupt masking and clearing are not possible.)

The interrupt operation is possible using the interrupt setting of the system register 403.

| Name                                                     | Boolean    | Symbol                      | Description                                                                                                    | Steps |
|----------------------------------------------------------|------------|-----------------------------|----------------------------------------------------------------------------------------------------|-------|
| Special setting                                          | ng instruc | tions                       |                                                                                                    |       |
| Communica-<br>tion condi-<br>tions setting               | SYS1       |                             | Change the communication conditions for the COM port or<br>tool port based on the contents specified by the character<br>constant.                  | 13    |
| Password setting                                         |            |                             | Change the password specified by the PLC based on the contents specified by the character constant.                                                 |       |
| Interrupt<br>setting                                     |            |                             | Set the interrupt input based on the contents specified by the character constant.                                                                  |       |
| PLC link<br>time setting                                 |            | <u>  </u>  -{OF>-[SYS1, М ] | Set the system setting time when a PLC link is used, based<br>on the contents specified by the character constant.                                  |       |
| MEWTOCOL<br>-COM<br>response<br>control                  |            |                             | Change the communication conditions of the COM. port or<br>tool port for MEWTOCOL-COM based on the contents<br>specified by the character constant. |       |
| High-speed<br>counter<br>operation<br>mode<br>changing   |            |                             | Change the operation mode of the high-speed counter,<br>based on the contents specified by the character constant.                                  |       |
| System<br>registers<br>"No. 40 to<br>No. 47"<br>changing | SYS2       | H H[\$Y\$2, S, D1, D2]}     | Change the setting value of the system register for the PLC link function.                                                                          | 7     |

|                                                          |         |        |             |     |            | A          | vailabili  | ity |            |     |     |       |        |
|----------------------------------------------------------|---------|--------|-------------|-----|------------|------------|------------|-----|------------|-----|-----|-------|--------|
|                                                          |         |        |             |     |            | FP1        |            | FP  | Р-М        |     |     |       | н      |
| Name                                                     | FP0     | FΡΣ    | FP-X        | е-Ч | C14<br>C16 | C24<br>C40 | C56<br>C72 | C16 | C20<br>C32 | FP3 | FP2 | FP2SH | FP10SI |
| Special setting                                          | ng inst | ructio | ıs          |     |            |            |            |     |            |     |     |       |        |
| Communica-<br>tion condi-<br>tions setting               | N/A     | A      | A<br>Note2) | N/A | N/A        | N/A        | N/A        | N/A | N/A        | N/A | N/A | N/A   | N/A    |
| Password setting                                         | N/A     | A      | A           | N/A | N/A        | N/A        | N/A        | N/A | N/A        | N/A | N/A | N/A   | N/A    |
| Interrupt<br>setting                                     | N/A     | A      | A           | N/A | N/A        | N/A        | N/A        | N/A | N/A        | N/A | N/A | N/A   | N/A    |
| PLC link<br>time setting                                 | N/A     | A      | A           | N/A | N/A        | N/A        | N/A        | N/A | N/A        | N/A | N/A | N/A   | N/A    |
| MEWTOCOL<br>-COM<br>response<br>control                  | N/A     | A      | A           | N/A | N/A        | N/A        | N/A        | N/A | N/A        | N/A | N/A | N/A   | N/A    |
| High-speed<br>counter<br>operation<br>mode<br>changing   | N/A     | A      | A           | N/A | N/A        | N/A        | N/A        | N/A | N/A        | N/A | N/A | N/A   | N/A    |
| System<br>registers<br>"No. 40 to<br>No. 47"<br>changing | N/A     | A      | A           | N/A | N/A        | N/A        | N/A        | N/A | N/A        | N/A | N/A | N/A   | N/A    |

| Name                              | Boolean     | Symbol                          | Description                                                                                                    | Steps |
|-----------------------------------|-------------|---------------------------------|----------------------------------------------------------------------------------------------------|-------|
| Data compar                       | e instructi | ions                            |                                                                                                    |       |
| 16-bit data<br>compare<br>(Start) | ST=         | = S1. S2                        | Begins a logic operation by comparing two 16-bit data in the comparative condition "S1=S2".                                          | 5     |
|                                   | ST<>        | └└ < > \$1, \$2<br>└            | Begins a logic operation by comparing two 16-bit data in the comparative condition "S1 <s2" "s1="" or="">S2".</s2">                  | 5     |
| ST>                               |             | ↓                               | Begins a logic operation by comparing two 16-bit data in the comparative condition "S1>S2".                                          | 5     |
|                                   | ST>=        | └── <sup>&gt; =</sup> S1, S2 ┐_ | Begins a logic operation by comparing two 16-bit data in the comparative condition "S1>S2" or "S1=S2".                               | 5     |
|                                   | ST<         | └└ <sup>&lt; \$1, \$2</sup> ᄀ   | Begins a logic operation by comparing two 16-bit data in the comparative condition "S1 <s2".< th=""><th>5</th></s2".<>               | 5     |
|                                   | ST<=        | └── < = \$1, \$2                | Begins a logic operation by comparing two 16-bit data in the comparative condition "S1 <s2" "s1='S2".&lt;/th' or=""><th>5</th></s2"> | 5     |

|                                           |         |        |      |     |            | A          | vailabili  | ty  |            |     |     |       |        |
|-------------------------------------------|---------|--------|------|-----|------------|------------|------------|-----|------------|-----|-----|-------|--------|
|                                           |         |        |      |     |            | FP1        |            | FP  | Р-М        |     |     |       | н      |
| Name                                      | 6P0     | Σd∃    | FP-X | е-Ч | C14<br>C16 | C24<br>C40 | C56<br>C72 | C16 | C20<br>C32 | EP3 | FP2 | FP2SH | FP10SI |
| Data compar                               | e instr | uction | s    |     |            |            |            |     |            |     |     |       |        |
| 16-bit data<br>compare<br>(Start)<br>ST=  | A       | A      | A    | A   | N/A        | A          | A          | N/A | A          | A   | A   | A     | A      |
| 16-bit data<br>compare<br>(Start)<br>ST<> | A       | A      | A    | A   | N/A        | A          | A          | N/A | A          | A   | A   | A     | A      |
| 16-bit data<br>compare<br>(Start)<br>ST>  | A       | A      | A    | A   | N/A        | A          | A          | N/A | A          | A   | A   | A     | A      |
| 16-bit data<br>compare<br>(Start)<br>ST>= | A       | A      | A    | A   | N/A        | A          | A          | N/A | A          | A   | A   | A     | A      |
| 16-bit data<br>compare<br>(Start)<br>ST<  | A       | A      | A    | A   | N/A        | A          | A          | N/A | A          | A   | A   | A     | A      |
| 16-bit data<br>compare<br>(Start)<br>ST<= | A       | A      | A    | A   | N/A        | A          | A          | N/A | A          | A   | A   | A     | A      |

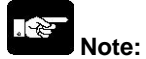

| Name                            | Boolean | Symbol                   | Description                                                                                                    | Steps |
|---------------------------------|---------|--------------------------|----------------------------------------------------------------------------------------------------|-------|
| 16-bit data<br>compare<br>(AND) | AN=     | = \$1,\$2                | Connects a Form A (normally open) contact serially by comparing two 16-bit data in the comparative condition "S1=S2".                                          | 5     |
|                                 | AN<>    | < > \$1, \$2             | Connects a Form A (normally open) contact serially by comparing two 16-bit data in the comparative condition "S1 <s2" "s1="" or="">S2".</s2">                  | 5     |
|                                 | AN>     | <sup>&gt; \$1, \$2</sup> | Connects a Form A (normally open) contact serially by comparing two 16-bit data in the comparative condition "S1>S2".                                          | 5     |
|                                 | AN>=    | >= \$1, \$2              | Connects a Form A (normally open) contact serially by comparing two 16-bit data in the comparative condition "S1>S2" or "S1=S2".                               | 5     |
|                                 | AN<     | < \$1, \$2               | Connects a Form A (normally open) contact serially by comparing two 16-bit data in the comparative condition "S1 <s2".< th=""><th>5</th></s2".<>               | 5     |
|                                 | AN<=    | <= \$1, \$2              | Connects a Form A (normally open) contact serially by comparing two 16-bit data in the comparative condition "S1 <s2" "s1='S2".&lt;/th' or=""><th>5</th></s2"> | 5     |

|                                         |     |     |      |      |            | A          | vailabili  | ity |            |     |     |       |       |
|-----------------------------------------|-----|-----|------|------|------------|------------|------------|-----|------------|-----|-----|-------|-------|
|                                         |     |     |      |      |            | FP1        | -          | FP  | Р-М        |     |     |       | т     |
| Name                                    | FP0 | FΡΣ | FP-X | FP-e | C14<br>C16 | C24<br>C40 | C56<br>C72 | C16 | C20<br>C32 | FP3 | FP2 | FP2SH | FP10S |
| 16-bit data<br>compare<br>(AND)<br>AN=  | A   | A   | A    | A    | N/A        | A          | A          | N/A | A          | A   | A   | A     | A     |
| 16-bit data<br>compare<br>(AND)<br>AN<> | A   | A   | A    | A    | N/A        | A          | A          | N/A | A          | A   | A   | A     | A     |
| 16-bit data<br>compare<br>(AND)<br>AN>  | A   | A   | A    | A    | N/A        | A          | A          | N/A | A          | A   | A   | A     | A     |
| 16-bit data<br>compare<br>(AND)<br>AN>= | A   | A   | A    | A    | N/A        | A          | A          | N/A | A          | A   | A   | A     | A     |
| 16-bit data<br>compare<br>(AND)<br>AN<  | A   | A   | A    | A    | N/A        | A          | A          | N/A | A          | A   | A   | A     | A     |
| 16-bit data<br>compare<br>(AND)<br>AN<= | A   | A   | A    | A    | N/A        | A          | A          | N/A | A          | A   | A   | A     | A     |

| Name                           | Boolean | Symbol                        | Description                                                                                                    | Steps |  |  |  |  |  |
|--------------------------------|---------|-------------------------------|----------------------------------------------------------------------------------------------------|-------|--|--|--|--|--|
| 16-bit data<br>compare<br>(OR) | OR=     | = \$1,\$2                     | Connects a Form A (normally open) contact in parallel by comparing two 16-bit data in the comparative condition "S1=S2".                                          | 5     |  |  |  |  |  |
|                                | OR<>    | <sup>&lt; &gt;</sup> \$1, \$2 | Connects a Form A (normally open) contact in parallel by comparing two 16-bit data in the comparative condition "S1 <s2" "s1="" or="">S2".</s2">                  | 5     |  |  |  |  |  |
|                                | OR>     | > \$1, \$2                    | Connects a Form A (normally open) contact in parallel by comparing two 16-bit data in the comparative condition "S1>S2".                                          |       |  |  |  |  |  |
|                                | OR>=    | > = S1, S2                    | Connects a Form A (normally open) contact in parallel by comparing two 16-bit data in the comparative condition "S1>S2" or "S1=S2".                               | 5     |  |  |  |  |  |
| OR<                            |         | < \$1, \$2                    | Connects a Form A (normally open) contact in parallel by comparing two 16-bit data in the comparative condition "S1 <s2".< th=""></s2".<>                         |       |  |  |  |  |  |
| OR<=                           |         | <= \$1, \$2                   | Connects a Form A (normally open) contact in parallel by comparing two 16-bit data in the comparative condition "S1 <s2" "s1='S2".&lt;/th' or=""><th>5</th></s2"> | 5     |  |  |  |  |  |

|                                        |     |     |      |      |            | A          | vailabili  | ity |            |     |     |       |       |
|----------------------------------------|-----|-----|------|------|------------|------------|------------|-----|------------|-----|-----|-------|-------|
|                                        |     |     |      |      |            | FP1        |            | FP  | Р-М        |     |     |       | т     |
| Name                                   | FP0 | FΡΣ | FP-X | FP-e | C14<br>C16 | C24<br>C40 | C56<br>C72 | C16 | C20<br>C32 | FP3 | FP2 | FP2SH | FP10S |
| 16-bit data<br>compare<br>(OR)<br>OR=  | A   | A   | A    | A    | N/A        | A          | A          | N/A | A          | A   | A   | A     | A     |
| 16-bit data<br>compare<br>(OR)<br>OR<> | A   | A   | A    | A    | N/A        | A          | A          | N/A | A          | A   | A   | A     | A     |
| 16-bit data<br>compare<br>(OR)<br>OR>  | A   | A   | A    | A    | N/A        | A          | A          | N/A | A          | A   | A   | A     | A     |
| 16-bit data<br>compare<br>(OR)<br>OR>= | A   | A   | A    | A    | N/A        | A          | A          | N/A | A          | A   | A   | A     | A     |
| 16-bit data<br>compare<br>(OR)<br>OR<  | A   | A   | A    | A    | N/A        | A          | A          | N/A | A          | A   | A   | A     | A     |
| 16-bit data<br>compare<br>(OR)<br>OR<= | A   | A   | A    | A    | N/A        | A          | A          | N/A | A          | A   | A   | A     | A     |

| Name                              | Boolean | Symbol                           | Description                                                                                                    | Steps |  |  |  |  |  |
|-----------------------------------|---------|----------------------------------|----------------------------------------------------------------------------------------------------|-------|--|--|--|--|--|
| 32-bit data<br>compare<br>(Start) | STD=    | ↓                                | Begins a logic operation by comparing two 32-bit data in the comparative condition "(S1+1, S1)=(S2+1, S2)".                            | 9     |  |  |  |  |  |
|                                   | STD<>   | ר <sup>D&lt;&gt; S1, S2</sup> ⊐_ | Begins a logic operation by comparing two 32-bit data in the comparative condition "(S1+1, S1)<(S2+1, S2)" or "(S1+1, S1)>(S2+1, S2)". | 9     |  |  |  |  |  |
|                                   | STD>    | ↓ <sup>□&gt; S1, S2</sup>        | Begins a logic operation by comparing two 32-bit data in the comparative condition "(S1+1, S1)>(S2+1, S2)".                            |       |  |  |  |  |  |
|                                   | STD>=   | ↓D> = \$1, \$2                   | Begins a logic operation by comparing two 32-bit data in the comparative condition "(S1+1, S1)>(S2+1, S2)" or "(S1+1, S1)=(S2+1, S2)". | 9     |  |  |  |  |  |
|                                   | STD<    | ↓ <sup>□&lt; \$1, \$2</sup>      | Begins a logic operation by comparing two 32-bit data in the comparative condition "(S1+1, S1)<(S2+1, S2)".                            | 9     |  |  |  |  |  |
|                                   | STD<=   | ↓ <sup>D&lt; = S1, S2</sup>      | Begins a logic operation by comparing two 32-bit data in the comparative condition "(S1+1, S1)<(S2+1, S2)" or "(S1+1, S1)=(S2+1, S2)". | 9     |  |  |  |  |  |

|                                            |     |     |      |      |            | A          | vailabili  | ity |            |     |     |       |       |
|--------------------------------------------|-----|-----|------|------|------------|------------|------------|-----|------------|-----|-----|-------|-------|
|                                            |     |     |      |      |            | FP1        |            | FP  | Р-М        |     |     |       | т     |
| Name                                       | FP0 | FΡΣ | FP-X | FP-e | C14<br>C16 | C24<br>C40 | C56<br>C72 | C16 | C20<br>C32 | FP3 | FP2 | FP2SH | FP10S |
| 32-bit data<br>compare<br>(Start)<br>STD=  | A   | A   | A    | A    | N/A        | A          | A          | N/A | A          | A   | A   | A     | A     |
| 32-bit data<br>compare<br>(Start)<br>STD<> | A   | A   | A    | A    | N/A        | A          | A          | N/A | A          | A   | A   | A     | A     |
| 32-bit data<br>compare<br>(Start)<br>STD>  | A   | A   | A    | A    | N/A        | A          | A          | N/A | A          | A   | A   | A     | A     |
| 32-bit data<br>compare<br>(Start)<br>STD>= | A   | A   | A    | A    | N/A        | A          | A          | N/A | A          | A   | A   | A     | A     |
| 32-bit data<br>compare<br>(Start)<br>STD<  | A   | A   | A    | A    | N/A        | A          | A          | N/A | A          | A   | A   | A     | A     |
| 32-bit data<br>compare<br>(Start)<br>STD<= | A   | A   | A    | A    | N/A        | A          | A          | N/A | A          | A   | A   | A     | A     |

| Name                            | Boolean | Symbol                    | Description                                                                                                    | Steps |
|---------------------------------|---------|---------------------------|----------------------------------------------------------------------------------------------------|-------|
| 32-bit data<br>compare<br>(AND) | AND=    | <sup>D= S1, S2</sup>      | Connects a Form A (normally open) contact serially by comparing two 32-bit data in the comparative condition "(S1+1, S1)=(S2+1, S2)".                            | 9     |
|                                 | AND<>   | <sup></sup>               | Connects a Form A (normally open) contact serially by comparing two 32-bit data in the comparative condition "(S1+1, S1)<(S2+1, S2)" or "(S1+1, S1)>(S2+1, S2)". | 9     |
|                                 | AND>    | <sup>D&gt; \$1, \$2</sup> | Connects a Form A (normally open) contact serially by comparing two 32-bit data in the comparative condition "(S1+1, S1)>(S2+1, S2)".                            | 9     |
|                                 | AND>=   | D> = \$1, \$2             | Connects a Form A (normally open) contact serially by comparing two 32-bit data in the comparative condition "(S1+1, S1)>(S2+1, S2)" or "(S1+1, S1)=(S2+1, S2)". | 9     |
|                                 | AND<    | <sup>D&lt; \$1, \$2</sup> | Connects a Form A (normally open) contact serially by comparing two 32-bit data in the comparative condition "(S1+1, S1)<(S2+1, S2)".                            | 9     |
| AND<=                           |         | D< = \$1, \$2             | Connects a Form A (normally open) contact serially by comparing two 32-bit data in the comparative condition "(S1+1, S1)<(S2+1, S2)" or "(S1+1, S1)=(S2+1, S2)". | 9     |

|                                          | Availability |     |      |      |            |            |            |      |            |     |     |       |       |
|------------------------------------------|--------------|-----|------|------|------------|------------|------------|------|------------|-----|-----|-------|-------|
| Name                                     |              |     |      |      | FP1        |            |            | FP-M |            |     |     |       | т     |
|                                          | FP0          | FΡΣ | FP-X | FP-e | C14<br>C16 | C24<br>C40 | C56<br>C72 | C16  | C20<br>C32 | FP3 | FP2 | FP2SH | FP10S |
| 32-bit data<br>compare<br>(AND)<br>AND=  | A            | A   | A    | A    | N/A        | A          | A          | N/A  | A          | A   | A   | A     | A     |
| 32-bit data<br>compare<br>(AND)<br>AND<> | A            | A   | A    | A    | N/A        | A          | A          | N/A  | A          | A   | A   | A     | A     |
| 32-bit data<br>compare<br>(AND)<br>AND>  | A            | A   | A    | A    | N/A        | A          | A          | N/A  | A          | A   | A   | A     | A     |
| 32-bit data<br>compare<br>(AND)<br>AND>= | A            | A   | A    | A    | N/A        | A          | A          | N/A  | A          | A   | A   | A     | A     |
| 32-bit data<br>compare<br>(AND)<br>AND<  | A            | A   | A    | A    | N/A        | A          | A          | N/A  | A          | A   | A   | A     | A     |
| 32-bit data<br>compare<br>(AND)<br>AND<= | A            | A   | A    | A    | N/A        | A          | A          | N/A  | A          | A   | A   | A     | A     |

| Name                           | Boolean | Symbol                          | Description                                                                                                    | Steps |
|--------------------------------|---------|---------------------------------|----------------------------------------------------------------------------------------------------|-------|
| 32-bit data<br>compare<br>(OR) | ORD=    | D= \$1, \$2                     | Connects a Form A (normally open) contact in parallel by comparing two 32-bit data in the comparative condition "(S1+1, S1)=(S2+1, S2)".                            | 9     |
|                                | ORD<>   | <sup>D&lt;&gt; \$1, \$2</sup> ] | Connects a Form A (normally open) contact in parallel by comparing two 32-bit data in the comparative condition "(S1+1, S1)<(S2+1, S2)" or "(S1+1, S1)>(S2+1, S2)". | 9     |
|                                | ORD>    | D> \$1, \$2                     | Connects a Form A (normally open) contact in parallel by comparing two 32-bit data in the comparative condition "(S1+1, S1)>(S2+1, S2)".                            | 9     |
|                                | ORD>=   | D>=_ S1, S2                     | Connects a Form A (normally open) contact in parallel by comparing two 32-bit data in the comparative condition "(S1+1, S1)>(S2+1, S2)" or "(S1+1, S1)=(S2+1, S2)". | 9     |
|                                | ORD<    | D< \$1, \$2                     | Connects a Form A (normally open) contact in parallel by comparing two 32-bit data in the comparative condition "(S1+1, S1)<(S2+1, S2)".                            | 9     |
|                                | ORD<=   | D< = S1, S2                     | Connects a Form A (normally open) contact in parallel by comparing two 32-bit data in the comparative condition "(S1+1, S1)<(S2+1, S2)" or "(S1+1, S1)=(S2+1, S2)". | 9     |
|                                         |     |     |      |      |            | A          | vailabili  | ity |            |     |     |       |       |
|-----------------------------------------|-----|-----|------|------|------------|------------|------------|-----|------------|-----|-----|-------|-------|
|                                         |     |     |      |      |            | FP1        | -          | FP  | Р-М        |     |     |       | т     |
| Name                                    | FP0 | FΡΣ | FP-X | FP-e | C14<br>C16 | C24<br>C40 | C56<br>C72 | C16 | C20<br>C32 | FP3 | FP2 | FP2SH | FP10S |
| 32-bit data<br>compare<br>(OR)<br>ORD=  | A   | A   | A    | A    | N/A        | A          | A          | N/A | A          | A   | A   | A     | A     |
| 32-bit data<br>compare<br>(OR)<br>ORD<> | A   | A   | A    | A    | N/A        | A          | A          | N/A | A          | A   | A   | A     | A     |
| 32-bit data<br>compare<br>(OR)<br>ORD>  | A   | A   | A    | A    | N/A        | A          | A          | N/A | A          | A   | A   | A     | A     |
| 32-bit data<br>compare<br>(OR)<br>ORD>= | A   | A   | A    | A    | N/A        | A          | A          | N/A | A          | A   | A   | A     | A     |
| 32-bit data<br>compare<br>(OR)<br>ORD<  | A   | A   | A    | A    | N/A        | A          | A          | N/A | A          | A   | A   | A     | A     |
| 32-bit data<br>compare<br>(OR)<br>ORD<= | A   | A   | A    | A    | N/A        | A          | A          | N/A | A          | A   | A   | A     | A     |

• A: Available, N/A: Not available

| Name                                                                | Boolean | Symbol                         | Description                                                                                                    | Steps |
|---------------------------------------------------------------------|---------|--------------------------------|----------------------------------------------------------------------------------------------------|-------|
| Floating<br>point type<br>real number<br>data<br>compare<br>(Start) | STF=    | F= \$1, \$2                    | Begins a logic operation by comparing two 32-bit data in the comparative condition "(S1+1, S1)=(S2+1, S2)".                            | 9     |
|                                                                     | STF<>   | ↓                              | Begins a logic operation by comparing two 32-bit data in the comparative condition "(S1+1, S1)<(S2+1, S2)" or "(S1+1, S1)>(S2+1, S2)". | 9     |
|                                                                     | STF>    | F> S1. S2 ⊥                    | Begins a logic operation by comparing two 32-bit data in the comparative condition "(S1+1, S1)>(S2+1, S2)".                            | 9     |
|                                                                     | STF>=   | ↓ <sup>F&gt; = S1, S2</sup>    | Begins a logic operation by comparing two 32-bit data in the comparative condition "(S1+1, S1)>(S2+1, S2)" or "(S1+1, S1)=(S2+1, S2)". | 9     |
|                                                                     | STF<    | ⊢⊏ <sup>F&lt; \$1, \$2</sup> ⊥ | Begins a logic operation by comparing two 32-bit data in the comparative condition "(S1+1, S1)<(S2+1, S2)".                            | 9     |
|                                                                     | STF<=   | F< = \$1, \$2                  | Begins a logic operation by comparing two 32-bit data in the comparative condition "(S1+1, S1)<(S2+1, S2)" or "(S1+1, S1)=(S2+1, S2)". | 9     |

|                                                                           |     |            |            |      |            | Α          | vailabil   | ity |            |     |            |            |            |
|---------------------------------------------------------------------------|-----|------------|------------|------|------------|------------|------------|-----|------------|-----|------------|------------|------------|
|                                                                           |     |            |            |      |            | FP1        |            | FP  | Р-М        |     |            |            | н          |
| Name                                                                      | FP0 | FΡΣ        | FP-X       | FP-e | C14<br>C16 | C24<br>C40 | C56<br>C72 | C16 | C20<br>C32 | FP3 | FP2        | FP2SH      | FP10S      |
| Floating point<br>type real<br>number data<br>compare<br>(Start)<br>STF=  | N/A | A<br>Note) | A<br>Note) | N/A  | N/A        | N/A        | N/A        | N/A | N/A        | N/A | A<br>Note) | A<br>Note) | A<br>Note) |
| Floating point<br>type real<br>number data<br>compare<br>(Start)<br>STF<> | N/A | A<br>Note) | A<br>Note) | N/A  | N/A        | N/A        | N/A        | N/A | N/A        | N/A | A<br>Note) | A<br>Note) | A<br>Note) |
| Floating point<br>type real<br>number data<br>compare<br>(Start)<br>STF>  | N/A | A<br>Note) | A<br>Note) | N/A  | N/A        | N/A        | N/A        | N/A | N/A        | N/A | A<br>Note) | A<br>Note) | A<br>Note) |
| Floating point<br>type real<br>number data<br>compare<br>(Start)<br>STF>= | N/A | A<br>Note) | A<br>Note) | N/A  | N/A        | N/A        | N/A        | N/A | N/A        | N/A | A<br>Note) | A<br>Note) | A<br>Note) |
| Floating point<br>type real<br>number data<br>compare<br>(Start)<br>STF<  | N/A | A<br>Note) | A<br>Note) | N/A  | N/A        | N/A        | N/A        | N/A | N/A        | N/A | A<br>Note) | A<br>Note) | A<br>Note) |
| Floating point<br>type real<br>number data<br>compare<br>(Start)<br>STF<= | N/A | A<br>Note) | A<br>Note) | N/A  | N/A        | N/A        | N/A        | N/A | N/A        | N/A | A<br>Note) | A<br>Note) | A<br>Note) |

Note) These instructions can be used with FP-X V1.10 or later, FP<sub>Σ</sub> 32k and FP<sub>2</sub>/FP<sub>2</sub>SH V2.0 or later.

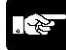

• A: Available, N/A: Not available

Note:

| Name                                                              | Boolean | Symbol                          | Description                                                                                                    | Steps |
|-------------------------------------------------------------------|---------|---------------------------------|----------------------------------------------------------------------------------------------------|-------|
| Floating<br>point type<br>real number<br>data<br>compare<br>(AND) | ANF=    | <sup>F= S1, S2</sup> ]          | Connects a Form A (normally open) contact serially by comparing two 32-bit data in the comparative condition "(S1+1, S1)=(S2+1, S2)".                            | 9     |
|                                                                   | ANF<>   | <sup>F&lt;&gt; \$1, \$2</sup> ] | Connects a Form A (normally open) contact serially by comparing two 32-bit data in the comparative condition "(S1+1, S1)<(S2+1, S2)" or "(S1+1, S1)>(S2+1, S2)". | 9     |
|                                                                   | ANF>    | F> \$1, \$2                     | Connects a Form A (normally open) contact serially by comparing two 32-bit data in the comparative condition "(S1+1, S1)>(S2+1, S2)".                            | 9     |
|                                                                   | ANF>=   | F> = S1, S2                     | Connects a Form A (normally open) contact serially by comparing two 32-bit data in the comparative condition "(S1+1, S1)>(S2+1, S2)" or "(S1+1, S1)=(S2+1, S2)". | 9     |
|                                                                   | ANF<    | <sup>F&lt; S1, S2</sup>         | Connects a Form A (normally open) contact serially by comparing two 32-bit data in the comparative condition "(S1+1, S1)<(S2+1, S2)".                            | 9     |
|                                                                   | ANF<=   | <sup>F&lt; = \$1, \$2</sup> ]   | Connects a Form A (normally open) contact serially by comparing two 32-bit data in the comparative condition "(S1+1, S1)<(S2+1, S2)" or "(S1+1, S1)=(S2+1, S2)". | 9     |

|                                                                         |     |            |            |      |            | Α          | vailabil   | ity |            |     |            |            |            |
|-------------------------------------------------------------------------|-----|------------|------------|------|------------|------------|------------|-----|------------|-----|------------|------------|------------|
|                                                                         |     |            |            |      |            | FP1        |            | FP  | Р-М        |     |            |            | т          |
| Name                                                                    | FP0 | FΡΣ        | FP-X       | FP-e | C14<br>C16 | C24<br>C40 | C56<br>C72 | C16 | C20<br>C32 | FP3 | FP2        | FP2SH      | FP10SI     |
| Floating<br>point type<br>real number<br>data compare<br>(AND)<br>ANF=  | N/A | A<br>Note) | A<br>Note) | N/A  | N/A        | N/A        | N/A        | N/A | N/A        | N/A | A<br>Note) | A<br>Note) | A<br>Note) |
| Floating<br>point type<br>real number<br>data compare<br>(AND)<br>ANF<> | N/A | A<br>Note) | A<br>Note) | N/A  | N/A        | N/A        | N/A        | N/A | N/A        | N/A | A<br>Note) | A<br>Note) | A<br>Note) |
| Floating<br>point type<br>real number<br>data compare<br>(AND)<br>ANF>  | N/A | A<br>Note) | A<br>Note) | N/A  | N/A        | N/A        | N/A        | N/A | N/A        | N/A | A<br>Note) | A<br>Note) | A<br>Note) |
| Floating<br>point type<br>real number<br>data compare<br>(AND)<br>ANF>= | N/A | A<br>Note) | A<br>Note) | N/A  | N/A        | N/A        | N/A        | N/A | N/A        | N/A | A<br>Note) | A<br>Note) | A<br>Note) |
| Floating<br>point type<br>real number<br>data compare<br>(AND)<br>ANF<  | N/A | A<br>Note) | A<br>Note) | N/A  | N/A        | N/A        | N/A        | N/A | N/A        | N/A | A<br>Note) | A<br>Note) | A<br>Note) |
| Floating<br>point type<br>real number<br>data compare<br>(AND)<br>ANF<= | N/A | A<br>Note) | A<br>Note) | N/A  | N/A        | N/A        | N/A        | N/A | N/A        | N/A | A<br>Note) | A<br>Note) | A<br>Note) |

Note) These instructions can be used with FP-X V1.10 or later, FP<sub>Σ</sub> 32k and FP2/FP2SH V2.0 or later.

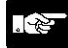

• A: Available, N/A: Not available

Note:

| Name                                                             | Boolean | Symbol                       | Description                                                                                                    | Steps |
|------------------------------------------------------------------|---------|------------------------------|----------------------------------------------------------------------------------------------------|-------|
| Floating<br>point type<br>real number<br>data<br>compare<br>(OR) | ORF=    | F≈ \$1, \$2                  | Connects a Form A (normally open) contact in parallel by comparing two 32-bit data in the comparative condition "(S1+1, S1)=(S2+1, S2)".                            | 9     |
|                                                                  | ORF<>   | <sup>F&lt; &gt; S1, S2</sup> | Connects a Form A (normally open) contact in parallel by comparing two 32-bit data in the comparative condition "(S1+1, S1)<(S2+1, S2)" or "(S1+1, S1)>(S2+1, S2)". | 9     |
|                                                                  | ORF>    | F> \$1, \$2                  | Connects a Form A (normally open) contact in parallel by comparing two 32-bit data in the comparative condition "(S1+1, S1)>(S2+1, S2)".                            | 9     |
|                                                                  | ORF>=   | F> = \$1, \$2                | Connects a Form A (normally open) contact in parallel by comparing two 32-bit data in the comparative condition "(S1+1, S1)>(S2+1, S2)" or "(S1+1, S1)=(S2+1, S2)". | 9     |
|                                                                  | ORF<    | F< \$1, \$2                  | Connects a Form A (normally open) contact in parallel by comparing two 32-bit data in the comparative condition "(S1+1, S1)<(S2+1, S2)".                            | 9     |
|                                                                  | ORF<=   | F<= \$1, \$2                 | Connects a Form A (normally open) contact in parallel by comparing two 32-bit data in the comparative condition "(S1+1, S1)<(S2+1, S2)" or "(S1+1, S1)=(S2+1, S2)". | 9     |

Phone: 800.894.0412 - Fax: 888.723.4773 - Web: www.ctiautomation.net - Email: info@ctiautomation.net

|                                                                        |     |     |      |      |            | Α          | vailabil   | ity |            |     |     |       |       |
|------------------------------------------------------------------------|-----|-----|------|------|------------|------------|------------|-----|------------|-----|-----|-------|-------|
|                                                                        |     |     |      |      |            | FP1        |            | FP  | Р-М        |     |     |       | н     |
| Name                                                                   | FP0 | FPΣ | FP-X | FP-e | C14<br>C16 | C24<br>C40 | C56<br>C72 | C16 | C20<br>C32 | FP3 | FP2 | FP2SH | FP10S |
| Floating<br>point type<br>real number<br>data compare<br>(OR)<br>ORF=  | A   | A   | A    | A    | N/A        | A          | A          | N/A | A          | A   | A   | A     | A     |
| Floating<br>point type<br>real number<br>data compare<br>(OR)<br>ORF<> | A   | A   | A    | A    | N/A        | A          | A          | N/A | A          | A   | A   | A     | A     |
| Floating<br>point type<br>real number<br>data compare<br>(OR)<br>ORF>  | A   | A   | A    | A    | N/A        | A          | A          | N/A | A          | A   | A   | A     | A     |
| Floating<br>point type<br>real number<br>data compare<br>(OR)<br>ORF>= | A   | A   | A    | A    | N/A        | A          | A          | N/A | A          | A   | A   | A     | A     |
| Floating<br>point type<br>real number<br>data compare<br>(OR)<br>ORF<  | A   | A   | A    | A    | N/A        | A          | A          | N/A | A          | A   | A   | A     | A     |
| Floating<br>point type<br>real number<br>data compare<br>(OR)<br>ORF<= | A   | A   | A    | A    | N/A        | A          | A          | N/A | A          | A   | A   | A     | A     |

Note) These instructions can be used with FP-X V1.10 or later, FP<sub>Σ</sub> 32k and FP<sub>2</sub>/FP<sub>2</sub>SH V2.0 or later.

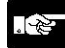

• A: Available, N/A: Not available

Note:

•

### **11.3 Table of High-level Instructions**

The high-level instructions are expressed by the prefixes "F" or "P" with numbers. For most of the high-level instructions, "F" and "P" types are available. The differences between the two types are explained as follows:

- Instructions with the prefix "F" are executed in every scan while its trigger is in the on.
- Instructions with the prefix "P" are executed only when the leading edge of its trigger is detected.

| Num-<br>ber | Name                                                       | Boolean       | Operand   | Description                                                                                                    | Steps |
|-------------|------------------------------------------------------------|---------------|-----------|----------------------------------------------------------------------------------------------------|-------|
| Data tr     | ansfer instruc                                             | tions         |           |                                                                                                    |       |
| F0<br>P0    | 16-bit data<br>move                                        | MV<br>PMV     | S, D      | (S)→(D)                                                                                                    | 5     |
| F1<br>P1    | 32-bit data<br>move                                        | DMV<br>PDMV   | S, D      | (S+1, S)→(D+1, D)                                                                                               | 7     |
| F2<br>P2    | 16-bit data<br>invert and<br>move                          | MV<br>PMV/    | S, D      | (S)→(D)                                                                                                    | 5     |
| F3<br>P3    | 32-bit data<br>invert and<br>move                          | DMV/<br>PDMV/ | S, D      | ( <del>S+1, S)</del> →(D+1, D)                                                                                  | 7     |
| F4<br>P4    | Reading of<br>head word<br>No. of the<br>specified<br>slot | GETS<br>PGETS | S, D      | The head word No. of the specified slot is read.                                                                | 5     |
| F5<br>P5    | Bit data<br>move                                           | ВТМ<br>РВТМ   | S, n, D   | The specified one bit in "S" is transferred to the specified one bit in "D". The bit is specified by "n".       | 7     |
| F6<br>P6    | Hexadecimal<br>digit (4-bit)<br>data move                  | DGT<br>PDGT   | S, n, d   | The specified one digit in "S" is transferred to the specified one digit in "D". The digit is specified by "n". | 7     |
| F7<br>P7    | Two 16-bit<br>data move                                    | MV2<br>PMV2   | S1, S2, D | $(S1) \rightarrow (D),$<br>(S2) $\rightarrow (D+1)$                                                             | 7     |
| F8<br>P8    | Two 32-bit<br>data move                                    | DMV2<br>PDMV2 | S1, S2, D | (S1+1, S1)→(D+1, D),<br>(S2+1, S2)→(D+3, D+2)                                                                   | 11    |
| F10<br>P10  | Block move                                                 | BKMV<br>PBKMV | S1, S2, D | The data between "S1" and "S2" is transferred to the area starting at "D".                                      | 7     |

Phone: 800.894.0412 - Fax: 888.723.4773 - Web: www.ctiautomation.net - Email: info@ctiautomation.net

|               |                     |         |        |         |            | A          | vailabili  | ty   |            |     |      |       |        |
|---------------|---------------------|---------|--------|---------|------------|------------|------------|------|------------|-----|------|-------|--------|
|               | (                   | (1      | (1     | (1      |            | FP1 (*1)   |            | FP-N | 1 (*1)     |     |      |       | н      |
| Name          | FP0 (*1             | FPΣ (*1 | FP-X(* | FP-e(*1 | C14<br>C16 | C24<br>C40 | C56<br>C72 | C16  | C20<br>C32 | FP3 | FP2  | FP2SH | FP10SI |
| Data transfer | <sup>·</sup> instru | ctions  |        |         |            |            |            |      |            |     |      |       |        |
| F0            | А                   | А       | А      | А       | А          | А          | А          | А    | А          | А   | А    | А     | А      |
| P0            |                     |         |        |         |            |            |            |      |            |     |      |       |        |
| F1            | А                   | А       | А      | А       | А          | А          | А          | А    | А          | А   | А    | Α     | А      |
| P1            |                     |         |        |         |            |            |            |      |            |     |      |       |        |
| F2            | А                   | А       | А      | А       | А          | А          | А          | А    | А          | А   | А    | А     | Α      |
| P2            |                     |         |        |         |            |            |            |      |            |     |      |       |        |
| F3            | А                   | А       | А      | А       | А          | А          | А          | А    | А          | А   | А    | А     | А      |
| P3            |                     |         |        |         |            |            |            |      |            |     |      |       |        |
| F4            | N/A                 | N/A     | N/A    | N/A     | N/A        | N/A        | N/A        | N/A  | N/A        | N/A | А    | Α     | N/A    |
| P4            |                     |         |        |         |            |            |            |      |            |     | (*2) | (*2)  |        |
|               |                     |         |        |         |            |            |            |      |            |     |      |       |        |
| F5            | А                   | А       | А      | А       | А          | А          | А          | А    | А          | А   | А    | А     | А      |
| P5            |                     |         |        |         |            |            |            |      |            |     |      |       |        |
| F6            | А                   | А       | А      | А       | А          | А          | А          | А    | А          | А   | А    | А     | А      |
| P6            |                     |         |        |         |            |            |            |      |            |     |      |       |        |
| F7            | N/A                 | А       | А      | N/A     | N/A        | N/A        | N/A        | N/A  | N/A        | N/A | А    | А     | А      |
| P7            |                     |         |        |         |            |            |            |      |            |     |      |       |        |
| F8            | N/A                 | А       | А      | N/A     | N/A        | N/A        | N/A        | N/A  | N/A        | N/A | А    | Α     | А      |
| P8            |                     |         |        |         |            |            |            |      |            |     |      |       |        |
| F10           | А                   | А       | А      | А       | А          | А          | А          | А    | А          | А   | А    | А     | А      |
| P10           |                     |         |        |         |            |            |            |      |            |     |      |       |        |

• A: Available, N/A: Not available

1) For the FP0/FP $\Sigma$ /FP-X/FP-e/FP1/FP-M, the P type high-level instructions are not available.

2) The instruction is available for FP2/FP2SH CPU Ver. 1.5 or later.

| Num-<br>ber       | Name                                               | Boolean                | Operand    | Description                                                                                                    | Steps |
|-------------------|----------------------------------------------------|------------------------|------------|----------------------------------------------------------------------------------------------------|-------|
| F11<br>P11        | Block copy                                         | COPY<br>PCOPY          | S, D1, D2  | The data of "S" is transferred to the all area between "D1" and "D2".                                                                 | 7     |
| F12<br>P12<br>F12 | Data read<br>from IC<br>card/ROM                   | ICRD<br>PICRD<br>ICRD  | S1, S2, D  | The data stored in the expansion memory of the IC card or ROM specified by "S1" and "S2" are transferred to the area startign at "D". | 11    |
| F13<br>P13<br>P13 | Data write to<br>IC card/ROM                       | ICWT<br>PICWT<br>PICWT | S1, S2, D  | The data specified by "S1" and "S2" are transferred<br>to the IC card expansion memory area or ROM<br>starting at "D".                | 11    |
| F14<br>P14        | Program<br>read from IC<br>memory card             | PGRD<br>PPGRD          | S          | The program specified using "S" is transferred into the CPU from IC memory card and executes it.                                      | 3     |
| F15<br>P15        | 16-bit data<br>exchange                            | ХСН<br>РХСН            | D1, D2     | (D1)→(D2), (D2)→(D1)                                                                                                    | 5     |
| F16<br>P16        | 32-bit data<br>exchange                            | DXCH<br>PDXCH          | D1, D2     | (D1+1, D1)→(D2+1, D2)<br>(D2+1, D2)→(D1+1, D1)                                                                                        | 5     |
| F17<br>P17        | Higher/lower<br>byte in 16-bit<br>data<br>exchange | SWAP<br>PSWAP          | D          | The higher byte and lower byte of "D" are exchanged.                                                                                  | 3     |
| F18<br>P18        | 16-bit data<br>block<br>exchange                   | ВХСН<br>РВХСН          | D1, D2, D3 | Exchange the data between "D1" and "D2" with the data specified by "D3".                                                              | 7     |
| Contro            | ol instruction                                     | T                      | 1          |                                                                                                    | •     |
| F19               | Auxiliary<br>jump                                  | SJP                    | S          | The program jumps to the label instruction specified by "S" and continues from there.                                                 | 3     |
| Binary            | arithmetic ins                                     | structions             |            |                                                                                                    |       |
| F20               | 16-bit data                                        | +<br>P+                | S, D       | (D)+(S)→(D)                                                                                                    | 5     |
| F21<br>P21        | 32-bit data<br>addition                            | D+<br>PD+              | S, D       | (D+1, D)+(S+1, S)→(D+1, D)                                                                                                    | 7     |
| F22<br>P22        | 16-bit data<br>addition                            | +<br>P+                | S1, S2, D  | (S1)+(S2)→(D)                                                                                                    | 7     |

Phone: 800.894.0412 - Fax: 888.723.4773 - Web: www.ctiautomation.net - Email: info@ctiautomation.net

|                     | Availability |          |              |          |            |            |            |      |            |     |     |       |       |
|---------------------|--------------|----------|--------------|----------|------------|------------|------------|------|------------|-----|-----|-------|-------|
|                     | <u> </u>     | <u> </u> | <del>,</del> | <b>_</b> |            | FP1 (*1)   |            | FP-N | / (*1)     |     |     | _     | т     |
| Name                | FP0 (*1      | FPΣ (*1  | FP-X(*       | FP-e(*1  | C14<br>C16 | C24<br>C40 | C56<br>C72 | C16  | C20<br>C32 | FP3 | FP2 | FP2SH | FP10S |
| F11                 | Α            | Α        | Α            | А        | Α          | А          | А          | А    | А          | А   | А   | А     | А     |
| P11                 |              |          |              |          |            |            |            |      |            |     |     |       |       |
| F12                 | -            | -        | -            | -        | N/A        | N/A        | N/A        | N/A  | N/A        | N/A | N/A | А     | А     |
| P12                 |              |          |              |          |            |            |            |      |            |     |     |       |       |
| F12                 | Α            | А        | А            | А        |            |            |            |      |            |     |     |       |       |
|                     | (*2)         |          |              |          |            |            |            |      |            |     |     |       |       |
| F13                 | -            | -        | -            | -        | N/A        | N/A        | N/A        | N/A  | N/A        | N/A | N/A | А     | А     |
| P13                 |              |          |              |          |            |            |            |      |            |     |     |       |       |
| P13                 | A            | A        | A            | A        |            |            |            |      |            |     |     |       |       |
|                     | (*2)         |          |              |          |            |            |            |      |            |     |     |       |       |
| F14                 | N/A          | N/A      | N/A          | N/A      | N/A        | N/A        | N/A        | N/A  | N/A        | N/A | N/A | A     | A     |
| P14                 |              |          |              |          |            |            |            |      |            |     |     |       |       |
| <b>F</b> 4 <b>F</b> | ^            | ^        | ^            | ^        | ^          | ^          | ۸          | ^    | ^          | ^   | ۸   | ^     | ٨     |
| F 15<br>P15         | A            | А        | А            | А        | A          | А          | А          | А    | A          | А   | А   | А     | А     |
| F16                 | Α            | Α        | Δ            | Α        | Α          | Δ          | Α          | Α    | Α          | Α   | Α   | Α     | Α     |
| P16                 | ~            | ~        |              | ~        | ~          | ~          |            | ~    | ~          |     | ~   |       | ~     |
| F17                 | Α            | Α        | А            | А        | Α          | А          | А          | А    | А          | А   | А   | А     | А     |
| P17                 |              |          |              |          |            |            |            |      |            |     |     |       |       |
|                     |              |          |              |          |            |            |            |      |            |     |     |       |       |
|                     |              |          |              |          |            |            |            |      |            |     |     |       |       |
| F18                 | N/A          | А        | Α            | N/A      | N/A        | N/A        | N/A        | N/A  | N/A        | N/A | А   | А     | А     |
| P18                 |              |          |              |          |            |            |            |      |            |     |     |       |       |
|                     |              |          |              |          |            |            |            |      |            |     |     |       |       |
| Control instr       | uction       |          | 1            |          | 1          |            |            |      | r          | r   |     |       |       |
| F19                 | N/A          | N/A      | N/A          | N/A      | N/A        | N/A        | N/A        | N/A  | N/A        | A   | A   | A     | A     |
| Discourse and the   |              |          |              |          |            |            |            |      |            |     |     |       |       |
| Binary arithm       | netic ir     | istruct  | ions         |          |            |            |            |      |            |     |     |       |       |
| F20<br>P20          | A            | A        | A            | A        | A          | A          | A          | A    | A          | A   | A   | A     | A     |
| F21                 | Δ            | Δ        | Δ            | Δ        | Δ          | Δ          | Δ          | Δ    | Δ          | Δ   | Δ   | Δ     | Δ     |
| P21                 | ~            | ~        | ~            | ~        | ~          | ~          | ~          | ~    | ~          |     | ~   | ~     | ~     |
| F22                 | А            | А        | А            | А        | А          | А          | А          | А    | А          | А   | А   | А     | А     |
| P22                 |              |          |              |          |            |            |            |      |            |     |     |       |       |

• A: Available, N/A: Not available

1) For the FP0/FP2/FP-X/FP-e/FP1/FP-M, the P type high-level instructions except for P13 (PICWT) instruction are not available.

2) This instruction is available for FP0 T32C and FP0 C10/C14/C16/C32 CPU Ver. 2.0 or later.

| Num-<br>ber | Name                                                    | Boolean     | Operand   | Description                                                                                                    | Steps |
|-------------|---------------------------------------------------------|-------------|-----------|----------------------------------------------------------------------------------------------------|-------|
| F23<br>P23  | 32-bit data addition                                    | D+<br>PD+   | S1, S2, D | (S1+1, S1)+(S2+1, S2)→(D+1, D)                                                                                                    | 11    |
| F25<br>P25  | 16-bit data subtraction                                 | -<br>P-     | S, D      | (D)-(S)→(D)                                                                                                    | 5     |
| F26<br>P26  | 32-bit data subtraction                                 | D-<br>PD-   | S, D      | (D+1, D)-(S+1, S)→(D+1, D)                                                                                                    | 7     |
| F27<br>P27  | 16-bit data subraction                                  | -<br>P-     | S1, S2, D | (S1)-(S2)→(D)                                                                                                    | 7     |
| F28<br>P28  | 32-bit data subtraction                                 | D-<br>PD-   | S1, S2, D | (S1+1, S1)-(S2+1, S2)→(D+1, D)                                                                                                    | 11    |
| F30<br>P30  | 16-bit data multiplication                              | *<br>P*     | S1, S2, D | (S1)X(S2)→(D+1, D)                                                                                                    | 7     |
| F31<br>P31  | 32-bit data multiplication                              | D*<br>PD*   | S1, S2, D | (S1+1, S1)X(S2+1, S2)→(D+3, D+2, D+1, D)                                                                                                    | 11    |
| F32<br>P32  | 16-bit data<br>division                                 | %<br>P%     | S1, S2, D | (S1)÷(S2)→quotient (D)<br>remainder (DT9015 for FP0/FP-e/FP1/FP-M/FP3 or<br>DT90015 for FP0 T32/FP $\Sigma$ /FP2/FP2SH/FP10SH)                                                      | 7     |
| F33<br>P33  | 32-bit data<br>division                                 | D%<br>PD%   | S1, S2, D | (S1+1, S1)÷(S2+1, S2) $\rightarrow$ quotient (D+1, D)<br>remainder (DT9016, DT9015 for FP0/FP-e/FP1/<br>FP-M/FP3 or DT90016, DT90015 for FP0 T32/<br>FP $\Sigma$ /FP2/FP2SH/FP10SH) | 11    |
| F34<br>P34  | 16-bit data<br>multiplication<br>(result in 16<br>bits) | *W<br>P*W   | S1, S2, D | (S1)X(S2)→(D)                                                                                                    | 7     |
| F35<br>P35  | 16-bit data<br>increment                                | +1<br>P+1   | D         | (D)+1→(D)                                                                                                    | 3     |
| F36<br>P36  | 32-bit data<br>increment                                | D+1<br>PD+1 | D         | (D+1, D)+1→(D+1, D)                                                                                                    | 3     |

|            |          |          |        |          |            | A          | vailabili  | ity  |            |     |     |       |       |
|------------|----------|----------|--------|----------|------------|------------|------------|------|------------|-----|-----|-------|-------|
|            | <b>_</b> | <u> </u> | ÷      | <u> </u> |            | FP1 (*1)   |            | FP-N | / (*1)     |     |     |       | т     |
| Name       | FP0 (*1  | FPΣ (*1  | FP-X(* | FP-e(*1  | C14<br>C16 | C24<br>C40 | C56<br>C72 | C16  | C20<br>C32 | FP3 | FP2 | FP2SH | FP10S |
| F23<br>P23 | A        | A        | A      | A        | A          | A          | A          | A    | A          | A   | A   | A     | A     |
| F25<br>P25 | А        | A        | A      | A        | А          | A          | A          | А    | А          | A   | A   | A     | A     |
| F26<br>P26 | A        | A        | A      | A        | A          | A          | A          | A    | A          | A   | A   | A     | A     |
| F27<br>P27 | A        | A        | A      | A        | A          | A          | A          | A    | A          | A   | A   | A     | A     |
| F28<br>P28 | А        | A        | A      | A        | A          | A          | A          | A    | A          | A   | A   | A     | A     |
| F30<br>P30 | A        | A        | A      | A        | A          | A          | A          | A    | A          | A   | A   | A     | A     |
| F31<br>P31 | A        | A        | A      | A        | N/A        | A          | A          | N/A  | A          | A   | A   | A     | A     |
| F32<br>P32 | A        | A        | A      | A        | A          | A          | A          | A    | A          | A   | A   | A     | A     |
| F33<br>P33 | A        | A        | A      | A        | N/A        | A          | A          | N/A  | A          | A   | A   | A     | A     |
| F34<br>P34 | N/A      | A        | A      | N/A      | N/A        | N/A        | N/A        | N/A  | N/A        | N/A | A   | A     | A     |
| F35<br>P35 | А        | A        | A      | A        | А          | A          | A          | А    | А          | A   | A   | A     | A     |
| F36<br>P36 | A        | A        | A      | A        | A          | A          | A          | A    | A          | A   | A   | A     | A     |

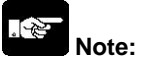

| Num-<br>ber | Name                | Boolean | Operand   | Description                              | Steps        |
|-------------|---------------------|---------|-----------|------------------------------------------|--------------|
| F37         | 16-bit data         | -1      | D         | (D)-1→(D)                                | 3            |
| P37         | decrement           | P-1     |           |                                          |              |
| F38         | 32-bit data         | D-1     | D         | (D+1, D)-1→(D+1, D)                      | 3            |
| P38         | decrement           | PD-1    |           |                                          |              |
| F39         | 32-bit data         | D*D     | S1, S2, D | (S1+1, S1)x(S2+1, S2)→(D+1, D)           | 11           |
| P39         | multiplication      | PD*D    |           |                                          |              |
|             | (result in 32       |         |           |                                          |              |
|             | bits)               | _       |           |                                          |              |
| BCD a       | rithmetic instru    | uctions | I         |                                          | 1            |
| F40         | 4-digit             | B+      | S, D      | (D)+(S)→(D)                              | 5            |
| P40         | BCD data            | PB+     |           |                                          |              |
| F41         | 8-digit             | DB+     | S. D      | (D+1. D)+(S+1. S)→(D+1. D)               | 7            |
| P41         | BCD data            | PDB+    | - /       |                                          |              |
|             | addition            |         |           |                                          |              |
| F42         | 4-digit             | B+      | S1, S2, D | (S1)+(S2)→(D)                            | 7            |
| P42         | BCD data            | PB+     |           |                                          |              |
|             | addition            |         |           |                                          |              |
| F43         | 8-digit             | DB+     | S1, S2, D | (S1+1, S1)+(S2+1, S2)→(D+1, D)           | 11           |
| P43         | BCD data            | PDB+    |           |                                          |              |
|             | addition            |         |           |                                          |              |
| F45         | 4-digit             | В-      | S, D      | (D)-(S)→(D)                              | 5            |
| P45         | BCD data            | PB-     |           |                                          |              |
| = 10        | subtraction         |         |           |                                          | -            |
| F46         | 8-digit             | DB-     | S, D      | $(D+1, D)-(S+1, S) \rightarrow (D+1, D)$ | 1            |
| P46         | BCD data            | PDR-    |           |                                          |              |
| E 47        |                     | в       | 61 62 D   |                                          | 7            |
| P47         | H-uigit<br>BCD data | DR.     | 31, 32, D |                                          | <sup>′</sup> |
| F41         | subtraction         | 10-     |           |                                          |              |
|             | Subliaction         |         |           |                                          | 1            |

Phone: 800.894.0412 - Fax: 888.723.4773 - Web: www.ctiautomation.net - Email: info@ctiautomation.net

|             |          |          |        |          |            | A          | vailabili  | ity  |            |     |     |       |       |
|-------------|----------|----------|--------|----------|------------|------------|------------|------|------------|-----|-----|-------|-------|
|             | <b>—</b> | <u> </u> | Ę      | <u> </u> |            | FP1 (*1)   |            | FP-N | / (*1)     |     |     |       | т     |
| Name        | FP0 (*1  | FPΣ (*1  | FP-X(* | FP-e(*1  | C14<br>C16 | C24<br>C40 | C56<br>C72 | C16  | C20<br>C32 | FP3 | FP2 | FP2SH | FP10S |
| F37<br>P37  | A        | A        | A      | A        | А          | A          | A          | А    | A          | A   | A   | A     | A     |
| F38<br>P38  | A        | A        | A      | A        | А          | A          | A          | A    | A          | A   | A   | A     | A     |
| F39<br>P39  | N/A      | A        | A      | N/A      | N/A        | N/A        | N/A        | N/A  | N/A        | N/A | A   | A     | A     |
| BCD arithme | tic inst | tructio  | ns     |          |            |            |            |      |            |     |     |       |       |
| F40<br>P40  | A        | A        | A      | A        | A          | A          | A          | N/A  | A          | A   | A   | A     | A     |
| F41<br>P41  | A        | A        | A      | A        | A          | A          | A          | N/A  | A          | A   | A   | A     | A     |
| F42<br>P42  | A        | A        | A      | A        | A          | A          | A          | N/A  | A          | A   | A   | A     | A     |
| F43<br>P43  | A        | A        | A      | A        | A          | A          | A          | N/A  | A          | A   | A   | A     | A     |
| F45<br>P45  | A        | A        | A      | A        | A          | A          | A          | N/A  | A          | A   | A   | A     | A     |
| F46<br>P46  | A        | A        | A      | A        | A          | A          | A          | N/A  | A          | A   | A   | A     | A     |
| F47<br>P47  | A        | A        | A      | A        | A          | A          | A          | N/A  | A          | A   | A   | A     | A     |

• A: Available, N/A: Not available

| Num-<br>ber | Name                       | Boolean       | Operand   | Description                                                                              | Steps |
|-------------|----------------------------|---------------|-----------|------------------------------------------------------------------------------------------|-------|
| F48         | 8-digit                    | DB-           | S1, S2, D | (S1+1, S1)-(S2+1, S2)→(D+1, D)                                                           | 11    |
| P48         | BCD data<br>subraction     | PDB-          |           |                                                                                          |       |
| F50         | 4-digit                    | В*            | S1, S2, D | (S1)X(S2)→(D+1, D)                                                                       | 7     |
| P50         | BCD data<br>multiplication | PB*           |           |                                                                                          |       |
| F51         | 8-digit                    | DB*           | S1, S2, D | (S1+1, S1)X(S2+1, S2)→(D+3, D+2, D+1, D)                                                 | 11    |
| P51         | BCD data<br>multiplication | PDB*          |           |                                                                                          |       |
| F52         | 4-digit                    | В%            | S1, S2, D | (S1)÷(S2)→quotient (D)                                                                   | 7     |
| P52         | BCD data<br>division       | PB%           |           | remainder (DT9015 for FP0/FP-e/FP1/FP-M/FP3 or DT90015 for FP0 T32/FP2/FP2/FP2SH/FP10SH) |       |
| F53         | 8-digit                    | DB%           | S1, S2, D | (S1+1, S1)÷(S2+1, S2)→quotient (D+1, D)                                                  | 11    |
| P53         | BCD data                   | PDB%          |           | remainder (DT9016, DT9015 for FP0/FP-e/FP1/                                              |       |
|             | division                   |               |           | FP-M/FP3 or DT90016, DT90015 for FP0 T32/<br>FPΣ/FP2/FP2SH/FP10SH)                       |       |
| F55         | 4-digit                    | B+1           | D         | (D)+1→(D)                                                                                | 3     |
| P55         | BCD data<br>increment      | PB+1          |           |                                                                                          |       |
| F56         | 8-digit                    | DB+1          | D         | (D+1, D)+1→(D+1, D)                                                                      | 3     |
| P56         | BCD data<br>increment      | PDB+1         |           |                                                                                          |       |
| F57         | 4-digit                    | B-1           | D         | (D)-1→(D)                                                                                | 3     |
| P57         | BCD data<br>decrement      | PB-1          |           |                                                                                          |       |
| F58<br>P58  | 8-digit<br>BCD data        | DB-1<br>PDB-1 | D         | (D+1, D)-1→(D+1, D)                                                                      | 3     |
|             | decrement                  |               |           |                                                                                          |       |

Phone: 800.894.0412 - Fax: 888.723.4773 - Web: www.ctiautomation.net - Email: info@ctiautomation.net

|            |          |          |        |          |            | A          | vailabili  | ity  |            |     |     |       |        |
|------------|----------|----------|--------|----------|------------|------------|------------|------|------------|-----|-----|-------|--------|
|            | <u> </u> | <u> </u> | Ę      | <u> </u> |            | FP1 (*1)   | )          | FP-N | l (*1)     |     |     |       | т      |
| Name       | FP0 (*1  | FPΣ (*1  | FP-X(* | FP-e(*1  | C14<br>C16 | C24<br>C40 | C56<br>C72 | C16  | C20<br>C32 | £РЗ | FP2 | FP2SH | FP10SI |
| F48<br>P48 | A        | A        | A      | A        | A          | A          | A          | N/A  | A          | A   | A   | A     | A      |
| F50<br>P50 | A        | A        | A      | A        | A          | A          | A          | N/A  | A          | A   | A   | A     | A      |
| F51<br>P51 | A        | A        | A      | A        | N/A        | A          | A          | N/A  | A          | A   | A   | A     | A      |
| F52<br>P52 | A        | A        | A      | A        | A          | A          | A          | N/A  | A          | A   | A   | A     | A      |
| F53<br>P53 | A        | A        | A      | A        | N/A        | A          | A          | N/A  | A          | A   | A   | A     | A      |
| F55<br>P55 | A        | A        | A      | A        | A          | A          | A          | N/A  | A          | A   | A   | A     | A      |
| F56<br>P56 | A        | A        | A      | A        | A          | A          | A          | N/A  | A          | A   | A   | A     | A      |
| F57<br>P57 | A        | A        | A      | A        | A          | A          | A          | N/A  | A          | A   | A   | A     | A      |
| F58<br>P58 | A        | A        | A      | A        | A          | A          | A          | N/A  | A          | A   | A   | A     | A      |

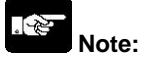

| Num-<br>ber | Name              | Boolean | Operand     | Description                                                                                               | Steps |
|-------------|-------------------|---------|-------------|----------------------------------------------------------------------------------------------------|-------|
| Data co     | mpare instruction | ons     |             | -                                                                                                    | -     |
| F60         | 16-bit data       | CMP     | S1, S2      | (S1)>(S2)→R900A: on                                                                                       | 5     |
| P60         | compare           | PCMP    |             | (S1)=(S2)→R900B: on                                                                                       |       |
|             |                   |         |             | (S1)<(S2)→R900C: on                                                                                       |       |
| F61         | 32-bit data       | DCMP    | S1, S2      | (S1+1, S1)>(S2+1, S2)→R900A: on                                                                           | 9     |
| P61         | compare           | PDCMP   |             | (S1+1, S1)=(S2+1, S2)→R900B: on                                                                           |       |
|             |                   |         |             | (S1+1, S1)<(S2+1, S2)→R900C: on                                                                           |       |
| F62         | 16-bit data       | WIN     | S1, S2, S3  | (S1)>(S3)→R900A: on                                                                                       | 7     |
| P62         | band              | PWIN    |             | (S2)< or=(S1)< or=(S3)→R900B: on                                                                          |       |
|             | compare           |         |             | (S1)<(S2)→R900C: on                                                                                       |       |
| F63         | 32-bit data       | DWIN    | S1, S2, S3  | (S1+1, S1)>(S3+1, S3)→R900A: on                                                                           | 13    |
| P63         | band              | PDWIN   |             | (S2+1, S2)< or=(S1+1, S1)< or=(S3+1,                                                                      |       |
|             | compare           |         |             | S3)→R900B: on                                                                                             |       |
|             |                   |         |             | (S1+1, S1)<(S2+1, S2)→R900C: on                                                                           |       |
| F64         | Block data        | BCMP    | S1, S2, S3  | Compares the two blocks beginning with "S2" and                                                           | 7     |
| P64         | compare           | PBCMP   |             | "S3" to see if they are equal.                                                                            |       |
| Logic o     | peration instruc  | tions   | <u>.</u>    |                                                                                                    |       |
| F65         | 16-bit data       | WAN     | S1, S2, D   | (S1) AND (S2)→(D)                                                                                         | 7     |
| P65         | AND               | PWAN    |             |                                                                                                    |       |
| F66         | 16-bit data       | WOR     | S1, S2, D   | (S1) OR (S2)→(D)                                                                                          | 7     |
| P66         | OR                | PWOR    |             |                                                                                                    |       |
| F67         | 16-bit data       | XOR     | S1, S2, D   | $\{(S1) \text{ AND } (\overline{S2})\} \text{ OR } \{(\overline{S1}) \text{ AND } (S2)\} \rightarrow (D)$ | 7     |
| P67         | exclusive OR      | PXOR    |             |                                                                                                    |       |
| F68         | 16-bit data       | XNR     | S1, S2, D   | $\{(S1) \text{ AND } (S2)\} \text{ OR } \{(\overline{S1}) \text{ AND } (\overline{S2})\} \rightarrow (D)$ | 7     |
| P68         | exclusive         | PXNR    |             |                                                                                                    |       |
|             | NOR               |         |             |                                                                                                    |       |
| F69         | 16-bit data       | WUNI    | S1, S2, S3, | ([S1] AND [S3]) OR ([S2] AND [S3])→(D)                                                                    | 9     |
| P69         | unite             | PWUNI   | D           | When (S3) is H0, (S2)→(D)                                                                                 |       |
|             |                   |         |             | When (S3) is HFFFF, (S1) $\rightarrow$ (D)                                                                |       |

|                 |           | -        | -      | -        | -          | A          | /ailabili  | ty   |            | -   | -   | -     | -      |
|-----------------|-----------|----------|--------|----------|------------|------------|------------|------|------------|-----|-----|-------|--------|
|                 | ~         | <u> </u> | Ê      | <u> </u> |            | FP1 (*1)   |            | FP-N | / (*1)     |     |     |       | т      |
| Name            | FP0 (*1   | FPΣ (*1  | FP-X(* | FP-e(*1  | C14<br>C16 | C24<br>C40 | C56<br>C72 | C16  | C20<br>C32 | EP3 | FP2 | FP2SH | FP10SI |
| Data compare    | instruc   | tions    |        |          |            |            |            |      |            |     |     |       |        |
| F60<br>P60      | A         | A        | A      | A        | A          | A          | A          | A    | A          | A   | A   | A     | A      |
| F61<br>P61      | A         | A        | A      | A        | A          | A          | A          | A    | A          | A   | A   | A     | A      |
| F62<br>P62      | A         | A        | A      | A        | A          | A          | A          | A    | A          | A   | A   | A     | A      |
| F63<br>P63      | A         | A        | A      | A        | A          | A          | A          | A    | A          | A   | A   | A     | A      |
| F64<br>P64      | А         | A        | A      | A        | N/A        | A          | А          | N/A  | A          | A   | A   | A     | A      |
| Logic operation | on instru | uctions  | -      | -        | -          |            |            |      | -          |     | -   | -     | -      |
| F65<br>P65      | A         | A        | A      | A        | A          | A          | A          | A    | A          | A   | A   | A     | A      |
| F66<br>P66      | А         | A        | A      | A        | A          | A          | A          | A    | A          | A   | A   | A     | A      |
| F67<br>P67      | А         | A        | A      | A        | A          | A          | A          | A    | A          | A   | A   | A     | A      |
| F68<br>P68      | A         | A        | A      | A        | A          | A          | A          | A    | A          | A   | A   | A     | A      |
| F69<br>P69      | N/A       | A        | A      | N/A      | N/A        | N/A        | N/A        | N/A  | N/A        | N/A | A   | A     | A      |

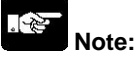

| Num-<br>ber | Name                     | Boolean | Operand     | Description                                                                                | Steps |
|-------------|--------------------------|---------|-------------|--------------------------------------------------------------------------------------------|-------|
| Data co     | onversion instruc        | tions   | •           |                                                                                            |       |
| F70         | Block check              | BCC     | S1, S2, S3, | Creates the code for checking the data specified by                                        | 9     |
| P70         | code                     | PBCC    | D           | "S2" and "S3" and stores it in "D".                                                        |       |
|             | calculation              |         |             | The calculation method is specified by "S1".                                               |       |
| F71         | Hexadecimal              | HEXA    | S1, S2, D   | Converts the hexadecimal data specified by "S1"                                            | 7     |
| P71         | data $\rightarrow$ ASCII | PHEXA   |             | and "S2" to ASCII code and stores it in "D".                                               |       |
|             | code                     |         |             | Example: HABCD $\rightarrow$ H <u>42</u> <u>41</u> <u>44</u> <u>43</u>                     |       |
|             |                          |         |             | BADC                                                                                       |       |
| F72         | ASCII code               | AHEX    | S1, S2, D   | Converts the ASCII code specified by "S1" and                                              | 7     |
| P72         | $\rightarrow$ Hexadeci-  | PAHEX   |             | "S2" to hexadecimal data and stores it in "D".                                             |       |
|             | mal data                 |         |             | Example: H $44$ $43$ $42$ $41 \rightarrow$ HCDAB                                           |       |
|             |                          |         |             | D C B A                                                                                    |       |
| F73         | 4-digit BCD              | BCDA    | S1, S2, D   | Converts the four digits of BCD data specified by                                          | 7     |
| P73         | data → ASCII             | PBCDA   |             | "S1" and "S2" to ASCII code and stores it in "D".                                          |       |
|             | code                     |         |             | Example: H1234 $\rightarrow$ H <u>32</u> <u>31</u> <u>34</u> <u>33</u>                     |       |
|             |                          |         | 04.00.5     |                                                                                            |       |
| F/4         | ASCII code               | ABCD    | S1, S2, D   | Converts the ASCII code specified by "S1" and                                              | 9     |
| P/4         | $\rightarrow$ 4-digit    | PABCD   |             | "S2" to four digits of BCD data and stores it in "D".                                      |       |
|             | BCD data                 |         |             | Example: H $\frac{34}{4}$ $\frac{33}{2}$ $\frac{32}{2}$ $\frac{31}{4}$ $\rightarrow$ H3412 |       |
| E75         | 16 hit hinom             |         | 61 62 D     | 4 3 2 1                                                                                    | 7     |
| F73         |                          |         | 51, 52, D   | "Converts the 16 bits of binary data specified by                                          | '     |
| F73         |                          | FDINA   |             | bytes)                                                                                     |       |
|             | code                     |         |             | Example: $K_{-100} \rightarrow H 30 30 31 2D 20 20$                                        |       |
|             |                          |         |             |                                                                                            |       |
| F76         | ASCII code               | ABIN    | S1, S2, D   | Converts the ASCII code specified by "S1" and                                              | 7     |
| P76         | → 16-bit                 | PABIN   |             | "S2" to 16 bits of binary data and stores it in "D".                                       |       |
|             | binary data              |         |             | Example: H 30 30 31 2D 20 20 → K-100                                                       |       |
|             |                          |         |             | 0 0 1 -                                                                                    |       |
| F77         | 32-bit binary            | DBIA    | S1, S2, D   | Converts the 32 bits of binary data (S1+1, S1) to                                          | 11    |
| P77         | data $\rightarrow$ ASCII | PDBIA   |             | ASCII code and stores it in D (area of "S2" bytes).                                        |       |
|             | code                     |         |             |                                                                                            |       |

Phone: 800.894.0412 - Fax: 888.723.4773 - Web: www.ctiautomation.net - Email: info@ctiautomation.net

|                 |          | -       | -       | -       | -          | A          | vailabili  | ty   |            | -   | -   | -     | -     |
|-----------------|----------|---------|---------|---------|------------|------------|------------|------|------------|-----|-----|-------|-------|
|                 | ÷.       | Ę       | ÷       | ÷       |            | FP1 (*1)   |            | FP-N | /I (*1)    | ļ   |     | _     | т     |
| Name            | FP0 (*1  | FPΣ (*1 | ·∗)Х-Ч∃ | FP-e(*1 | C14<br>C16 | C24<br>C40 | C56<br>C72 | C16  | C20<br>C32 | FP3 | FP2 | FP2SH | FP10S |
| Data conversion | on instr | uctions |         |         |            |            |            |      |            |     |     |       |       |
| F70<br>P70      | A        | A       | A       | A       | N/A        | A          | A          | N/A  | A          | A   | A   | A     | A     |
| F71<br>P71      | A        | A       | A       | A       | N/A        | A          | A          | N/A  | A          | A   | A   | A     | A     |
| F72<br>P72      | A        | A       | A       | A       | N/A        | A          | A          | N/A  | A          | A   | A   | A     | A     |
| F73<br>P73      | A        | A       | A       | A       | N/A        | A          | A          | N/A  | A          | A   | A   | A     | A     |
| F74<br>P74      | A        | A       | A       | A       | N/A        | A          | A          | N/A  | A          | A   | A   | A     | A     |
| F75<br>P75      | A        | A       | A       | A       | N/A        | A          | A          | N/A  | A          | A   | A   | A     | A     |
| F76<br>P76      | A        | A       | A       | A       | N/A        | A          | A          | N/A  | A          | A   | A   | A     | A     |
| F77<br>P77      | A        | A       | A       | A       | N/A        | A          | A          | N/A  | A          | A   | A   | A     | A     |

• A: Available, N/A: Not available

| Num-<br>ber | Name                             | Boolean | Operand   | Description                                                                             | Steps |
|-------------|----------------------------------|---------|-----------|-----------------------------------------------------------------------------------------|-------|
| F78         | ASCII code                       | DABI    | S1, S2, D | Converts the ASCII code specified by "S1" and                                           | 11    |
| P/8         | $\rightarrow$ 32-bit binary data | PDABI   |           | $^{\circ}$ S2° to 32 bits of binary data and stores it in (D+1, D).                     |       |
| F80         | 16-bit binary                    | BCD     | S, D      | Converts the 16 bits of binary data specified by "S"                                    | 5     |
| P80         | data →<br>4-digit BCD            | PBCD    |           | to four digits of BCD data and stores it in "D".<br>Example: $K100 \rightarrow H100$    |       |
|             | data                             |         |           |                                                                                         |       |
| F81         | 4-digit BCD                      | BIN     | S, D      | Converts the four digits of BCD data specified by                                       | 5     |
| P81         | data → 16-bit<br>binarv data     | PBIN    |           | "S" to 16 bits of binary data and stores it in "D".<br>Example: H100 $\rightarrow$ K100 |       |
| F82         | 32-bit binary                    | DBCD    | S, D      | Converts the 32 bits of binary data specified by                                        | 7     |
| P82         | data →                           | PDBCD   |           | (S+1, S) to eight digits of BCD data and stores it in                                   |       |
|             | data                             |         |           |                                                                                         |       |
| F83         | 8-digit BCD                      | DBIN    | S, D      | Converts the eight digits of BCD data specified by                                      | 7     |
| P83         | data → 32-bit<br>binary data     | PDBIN   |           | (S+1, S) to 32 bits of binary data and stores it in                                     |       |
| F84         | 16-bit data                      | INV     | D         | Inverts each bit of data of "D".                                                        | 3     |
| P84         | invert (com-                     | PINV    |           |                                                                                         |       |
| F85         | plement of 1)                    | NEG     | D         | Inverts each bit of data of "D" and adds 1 (inverts                                     | 3     |
| P85         | complement                       | PNEG    |           | the sign).                                                                              | Ū     |
|             | of 2                             |         |           |                                                                                         |       |
| F86         | 32-bit data                      | DNEG    | D         | Inverts each bit of data of (D+1, D) and adds 1                                         | 3     |
| P86         | complement<br>of 2               | PDNEG   |           | (inverts the sign).                                                                     |       |
| F87         | 16-bit data                      | ABS     | D         | Gives the absolute value of the data of "D".                                            | 3     |
| P87         | absolute                         | PABS    |           |                                                                                         |       |

Phone: 800.894.0412 - Fax: 888.723.4773 - Web: www.ctiautomation.net - Email: info@ctiautomation.net

|            |          |          |        |          |            | A          | vailabili  | ity  |            |     |     |       |       |
|------------|----------|----------|--------|----------|------------|------------|------------|------|------------|-----|-----|-------|-------|
|            | <b>—</b> | <u> </u> | Ę      | <u> </u> |            | FP1 (*1)   | )          | FP-N | / (*1)     | ļ   |     |       | т     |
| Name       | FP0 (*1  | FPΣ (*1  | FP-X(* | FP-e(*1  | C14<br>C16 | C24<br>C40 | C56<br>C72 | C16  | C20<br>C32 | FP3 | FP2 | FP2SH | FP10S |
| F78<br>P78 | A        | A        | A      | A        | N/A        | A          | A          | N/A  | A          | A   | A   | A     | A     |
| F80<br>P80 | A        | A        | A      | A        | A          | A          | A          | A    | A          | A   | A   | A     | A     |
| F81<br>P81 | A        | A        | A      | A        | A          | A          | A          | A    | A          | A   | A   | A     | A     |
| F82<br>P82 | A        | A        | A      | A        | A          | A          | A          | A    | A          | A   | A   | A     | A     |
| F83<br>P83 | A        | A        | A      | A        | A          | A          | A          | A    | A          | A   | A   | A     | A     |
| F84<br>P84 | A        | A        | A      | A        | A          | A          | A          | A    | A          | A   | A   | A     | A     |
| F85<br>P85 | A        | A        | A      | A        | A          | A          | A          | A    | A          | A   | A   | A     | A     |
| F86<br>P86 | A        | A        | A      | A        | A          | A          | A          | A    | A          | A   | A   | A     | A     |
| F87<br>P87 | A        | A        | A      | A        | A          | A          | A          | A    | A          | A   | A   | A     | A     |

• A: Available, N/A: Not available

| Num-<br>ber | Name                                    | Boolean       | Operand    | Description                                                                                                    | Steps |
|-------------|-----------------------------------------|---------------|------------|----------------------------------------------------------------------------------------------------|-------|
| F88<br>P88  | 32-bit data<br>absolute                 | DABS<br>PDABS | D          | Gives the absolute value of the data of (D+1, D).                                                                                                    | 3     |
| F89<br>P89  | 16-bit data<br>sign<br>extension        | EXT<br>PEXT   | D          | Extends the 16 bits of data in "D" to 32 bits in (D+1, D).                                                                                                    | 3     |
| F90<br>P90  | Decode                                  | DECO<br>PDECO | S, n, D    | Decodes part of the data of "S" and stores it in "D".<br>The part is specified by "n".                                                                                                    | 7     |
| F91<br>P91  | 7-segment<br>decode                     | SEGT<br>PSEGT | S, D       | Converts the data of "S" for use in a 7-segment display and stores it in (D+1, D).                                                                                                    | 5     |
| F92<br>P92  | Encode                                  | ENCO<br>PENCO | S, n, D    | Encodes part of the data of "S" and stores it in "D".<br>The part is specified by "n".                                                                                                    | 7     |
| F93<br>P93  | 16-bit data<br>combine                  | UNIT<br>PUNIT | S, n, D    | The least significant digit of each of the "n" words<br>of data beginning at "S" are stored (united) in order<br>in "D".                                                                                           | 7     |
| F94<br>P94  | 16-bit data<br>distribute               | DIST<br>PDIST | S, n, D    | Each of the digits of the data of "S" are stored in (distriuted to) the least significant digits of the areas beginning at "D".                                                                                    | 7     |
| F95<br>P95  | Character→<br>ASCII code                | ASC<br>PASC   | S, D       | Twelve characters of the characer constants of "S" are converted to ASCII code and stored in "D" to "D+5".                                                                                                    | 15    |
| F96<br>P96  | 16-bit table<br>data search             | SRC<br>PSRC   | S1, S2, S3 | The data of "S1" is searched for in the areas in the range "S2" to "S3" and the result is stored in DT9037 and DT9038 for FP0/FP-e/FP1/FP-M/FP3 and DT90037 and DT90038 for FP0 T32/FP $\Sigma$ /FP2/FP2SH/FP10SH. | 7     |
| F97<br>P97  | 32-bit table<br>data search             | DSRC<br>PDSRC | S1, S2, S3 | The data of (S1+1, S1) is searched for in the 32-bit data designated by "S3", beginning from "S2", and the result if stored in DT90037 and DT90038.                                                                | 11    |
| Data sh     | nift instructions                       |               |            |                                                                                                    |       |
| F98<br>P98  | Data table<br>shift-out and<br>compress | CMPR<br>PCMPR | D1, D2, D3 | Transfer "D2" to "D3". Any parts of the data<br>between "D1" and "D2" that are 0 are compressed,<br>and shifted in order toward "D2".                                                                              | 7     |

Phone: 800.894.0412 - Fax: 888.723.4773 - Web: www.ctiautomation.net - Email: info@ctiautomation.net

|                 |          |         |        |          |            | A          | vailabili  | ity  |            |     |     |       |       |
|-----------------|----------|---------|--------|----------|------------|------------|------------|------|------------|-----|-----|-------|-------|
|                 | -        | (       | (      | <u> </u> |            | FP1 (*1)   | )          | FP-N | A (*1)     | ļ   |     |       | т     |
| Name            | FP0 (*1  | FPΣ (*1 | FP-X(* | FP-e(*1  | C14<br>C16 | C24<br>C40 | C56<br>C72 | C16  | C20<br>C32 | FP3 | FP2 | FP2SH | FP10S |
| F88<br>P88      | A        | A       | A      | A        | A          | A          | A          | A    | A          | A   | A   | A     | A     |
| F89<br>P89      | A        | A       | A      | A        | A          | A          | A          | A    | A          | A   | A   | A     | A     |
| F90<br>P90      | A        | А       | A      | A        | A          | A          | A          | A    | A          | A   | A   | A     | A     |
| F91<br>P91      | A        | A       | A      | A        | A          | A          | A          | A    | A          | A   | A   | A     | A     |
| F92<br>P92      | A        | A       | A      | A        | A          | A          | A          | A    | A          | A   | A   | A     | A     |
| F93<br>P93      | A        | A       | A      | A        | A          | A          | A          | A    | A          | A   | A   | A     | A     |
| F94<br>P94      | A        | A       | A      | A        | A          | A          | A          | A    | A          | A   | A   | A     | A     |
| F95<br>P95      | A        | A       | A      | A        | N/A        | A          | A          | N/A  | A          | A   | A   | A     | A     |
| F96<br>P96      | A        | A       | A      | A        | A          | A          | A          | A    | A          | A   | A   | A     | A     |
| F97<br>P97      | N/A      | A       | A      | N/A      | N/A        | N/A        | N/A        | N/A  | N/A        | N/A | A   | A     | A     |
| Data shift inst | ructions | 3       |        |          | -          |            |            |      | -          | -   |     | -     |       |
| F98<br>P98      | N/A      | A       | A      | N/A      | N/A        | N/A        | N/A        | N/A  | N/A        | A   | A   | A     | A     |

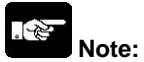

| Num-<br>ber  | Name                       | Boolean | Operand   | Description                                           | Steps |
|--------------|----------------------------|---------|-----------|-------------------------------------------------------|-------|
| F99          | Data table                 | CMPW    | S, D1, D2 | Transfer "S" to "D1". Any parts of the data between   | 7     |
| P99          | shift-in and               | PCMPW   |           | "D1" and "D2" that are 0 are compressed, and          |       |
|              | compress                   |         |           | shifted in order toward "D2".                         |       |
| F100         | Right shift of             | SHR     | D, n      | Shifts the "n" bits of "D" to the right.              | 5     |
| P100         | multiple bits              | PSHR    |           |                                                       |       |
|              | 16-bit data                |         |           |                                                       |       |
| F101         | Left shift of              | SHL     | D, n      | Shifts the "n" bits of "D" to the left.               | 5     |
| P101         | multiple bits              | PSHL    |           |                                                       |       |
|              | (n bits) in a              |         |           |                                                       |       |
|              | 16-bit data                |         |           |                                                       |       |
| F102         | Right shift of             | DSHR    | D, n      | Shifts the "n" bits of the 32-bit data area specified | 5     |
| P102         | n bits in a 32-            | PDSHR   |           | by (D+1, D) to the right.                             |       |
| <b>E</b> 400 | bit data                   | DOLU    | <b>D</b>  |                                                       | -     |
| F103         | Left shift of n            | DSHL    | D, n      | Shifts the "n" bits of the 32-bit data area specified | 5     |
| P103         | bits in a 32-              | PDSHL   |           | by $(D+1, D)$ to the left.                            |       |
| F105         | Bight shift of             | BSR     | D         | Shifts the one digit of data of "D" to the right      | 3     |
| P105         | one hexade-                | PBSR    | D         |                                                       | 5     |
|              | cimal digit                | _       |           |                                                       |       |
|              | (4-bit)                    |         |           |                                                       |       |
| F106         | Left shift of              | BSL     | D         | Shifts the one digit of data of "D" to the left.      | 3     |
| P106         | one hexade-                | PBSL    |           |                                                       |       |
|              | (4-bit)                    |         |           |                                                       |       |
| F108         | Right shift of             | BITR    | D1, D2, n | Shifts the "n" bits of data range by "D1" and "D2" to | 7     |
| P108         | multiple bits              | PBITR   |           | the right.                                            |       |
|              | (n bits)                   |         |           |                                                       |       |
| F109         | Left shift of              | BITL    | D1, D2, n | Shifts the "n" bits of data range by "D1" and "D2" to | 7     |
| P109         | multiple bits              | PBITL   |           | the left.                                             |       |
|              | (n bits)                   |         |           |                                                       |       |
| F110         | Right shift of             | WSHR    | D1, D2    | Shifts the one word of the areas by "D1" and "D2"     | 5     |
| P110         | one word                   | PWSHR   |           | to the right.                                         |       |
|              | (16-bit)                   |         |           |                                                       |       |
| F111         | Left shift of              | WSHL    | D1, D2    | Shifts the one word of the areas by "D1" and "D2"     | 5     |
| P111         | one word                   | PWSHL   |           | to the left.                                          |       |
| E112         | (10-DII)<br>Bight shift of | WRSD    | D1 D2     | Shifts the one digit of the grade by "D1" and "D2" to | 5     |
| P112         | one hexade-                | PWRSR   | 01, 02    | the right                                             | 5     |
|              | cimal digit                |         |           | l de light                                            |       |
|              | (4-bit)                    |         |           |                                                       |       |

|              |          |        |      |      |      | A        | vailabili | ity  |        |      |    |     |     |
|--------------|----------|--------|------|------|------|----------|-----------|------|--------|------|----|-----|-----|
|              | <b>_</b> | ÷      | ÷    | Ê    |      | FP1 (*1) | )         | FP-N | / (*1) |      |    | _   | т   |
| Name         | ,*) 0    | ي<br>۲ | *)X- | -e(* | C14  | C24      | C56       | C16  | C20    | ę    | 2  | 2SH | 10S |
|              | E E      | ĿР     | Ц    | Е    | C16  | C40      | C72       | 010  | C32    | 4    | ĿЬ | Ц   | ЕÞ  |
| F99          | N/A      | А      | А    | N/A  | N/A  | N/A      | N/A       | N/A  | N/A    | А    | А  | А   | А   |
| P99          |          |        |      |      |      |          |           |      |        |      |    |     |     |
| F100         | Α        | Α      | Α    | Α    | Α    | Α        | Α         | Α    | Α      | Α    | Α  | Α   | Α   |
| P100         |          |        |      | ~    |      |          |           | ~    |        |      |    |     | ~   |
|              |          |        |      |      |      |          |           |      |        |      |    |     |     |
| F101         | A        | А      | А    | А    | A    | A        | А         | А    | А      | А    | A  | А   | А   |
| P101         |          |        |      |      |      |          |           |      |        |      |    |     |     |
|              |          |        |      |      |      |          |           |      |        |      |    |     |     |
| F102         | N/A      | А      | А    | N/A  | N/A  | N/A      | N/A       | N/A  | N/A    | N/A  | А  | А   | А   |
| P102         |          |        |      |      |      |          |           |      |        |      |    |     |     |
| <b>F</b> 400 | N1/A     | •      | •    | N1/A | N1/A | N1/A     | N1/A      | N1/A | N1/A   | N1/A | •  | •   | •   |
| F103<br>P103 | N/A      | A      | A    | N/A  | N/A  | N/A      | N/A       | N/A  | N/A    | N/A  | A  | A   | A   |
| 1 100        |          |        |      |      |      |          |           |      |        |      |    |     |     |
| F105         | Α        | А      | A    | Α    | A    | А        | A         | Α    | Α      | A    | А  | Α   | А   |
| P105         |          |        |      |      |      |          |           |      |        |      |    |     |     |
|              |          |        |      |      |      |          |           |      |        |      |    |     |     |
| F106         | A        | A      | A    | A    | A    | А        | A         | A    | A      | A    | A  | A   | A   |
| FIUO         |          |        |      |      |      |          |           |      |        |      |    |     |     |
|              |          |        |      |      |      |          |           |      |        |      |    |     |     |
| F108         | N/A      | A      | A    | N/A  | N/A  | N/A      | N/A       | N/A  | N/A    | N/A  | A  | A   | A   |
| P 100        |          |        |      |      |      |          |           |      |        |      |    |     |     |
| F109         | N/A      | Α      | Α    | N/A  | N/A  | N/A      | N/A       | N/A  | N/A    | N/A  | Α  | Α   | А   |
| P109         |          |        |      |      |      |          |           |      |        |      |    |     |     |
| F110         | Α        | Α      | Α    | Α    | Α    | Α        | Α         | Α    | Α      | Α    | Α  | Α   | А   |
| P110         |          | ~      | ~    | ~    | ~    | ~        | ~         | ~    | ~      | ~    | ~  | ~   | ~   |
|              |          |        |      |      |      |          |           |      |        |      |    |     |     |
| F111         | A        | А      | A    | A    | A    | А        | A         | A    | A      | A    | А  | A   | А   |
| P111         |          |        |      |      |      |          |           |      |        |      |    |     |     |
| F112         | Α        | A      | A    | Α    | Α    | A        | A         | Α    | Α      | A    | Α  | Α   | A   |
| P112         |          |        |      |      |      |          |           |      |        |      |    |     |     |
|              |          |        |      |      |      |          |           |      |        |      |    |     |     |

• A: Available, N/A: Not available

1) For the FP0/FP $\Sigma$ /FP-X/FP-e/FP1/FP-M, the P type high-level instructions are not available.

| Num-<br>ber  | Name                         | Boolean       | Operand  | Description                                                     | Steps |
|--------------|------------------------------|---------------|----------|-----------------------------------------------------------------|-------|
| F113<br>P113 | Left shift of<br>one hexade- | WBSL<br>PWBSL | D1, D2   | Shifts the one digit of the areas by "D1" and "D2" to the left. | 5     |
|              | (4-bit)                      |               |          |                                                                 |       |
| FIFO in      | structions                   | I             |          |                                                                 |       |
| F115         | FIFO buffer                  | FIFT          | n, D     | The "n" words beginning from "D" are defined in the             | 5     |
| P115         | define                       | PFIFT         |          | buffer.                                                         |       |
| F116         | Data read                    | FIFR          | S, D     | The oldest data beginning from "S" that was written             | 5     |
| P116         | from FIFO<br>buffer          | PFIFR         |          | to the buffer is read and stored in "D".                        |       |
| F117         | Data write                   | FIFW          | S, D     | The data of "S" is written to the buffer starting from          | 5     |
| P117         | into FIFO                    | PFIFW         |          | "D".                                                            |       |
| Decis        | buffer                       |               |          |                                                                 |       |
| F118         |                              |               | SD       | Counts up or down from the value preset in "S" and              | 5     |
|              | counter                      |               | 0, 0     | stores the elapsed value in "D".                                | U     |
| F119         | Left/right                   | LRSR          | D1, D2   | Shifts one bit to the left or right with the area               | 5     |
|              | shift register               |               |          | between "D1" and "D2" as the register.                          |       |
| Data ro      | tate instructions            | i<br>1        | I        |                                                                 | 1     |
| F120         | 16-bit data                  | ROR           | D, n     | Rotate the "n" bits in data of "D" to the right.                | 5     |
| P120         | right rotate                 | PROR          | <b>D</b> |                                                                 | -     |
| F121         | left rotate                  |               | D, n     | Rotate the n bits in data of D to the left.                     | 5     |
| F122         | 16-bit data                  | RCR           | D. n     | Rotate the "n" bits in 17-bit area consisting of "D"            | 5     |
| P122         | right rotate                 | PRCR          | _,       | plus the carry flag (R9009) data to the right.                  | -     |
|              | with carry                   |               |          |                                                                 |       |
|              | flag (R9009)                 |               |          |                                                                 |       |
|              | data                         |               |          |                                                                 |       |
| F123         | 16-bit data                  | RCL           | D, n     | Rotate the "n" bits in 17-bit area consisting of "D"            | 5     |
| P123         | with carry                   | PRCL          |          | plus the carry flag (R9009) data to the left.                   |       |
|              | flag (R9009)                 |               |          |                                                                 |       |
|              | data                         |               |          |                                                                 |       |

Phone: 800.894.0412 - Fax: 888.723.4773 - Web: www.ctiautomation.net - Email: info@ctiautomation.net

|                  |           |         |         |         |            | A          | vailabili    | ity  |            |     |     |       |        |
|------------------|-----------|---------|---------|---------|------------|------------|--------------|------|------------|-----|-----|-------|--------|
|                  | <b>^</b>  | (       | (       | (       |            | FP1 (*1)   |              | FP-N | A (*1)     |     |     |       | н      |
| Name             | FP0 (*1   | FPΣ (*1 | FP-X(*1 | FP-e(*1 | C14<br>C16 | C24<br>C40 | C56<br>C72   | C16  | C20<br>C32 | FP3 | FP2 | FP2SH | FP10SI |
| F113             | А         | А       | А       | А       | А          | А          | А            | А    | А          | А   | А   | А     | А      |
| P113             |           |         |         |         |            |            |              |      |            |     |     |       |        |
| FIFO instruction | ons       |         |         |         |            |            |              |      |            |     |     |       |        |
| F115             | N/A       | А       | А       | N/A     | N/A        | N/A        | N/A          | N/A  | N/A        | А   | А   | А     | А      |
| P115             |           | •       |         |         |            |            | <b>N</b> 1/A |      | N1/A       | •   |     | •     | •      |
| F116             | N/A       | A       | A       | N/A     | N/A        | N/A        | N/A          | N/A  | N/A        | A   | A   | A     | А      |
| 1110             |           |         |         |         |            |            |              |      |            |     |     |       |        |
| F117             | N/A       | А       | Α       | N/A     | N/A        | N/A        | N/A          | N/A  | N/A        | А   | Α   | А     | А      |
| P117             |           |         |         |         |            |            |              |      |            |     |     |       |        |
| Basic function   | instruc   | tions   |         |         |            |            |              |      |            |     |     |       |        |
| F118             | A         | A       | A       | A       | A          | A          | A            | A    | A          | А   | A   | A     | A      |
| F119             | A         | A       | A       | A       | A          | A          | A            | A    | A          | A   | A   | A     | A      |
| Data rotate ins  | struction | าร      | 1       | 1       | 1          |            |              | 1    |            |     | 1   |       |        |
| F120             | А         | А       | А       | А       | А          | А          | А            | А    | А          | А   | А   | А     | А      |
| P120             |           |         |         |         |            |            |              |      |            |     |     |       |        |
| F121             | A         | А       | A       | A       | А          | A          | A            | A    | A          | А   | A   | А     | А      |
| P121             | ٨         | ۸       | ٨       | ۸       | ۸          | ۸          | ۸            | ۸    | ٨          | ۸   | ۸   | ۸     | ۸      |
| P122             | A         | A       | A       | A       | A          | A          | A            | A    | A          | A   | A   | А     | А      |
|                  |           |         |         |         |            |            |              |      |            |     |     |       |        |
| F123<br>P123     | A         | A       | A       | A       | A          | A          | A            | A    | A          | A   | A   | A     | A      |

• A: Available, N/A: Not available

| Num-<br>ber | Name              | Boolean | Operand  | Description                                                     | Steps    |
|-------------|-------------------|---------|----------|-----------------------------------------------------------------|----------|
| F125        | 32-bit data       | DROR    | D, n     | Rotate the number of bits specified by "n" of the               | 5        |
| P125        | right rotate      | PDROR   |          | double words data (32 bits) specified by (D+1, D) to the right. |          |
| F126        | 32-bit data       | DROL    | D, n     | Rotate the number of bits specified by "n" of the               | 5        |
| P126        | left rotate       | PDROL   |          | double words data (32 bits) specified by (D+1, D) to the left.  |          |
| F127        | 32-bit data       | DRCR    | D, n     | Rotate the number of bits specified by "n" of the               | 5        |
| P127        | right rotate      | PDRCR   |          | double words data (32 bits) specified by (D+1, D) to            |          |
|             | with carry        |         |          | the right together with carry flag (R9009) data.                |          |
|             | data              |         |          |                                                                 |          |
| F128        | 32-bit data       | DRCL    | D, n     | Rotate the number of bits specified by "n" of the               | 5        |
| P128        | left rotate       | PDRCL   |          | double words data (32 bits) specified by (D+1, D) to            |          |
|             | with carry        |         |          | the left together with carry flag (R9009) data.                 |          |
|             | flag (R9009)      |         |          |                                                                 |          |
| Dit         | data              |         |          |                                                                 |          |
| Bit mar     | ipulation instruc | ctions  | <u> </u> |                                                                 | -        |
| F130        | 16-bit data bit   | BIS     | D, n     | Set the value of bit position "n" of the data of "D" to         | 5        |
| P130        | Set               | PDIS    | Dr       | I.                                                              | <i>_</i> |
| P131        | reset             |         | D, N     |                                                                 | Э        |
| F132        | 16-bit data bit   | BTI     | Dn       | Unvert the value of hit position "n" of the data of "D"         | 5        |
| P132        | invert            | PBTI    | 2,11     |                                                                 | 0        |
| F133        | 16-bit data bit   | BTT     | D, n     | Test the value of bit position "n" of the data of "D"           | 5        |
| P133        | test              | PBTT    |          | and output the result to R900B.                                 |          |
| F135        | Number of on      | BCU     | S, D     | Store the number of on bits in the data of "S" in "D".          | 5        |
| P135        | (1) bits in       | PBCU    |          |                                                                 |          |
|             | 16-bit data       |         |          |                                                                 |          |
| F136        | Number of on      | DBCU    | S, D     | Store the number of on bits in the data of (S+1, S)             | 7        |
| P136        | (1) bits in       | PDBCU   |          | in "D".                                                         |          |
|             | 32-bit data       |         |          |                                                                 |          |

|                  |          |          |        |          |            | A          | vailabili  | ity  |            |     |     |       |        |
|------------------|----------|----------|--------|----------|------------|------------|------------|------|------------|-----|-----|-------|--------|
|                  | ~        | <u> </u> | ÷      | <u> </u> |            | FP1 (*1)   |            | FP-N | A (*1)     |     |     |       | т      |
| Name             | FP0 (*1  | FPΣ (*1  | FP-X(* | FP-e(*1  | C14<br>C16 | C24<br>C40 | C56<br>C72 | C16  | C20<br>C32 | FP3 | FP2 | FP2SH | FP10SI |
| F125<br>P125     | N/A      | A        | A      | N/A      | N/A        | N/A        | N/A        | N/A  | N/A        | N/A | A   | A     | A      |
| F126<br>P126     | N/A      | A        | A      | N/A      | N/A        | N/A        | N/A        | N/A  | N/A        | N/A | A   | A     | A      |
| F127<br>P127     | N/A      | A        | A      | N/A      | N/A        | N/A        | N/A        | N/A  | N/A        | N/A | A   | A     | A      |
| F128<br>P128     | N/A      | A        | A      | N/A      | N/A        | N/A        | N/A        | N/A  | N/A        | N/A | A   | A     | A      |
| Bit manipulation | on instr | uctions  | 5      | -        | -          | -          |            | -    | -          | -   |     | -     |        |
| F130<br>P130     | A        | A        | A      | A        | A          | A          | А          | A    | A          | A   | A   | A     | A      |
| F131<br>P131     | A        | A        | A      | A        | A          | A          | A          | A    | A          | A   | A   | A     | A      |
| F132<br>P132     | A        | A        | A      | A        | A          | A          | A          | A    | A          | A   | A   | A     | A      |
| F133<br>P133     | A        | A        | A      | A        | A          | A          | A          | A    | A          | A   | A   | A     | A      |
| F135<br>P135     | A        | A        | A      | A        | A          | A          | A          | A    | A          | A   | A   | A     | A      |
| F136<br>P136     | A        | A        | A      | A        | A          | A          | A          | A    | A          | A   | A   | A     | A      |

. E

• A: Available, N/A: Not available

| Num-<br>ber  | Name                                                         | Boolean       | Operand | Description                                                                                                    | Steps |
|--------------|--------------------------------------------------------------|---------------|---------|----------------------------------------------------------------------------------------------------|-------|
| Basic f      | unction instructi                                            | on            |         |                                                                                                    |       |
| F137         | Auxiliary<br>timer (16-bit)                                  | STMR          | S, D    | Turn on the specified output and R900D after 0.01 s $\times$ set value.                                                         | 5     |
| Special      | instructions                                                 |               |         |                                                                                                    |       |
| F138<br>P138 | Hours, min-<br>utes and sec-<br>onds data to<br>seconds data | HMSS<br>PHMSS | S, D    | Converts the hour, minute and second data of (S+1, S) to seconds data, and the converted data is stored in (D+1, D).            | 5     |
| F139<br>P139 | Seconds data<br>to hours,<br>minutes and<br>seconds data     | SHMS<br>PSHMS | S, D    | Converts the seconds data of $(S+1, S)$ to hour,<br>minute and second data, and the converted data is<br>stored in $(D+1, D)$ . | 5     |
| F140<br>P140 | Carry flag<br>(R9009) set                                    | STC<br>PSTC   | -       | Turns on the carry flag (R9009).                                                                                                | 1     |
| F141<br>P141 | Carry flag<br>(R9009) reset                                  | CLC<br>PCLC   | -       | Turns off the carry flag (R9009).                                                                                               | 1     |

|                 |          |          |        |         |            | A          | vailabili  | ity  |            |     |     |       |       |
|-----------------|----------|----------|--------|---------|------------|------------|------------|------|------------|-----|-----|-------|-------|
|                 | <u> </u> | <b>_</b> | ÷      | ÷       |            | FP1 (*1)   | )          | FP-N | / (*1)     |     |     | _     | т     |
| Name            | FP0 (*1  | FPΣ (*'  | FP-X(* | FP-e(*' | C14<br>C16 | C24<br>C40 | C56<br>C72 | C16  | C20<br>C32 | FP3 | FP2 | FP2SH | FP10S |
| Basic function  | instruc  | tion     |        |         |            |            |            |      |            |     |     |       |       |
| F137            | Α        | А        | A      | A       | N/A        | N/A        | A          | N/A  | А          | A   | A   | А     | А     |
| Special instrue | ctions   |          |        |         |            |            |            |      |            |     |     |       |       |
| F138            | Α        | А        | Α      | Α       | N/A        | А          | А          | N/A  | Α          | А   | Α   | Α     | А     |
| P138            | (*2)     |          |        |         |            |            |            |      |            |     |     |       |       |
| F139            | А        | А        | Α      | А       | N/A        | А          | А          | N/A  | Α          | А   | А   | Α     | А     |
| P139            | (*2)     |          |        |         |            |            |            |      |            |     |     |       |       |
| F140            | Α        | А        | А      | А       | N/A        | А          | А          | N/A  | Α          | А   | А   | А     | А     |
| P140            |          |          |        |         |            |            |            |      |            |     |     |       |       |
| F141<br>P141    | A        | A        | A      | A       | N/A        | A          | A          | N/A  | A          | A   | A   | A     | A     |

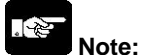

1) For the FP0/FP $\Sigma$ /FP-X/FP-e/FP1/FP-M, the P type high-level instructions are not available.

2) On the FP0 it is only possible to use F138 and F139 with the T32 type.

| Num-<br>ber | Name         | Boolean | Operand      | Description                                                | Steps |
|-------------|--------------|---------|--------------|------------------------------------------------------------|-------|
| F142        | Watching     | WDT     | S            | The time (allowable scan time for the system) of           | 3     |
| P142        | dog timer    | PWDT    |              | watching dog timer is changed to "S" $\times$ 0.1 (ms) for |       |
|             | update       |         |              | that scan.                                                 |       |
| F143        | Partial I/O  | IORF    | D1, D2       | Updates the I/O from the number specified by "D1"          | 5     |
| P143        | update       | PIORF   |              | to the number specified by "D2".                           |       |
| F144        | Serial data  | TRNS    | S, n         | The COM port received flag (R9038) is set to off to        | 5     |
|             | communica-   |         |              | enable reception.                                          |       |
|             | tion control |         |              | Beginning at "S", "n" bytes of the data registers are      |       |
|             |              |         |              | sent from the COM port.                                    |       |
| F145        | Data send    | SEND    | S1, S2, D, N | Sends the data to another station in the network           | 9     |
| P145        |              | PSEND   |              | (MEWNET).                                                  |       |
| F146        | Data receive | RECV    | S1, S2, N, D | Receives the data to another station in the network        | 9     |
| P146        |              | PRECV   |              | (MEWNET).                                                  |       |
| F145        | Data send    | SEND    | S1, S2, D, N | Sends the data to the slave station as the MOD             | 9     |
| P145        |              |         |              | bus master.                                                |       |
| F146        | Data receive | RECV    | S1, S2, N, D | Receives the data from the slave station as the            | 9     |
| P146        |              |         |              | MOD bus master.                                            |       |
| F145        | Data send    | SEND    | S1, S2, D, N | Sends the data to the slave station as the                 | 9     |
| P145        |              |         |              | MEWTOCOL master.                                           |       |
| F146        | Data receive | RECV    | S1, S2, N, D | Receives the data from the slave station as the            | 9     |
| P146        |              |         |              | MEWTOCOL master.                                           |       |
| F147        | Printout     | PR      | S, D         | Converts the ASCII code data in the area starting          | 5     |
|             |              |         |              | with "S" for printing, and outputs it to the word          |       |
|             |              |         |              | external output relay WY specified by "D".                 |       |
| F148        | Self-        | ERR     | n            | Stores the self-diagnostic error number "n" in             | 3     |
| P148        | diagnostic   | PERR    | (n: k100 to  | (DT9000 for FP0/FP-e/FP1/FP-M/FP3 or DT90000               |       |
|             | error set    |         | K299)        | for FP0 T32/FP $\Sigma$ /FP2/FP2SH/FP10SH), turns          |       |
|             |              |         |              | R9000 on, and turns on the ERROR LED.                      |       |

Phone: 800.894.0412 - Fax: 888.723.4773 - Web: www.ctiautomation.net - Email: info@ctiautomation.net

|              |          | -         |           | -        | -          | A          | vailabili  | ty   |            | -   | -   | -     | -      |
|--------------|----------|-----------|-----------|----------|------------|------------|------------|------|------------|-----|-----|-------|--------|
|              | <u> </u> | <u> </u>  | ÷         | <u> </u> |            | FP1 (*1)   |            | FP-N | l (*1)     | ļ   |     |       | т      |
| Name         | FP0 (*1  | FPΣ (*1   | FP-X(*    | FP-e(*1  | C14<br>C16 | C24<br>C40 | C56<br>C72 | C16  | C20<br>C32 | FP3 | FP2 | FP2SH | FP10SI |
| F142<br>P142 | N/A      | N/A       | N/A       | N/A      | N/A        | N/A        | N/A        | N/A  | N/A        | N/A | N/A | A     | A      |
| F143<br>P143 | А        | А         | A         | A        | N/A        | A          | A          | А    | A          | A   | A   | А     | A      |
| F144         | A        | N/A       | A         | A        | N/A        | A<br>(*2)  | A<br>(*2)  | N/A  | A<br>(*2)  | N/A | A   | A     | A      |
| F145<br>P145 | N/A      | N/A       | N/A       | N/A      | N/A        | N/A        | N/A        | N/A  | N/A        | A   | A   | A     | A      |
| F146<br>P146 | N/A      | N/A       | N/A       | N/A      | N/A        | N/A        | N/A        | N/A  | N/A        | A   | A   | A     | A      |
| F145<br>P145 | N/A      | A<br>(*3) | A         | N/A      | N/A        | N/A        | N/A        | N/A  | N/A        | N/A | N/A | N/A   | N/A    |
| F146<br>P146 | N/A      | A<br>(*3) | A         | N/A      | N/A        | N/A        | N/A        | N/A  | N/A        | N/A | N/A | N/A   | N/A    |
| F145<br>P145 | N/A      | A<br>(*3) | A<br>(*3) | N/A      | N/A        | N/A        | N/A        | N/A  | N/A        | N/A | N/A | N/A   | N/A    |
| F146<br>P146 | N/A      | A<br>(*3) | A<br>(*3) | N/A      | N/A        | N/A        | N/A        | N/A  | N/A        | N/A | N/A | N/A   | N/A    |
| F147         | A        | A         | A         | A        | N/A        | A          | A          | N/A  | A          | A   | A   | A     | A      |
| F148<br>P148 | A        | A         | A         | A        | N/A        | A          | A          | N/A  | A          | A   | A   | A     | A      |

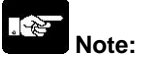

1) For the FP0/FP $\Sigma$ /FP-X/FP-e/FP1/FP-M, the P type high-level instructions are not available.

2) Available for: - FP1 C24C, C40C, C56C, and C72C

- FP-M C20RC, C20TC, C32TC

3) These instructions can be used with FP-X V1.20 or later and FP $\Sigma$  32k.

| Num-<br>ber  | Name                                              | Boolean       | Operand         | Description                                                                                                    | Steps |
|--------------|---------------------------------------------------|---------------|-----------------|----------------------------------------------------------------------------------------------------|-------|
| F149<br>P149 | Message<br>display                                | MSG<br>PMSG   | S               | Displays the character constant of "S" in the<br>connected programming tool.                                             | 13    |
| F150<br>P150 | Data read<br>from intelli-<br>gent unit           | READ<br>PREAD | S1, S2, n,<br>D | Reads the data from the intelligent unit.                                                                                | 9     |
| F151<br>P151 | Data write<br>into intelli-<br>gent unit          | WRT<br>PWRT   | S1, S2, n,<br>D | Writes the data into the intelligent unit.                                                                               | 9     |
| F152<br>P152 | Data read<br>from<br>MEWNET-F<br>slave station    | RMRD<br>PRMRD | S1, S2, n,<br>D | Reads the data from the intelligent unit at the MEWNET-F (remote I/O) slave station.                                     | 9     |
| F153<br>P153 | Data write<br>into<br>MEWNET-F<br>slave station   | RMWT<br>PRMWT | S1, S2, n,<br>D | Writes the data into the intelligent unit at the MEWNET-F (remote I/O) slave station.                                    | 9     |
| F154<br>P154 | Machine<br>language<br>program call               | MCAL<br>PMCAL | n               | The machine language program is called.                                                                                  | 3     |
| F155<br>P155 | Sampling                                          | SMPL<br>PSMPL | -               | Starts sampling data.                                                                                                    | 1     |
| F156<br>P156 | Sampling<br>trigger                               | STRG<br>PSTRG | -               | When the trigger of this instruction turns on, the sampling trace stops.                                                 | 1     |
| F157<br>P157 | Time addition                                     | CADD<br>PCADD | S1, S2, D       | The time after (S2+1, S2) elapses from the time of (S1+2, S1+1, S1) is stored in (D+2, D+1, D).                          | 9     |
| F158<br>P158 | Time<br>substruction                              | CSUB<br>PCSUB | S1, S2, D       | The time that results from subtracting (S2+1, S2) from the time (S1+2, S1+1, S1) is stored in (D+2, D+1, D).             | 9     |
| F159<br>P159 | Serial data<br>communica-<br>tion                 | MTRN<br>PMTRN | S, n, D         | This is used to send data to or receive data from an external device through the specified CPU COM port or MCU COM port. | 7     |
| F161<br>P161 | Serial data<br>reception (for<br>MCU COM<br>port) | MRCV<br>PMRCV | S, D1, D2       | Data is received from external equipment via the COM port of the specified MCU.                                          | 7     |

Phone: 800.894.0412 - Fax: 888.723.4773 - Web: www.ctiautomation.net - Email: info@ctiautomation.net
|              |           | -         |        | -        | -          | A          | vailabili  | ty   |            | -   | -         | -         | -     |
|--------------|-----------|-----------|--------|----------|------------|------------|------------|------|------------|-----|-----------|-----------|-------|
|              | <b>_</b>  | <u> </u>  | Ę      | <u> </u> |            | FP1 (*1)   |            | FP-N | l (*1)     | ļ   |           |           | т     |
| Name         | FP0 (*1   | FPΣ (*1   | FP-X(* | FP-e(*1  | C14<br>C16 | C24<br>C40 | C56<br>C72 | C16  | C20<br>C32 | FP3 | FP2       | FP2SH     | FP10S |
| F149<br>P149 | A         | A         | A      | A        | N/A        | A          | A          | N/A  | A          | A   | A         | A         | A     |
| F150<br>P150 | N/A       | A<br>(*2) | N/A    | N/A      | N/A        | N/A        | N/A        | N/A  | N/A        | A   | A         | A         | A     |
| F151<br>P151 | N/A       | A<br>(*2) | N/A    | N/A      | N/A        | N/A        | N/A        | N/A  | N/A        | A   | A         | A         | A     |
| F152<br>P152 | N/A       | N/A       | N/A    | N/A      | N/A        | N/A        | N/A        | N/A  | N/A        | A   | A         | A         | A     |
| F153<br>P153 | N/A       | N/A       | N/A    | N/A      | N/A        | N/A        | N/A        | N/A  | N/A        | A   | A         | A         | A     |
| F154<br>P154 | N/A       | N/A       | N/A    | N/A      | N/A        | N/A        | N/A        | N/A  | N/A        | A   | A         | N/A       | N/A   |
| F155<br>P155 | N/A       | N/A       | N/A    | N/A      | N/A        | N/A        | N/A        | N/A  | N/A        | A   | A         | A         | A     |
| F156<br>P156 | N/A       | N/A       | N/A    | N/A      | N/A        | N/A        | N/A        | N/A  | N/A        | A   | A         | A         | A     |
| F157<br>P157 | A<br>(*3) | A         | A      | A        | N/A        | A          | A          | A    | A          | A   | A         | A         | A     |
| F158<br>P158 | A<br>(*3) | A         | A      | A        | N/A        | A          | A          | A    | A          | A   | A         | A         | A     |
| F159<br>P159 | N/A       | A         | A      | N/A      | N/A        | N/A        | N/A        | N/A  | N/A        | N/A | A<br>(*4) | A<br>(*4) | N/A   |
| F161<br>P161 | N/A       | N/A       | N/A    | N/A      | N/A        | N/A        | N/A        | N/A  | N/A        | N/A | A<br>(*4) | A<br>(*4) | N/A   |

• A: Available, N/A: Not available

1) For the FP0/FP $\Sigma$ /FP-X/FP-e/FP1/FP-M, the P type high-level instructions are not available.

2) This instruction is available for FP $\Sigma$  CPU Ver. 2.0 or later.

3) On the FP0 it is only possible to use F157 and F158 with the T32 type.

4) This instruction is available for FP2/FP2SH CPU Ver. 1.5 or later.

| Num-<br>ber  | Name                                                                                   | Boolean       | Operand        | Description                                                                                                    | Steps |
|--------------|----------------------------------------------------------------------------------------|---------------|----------------|----------------------------------------------------------------------------------------------------|-------|
| BIN arit     | thmetic instruction                                                                    | n             |                |                                                                                                    |       |
| F160<br>P160 | Double word<br>(32-bit) data<br>square root                                            | DSQR<br>PDSQR | S, D           | $\sqrt{(S)} \rightarrow (D)$                                                                                                    | 7     |
| Special      | instructions (Hig                                                                      | h-speed co    | unter instruct | ions)                                                                                                    |       |
| F0           | High-speed<br>counter and<br>Pulse output<br>controls                                  | MV            | S, DT9052      | Performs high-speed counter and Pulse output<br>controls according to the control code specified by<br>"S". The control code is stored in DT9052.                                           | 5     |
| F1           | Change and<br>read of the<br>elapsed value                                             | DMV           | S, DT9044      | Transfers (S+1, S) to high-speed counter and<br>Pulse output elapsed value area (DT9045,<br>DT9044).                                                                                        | 7     |
|              | of high-speed<br>counter and<br>Pulse output                                           |               | DT9044, D      | Transfers value in high-speed counter and Pulse<br>output elapsed value area (DT9045, DT9044) to<br>(D+1, D).                                                                               | 7     |
| F162         | High-speed<br>counter output<br>set                                                    | HC0S          | S, Yn          | The specified external output relay (Yn) turns on<br>when the elapsed value of the high-speed counter<br>agrees with the specified target value (S+1, S).                                   | 7     |
| F163         | High-speed<br>counter output<br>reset                                                  | HCOR          | S, Yn          | The specified external output relay (Yn) turns off<br>when the elapsed value of the high-speed counter<br>agrees with the specified target value (S+1, S).                                  | 7     |
| F164         | Speed control<br>(Pulse output<br>and pattern<br>output con-<br>trols) (See<br>below.) | SPD0          | S              | Controls conditions of outputs according to the<br>elapsed value of the high-speed counter. Two<br>types of output control available:<br>- Pulse output control<br>- Pattern output control | 3     |
| F165         | Cam control                                                                            | CAM0          | S              | Controls cam operation (on/off patterns of each cam output) according to the elapsed value of the high-speed counter.                                                                       | 3     |

#### Pulse output specifications for FP-M/FP1

| Item                  | FP1 C14/C16, FP-M C16T                                                            | FP1 C24/C40  | FP1 C56/C72            |  |  |  |  |  |  |  |  |
|-----------------------|-----------------------------------------------------------------------------------|--------------|------------------------|--|--|--|--|--|--|--|--|
|                       |                                                                                   |              | FP-M C20T/C20R/C32T    |  |  |  |  |  |  |  |  |
| Pulse output terminal | Y7                                                                                | Y7           | Y6 and Y7 (selectable) |  |  |  |  |  |  |  |  |
| Pulse frequency       | 1440 Hz to 5 kHz/720 Hz to 5 kHz/360 Hz to 5kHz/180 Hz to 5 kHz/90 Hz to 5 kHz/45 |              |                        |  |  |  |  |  |  |  |  |
|                       | Hz to 5 kHz (Switches betwee                                                      | en 6 ranges) |                        |  |  |  |  |  |  |  |  |
| Internal connection   | Not possible                                                                      | Not possible | Possible               |  |  |  |  |  |  |  |  |
| between pulse output  |                                                                                   |              |                        |  |  |  |  |  |  |  |  |
| and counter input     |                                                                                   |              |                        |  |  |  |  |  |  |  |  |

Switching of the pulse frequency range is supported by CPU Ver. 2.7 or later.

In versions prior to CPU Ver. 2.7, the range is fixed at 360 Hz to 5 kHz.

In Ver. 2.7 or later but prior to CPU Ver. 2.9, switching is possible among 4 ranges (360 Hz to 5 kHz/180 Hz to 5 kHz/90 Hz to 5 kHz/45 Hz to 5 kHz).

In CPU Ver. 2.9 and later versions, switching is possible among 6 ranges.

Phone: 800.894.0412 - Fax: 888.723.4773 - Web: www.ctiautomation.net - Email: info@ctiautomation.net

|                 |           |         |        |          |            | A          | vailabili  | ity  |            |     |     |       |       |
|-----------------|-----------|---------|--------|----------|------------|------------|------------|------|------------|-----|-----|-------|-------|
|                 | <b>_</b>  | Ê       | ÷      | Ê        |            | FP1 (*1)   | )          | FP-N | /I (*1)    |     |     | _     | т     |
| Name            | FP0 (*'   | FPΣ (*· | FP-X(* | FP-e(*   | C14<br>C16 | C24<br>C40 | C56<br>C72 | C16  | C20<br>C32 | FP3 | FP2 | FP2SH | FP10S |
| BIN arithmetic  | instruc   | tion    |        |          |            |            |            |      |            |     |     |       |       |
| F160<br>P160    | N/A       | A       | A      | N/A      | N/A        | N/A        | N/A        | N/A  | N/A        | A   | A   | A     | A     |
| Special instrue | ctions (  | High-sp | eed co | unter in | structi    | ons)       |            |      |            |     |     |       |       |
| FO              | A         | N/A     | N/A    | A        | A          | A          | A          | A    | A          | N/A | N/A | N/A   | N/A   |
| F1              | A<br>(*1) | N/A     | N/A    | A        | A          | A          | A          | A    | A          | N/A | N/A | N/A   | N/A   |
| F162            | N/A       | N/A     | N/A    | N/A      | A          | A          | A          | A    | A          | N/A | N/A | N/A   | N/A   |
| F163            | N/A       | N/A     | N/A    | N/A      | A          | A          | A          | A    | A          | N/A | N/A | N/A   | N/A   |
| F164            | N/A       | N/A     | N/A    | N/A      | A          | A          | A          | A    | A          | N/A | N/A | N/A   | N/A   |
| F165            | N/A       | N/A     | N/A    | N/A      | A          | A          | A          | N/A  | A          | N/A | N/A | N/A   | N/A   |

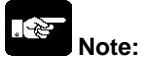

1) The elapsed value area varies depending on the channel being used.

| Num-<br>ber | Name                                                                     | Boolean      | Operand          | Description                                                                                                    | Steps |
|-------------|--------------------------------------------------------------------------|--------------|------------------|----------------------------------------------------------------------------------------------------|-------|
| High sp     | beed counter/Pul                                                         | se output ir | nstruction for F | FP0, FP-e                                                                                                    |       |
| F166        | High-speed<br>counter                                                    | HC1S         | n, S, Yn         | Turns output Yn on when the elapsed value of the<br>built-in high-speed counter reaches the target value                             | 11    |
|             | output set<br>(with channel<br>specification)                            |              |                  | of (S+1, S).                                                                                                    |       |
| F167        | High-speed<br>counter<br>output reset<br>(with channel<br>specification) | HC1R         | n, S, Yn         | Turns output Yn off when the elapsed value of the built-in high-speed counter reaches the target value of (S+1, S).                  | 11    |
| F168        | Positioning<br>control (with<br>channel<br>specification)                | SPD1         | S, n             | Outputs a positioning pulse from the specified<br>output (Y0 or Y1) according to the contents of the<br>data table beginning at "S". | 5     |
| F169        | Pulse output<br>(with channel<br>specification)                          | PLS          | S, n             | Outputs a pulse from the specified output (Y0 or Y1) according to the contents of the data table beginning at "S".                   | 5     |
| F170        | PWM output<br>(with channel<br>specification)                            | PWM          | S, n             | Performs PWM output from the specified outptu<br>(Y0 or Y1) according to the contents of the data<br>table beginning at "S".         | 5     |

|               |         |         |          |          |            | A          | /ailabili  | ty   |            |     |     |       |       |
|---------------|---------|---------|----------|----------|------------|------------|------------|------|------------|-----|-----|-------|-------|
|               | (       | (1      | 1)       | (1       |            | FP1 (*1)   |            | FP-N | / (*1)     |     |     | _     | н     |
| Name          | FP0 (*1 | FPΣ (*' | FP-X(*   | FP-e(*'  | C14<br>C16 | C24<br>C40 | C56<br>C72 | C16  | C20<br>C32 | FP3 | FP2 | FP2SH | FP10S |
| High speed co | unter/P | ulse ou | tput ins | structio | n for FF   | Р0, FP-е   |            |      |            |     |     |       |       |
| F166          | A       | N/A     | N/A      | A        | N/A        | N/A        | N/A        | N/A  | N/A        | N/A | N/A | N/A   | N/A   |
| F167          | A       | N/A     | N/A      | A        | N/A        | N/A        | N/A        | N/A  | N/A        | N/A | N/A | N/A   | N/A   |
| F168          | A       | N/A     | N/A      | A        | N/A        | N/A        | N/A        | N/A  | N/A        | N/A | N/A | N/A   | N/A   |
| F169          | A       | N/A     | N/A      | A        | N/A        | N/A        | N/A        | N/A  | N/A        | N/A | N/A | N/A   | N/A   |
| F170          | A       | N/A     | N/A      | A        | N/A        | N/A        | N/A        | N/A  | N/A        | N/A | N/A | N/A   | N/A   |

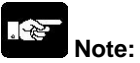

The elapsed value area varies depending on the channel being used.

| Num-<br>ber | Name                                                                                                  | Boolean      | Operand                                   | Description                                                                                                    | Steps |
|-------------|----------------------------------------------------------------------------------------------------|--------------|-------------------------------------------|----------------------------------------------------------------------------------------------------|-------|
| High sp     | beed counter/Puls                                                                                     | se output ir | struction for I                           | FPΣ/FP-X                                                                                                    |       |
| FO          | High-speed<br>counter and<br>Pulse output<br>controls                                                 | MV           | S, DT90052                                | Performs high-speed counter and Pulse output<br>controls according to the control code specified by<br>"S". The control code is stored in DT90052. | 5     |
| F1          | Change and<br>read of the<br>elapsed value<br>of high-speed                                           | DMV          | FPΣ:<br>S, DT90044<br>FP-X:<br>S, DT90300 | Transfers (S+1, S) to high-speed counter and<br>Pulse output elapsed value area (DT90045,<br>DT90044).                                             | 7     |
|             | counter and<br>Pulse output                                                                           |              | FPΣ:<br>DT90044, D<br>FP-X:<br>DT90300, D | Transfers value in high-speed counter and Pulse<br>output elapsed value area (DT90045, DT90044) to<br>(D+1, D).                                    | 7     |
| F166        | Target value<br>much on<br>(with channel<br>specification)                                            | HC1S         | n, S, D                                   | Turns output Yn on when the elapsed value of the built-in high-speed counter reaches the target value of (S+1, S).                                 | 11    |
| F167        | Target value<br>much off<br>(with channel<br>specification)                                           | HC1R         | n, S, D                                   | Turns output Yn off when the elapsed value of the built-in high-speed counter reaches the target value of (S+1, S).                                | 11    |
| F171        | Pulse output<br>(with channel<br>specification)<br>(Trapezoidal<br>control and<br>home return)        | SPDH         | S, n                                      | Positioning pulses are output from the specified channel, in accordance with the contents of the data table that starts with S.                    | 5     |
| F172        | Pulse output<br>(with channel<br>specification)<br>(JOG<br>operation)                                 | PLSH         | S, n                                      | Pulse strings are output from the specified output,<br>in accordance with the contents of the data table<br>that starts with S.                    | 5     |
| F173        | PWM output<br>(with channel<br>specification)                                                         | PWMH         | S, n                                      | PWM output is output from the specified output, in accordance with the contents of the data table that starts with S.                              | 5     |
| F174        | Pulse output<br>(with channel<br>specification)<br>(Selectable<br>data table<br>control<br>operation) | SPOH         | S, n                                      | Outputs the pulses from the specified channel according to the data table specified by S.                                                          | 5     |
| F175        | Pulse output<br>(Linear<br>interpolation)                                                             | SPSH         | S, n                                      | Pulses are output from channel, in accordance with<br>the designated data table, so that the path to the<br>target position forms a straight line. | 5     |
| F176        | Pulse output<br>(Circular<br>interpolation)                                                           | SPCH         | S, n                                      | Pulses are output from channel, in accordance with<br>the designated data table, so that the path to the<br>target position forms an arc.          | 5     |

Phone: 800.894.0412 - Fax: 888.723.4773 - Web: www.ctiautomation.net - Email: info@ctiautomation.net

|               |         |              |          |          |            | A          | vailabil   | ity  |            |     |     |       |       |
|---------------|---------|--------------|----------|----------|------------|------------|------------|------|------------|-----|-----|-------|-------|
|               | ÷       | <del>(</del> | ÷        | ÷        |            | FP1 (*1)   |            | FP-N | l (*1)     |     |     | _     | I     |
| Name          | FP0 (*' | FPΣ (*·      | FP-X(*   | FP-e(*   | C14<br>C16 | C24<br>C40 | C56<br>C72 | C16  | C20<br>C32 | FP3 | FP2 | FP2SH | FP10S |
| High speed co | unter/P | ulse ou      | tput ins | structio | n for Fl   | PΣ/FP-X    |            | L    | L          | I   | L   | L     | L     |
| F0            | N/A     | A            | A        | N/A      | N/A        | N/A        | N/A        | N/A  | N/A        | N/A | N/A | N/A   | N/A   |
| F1            | N/A     | A            | A        | N/A      | N/A        | N/A        | N/A        | N/A  | N/A        | N/A | N/A | N/A   | N/A   |
| F166          | A       | A            | A        | N/A      | N/A        | N/A        | N/A        | N/A  | N/A        | N/A | N/A | N/A   | N/A   |
| F167          | A       | A            | A        | N/A      | N/A        | N/A        | N/A        | N/A  | N/A        | N/A | N/A | N/A   | N/A   |
| F171          | N/A     | A            | A        | N/A      | N/A        | N/A        | N/A        | N/A  | N/A        | N/A | N/A | N/A   | N/A   |
| F172          | N/A     | A            | A        | N/A      | N/A        | N/A        | N/A        | N/A  | N/A        | N/A | N/A | N/A   | N/A   |
| F173          | N/A     | A            | A        | N/A      | N/A        | N/A        | N/A        | N/A  | N/A        | N/A | N/A | N/A   | N/A   |
| F174          | N/A     | A            | A        | N/A      | N/A        | N/A        | N/A        | N/A  | N/A        | N/A | N/A | N/A   | N/A   |
| F175          | N/A     | A            | A        | N/A      | N/A        | N/A        | N/A        | N/A  | N/A        | N/A | N/A | N/A   | N/A   |
| F176          | N/A     | A            | N/A      | N/A      | N/A        | N/A        | N/A        | N/A  | N/A        | N/A | N/A | N/A   | N/A   |

Note1) The elapsed value area differs depending on used channels.

| Num-<br>ber | Name                    | Boolean      | Operand     | Description                                                                                | Steps    |
|-------------|-------------------------|--------------|-------------|--------------------------------------------------------------------------------------------|----------|
| Screen      | display instruct        | ions         |             |                                                                                            |          |
| F180        | FP-e screen             | SCR          | S1, S2, S3, | Register the screen displayed on the FP-e.                                                 | 9        |
|             | display                 |              | S4          |                                                                                            |          |
|             | registration            |              |             |                                                                                            |          |
| F181        | FP-e screen             | DSP          | S           | Specify the screen to be displayed on the FP-e.                                            | 3        |
|             | display                 |              |             |                                                                                            |          |
|             | switching               |              |             |                                                                                            |          |
| Basic f     | unction instructi       | on           |             |                                                                                            | <u> </u> |
| F183        | Auxiliary               | DSTM         | S, D        | Turn on the specified output and R900D after                                               | 7        |
| Data ta     | timer (32-bit)          |              |             | 0.01 s. × set value.                                                                       |          |
| Data tra    | Three 40 hit            | ns<br>May (a | 04,00,00    | (04) (D) (00) (D (4) (00) (D (0))                                                          | 40       |
| F190        | Inree 16-bit            |              | 51, 52, 53, | $(S1) \rightarrow (D), (S2) \rightarrow (D+1), (S3) \rightarrow (D+2)$                     | 10       |
| P190        | data move               | PIVIV3       |             |                                                                                            | 16       |
| F191        | data movo               |              | 51, 52, 53, | $(S_{1+1}, S_{1}) \rightarrow (D_{+1}, D), (S_{2+1}, S_{2}) \rightarrow (D_{+3}, D_{+2}),$ | 10       |
|             | neration instruc        | tions        | D           | (33+1, 33)→(D+3, D+4)                                                                      |          |
| E0910 0     | 32-bit data             |              | S1 S2 D     | $(S1+1, S1)$ AND $(S2+1, S2) \rightarrow (D+1, D)$                                         | 12       |
| P215        | AND                     | PDAND        | 01, 02, 0   |                                                                                            | 12       |
| F216        | 32-bit data             | DOR          | S1, S2, D   | (S1+1, S1) OR (S2+1, S2)→(D+1, D)                                                          | 12       |
| P216        | OR                      | PDOR         | - , - ,     |                                                                                            |          |
| F217        | 32-bit data             | DXOR         | S1, S2, D   | {(S1+1, S1) AND (S2+1, S2)} OR {(S1+1, S1) AND                                             | 12       |
| P217        | XOR                     | PDXOR        |             | (S2+1, S2)}→(D+1, D)                                                                       |          |
| F218        | 32-bit data             | DXNR         | S1, S2, D   | {(S1+1, S1) AND (S2+1, S2)} OR {(S1+1, S1) AND                                             | 12       |
| P218        | XNR                     | PDXNR        |             | ( <del>S2+1, S2)</del> }→(D+1, D)                                                          |          |
| F219        | Double word             | DUNI         | S1, S2, S3, | {(S1+1, S1) AND (S3+1, S3)} OR {(S2+1, S2) AND                                             | 16       |
| P219        | (32-bit) data           | PDUNI        | D           | ( <del>S3+1, S3)</del> }→(D+1, D)                                                          |          |
|             | unites                  |              |             |                                                                                            |          |
| Data co     | onversion instruc       | ctions       |             |                                                                                            | •        |
| F230        | Time data $\rightarrow$ | TMSEC        | S, D        | The specified time data ( a date and time) is                                              | 6        |
| P230        | second                  | PTMSEC       |             | changed into the number of seconds.                                                        |          |
|             | conversion              |              |             |                                                                                            |          |
| F231        | Second →                | SECTM        | S, D        | The specified number of seconds is changed into                                            | 6        |
| P231        | time data               | PSECTM       |             | time data (a date and time).                                                               |          |
| 1           | conversion              |              |             |                                                                                            |          |

Phone: 800.894.0412 - Fax: 888.723.4773 - Web: www.ctiautomation.net - Email: info@ctiautomation.net

|                 |           |         |         |         |            | A          | vailabili  | ity  |            |     |      |       |        |
|-----------------|-----------|---------|---------|---------|------------|------------|------------|------|------------|-----|------|-------|--------|
|                 | <b>^</b>  | (       | ()      | (       |            | FP1 (*1)   | )          | FP-N | / (*1)     |     |      |       | т      |
| Name            | FP0 (*1   | FPΣ (*1 | FP-X(*' | FP-e(*1 | C14<br>C16 | C24<br>C40 | C56<br>C72 | C16  | C20<br>C32 | FP3 | FP2  | FP2SH | FP10SI |
| Screen display  | y instru  | ctions  |         |         | 1          |            |            |      | 1          | 1   |      |       |        |
| F180            | N/A       | N/A     | N/A     | A       | N/A        | N/A        | N/A        | N/A  | N/A        | N/A | N/A  | N/A   | N/A    |
| F181            | N/A       | N/A     | N/A     | A       | N/A        | N/A        | N/A        | N/A  | N/A        | N/A | N/A  | N/A   | N/A    |
| Basic function  | instruc   | ction   |         |         |            |            |            |      |            |     |      |       |        |
| F183            | A         | A       | A       | A       | N/A        | N/A        | N/A        | N/A  | N/A        | N/A | A    | A     | A      |
| Data transfer i | nstruct   | ions    |         |         | 1          |            |            |      | 1          | 1   |      |       |        |
| F190            | N/A       | А       | А       | N/A     | N/A        | N/A        | N/A        | N/A  | N/A        | N/A | А    | А     | А      |
| P190            |           |         |         |         |            |            |            |      |            |     |      |       |        |
| F191            | N/A       | А       | А       | N/A     | N/A        | N/A        | N/A        | N/A  | N/A        | N/A | А    | А     | А      |
| P191            |           |         |         |         |            |            |            |      |            |     |      |       |        |
| Logic operatio  | on instru | uctions |         |         |            |            |            |      |            |     |      |       |        |
| F215<br>P215    | N/A       | A       | A       | N/A     | N/A        | N/A        | N/A        | N/A  | N/A        | N/A | A    | A     | A      |
| F216            | N/A       | Α       | А       | N/A     | N/A        | N/A        | N/A        | N/A  | N/A        | N/A | Α    | А     | А      |
| P216            |           |         |         |         |            |            |            |      |            |     |      |       |        |
| F217            | N/A       | А       | А       | N/A     | N/A        | N/A        | N/A        | N/A  | N/A        | N/A | А    | А     | А      |
| P217            |           |         |         |         |            |            |            |      |            |     |      |       |        |
| F218<br>P218    | N/A       | A       | A       | N/A     | N/A        | N/A        | N/A        | N/A  | N/A        | N/A | A    | A     | A      |
| F219<br>P219    | N/A       | A       | A       | N/A     | N/A        | N/A        | N/A        | N/A  | N/A        | N/A | A    | A     | A      |
| Data conversio  | on instr  | uctions |         |         |            |            |            |      |            |     |      |       |        |
| F230            | N/A       | A       | А       | N/A     | N/A        | N/A        | N/A        | N/A  | N/A        | N/A | А    | А     | N/A    |
| P230            |           | (*3)    |         |         |            |            |            |      |            |     | (*2) | (*2)  |        |
| F231            | N/A       | А       | А       | N/A     | N/A        | N/A        | N/A        | N/A  | N/A        | N/A | А    | А     | N/A    |
| P231            |           | (*3)    |         |         |            |            |            |      |            |     | (*2) | (*2)  |        |

• A: Available, N/A: Not available

1) For the FP0, FP $\Sigma$ , FP-X and FP-e, the P type high-level instructions are not available.

- 2) The instruction is available for FP2/FP2SH CPU Ver. 1.5 or later.
- 3) The instruction is available for FP  $\Sigma$  32k.

| Num-<br>ber  | Name                                                            | Boolean         | Operand      | Description                                                                                                    | Steps |
|--------------|-----------------------------------------------------------------|-----------------|--------------|----------------------------------------------------------------------------------------------------|-------|
| F235<br>P235 | 16-bit binary<br>data → Gray<br>code<br>conversion              | GRY<br>PGRY     | S, D         | Converts the 16-bit binary data of "S" to gray codes, and the converted result is stored in the "D".                                   | 6     |
| F236<br>P236 | 32-bit binary<br>data → Gray<br>code<br>conversion              | DGRY<br>PDGRY   | S, D         | Converts the 32-bit binary data of (S+1, S) to gray code, and the converted result is stored in the (D+1, D).                          | 8     |
| F237<br>P237 | 16-bit gray<br>code →<br>binary data<br>conversion              | GBIN<br>PGBIN   | S, D         | Converts the gray codes of "S" to binary data, and the converted result is stored in the "D".                                          | 6     |
| F238<br>P238 | 32-bit gray<br>code →<br>binary data<br>conversion              | DGBIN<br>PDGBIN | S, D         | Converts the gray codes of (S+1, S) to binary data,<br>and the converted result is stored in the (D+1, D).                             | 8     |
| F240<br>P240 | Bit line to bit<br>column<br>conversion                         | COLM<br>PCOLM   | S, n, D      | The values of bits 0 to 15 of "S" are stored in bit "n" of (D to DC+15).                                                               | 8     |
| F241<br>P241 | Bit column to<br>bit line<br>conversion                         | LINE<br>PLINE   | S, n, D      | The values of bit "n" of (S) to (S+15) are stored in bits 0 to 15 of "D".                                                              | 8     |
| F250         | Binary data<br>→ ASCII<br>conversion                            | ΒΤΟΑ            | S1, S2, n, D | The "ij" set of 16-bit or 32-bit data is converted from (S) to "m" characters of ASCII data, and stored from the first character of D. | 12    |
| F251         | ASCII →<br>binary data<br>conversion                            | ATOB            | S1, S2, n, D | The "ij" set of ASCII data in "m" characters unit is<br>converted from the first character of (S), and stored<br>in D.                 | 12    |
| Charac       | ter strings instru                                              | ictions         |              |                                                                                                    |       |
| F257<br>P257 | Comparing<br>character<br>strings                               | SCMP            | S1, S2       | These instructions compare two specified character<br>strings and output the judgment results to a special<br>internal relay.          | 10    |
| F258<br>P258 | Character<br>string<br>coupling                                 | SADD            | S1, S2, D    | These instructions couple one character string with another.                                                                           | 12    |
| F259<br>P259 | Number of<br>characters in<br>a character<br>string             | LEN             | S, D         | These instructions determine the number of characters in a character string.                                                           | 6     |
| F260<br>P260 | Search for<br>character<br>string                               | SSRC            | S1, S2, D    | The specified character is searched in a character string.                                                                             | 10    |
| F261<br>P261 | Retrieving<br>data from<br>character<br>strings (right<br>side) | RIGHT           | S1, S2, D    | These instructions retrieve a specified number of characters from the right side of the character string.                              | 8     |

Phone: 800.894.0412 - Fax: 888.723.4773 - Web: www.ctiautomation.net - Email: info@ctiautomation.net

|                 |          | -         |       | -    | -   | A        | vailabili | ty   |        | -   | -   | -   | -   |
|-----------------|----------|-----------|-------|------|-----|----------|-----------|------|--------|-----|-----|-----|-----|
|                 | <b>_</b> | Ê         | 1)    | Ê    |     | FP1 (*1) |           | FP-N | 1 (*1) |     |     | _   | т   |
| Name            | ,*) 0    | ې<br>۲    | *)X-' | -e(* | C14 | C24      | C56       | C16  | C20    | ę   | Ŋ   | 2SH | 10S |
|                 | Ë        | £         | 8     | £    | C16 | C40      | C72       | 010  | C32    | £   | 4   | 4   | 4   |
| F235            | N/A      | Α         | А     | N/A  | N/A | N/A      | N/A       | N/A  | N/A    | N/A | А   | А   | А   |
| P235            |          |           |       |      |     |          |           |      |        |     |     |     |     |
| F236<br>P236    | N/A      | A         | A     | N/A  | N/A | N/A      | N/A       | N/A  | N/A    | N/A | A   | A   | A   |
| F237<br>P237    | N/A      | A         | A     | N/A  | N/A | N/A      | N/A       | N/A  | N/A    | N/A | A   | A   | A   |
| F238<br>P238    | N/A      | A         | A     | N/A  | N/A | N/A      | N/A       | N/A  | N/A    | N/A | A   | A   | A   |
| F240<br>P240    | N/A      | A         | A     | N/A  | N/A | N/A      | N/A       | N/A  | N/A    | N/A | A   | A   | A   |
| F241<br>P241    | N/A      | A         | A     | N/A  | N/A | N/A      | N/A       | N/A  | N/A    | N/A | A   | A   | A   |
| F250            | N/A      | A<br>(*2) | A     | N/A  | N/A | N/A      | N/A       | N/A  | N/A    | N/A | N/A | N/A | N/A |
| F251            | N/A      | A<br>(*2) | A     | N/A  | N/A | N/A      | N/A       | N/A  | N/A    | N/A | N/A | N/A | N/A |
| Character strin | ngs inst | ruction   | s     |      |     |          |           |      |        |     |     |     |     |
| F257<br>P257    | N/A      | A         | A     | N/A  | N/A | N/A      | N/A       | N/A  | N/A    | N/A | A   | A   | A   |
| F258<br>P258    | N/A      | A         | A     | N/A  | N/A | N/A      | N/A       | N/A  | N/A    | N/A | A   | A   | A   |
| F259<br>P259    | N/A      | A         | A     | N/A  | N/A | N/A      | N/A       | N/A  | N/A    | N/A | A   | A   | A   |
| F260<br>P260    | N/A      | A         | A     | N/A  | N/A | N/A      | N/A       | N/A  | N/A    | N/A | A   | A   | A   |
| F261<br>P261    | N/A      | A         | A     | N/A  | N/A | N/A      | N/A       | N/A  | N/A    | N/A | A   | A   | A   |

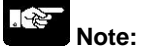

- A: Available, N/A: Not available
- 1) For the FP $\!\Sigma$ , FP-X, the P type high-level instructions are not available.
- 2) The instruction is available for FP  $\Sigma$  32k.

| Num-<br>ber  | Name                                                              | Boolean         | Operand          | Description                                                                                                    | Steps |
|--------------|-------------------------------------------------------------------|-----------------|------------------|----------------------------------------------------------------------------------------------------|-------|
| F262<br>P262 | Retrieving<br>data from<br>character<br>strings (left<br>side)    | LEFT            | S1, S2, D        | These instructions retrieve a specified number of characters from the left side of the character string.                                                                                       | 8     |
| F263<br>P263 | Retrieving a<br>character<br>string from a<br>character<br>string | MIDR            | S1, S2, S3,<br>D | These instructions retrieve a character string<br>consisting of a specified number of characters from<br>the specified position in the character string.                                       | 10    |
| F264<br>P264 | Writing a<br>character<br>string to a<br>character<br>string      | MIDW            | S1, S2, D,<br>n  | These instructions write a specified number of characters from a character string to a specified position in the character string.                                                             | 12    |
| F265<br>P265 | Replacing<br>character<br>strings                                 | SREP            | S, D, p, n       | A specified number of characters in a character<br>string are rewritten, starting from a specified<br>position in the character string.                                                        | 12    |
| Integer      | type data proces                                                  | ssing instru    | ctions           |                                                                                                    |       |
| F270<br>P270 | Maximum<br>value (word<br>data (16-bit))                          | MAX<br>PMAX     | S1, S2, D        | Searches the maximum value in the word data table between the "S1" and "S2", and stores it in the "D". The address relative to "S1" is stored in "D+1".                                        | 8     |
| F271<br>P271 | Maximum<br>value (double<br>word data<br>(32-bit))                | DMAX<br>PDMAX   | S1, S2, D        | Searches for the maximum value in the double<br>word data table between the area selected with<br>"S1" and "S2", and stores it in the "D". The address<br>relative to "S1" is stored in "D+2". | 8     |
| F272<br>P272 | Minimum<br>value (word<br>data (16-bit))                          | MIN<br>PMIN     | S1, S2, D        | Searches for the minimum value in the word data table between the area selected with "S1" and "S2", and stores it in the "D". The address relative to "S1" is stored in "D+1".                 | 8     |
| F273<br>P273 | Minimum<br>value (double<br>word data<br>(32-bit))                | dmin<br>Pdmin   | S1, S2, D        | Searches for the minimum value in the double word data table between the area selected with "S1" and "S2", and stores it in the "D". The address relative to "S1" is stored in "D+2".          | 8     |
| F275<br>P275 | Total and<br>mean values<br>(word data<br>(16-bit))               | MEAN<br>PMEAN   | S1, S2, D        | The total value and the mean value of the word data with sign from the area selected with "S1" to "S2" are obtained and stored in the "D".                                                     | 8     |
| F276<br>P276 | Total and<br>mean values<br>(double word<br>data (32-bit))        | DMEAN<br>PDMEAN | S1, S2, D        | The total value and the mean value of the double<br>word data with sign from the area selected with<br>"S1" to "S2" are obtained and stored in the "D".                                        | 8     |

|                 |          |        |         |           |     | A        | vailabili | ity  |        |     |   |     |     |
|-----------------|----------|--------|---------|-----------|-----|----------|-----------|------|--------|-----|---|-----|-----|
|                 | (        | (      | (1      | (         |     | FP1 (*1) |           | FP-N | 1 (*1) |     |   |     | н   |
| Name            | 0 (*1    | Σ (*1  | ×,      | -e(*1     | C14 | C24      | C56       | 040  | C20    |     | 7 | 2SH | 10S |
|                 | Ę        | Ę      | Ę       | £         | C16 | C40      | C72       | C16  | C32    | £   | Ę | £   | ЕP  |
| F262<br>P262    | N/A      | A      | A       | N/A       | N/A | N/A      | N/A       | N/A  | N/A    | N/A | A | A   | A   |
| F263<br>P263    | N/A      | A      | A       | N/A       | N/A | N/A      | N/A       | N/A  | N/A    | N/A | A | A   | A   |
| F264<br>P264    | N/A      | A      | A       | N/A       | N/A | N/A      | N/A       | N/A  | N/A    | N/A | A | A   | A   |
| F265<br>P265    | N/A      | A      | A       | N/A       | N/A | N/A      | N/A       | N/A  | N/A    | N/A | A | A   | A   |
| Integer type da | ata proc | essing | instruc | tions     |     |          |           |      |        |     |   |     |     |
| F270<br>P270    | N/A      | A      | A       | A<br>(*2) | N/A | N/A      | N/A       | N/A  | N/A    | N/A | A | A   | A   |
| F271<br>P271    | N/A      | A      | A       | A<br>(*2) | N/A | N/A      | N/A       | N/A  | N/A    | N/A | A | A   | A   |
| F272<br>P272    | N/A      | A      | A       | A<br>(*2) | N/A | N/A      | N/A       | N/A  | N/A    | N/A | A | A   | A   |
| F273<br>P273    | N/A      | A      | A       | A<br>(*2) | N/A | N/A      | N/A       | N/A  | N/A    | N/A | A | A   | A   |
| F275<br>P275    | N/A      | A      | A       | A<br>(*2) | N/A | N/A      | N/A       | N/A  | N/A    | N/A | A | A   | A   |
| F276<br>P276    | N/A      | A      | A       | A<br>(*2) | N/A | N/A      | N/A       | N/A  | N/A    | N/A | A | A   | A   |

• A: Available, N/A: Not available

1) For the  $FP\Sigma/FP-X$ , the P type high-level instructions are not available.

2) Available from Ver. 1.2 or higher.

| Num-<br>ber  | Name                                                 | Boolean         | Operand          | Description                                                                                                    | Steps |
|--------------|------------------------------------------------------|-----------------|------------------|----------------------------------------------------------------------------------------------------|-------|
| F277<br>P277 | Sort (word<br>data (16-bit))                         | SORT<br>PSORT   | S1, S2, S3       | The word data with sign from the area specified by<br>"S1" to "S2" are sorted in ascending order (the<br>smallest word is first) or descending order (the<br>largest word is first).                                                            | 8     |
| F278<br>P278 | Sort (double<br>word data<br>(32-bit))               | DSORT<br>PDSORT | S1, S2, S3       | The double word data with sign from the area<br>specified b "S1" ato "S2" are sorted in ascending<br>order (the smallest word is first) or descending<br>order (the largest word is first).                                                     | 8     |
| F282<br>P282 | Scaling of<br>16-bit data                            | SCAL<br>PSCAL   | S1, S2, D        | The toutptu value Y is found for the input value X by performing scaling for the given data table.                                                                                                    | 8     |
| F283<br>P283 | Scaling of<br>32-bit data                            | DSCAL<br>PDSCAL | S1, S2, D        | The toutptu value Y is found for the input value X by performing scaling for the given data table.                                                                                                    | 10    |
| Integer      | type non-linear                                      | function ins    | tructions        |                                                                                                    |       |
| F285<br>P285 | Upper and<br>lower limit<br>control<br>(16-bit data) | LIMT<br>PLIMT   | S1, S2, S3,<br>D | When S1>S3, S1 $\rightarrow$ D<br>When S1 <s3, s2<math="">\rightarrowD<br/>When S1<or =="" s3<math="" s3<or="S2,">\rightarrowD</or></s3,>                                                                                                    | 10    |
| F286<br>P286 | Upper and<br>lower limit<br>control<br>(32-bit data) | DLIMT<br>PDLIMT | S1, S2, S3,<br>D | When $(S1+1, S1)>(S3+1, S3)$ , $(S1+1, S1)$<br>$\rightarrow$ (D+1, D)<br>When $(S2+1, S2)<(S3+1, S3)$ , $(S2+1, S2)$<br>$\rightarrow$ (D+1, D)<br>When $(S1+1, S1)<$ or = $(S3+1, S3)<$ or = $(S2+1, S2)$ ,<br>$(S3+1, S3)\rightarrow$ (D+1, D) | 16    |
| F287<br>P287 | Deadband<br>control<br>(16-bit data)                 | BAND<br>PBAND   | S1, S2, S3,<br>D | When S1>S3, S3–S1 $\rightarrow$ D<br>When S2 <s3, s3–s2<math="">\rightarrowD<br/>When S1<or 0<math="" =="" s3<or="S2,">\rightarrowD</or></s3,>                                                                                                  | 10    |
| F288<br>P288 | Deadband<br>control<br>(32-bit data)                 | DBAND<br>PDBAND | S1, S2, S3,<br>D | When $(S1+1, S1)>(S3+1, S3), (S3+1, S3)-(S1+1, S1)\rightarrow(D+1, D)$<br>When $(S2+1, S2)<(S3+1, S3), (S3+1, S3)-(S2+1, S2)\rightarrow(D+1, D)$<br>When $(S1+1, S1)$                                                                           | 16    |
| F289<br>P289 | Zone control<br>(16-bit data)                        | ZONE<br>PZONE   | S1, S2, S3,<br>D | When S3<0, S3+S1→D<br>When S3=0, 0→D<br>When S3>0, S3+S2→D                                                                                                    | 10    |
| F290<br>P290 | Zone control<br>(32-bit data)                        | DZONE<br>PDZONE | S1, S2, S3,<br>D | When $(S3+1, S3)<0$ , $(S3+1, S3)+(S1+1, S1)$<br>→ $(D+1, D)$<br>When $(S3+1, S3)=0$ , $0$ → $(D+1, D)$<br>When $(S3+1, S3)>0$ , $(S3+1, S3)+(S2+1, S2)$<br>→ $(D+1, D)$                                                                        | 16    |

|                 |       |      |          |           |          | A        | vailabili | ity  |        |      |    |     |     |
|-----------------|-------|------|----------|-----------|----------|----------|-----------|------|--------|------|----|-----|-----|
|                 | (     | (    | 1)       | (1        |          | FP1 (*1) |           | FP-N | / (*1) |      |    |     | н   |
| Name            | 0 (*1 | Σ (* | ×,<br>×- | -e(*1     | C14      | C24      | C56       | 040  | C20    |      | 5  | 2SH | 10S |
|                 | Ę     | £    | £        | Ę         | C16      | C40      | C72       | C16  | C32    | Б    | FР | £   | ЕP  |
| F277            | N/A   | Α    | Α        | А         | N/A      | N/A      | N/A       | N/A  | N/A    | N/A  | А  | Α   | А   |
| P277            |       |      |          | (*2)      |          |          |           |      |        |      |    |     |     |
|                 |       |      |          |           |          |          |           |      |        |      |    |     |     |
| F278            | N/A   | A    | A        | A<br>(*0) | N/A      | N/A      | N/A       | N/A  | N/A    | N/A  | A  | A   | A   |
| F2/0            |       |      |          | (*2)      |          |          |           |      |        |      |    |     |     |
| F202            | N1/A  | •    |          | •         | N1/A     | N1/A     | N1/A      | N1/A | N1/A   | N1/A | •  | ^   | •   |
| P282            | N/A   | А    | A        | A<br>(*2) | N/A      | N/A      | N/A       | N/A  | N/A    | N/A  | А  | А   | А   |
| F283            | N/A   | А    | А        | N/A       | N/A      | N/A      | N/A       | N/A  | N/A    | N/A  | А  | А   | А   |
| P283            |       |      |          |           |          |          |           |      |        |      |    |     |     |
| Integer type no |       |      |          | ruction:  | S<br>N/A | NI/A     | NI/A      | NI/A | NI/A   | NI/A | ۸  | ۸   | ۸   |
| P285            | 11/1  | ^    | ^        | (*2)      | 11/1     | IN/A     | IN/A      | 11/7 | 11/7   | IN/A | ~  | ~   | ~   |
|                 |       |      |          |           |          |          |           |      |        |      |    |     |     |
| F286            | ΝΙ/Δ  | Δ    | Δ        | Δ         | Ν/Δ      | NI/A     | N/A       | ΝΙ/Δ | ΝΙ/Δ   | NI/A | Δ  | Δ   | Δ   |
| P286            | 11/1  | ^    | ^        | (*2)      | 11/1     | IN/A     | IN/A      | 11/7 | 11/7   | IN/A | ~  | ~   | ~   |
|                 |       |      |          |           |          |          |           |      |        |      |    |     |     |
|                 |       |      |          |           |          |          |           |      |        |      |    |     |     |
|                 |       |      |          |           |          |          |           |      |        |      |    |     |     |
| F287            | N/A   | А    | А        | А         | N/A      | N/A      | N/A       | N/A  | N/A    | N/A  | А  | А   | А   |
| P287            |       |      |          | (*2)      |          |          |           |      |        |      |    |     |     |
| F288            | N/A   | А    | А        | А         | N/A      | N/A      | N/A       | N/A  | N/A    | N/A  | А  | А   | А   |
| P288            |       |      |          | (*2)      |          |          |           |      |        |      |    |     |     |
|                 |       |      |          |           |          |          |           |      |        |      |    |     |     |
|                 |       |      |          |           |          |          |           |      |        |      |    |     |     |
| <b>F</b> 000    | N1/A  | •    | •        | •         | N1/A     | N1/A     | N1/A      | N1/A | N1/A   | N1/A | •  | •   | •   |
| F289<br>P289    | N/A   | A    | A        | A<br>(*2) | N/A      | N/A      | N/A       | N/A  | N/A    | N/A  | A  | A   | A   |
|                 |       |      |          | ( -)      |          |          |           |      |        |      |    |     |     |
| F290            | N/A   | A    | A        | A<br>(*2) | N/A      | N/A      | N/A       | N/A  | N/A    | N/A  | А  | A   | А   |
| F290            |       |      |          | ("2)      |          |          |           |      |        |      |    |     |     |
|                 |       |      |          |           |          |          |           |      |        |      |    |     |     |
|                 |       |      |          |           |          |          |           |      |        |      |    |     |     |

## Ň.

Note:

- A: Available, N/A: Not available
- 1) For the FP $\Sigma$ /FP-X, the P type high-level instructions are not available.
- 2) Available from Ver. 1.2 or higher.

| Num-<br>ber | Name                   | Boolean       | Operand    | Description                           | Steps |
|-------------|------------------------|---------------|------------|---------------------------------------|-------|
| BCD ty      | pe real number o       | operation ins | structions |                                       |       |
| F300        | BCD type               | BSIN          | S, D       | SIN(S1+1, S1)→(D+1, D)                | 6     |
| P300        | sine<br>operation      | PBSIN         |            |                                       |       |
| F301        | BCD type               | BCOS          | S, D       | COS(S1+1, S1)→(D+1, D)                | 6     |
| P301        | cosine                 | PBCOS         |            |                                       |       |
|             | operation              |               |            |                                       |       |
| F302        | BCD type               | BTAN          | S, D       | TAN(S1+1, S1)→(D+1, D)                | 6     |
| P302        | tangent operation      | PBTAN         |            |                                       |       |
| F303        | BCD type               | BASIN         | S, D       | SIN <sup>-1</sup> (S1+1, S1)→(D+1, D) | 6     |
| P303        | arcsine                | PBASIN        |            |                                       |       |
|             | operation              |               |            |                                       |       |
| F304        | BCD type               | BACOS         | S, D       | COS <sup>-1</sup> (S1+1, S1)→(D+1, D) | 6     |
| P304        | arccosine<br>operation | PBACOS        |            |                                       |       |
| F305        | BCD type               | BATAN         | S, D       | TAN <sup>-1</sup> (S1+1, S1)→(D+1, D) | 6     |
| P305        | arctangent             | PBATAN        |            |                                       |       |
|             | operation              |               |            |                                       |       |

|               |         |          |          |          |            | A          | vailabili  | ity  |            |     |     |       |        |
|---------------|---------|----------|----------|----------|------------|------------|------------|------|------------|-----|-----|-------|--------|
|               | -       | (        | 1)       | (        |            | FP1 (*1)   |            | FP-N | / (*1)     |     |     |       | н      |
| Name          | FP0 (*1 | FPΣ (*1  | FP-X(*   | FP-e(*1  | C14<br>C16 | C24<br>C40 | C56<br>C72 | C16  | C20<br>C32 | FP3 | FP2 | FP2SH | FP10SI |
| BCD type real | numbe   | r operat | tion ins | tructior | าร         |            |            |      |            |     |     |       |        |
| F300          | N/A     | N/A      | N/A      | N/A      | N/A        | N/A        | N/A        | N/A  | N/A        | N/A | А   | Α     | А      |
| P300          |         |          |          |          |            |            |            |      |            |     |     |       |        |
| F301          | N/A     | N/A      | N/A      | N/A      | N/A        | N/A        | N/A        | N/A  | N/A        | N/A | А   | А     | А      |
| P301          |         |          |          |          |            |            |            |      |            |     |     |       |        |
| F302<br>P302  | N/A     | N/A      | N/A      | N/A      | N/A        | N/A        | N/A        | N/A  | N/A        | N/A | A   | A     | A      |
| F303<br>P303  | N/A     | N/A      | N/A      | N/A      | N/A        | N/A        | N/A        | N/A  | N/A        | N/A | A   | A     | A      |
| F304<br>P304  | N/A     | N/A      | N/A      | N/A      | N/A        | N/A        | N/A        | N/A  | N/A        | N/A | A   | A     | A      |
| F305<br>P305  | N/A     | N/A      | N/A      | N/A      | N/A        | N/A        | N/A        | N/A  | N/A        | N/A | A   | A     | A      |

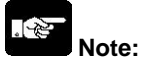

| Num-<br>ber  | Name                                                      | Boolean       | Operand         | Description                         | Steps |
|--------------|-----------------------------------------------------------|---------------|-----------------|-------------------------------------|-------|
| Floatin      | g-point type real                                         | number ope    | eration instruc | tions                               |       |
| F309<br>P309 | Floating-<br>point type<br>data move                      | FMV<br>PFMV   | S, D            | (S+1, S)→(D+1, D)                   | 8     |
| F310<br>P310 | Floating-<br>point type<br>data addition                  | F+<br>PF+     | S1, S2, D       | (S1+1, S1)+(S2+1, S2)→(D+1, D)      | 14    |
| F311<br>P311 | Floating-<br>point type<br>data<br>subtraction            | F-<br>PF-     | S1, S2, D       | (S1+1, S1)–(S2+1, S2)→(D+1, D)      | 14    |
| F312<br>P312 | Floating-<br>point type<br>data<br>multiplication         | F*<br>PF*     | S1, S2, D       | (S1+1, S1)×(S2+1, S2)→(D+1, D)      | 14    |
| F313<br>P313 | Floating-<br>point type<br>data division                  | F%<br>PF%     | S1, S2, D       | (S1+1, S1)÷(S2+1, S2)→(D+1, D)      | 14    |
| F314<br>P314 | Floating-<br>point type<br>data sine<br>operation         | SIN<br>PSIN   | S, D            | SIN(S+1, S)→(D+1, D)                | 10    |
| F315<br>P315 | Floating-<br>point type<br>data cosine<br>operation       | COS<br>PCOS   | S, D            | COS(S+1, S)→(D+1, D)                | 10    |
| F316<br>P316 | Floating-<br>point type<br>data tangent<br>operation      | TAN<br>PTAN   | S, D            | TAN(S+1, S)→(D+1, D)                | 10    |
| F317<br>P317 | Floating-<br>point type<br>data arcsine<br>operation      | ASIN<br>PASIN | S, D            | SIN <sup>-1</sup> (S+1, S)→(D+1, D) | 10    |
| F318<br>P318 | Floating-<br>point type<br>data<br>arccosine<br>operation | ACOS<br>PACOS | S, D            | COS <sup>-1</sup> (S+1, S)→(D+1, D) | 10    |

Phone: 800.894.0412 - Fax: 888.723.4773 - Web: www.ctiautomation.net - Email: info@ctiautomation.net

|                |           |          |              |          |         | A        | vailabili | ity  |        |     |   |     |     |
|----------------|-----------|----------|--------------|----------|---------|----------|-----------|------|--------|-----|---|-----|-----|
|                | <b>_</b>  | <u> </u> | <del>,</del> | <u> </u> |         | FP1 (*1) | )         | FP-N | / (*1) | ļ   |   | _   | т   |
| Name           | 0 (*1     | ×<br>۵   | ×,<br>×-     | -e       | C14     | C24      | C56       | 040  | C20    |     | N | 2SH | 10S |
|                | Ę         | Ę        | £            | Ę        | C16     | C40      | C72       | C16  | C32    | Ę   | £ | Ę   | £   |
| Floating-point | type re   | al numl  | ber ope      | ration i | nstruct | ions     |           |      |        |     |   |     |     |
| F309           | А         | А        | А            | Α        | N/A     | N/A      | N/A       | N/A  | N/A    | N/A | Α | Α   | А   |
| P309           | (*2)      |          |              |          |         |          |           |      |        |     |   |     |     |
| F310           | А         | Α        | Α            | Α        | N/A     | N/A      | N/A       | N/A  | N/A    | N/A | Α | Α   | Α   |
| P310           | (*2)      |          |              |          |         |          |           |      |        |     |   |     |     |
| F311           | Α         | Α        | А            | Α        | N/A     | N/A      | N/A       | N/A  | N/A    | N/A | Α | Α   | А   |
| P311           | (*2)      |          |              |          |         |          |           |      |        |     |   |     |     |
|                |           |          |              |          |         |          |           |      |        |     |   |     |     |
| F312           | A<br>(to) | A        | A            | A        | N/A     | N/A      | N/A       | N/A  | N/A    | N/A | A | A   | A   |
| P312           | (^2)      |          |              |          |         |          |           |      |        |     |   |     |     |
| F313           | Α         | Α        | А            | А        | N/A     | N/A      | N/A       | N/A  | N/A    | N/A | Α | Α   | А   |
| P313           | (*2)      |          |              |          |         |          |           |      | -      |     |   |     |     |
| F314           | Α         | Α        | А            | Α        | N/A     | N/A      | N/A       | N/A  | N/A    | N/A | Α | Α   | Α   |
| P314           | (*2)      |          |              |          |         |          |           |      |        |     |   |     |     |
| F315           | Α         | Α        | Α            | Α        | N/A     | N/A      | N/A       | N/A  | N/A    | N/A | Α | Α   | Α   |
| P315           | (*2)      |          |              |          |         |          |           |      |        |     |   |     |     |
| F316           | A         | Α        | A            | Α        | N/A     | N/A      | N/A       | N/A  | N/A    | N/A | Α | Α   | Α   |
| P316           | (^2)      |          |              |          |         |          |           |      |        |     |   |     |     |
| F317           | Α         | А        | А            | А        | N/A     | N/A      | N/A       | N/A  | N/A    | N/A | А | Α   | А   |
| P317           | (*2)      |          |              |          |         |          |           |      |        |     |   |     |     |
| F318           | Α         | А        | А            | А        | N/A     | N/A      | N/A       | N/A  | N/A    | N/A | А | А   | А   |
| P318           | (*2)      |          |              |          |         |          |           |      |        |     |   |     |     |

• A: Available, N/A: Not available

1) For the FP0, FP $\Sigma$ , FP-X and FP-e, the P type high-level instructions are not available.

2) The instruction is available for FP0 T32C and FP0 C10/C14/C16/C32 CPU Ver. 2.0 or later.

| Num-<br>ber  | Name                                                                   | Boolean       | Operand   | Description                                                                                                    | Steps |
|--------------|------------------------------------------------------------------------|---------------|-----------|----------------------------------------------------------------------------------------------------|-------|
| F319<br>P319 | Floating-<br>point type<br>data<br>arctangent<br>operation             | ATAN<br>PATAN | S, D      | TAN <sup>-1</sup> (S+1, S)→(D+1, D)                                                                                                    | 10    |
| F320<br>P320 | Floating-<br>point type<br>data natural<br>logarithm                   | LN<br>PLN     | S, D      | LN(S+1, S)→(D+1, D)                                                                                                    | 10    |
| F321<br>P321 | Floating-<br>point type<br>data<br>exponent                            | EXP<br>PEXP   | S, D      | EXP(S+1, S)→(D+1, D)                                                                                                    | 10    |
| F322<br>P322 | Floating-<br>point type<br>data<br>logarithm                           | LOG<br>PLOG   | S, D      | LOG(S+1, S)→(D+1, D)                                                                                                    | 10    |
| F323<br>P323 | Floating-<br>point type<br>data power                                  | PWR<br>PPWR   | S1, S2, D | (S1+1, S1) ^ (S2+1, S2)→(D+1, D)                                                                                                    | 14    |
| F324<br>P324 | Floating-<br>point type<br>data square<br>root                         | FSQR<br>PFSQR | S, D      | √(S+1, S)→(D+1, D)                                                                                                    | 10    |
| F325<br>P325 | 16-bit integer<br>data to<br>floating-point<br>type data<br>conversion | FLT<br>PFLT   | S, D      | Converts the 16-bit integer data with sign specified<br>by "S" to real number data, and the converted data<br>is stored in "D".           | 6     |
| F326<br>P326 | 32-bit integer<br>data to<br>floating-point<br>type data<br>conversion | DFLT<br>PDFLT | S, D      | Converts the 32-bit integer data with sign specified<br>by (S+1, S) to real number data, and the converted<br>data is stored in (D+1, D). | 8     |

Phone: 800.894.0412 - Fax: 888.723.4773 - Web: www.ctiautomation.net - Email: info@ctiautomation.net

|              |           |          |         | -        | -          | A          | vailabili  | ty   |            |     | -   | -     | -      |
|--------------|-----------|----------|---------|----------|------------|------------|------------|------|------------|-----|-----|-------|--------|
|              | <u> </u>  | <u> </u> | Ê       | <u> </u> |            | FP1 (*1)   |            | FP-N | A (*1)     |     |     |       | т      |
| Name         | FP0 (*1   | FPΣ (*1  | FP-X(*1 | FP-e(*1  | C14<br>C16 | C24<br>C40 | C56<br>C72 | C16  | C20<br>C32 | FP3 | FP2 | FP2SH | FP10SI |
| F319<br>P319 | A<br>(*2) | A        | A       | A        | N/A        | N/A        | N/A        | N/A  | N/A        | N/A | A   | A     | A      |
| F320<br>P320 | A<br>(*2) | A        | A       | A        | N/A        | N/A        | N/A        | N/A  | N/A        | N/A | A   | A     | A      |
| F321<br>P321 | A<br>(*2) | A        | A       | A        | N/A        | N/A        | N/A        | N/A  | N/A        | N/A | A   | A     | A      |
| F322<br>P322 | A<br>(*2) | A        | A       | A        | N/A        | N/A        | N/A        | N/A  | N/A        | N/A | A   | A     | A      |
| F323<br>P323 | A<br>(*2) | A        | A       | A        | N/A        | N/A        | N/A        | N/A  | N/A        | N/A | A   | A     | A      |
| F324<br>P324 | A<br>(*2) | A        | A       | A        | N/A        | N/A        | N/A        | N/A  | N/A        | N/A | A   | A     | A      |
| F325<br>P325 | A<br>(*2) | A        | A       | A        | N/A        | N/A        | N/A        | N/A  | N/A        | N/A | A   | A     | A      |
| F326<br>P326 | A<br>(*2) | A        | A       | A        | N/A        | N/A        | N/A        | N/A  | N/A        | N/A | A   | A     | A      |

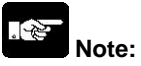

1) For the FP0, FP $\Sigma$ , FP-X and FP-e, the P type high-level instructions are not available.

2) The instruction is available for FP0 T32C and FP0 C10/C14/C16/C32 CPU Ver. 2.0 or later.

| Num-<br>ber  | Name                                                                                                    | Boolean       | Operand | Description                                                                                                    | Steps |
|--------------|----------------------------------------------------------------------------------------------------|---------------|---------|----------------------------------------------------------------------------------------------------|-------|
| F327<br>P327 | Floating-<br>point type<br>data to 16-bit<br>integer con-<br>version (the<br>largest inte-<br>ger not ex-<br>ceeding the<br>floating-point<br>type data) | INT<br>PINT   | S, D    | Converts real number data specified by (S+1, S) to<br>the 16-bit integer data with sign (the largest integer<br>not exceeding the floating-point data), and the<br>converted data is stored in "D".      | 8     |
| F328<br>P328 | Floating-<br>point type<br>data to 32-bit<br>integer con-<br>version (the<br>largest inte-<br>ger not ex-<br>ceeding the<br>floating-point<br>type data) | DINT<br>PDINT | S, D    | Converts real number data specified by (S+1, S) to<br>the 32-bit integer data with sign (the largest integer<br>not exceeding the floating-point data), and the<br>converted data is stored in (D+1, D). | 8     |
| F329<br>P329 | Floating-<br>point type<br>data to 16-bit<br>integer con-<br>version<br>(rounding the<br>first decimal<br>point down<br>to integer)                      | FIX<br>PFIX   | S, D    | Converts real number data specified by (S+1, S) to<br>the 16-bit integer data with sign (rounding the first<br>decimal point down), and the converted data is<br>stored in "D".                          | 8     |
| F330<br>P330 | Floating-<br>point type<br>data to 32-bit<br>integer con-<br>version<br>(rounding the<br>first decimal<br>point down<br>to integer)                      | DFIX<br>PDFIX | S, D    | Converts real number data specified by (S+1, S) to<br>the 32-bit integer data with sign (rounding the first<br>decimal point down), and the converted data is<br>stored in (D+1, D).                     | 8     |

11-104

Phone: 800.894.0412 - Fax: 888.723.4773 - Web: www.ctiautomation.net - Email: info@ctiautomation.net

|              |           | -        | -            | -    | -   | A        | vailabili | ity  |        |     | - | -   | -   |
|--------------|-----------|----------|--------------|------|-----|----------|-----------|------|--------|-----|---|-----|-----|
|              | <u> </u>  | <b>_</b> | <del>,</del> | ÷    |     | FP1 (*1) | )         | FP-N | / (*1) |     |   | _   | т   |
| Name         | 0 (*1     | ي<br>۲   | *)×-         | -e(* | C14 | C24      | C56       | C16  | C20    | ę   | N | 2SH | 10S |
|              | £         | Ð        | £            | £    | C16 | C40      | C72       | C16  | C32    | £   | £ | £   | Ð   |
| F327<br>P327 | A<br>(*2) | A        | A            | A    | N/A | N/A      | N/A       | N/A  | N/A    | N/A | A | A   | A   |
| F328<br>P328 | A<br>(*2) | A        | A            | A    | N/A | N/A      | N/A       | N/A  | N/A    | N/A | A | A   | A   |
| F329<br>P329 | A<br>(*2) | A        | A            | A    | N/A | N/A      | N/A       | N/A  | N/A    | N/A | A | A   | A   |
| F330<br>P330 | A<br>(*2) | A        | A            | A    | N/A | N/A      | N/A       | N/A  | N/A    | N/A | A | A   | A   |

• A: Available, N/A: Not available

1) For the FP0, FP $\Sigma$ , FP-X and FP-e, the P type high-level instructions are not available.

2) The instruction is available for FP0 T32C and FP0 C10/C14/C16/C32 CPU Ver. 2.0 or later.

| Num-<br>ber  | Name                                                                                                    | Boolean         | Operand | Description                                                                                                    | Steps |
|--------------|----------------------------------------------------------------------------------------------------|-----------------|---------|----------------------------------------------------------------------------------------------------|-------|
| F331<br>P331 | Floating-<br>point type<br>data to 16-bit<br>integer con-<br>version<br>(rounding the<br>first decimal<br>point off to<br>integer) | ROFF<br>PROFF   | S, D    | Converts real number data specified by (S+1, S) to<br>the 16-bit integer data with sign (rounding the first<br>decimal point off), and the converted data is stored<br>in "D".      | 8     |
| F332<br>P332 | Floating-<br>point type<br>data to 32-bit<br>integer con-<br>version<br>(rounding the<br>first decimal<br>point off to<br>integer) | DROFF<br>PDROFF | S, D    | Converts real number data specified by (S+1, S) to<br>the 32-bit integer data with sign (rounding the first<br>decimal point off), and the converted data is stored<br>in (D+1, D). | 8     |
| F333<br>P333 | Floating-<br>point type<br>data round-<br>ding the first<br>decimal point<br>down                                                  | FINT<br>PFINT   | S, D    | The decimal part of the real number data specified<br>in (S+1, S) is rounded down, and the result is<br>stored in (D+1, D).                                                         | 8     |
| F334<br>P334 | Floating-<br>point type<br>data round-<br>ding the first<br>decimal point<br>off                                                   | FRINT<br>PFRINT | S, D    | The decimal part of the real number data stored in (S+1, S) is rounded off, and the result is stored in (D+1, D).                                                                   | 8     |
| F335<br>P335 | Floating-<br>point type<br>data sign<br>changes                                                                                    | F+/-<br>PF+/-   | S, D    | The real number data stored in (S+1, S) is changed<br>the sign, and the result is stored in (D+1, D).                                                                               | 8     |
| F336<br>P336 | Floating-<br>point type<br>data absolute                                                                                           | FABS<br>PFABS   | S, D    | Takes the absolute value of real number data specified by (S+1, S), and the result (absolute value) is stored in (D+1, D).                                                          | 8     |
| F337<br>P337 | Floating-<br>point type<br>data degree<br>→ radian                                                                                 | RAD<br>PRAD     | S, D    | The data in degrees of an angle specified in (S+1, S) is converted to radians (real number data), and the result is stored in (D+1, D).                                             | 8     |

Phone: 800.894.0412 - Fax: 888.723.4773 - Web: www.ctiautomation.net - Email: info@ctiautomation.net

|              | Availability |      |              |      |     |          |     |      |        |     |   |     |     |
|--------------|--------------|------|--------------|------|-----|----------|-----|------|--------|-----|---|-----|-----|
|              | -            | (    | <del>,</del> | ÷    |     | FP1 (*1) |     | FP-N | / (*1) |     |   | _   | т   |
| Name         | .*) 0        | Σ (* | *)X-         | -e(* | C14 | C24      | C56 | C16  | C20    | ę   | Ŋ | 2SH | 10S |
|              | Б            | Ę    | Ę            | Ę    | C16 | C40      | C72 | 010  | C32    | £   | Ę | £   | Ę   |
| F331         | А            | А    | А            | А    | N/A | N/A      | N/A | N/A  | N/A    | N/A | А | Α   | А   |
| P331         | (*2)         |      |              |      |     |          |     |      |        |     |   |     |     |
|              |              |      |              |      |     |          |     |      |        |     |   |     |     |
| F332<br>P332 | A<br>(*2)    | A    | A            | A    | N/A | N/A      | N/A | N/A  | N/A    | N/A | A | A   | A   |
|              |              |      |              |      |     |          |     |      |        |     |   |     |     |
| F333<br>P333 | A<br>(*2)    | A    | A            | A    | N/A | N/A      | N/A | N/A  | N/A    | N/A | A | A   | A   |
| F334<br>P334 | A<br>(*2)    | A    | A            | A    | N/A | N/A      | N/A | N/A  | N/A    | N/A | A | A   | A   |
| F335<br>P335 | A<br>(*2)    | A    | A            | A    | N/A | N/A      | N/A | N/A  | N/A    | N/A | A | A   | A   |
| F336<br>P336 | A<br>(*2)    | A    | A            | A    | N/A | N/A      | N/A | N/A  | N/A    | N/A | A | A   | A   |
| F337<br>P337 | A<br>(*2)    | A    | A            | A    | N/A | N/A      | N/A | N/A  | N/A    | N/A | A | A   | A   |

• A: Available, N/A: Not available

1) For the FP0, FP $\Sigma$ , FP-X and FP-e, the P type high-level instructions are not available.

2) The instruction is available for FP0 T32C and FP0 C10/C14/C16/C32 CPU Ver. 2.0 or later.

| Num-<br>ber | Name                 | Boolean    | Operand        | Description                                                                                    | Steps |  |  |  |  |  |
|-------------|----------------------|------------|----------------|------------------------------------------------------------------------------------------------|-------|--|--|--|--|--|
| F338        | Floating-            | DEG        | S, D           | The angle data in radians (real number data)                                                   | 8     |  |  |  |  |  |
| P338        | point type           | PDEG       |                | specified in (S+1, S) is converted to angle data in                                            |       |  |  |  |  |  |
|             | $\rightarrow$ degree |            |                | degrees, and the result is stored in (D+1, D).                                                 |       |  |  |  |  |  |
| Floatin     | q-point type real    | number dat | a processing i | instructions                                                                                   | L     |  |  |  |  |  |
| F345        | Floating-            | FCMP       | S1, S2         | (S1+1, S1)>(S2+1, S2)→ R900A: on                                                               | 10    |  |  |  |  |  |
| P345        | point type           | PFCMP      |                | (S1+1, S1)=(S2+1, S2)→ R900B on                                                                |       |  |  |  |  |  |
|             | data compare         |            |                | (S1+1, S1)<(S2+1, S2)→ R900C: on                                                               |       |  |  |  |  |  |
| F346        | Floating-            | FWIN       | S1, S2, S3     | $(S1+1, S1)>(S3+1, S3)\rightarrow R900A$ : on                                                  | 14    |  |  |  |  |  |
| P346        | point type           | PFWIN      |                | (S2+1, S2) <or =(s1+1,="" s1)<or="(S3+1," s3)<="" th=""><th></th></or>                         |       |  |  |  |  |  |
|             | data band            |            |                | $\rightarrow$ R900B on                                                                         |       |  |  |  |  |  |
|             | compare              |            |                | $(S1+1, S1) < (S2+1, S2) \rightarrow R900C: on$<br>When $(S1+1, S1) > (S3+1, S3)$ $(S1+1, S1)$ |       |  |  |  |  |  |
| F347        | Floating-            | FLIMT      | S1, S2, S3,    | When (S1+1, S1)>(S3+1, S3), (S1+1, S1)                                                         | 17    |  |  |  |  |  |
| P347        | point type           | PFLIMT     | D              | $\rightarrow$ (D+1, D)                                                                         |       |  |  |  |  |  |
|             | and lower            |            |                | When (S2+1, S2)<(S3+1, S3), (S2+1, S2)                                                         |       |  |  |  |  |  |
|             | limit control        |            |                | $\rightarrow$ (D+1, D)<br>When (S1+1, S1) cor = (S2+1, S2) cor = (S2+1, S2)                    |       |  |  |  |  |  |
|             |                      |            |                | (31+1, 31) < 0 = (33+1, 33) < 0 = (32+1, 32),                                                  |       |  |  |  |  |  |
| F348        | Floating-            | FBAND      | S1, S2, S3,    | When $(S1+1, S1) > (S3+1, S3)$                                                                 | 17    |  |  |  |  |  |
| P348        | point type           | PFBAND     | D              | (S3+1, S3)–(S1+1, S1)→(D+1, D)                                                                 |       |  |  |  |  |  |
|             | data dead-           |            |                | When (S2+1, S2)<(S3+1, S3),                                                                    |       |  |  |  |  |  |
|             | band control         |            |                | (S3+1, S3)–(S2+1, S2)→ (D+1, D)                                                                |       |  |  |  |  |  |
|             |                      |            |                | When (S1+1, S1) <or (s3+1,="" =="" s2),<="" s3)<or="(S2+1," th=""><th></th></or>               |       |  |  |  |  |  |
|             |                      |            |                | 0.0→(D+1, D)                                                                                   |       |  |  |  |  |  |
| F349        | Floating-            | FZONE      | S1, S2, S3,    | When (S3+1, S3)<0.0,                                                                           | 17    |  |  |  |  |  |
| P349        | point type           | PFZONE     | D              | (S3+1, S3)+(S1+1, S1)→(D+1, D)                                                                 |       |  |  |  |  |  |
|             | data zone            |            |                | When $(S3+1, S3)=0.0, 0.0 \rightarrow (D+1, D)$                                                |       |  |  |  |  |  |
|             | control              |            |                | When (S3+1, S3)>0.0, (S3+1, S3)+(S2+1, S2)                                                     |       |  |  |  |  |  |
| E250        | Floating             | EMAY       | Q1 Q2 D        | $\rightarrow$ (D+1, D)<br>Secrete the maximum value in the real number                         | 0     |  |  |  |  |  |
| P350        | noint type           |            | 31, 32, D      | data table between the area selected with "S1" and                                             | 0     |  |  |  |  |  |
| 1 330       | data maxi-           |            |                | "S2" and stores it in the (D+1 D) The address                                                  |       |  |  |  |  |  |
|             | mum value            |            |                | relative to "S1" is stored in $(D+2)$ .                                                        |       |  |  |  |  |  |

Phone: 800.894.0412 - Fax: 888.723.4773 - Web: www.ctiautomation.net - Email: info@ctiautomation.net

|                |           | Availability |          |          |            |            |            |      |            |     |     |       |        |
|----------------|-----------|--------------|----------|----------|------------|------------|------------|------|------------|-----|-----|-------|--------|
|                | <b>_</b>  | <u> </u>     | ÷        | <u> </u> |            | FP1 (*1)   |            | FP-N | / (*1)     |     |     |       | т      |
| Name           | FP0 (*1   | FPΣ (*1      | FP-X(*   | FP-e(*1  | C14<br>C16 | C24<br>C40 | C56<br>C72 | C16  | C20<br>C32 | FP3 | FP2 | FP2SH | FP10SI |
| F338<br>P338   | A<br>(*2) | A            | A        | A        | N/A        | N/A        | N/A        | N/A  | N/A        | N/A | A   | A     | A      |
| Floating-point | type re   | al numl      | ber data | a proces | ssing ir   | structio   | ons        |      |            |     |     |       |        |
| F345<br>P345   | N/A       | A            | A        | N/A      | N/A        | N/A        | N/A        | N/A  | N/A        | N/A | A   | A     | A      |
| F346<br>P346   | N/A       | A            | A        | N/A      | N/A        | N/A        | N/A        | N/A  | N/A        | N/A | A   | A     | A      |
| F347<br>P347   | N/A       | A            | A        | N/A      | N/A        | N/A        | N/A        | N/A  | N/A        | N/A | A   | A     | A      |
| F348<br>P348   | N/A       | A            | A        | N/A      | N/A        | N/A        | N/A        | N/A  | N/A        | N/A | A   | A     | A      |
| F349<br>P349   | N/A       | A            | A        | N/A      | N/A        | N/A        | N/A        | N/A  | N/A        | N/A | A   | A     | A      |
| F350<br>P350   | N/A       | N/A          | N/A      | N/A      | N/A        | N/A        | N/A        | N/A  | N/A        | N/A | A   | A     | A      |

• A: Available, N/A: Not available

1) For the FP0, FP2, FP-X and FP-e, the P type high-level instructions are not available.

2) The instruction is available for FP0 T32C and FP0 C10/C14/C16/C32 CPU Ver. 2.0 or later.

| Num-<br>ber  | Name                                                     | Boolean         | Operand           | Description                                                                                                    | Steps |
|--------------|----------------------------------------------------------|-----------------|-------------------|----------------------------------------------------------------------------------------------------|-------|
| F351<br>P351 | Floating-<br>point type<br>data mini-<br>mum value       | FMIN<br>PFMIN   | S1, S2, D         | Searches the minimum value in the real number<br>data table between the area selected with "S1" and<br>"S2", and stores it in the (D+1, D). The address<br>relative to "S1" is stored in (D+2).                         | 8     |
| F352<br>P352 | Floating-<br>point type<br>data total and<br>mean values | FMEAN<br>PFMEAN | S1, S2, D         | The total value and the mean value of the real<br>number data from the area selected with "S1" to<br>"S2" are obtained. The total value is stored in the<br>(D+1, D) and the mean value is stored in the (D+3,<br>D+2). | 8     |
| F353<br>P353 | Floating-<br>point type<br>data sort                     | FSORT<br>PFSORT | S1, S2, S3        | The real number data from the area speciified by<br>"S1" to "S2" are stored in ascending order (the<br>smallest word is first) or descending order (the<br>largest word is first).                                      | 8     |
| F354<br>P354 | Scaling of<br>real number<br>data                        | FSCAL<br>PFSCAL | S1, S2, D         | Scaling (linearization) on a real number data table<br>is performed, and the output (Y) to an input value<br>(X) is calculated.                                                                                         | 12    |
| Time se      | eries processing                                         | instruction     |                   | ·                                                                                                    |       |
| F355         | PID<br>processing                                        | PID             | S                 | PID processing is performed depending on the control value (mode and parameter) specified by (S to S+2) and (S+4 to S+10), and the result is stored in the (S+3).                                                       | 4     |
| F356         | Eaay PID                                                 | EZPID           | S1, S2, S3,<br>S4 | Temperature control (PID) can be easily performed using the image of a temperautre controller.                                                                                                    | 10    |
| Compa        | re instructions                                          |                 |                   |                                                                                                    | •     |
| F373<br>P373 | 16-bit data<br>revision<br>detection                     | DTR<br>PDTR     | S, D              | If the data in the 16-bit area specified by "S" has<br>changed since the previous execution, internal<br>relay R9009 (carry flag) will turn on. "D" is used to<br>store the data of the previous execution.             | 6     |
| F374<br>P374 | 32-bit data<br>revision<br>detection                     | DDTR<br>PDDTR   | S, D              | If the data in the 32-bit area specified by (S+1, S) has changed since the previous execution, internal relay R9009 (carry flag) will turn on. (D+1, D) is used to store the data of the previous execution.            | 6     |

Phone: 800.894.0412 - Fax: 888.723.4773 - Web: www.ctiautomation.net - Email: info@ctiautomation.net

|                | Availability |           |           |         |            |            |            |      |            |     |           |           |          |
|----------------|--------------|-----------|-----------|---------|------------|------------|------------|------|------------|-----|-----------|-----------|----------|
|                | <u> </u>     |           | <b>—</b>  |         |            | FP1 (*1)   | )          | FP-N | // (*1)    |     |           |           | <b>–</b> |
| Name           | FP0 (*1      | FPΣ (*1   | FP-X(*1   | FP-e(*1 | C14<br>C16 | C24<br>C40 | C56<br>C72 | C16  | C20<br>C32 | FP3 | FP2       | FP2SH     | FP10SH   |
| F351<br>P351   | N/A          | N/A       | N/A       | N/A     | N/A        | N/A        | N/A        | N/A  | N/A        | N/A | A         | A         | A        |
| F352<br>P352   | N/A          | N/A       | N/A       | N/A     | N/A        | N/A        | N/A        | N/A  | N/A        | N/A | A         | A         | A        |
| F353<br>P353   | N/A          | N/A       | N/A       | N/A     | N/A        | N/A        | N/A        | N/A  | N/A        | N/A | A         | A         | A        |
| F354<br>P354   | N/A          | A<br>(*5) | A         | N/A     | N/A        | N/A        | N/A        | N/A  | N/A        | N/A | A<br>(*3) | A<br>(*3) | N/A      |
| Time series pr | ocessir      | ng instr  | uction    |         |            |            |            |      |            |     |           |           |          |
| F355           | A<br>(*1)    | A         | A         | A       | N/A        | N/A        | N/A        | N/A  | N/A        | N/A | A         | A         | A        |
| F356           | N/A          | A<br>(*4) | A<br>(*4) | N/A     | N/A        | N/A        | N/A        | N/A  | N/A        | N/A | N/A       | N/A       | N/A      |
| Compare instr  | uctions      | ;         |           |         |            |            |            |      |            |     |           |           |          |
| F373<br>P373   | N/A          | A         | N/A       | N/A     | N/A        | N/A        | N/A        | N/A  | N/A        | N/A | A         | A         | A        |
| F374<br>P374   | N/A          | A         | N/A       | N/A     | N/A        | N/A        | N/A        | N/A  | N/A        | N/A | A         | A         | A        |

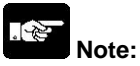

1) For the FP0, FP $\Sigma$ , FP-X and FP-e, the P type high-level instructions are not available.

2) For the FP0, the instruction is available for the T32C and C10, C14, C16, C32 CPU Ver. 2.0 or later.

- 3) The instruction is available for FP2/FP2SH CPU Ver. 1.5 or later.
- 4) The instruction is available for FP-X V1.20 or later and FP $\Sigma$  32k.
- 5) The instruction is available for FP $\Sigma$  32k.

| Num-<br>ber  | Name                                                | Boolean       | Operand  | Description                                                                                                    |   |  |  |  |  |  |
|--------------|-----------------------------------------------------|---------------|----------|----------------------------------------------------------------------------------------------------|---|--|--|--|--|--|
| Index r      | egister bank pro                                    | cessing inst  | ructions |                                                                                                    |   |  |  |  |  |  |
| F410<br>P410 | Setting the<br>index regis-<br>ter bank<br>number   | SETB<br>PSETB | n        | Index register (I0 to ID) bank number change over.                                                                | 4 |  |  |  |  |  |
| F411<br>P411 | Changing the<br>index regis-<br>ter bank<br>number  | CHGB<br>PCHGB | n        | Index register (I0 to ID) bank number change over with remembering preceding bank number.                         | 4 |  |  |  |  |  |
| F412<br>P412 | Restoring the<br>index regis-<br>ter bank<br>number | POPB<br>PPOPB | -        | Changes index register (I0 to ID) bank number<br>back to the bank before F411 (CHGB)/P411<br>(PCHGB) instruction. | 2 |  |  |  |  |  |
| File reg     | jister bank proce                                   | essing instru | ictions  |                                                                                                    |   |  |  |  |  |  |
| F414<br>P414 | Setting the<br>file register<br>bank number         | SBFL<br>PSBFL | n        | File register bank number change over.                                                                            | 4 |  |  |  |  |  |
| F415<br>P415 | Changing the file register bank number              | CBFL<br>PCBFL | n        | File register bank number change over with remembering preceding bank number.                                     | 4 |  |  |  |  |  |
| F416<br>P416 | Restoring the file register bank number             | PBFL<br>PPBFL | -        | Changes file register bank number back to the bank before F415 (CBFL)/P415 (PCBFL) instruction.                   | 2 |  |  |  |  |  |

|                  |         |         |          |                     |            | A          | /ailabili  | ity  |            |     |     |       |       |
|------------------|---------|---------|----------|---------------------|------------|------------|------------|------|------------|-----|-----|-------|-------|
|                  | (       | (       | 1)       | (1                  |            | FP1 (*1)   |            | FP-N | / (*1)     |     |     | _     | Н     |
| Name             | FP0 (*1 | FPΣ (*1 | FP-X(*   | FP-e(* <sup>.</sup> | C14<br>C16 | C24<br>C40 | C56<br>C72 | C16  | C20<br>C32 | EP3 | FP2 | FP2SH | FP10S |
| Index register   | bank p  | rocessi | ng instr | uctions             | 5          |            |            |      |            |     |     |       |       |
| F410<br>P410     | N/A     | N/A     | N/A      | N/A                 | N/A        | N/A        | N/A        | N/A  | N/A        | N/A | N/A | A     | A     |
| F411<br>P411     | N/A     | N/A     | N/A      | N/A                 | N/A        | N/A        | N/A        | N/A  | N/A        | N/A | N/A | A     | A     |
| F412<br>P412     | N/A     | N/A     | N/A      | N/A                 | N/A        | N/A        | N/A        | N/A  | N/A        | N/A | N/A | A     | A     |
| File register ba | ank pro | cessing | instru   | ctions              |            |            |            |      |            |     |     |       |       |
| F414<br>P414     | N/A     | N/A     | N/A      | N/A                 | N/A        | N/A        | N/A        | N/A  | N/A        | N/A | N/A | A     | N/A   |
| F415<br>P415     | N/A     | N/A     | N/A      | N/A                 | N/A        | N/A        | N/A        | N/A  | N/A        | N/A | N/A | A     | N/A   |
| F416<br>P416     | N/A     | N/A     | N/A      | N/A                 | N/A        | N/A        | N/A        | N/A  | N/A        | N/A | N/A | A     | N/A   |

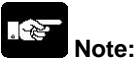

# 11.4 Table of Error codes

### **Difference in ERROR display**

There are differences in the way errors are displayed depending on the model.

| Model                   | Display        | Display method |                         |  |  |  |
|-------------------------|----------------|----------------|-------------------------|--|--|--|
| FP1,FP-M,FP2,FP3,FP10SH | LED            | ERROR.         | Continually lit         |  |  |  |
| $FP\Sigma$ , FP0, FP-X  | LED            | ERROR/ALARM    | Flashes/contunually lit |  |  |  |
| FP-e                    | Screen display | ERR.           | Continually lit         |  |  |  |

### **Error Confirmation When ERROR Turns ON**

When the "ERROR" on the control unit (CPU unit) turns on or flashes, a self-diagnostic error or syntax check error has occurred. Confirm the contents of the error and take the appopriate steps.

### -Error Confirmation Method

Procedure:1.Use the programming tool software to call up the error code.

- By executing the "STATUS DISPLAY", the error code and content of error are displayed.
- 2.Check the error contents in the table of error codes using the error code ascertained above.

#### -Syntax check error

This is an error detected by the total check function when there is a syntax error or incorrect setting written in the program. When the mode selector is switched to the RUN mode, the total check function automatically activates and eliminates the possibility of incorrect operation from syntax errors in the program.

#### When a syntax check error is detected

-ERROR turns on or flashes.

-Operation will not begin even after swirching to the RUN mode.

-Remote operation cannot be used to change to RUN mode.

#### Clearing a syntax check error

By changing to the PROG.mode, the error will clear and the ERROR will turn off.

#### Steps to take for syntax error

Change to the PROG. mode, and then execute the total check function while online mode with the programming tool connected. This will call up the content of error and the address where the error occurred.

Correct the program while referring to the content of error.

Phone: 800.894.0412 - Fax: 888.723.4773 - Web: www.ctiautomation.net - Email: info@ctiautomation.net

#### -Self-diagnostic Error

This error occurs when the control unit (CPU unit) self-diagnostic function detects the occurrence of an abnormality in the system. The self-diagnostic function monitors the memory abnormal detection, I/O abnomal detection, and other devices.

#### When a self-diagnostic error occurs

- The ERROR turns on or flashes.

- The operation of the control unit (CPU unit) might stop depending on the contect of error and the system

register setting.

- The error codes will be stored in the special data register DT9000(DT90000).

- In the case of operation error, the error address will stored in the DT9017(DT90017) and DT9018(DT90018).

#### Clearing the self-diagnostic error

At the "STATUS DISPLAY", execute the "error clear". Error codes 43 and higher can be cleared. -You can use the initialize/test switch to clear an error. However, this will also clear the contents of operation memory.

-Errors can also be cleared by turning off and on the power while in the PROG.mode.

However, the contents of operation memory, not stored with the hold type data, will also be cleared. -The error can also be cleared depending on the self-diagnostic error set instruction F148(ERR).

#### Steps to take for self-diagnostic error

The steps to be taken will differ depending on the error contents. For more details, use the error code obtained above and consult the table of aself-diagnostic error codes.

### **MEWTOCOL-COM Transmission Errors**

These are error codes from a PC or other computer device that occur during an abnormal response when communicating with a PLC using MEWTOCOL-COM.

#### Opera-FP1/FP-M Error FP10SH Name tion Description and steps to take **FP2SH** code FP-X FP-e FPΣ FP2 FP3 FP0 status A program with a syntax error has been Syntax written. E1 Stops A A А А A А Α А А ⇒ Change to PROG. mode and correct error the error. Two or more OT(Out) instructions and KP(Keep) instructions are programmed using the same relay. Also occurs when using the same timer/counter number. $\Rightarrow$ Change to PROG. mode and correct Duplicated E2 the program so that one relay output Stops A А А А А А А А А (Note) is not used for two or more OT error instructions, Or, set the duplicated output to "enable" in system register20. A timer/counter instructon double definition error will be detected even if double output permission has been selected. For instructions which must be used in a pair such as jump (JP and LBL), one instruction is either missing or in an Not paired E3 Stops incorrect position. A А А A А А А A А error $\Rightarrow$ Change to PROG. mode and enter the two instructions which must be used in a pair in the correct positions. An instruction has been written which does not agree with system register settings. For example, the number Para-meter setting in a program does not agree with E4 mismatch Stops the timer/counter range setting. A А А А А А А А Α $\Rightarrow$ Change to PROG. mode, check the error system register settings, and change so that the settings and the instruction agree. An instruction which must be written in a specific area (main program area or subprogram area) has been written to a E5 Program different area (for example, a subroutine Stops A А А А А А А А А (Note) SUB to RET is placed before an ED area error instruction). $\Rightarrow$ Change to PROG. mode and enter the instruction into the correct area.

### **Table of Syntax Check Error**

A:Available

Note) This error is also detected if you attempt to execute a rewrite containing a syntax error during RUN. In this case, nothing will be written to the CPU and operation will continue.

Phone: 800.894.0412 - Fax: 888.723.4773 - Web: www.ctiautomation.net - Email: info@ctiautomation.net

| Error<br>code | Name                                                           | Opera-<br>tion<br>status | Description and steps to take                                                                                                    | FP0 | FP-e | FPΣ | FP-X | FP1/FP-M | FP2 | FP2SH | FP10SH | FP3 |
|---------------|----------------------------------------------------------------|--------------------------|----------------------------------------------------------------------------------------------------|-----|------|-----|------|----------|-----|-------|--------|-----|
| E6            | Compile<br>memory<br>full error                                | Stops                    | The program is too large to compile in<br>the program memory.<br>⇒ Change to PROG. mode and reduce<br>the total number of steps for the<br>program.<br>-FP10SH<br>If memory expansion is<br>possible,compilation will become<br>possible when the memory is expanded.                                                                                                    | A   | A    | A   | A    | A        |     | A     | A      |     |
| E7            | High-level<br>instruction<br>type error                        | Stops                    | In the program, high-level instructions,<br>which execute in every scan and at the<br>leading edge of the trigger, are<br>programmed to be triggered by one<br>contact. (e.g. F0 (MV) and P0 (PMV) are<br>programmed using the same trigger<br>continuously.)<br>⇒ Correct the program so that the high-<br>level instructions executed in every scan<br>and only at the leading edge are<br>triggered separately. |     |      | А   | A    |          | A   | A     | A      | A   |
| E8            | High-level<br>instruction<br>operand<br>combina-<br>tion error | Stops                    | There is an incorrect operand in an instruction which requires a specific combination operands (for example, the operands must all be of a certain type).<br>⇒ Enter the correct combination of operands.                                                                                                    | A   | A    | A   | A    | A        | A   | A     | A      | А   |
| E9            | No<br>program<br>error                                         | Stops                    | Program may be damaged.<br>⇒Try to send the program again.                                                                                                    |     |      |     |      |          |     | A     | A      |     |
| E10           | Rewrite<br>during<br>RUN<br>syntax<br>error                    | Conti-<br>nues           | When inputting with the programming<br>tool software, a delection, addition or<br>change of order of an<br>instruction(ED,LBL,SUB,RET,INT,IRET,<br>SSTP, and STPE) that cannot perform a<br>rewrite during RUN is being attempted.<br>Nothing is written to the CPU.                                                                                                    |     |      |     |      |          | A   | A     | A      | A   |

A:Available

# Table of Self-Diagnostic Error

| Error<br>code | Name                          | Opera-<br>tion<br>status | Description and steps to take                                                                                                    | FP0 | FP-e | FPΣ | FP-X | FP1/FP-M | FP2 | FP2SH | FP10SH | FP3 |
|---------------|-------------------------------|--------------------------|----------------------------------------------------------------------------------------------------|-----|------|-----|------|----------|-----|-------|--------|-----|
| E20           | CPU error                     | Stops                    | Probably a hardware abnormality<br>⇒Please contact your dealer.                                                                                                    |     |      |     |      |          | А   | А     | А      | А   |
| E21           | RAM<br>error1                 |                          |                                                                                                    |     |      |     |      |          |     |       |        |     |
| E22           | RAM<br>error2                 |                          |                                                                                                    |     |      |     |      |          |     |       |        |     |
| E23           | RAM<br>error3                 | Stops                    | Probably an abnormality in the internal RAM.                                                                                                    |     |      |     |      |          | А   | А     | А      | А   |
| E24           | RAM<br>error4                 |                          | $\Rightarrow$ Please contact your dealer.                                                                                                    |     |      |     |      |          |     |       |        |     |
| E25           | RAM<br>error5                 |                          |                                                                                                    |     |      |     |      |          |     |       |        |     |
| E26           | User's<br>ROM error           | Stops                    | FP-e,FP0,FPΣ, and FP1   C14,C16:Probably a hardware abnormality.   ⇒ Please contact your dealer.   FP-X:   When the master memory cassette is mounted, the master memor cassette may be damaged. Remove the master memory, and check whether the ERROR turns off.   When the ERROR turned off, rewrite the master memory as its contents are damaged, and use it again.   When the ERROR does not turn off, please contact your dealer.   FP1 C24,C40,C56,C72,and FP-M:   Probably an abnormality in the memory unit   ⇒Program the memory unit again and try to operate. If the same error is detected, try to operate with another memory unit.   FP2,FP2SH,FP10SH,and FP3:   There may be a problem with the installed ROM.   -ROM contens are damaged.   -Program size stored on the ROM is larger than the capacity of the ROM   ⇒Check the contents of the ROM | A   | А    | A   | A    | A        | A   | A     | A      | A   |
| E27           | Unit<br>installation<br>error | Stops                    | Units installed exceed the<br>limitations.(i.e.,4 or more link units)<br>⇒ Turn off the power and re-configure<br>units referring to the hardware manual.                                                                                                    |     |      | A   | A    |          | A   | A     | A      | A   |
| E28           | System<br>register<br>error   | Stops                    | Probably an abnormality in the system register.<br>$\Rightarrow$ Check the system register setting or initialize the system registers.                                                                                                    |     |      |     |      |          | A   |       |        | A   |

A:Available

Phone: 800.894.0412 - Fax: 888.723.4773 - Web: www.ctiautomation.net - Email: info@ctiautomation.net
| Error<br>code | Name                                               | Opera-<br>tion<br>status | Description and steps to take                                                                                                    | FP0 | FP-e | FPΣ | FP-X | FP1/FP-M | FP2 | FP2SH | FP10SH | FP3 |
|---------------|----------------------------------------------------|--------------------------|----------------------------------------------------------------------------------------------------|-----|------|-----|------|----------|-----|-------|--------|-----|
| E29           | Configu-<br>ration<br>parameter<br>error           | Stops                    | A parameter error was detected in the MEWNET-W2 configuration area. Set a correct parameter.                                                                                                    |     |      |     |      |          | A   | A     |        |     |
| E30           | Interrupt<br>error 0                               | Stops                    | Probably a hardware abnormality. $\Rightarrow$ Please contact your dealer.                                                                                                    |     |      |     |      |          |     |       |        | А   |
| E31           | Interrupt<br>error 1                               | Stops                    | An interrupt occurred without an<br>interrupt request . A hardware problem<br>or error due to noise is possible.<br>⇒ Turn off the power and check the<br>noise conditions.                                                                                                    | A   | A    | A   | A    | A        | A   | A     | A      | A   |
| E32           | Interrupt<br>error 2                               | Stops                    | There is no interrupt program for an interrupt which occurred.<br>⇒ Check the number of the interrupt program and change it to agree with the interrupt request.                                                                                                    | A   | A    | A   | A    | A        | A   | A     | A      | A   |
| E33           | Multi-CPU<br>data<br>unmatch<br>error              | CPU2<br>Stops            | This error occurs when a FP3/FP10SH<br>is used as CPU2 for a multi-CPU<br>system.<br>⇒Refer to "Multi-CPU system Manual".                                                                                                    |     |      |     |      |          |     | A     | A      |     |
| E34           | I/O status<br>error                                | Stops                    | An abnormal unit is installed.<br>-FP $\Sigma$ , FP-X, FP2,FP2SH and<br>FP10SH:<br>Check the contents of special data<br>register DT90036 and locate the<br>abnormal unit.Then turn off the power<br>and replace the unit with a new one.<br>-FP3:<br>Check the contents of special data<br>register DT9036 and locate the<br>abnormal unit. Then turn off the power<br>and replace the unit with a new one. |     |      | А   | A    | А        |     | A     | A      | A   |
| E35           | MEWNET-F<br>slave<br>illegal unit<br>error         | Stops                    | A unit, which cannot be installed on the slave station of the MEWNET-F link system,is installed on the slave station. ⇒Remove the illegal unit from the slave station.                                                                                                    |     |      |     |      |          | A   | A     | A      | А   |
| E36           | MEWNET-F<br>(remore<br>I/O)<br>limitation<br>error | Stops                    | The number of slots or I/O points used<br>for MEWNET-F(remote I/O) system<br>exceeds the limitation.<br>⇒Re-configure the system so that the<br>number of slots and I/O points is within<br>the specified range.                                                                                                    |     |      |     |      |          | A   | A     | A      | А   |
| E37           | MEWNET-F<br>I/O<br>mapping<br>error                | Stops                    | I/O overlap or I/O setting that is over<br>the range is detected in the allocated<br>I/O and MEWNET-F I/O map.<br>$\Rightarrow$ Re-configure the I/O map correctly                                                                                                    |     |      |     |      |          | A   | A     | A      | А   |

| Error<br>code | Name                                                  | Opera-<br>tion<br>status | Description and steps to take                                                                                                    | FP0 | FP-e | FPΣ | FP-X | FP1/FP-M | FP2 | FP2SH | FP10SH | FP3 |
|---------------|-------------------------------------------------------|--------------------------|----------------------------------------------------------------------------------------------------|-----|------|-----|------|----------|-----|-------|--------|-----|
| E38           | MEWNET-F<br>slave I/O<br>terminal<br>mapping<br>error | Stops                    | I/O mapping for remote I/O terminal<br>boards,remote I/O terminal units and<br>I/O link is not correct.<br>⇒Re-configure the I/O map for slave<br>stations according to the I/O points of<br>the slave stations.                                                                                                    |     |      |     |      |          | A   | A     | A      | А   |
| E39           | IC card<br>read error                                 | Stops                    | <ul> <li>When reading in the program from the IC memory card(due to automatic reading because of the dip switch setting or program switching due to F14(PGRD) instruction):</li> <li>IC memory card is not installed.</li> <li>There is no program file or it is damaged.</li> <li>Writing is disabled.</li> <li>There is an abnormality in the AUTOEXEC.SPG file.</li> <li>Program size stored on the card is larger than the capacity of the CPU.</li> <li>⇒Install an IC memory card that has the program proterly recorded and execute the read once again.</li> </ul>                                                                                                    |     |      |     |      |          |     | A     | A      |     |
| E40           | I/O error                                             | Sele-<br>ctable          | Abnormal I/O unit.         FPΣ, FP-X:         Check the contents of special data         register DT90002 and abnormal FPΣ         expansion unit (application cassette for         FP-X). Then check the unit.         FP2 and FP2SH:         Check the contents of special data         registers DT90002,DT90003 and         abnormal I/O unit. Then check the unit.         Selection of operation status using         system register21:         -to continue operation,set 1         -to stop operation,set 0         Verification is possible in FPWIN         GR/Pro at"I/O error" in the status         display function.         MEWNET-TR communication error         FP3 and FP10SH:         Check the contents of special data         registers(FP3:DT9002,DT9003,FP10S         H:DT90002,DT90003) and the         erroneous master unit and abnormal         I/O unit. Then check the unit.         Selection of operation, set 1         -to stop operation, set 0         Verification is possible in FPWIN         GR/Pro at"I/O error" in the status         display function. |     |      | A   | A    |          | A   | A     | A      | A   |

A:Available

11-120

| Error<br>code | Name                      | Opera-<br>tion<br>status | Description and steps to take                                                                                                    | FP0 | FP-e | FPΣ | FP-X | FP1/FP-M | FP2 | FP2SH | FP10SH | FP3 |
|---------------|---------------------------|--------------------------|----------------------------------------------------------------------------------------------------|-----|------|-----|------|----------|-----|-------|--------|-----|
| E41           | Intelligent<br>unit error | Selec-<br>table          | An abnormality in an intelligent unit.<br>$FP\Sigma$ , $FP-X$ :<br>Check the contetns of special data<br>register "DT90006" and locate the<br>abnormal FP intelligent unit (application<br>cassette for FP-X).<br>FP2, $FP2SH$ , and $FP10SH$ :<br>Check the contents of special data<br>registers DT90006, DT90007 and locate<br>the abnormal intelligent unit. Then check<br>the unit referring to its manual<br>Selection of operation status using<br>system register22:<br>-to continue operation, set 1<br>-to stop operation, set 0<br>FP3:<br>Check the contents of special data<br>registers DT9006, DT9007 and locate the<br>abnormal intelligent unit. Then check the<br>unit referring to its manual<br>Selection of operation status using<br>system register22:<br>-to continue operation, set 1<br>-to stop operation, set 1<br>-to stop operation, set 1<br>-to stop operation, set 1<br>-to stop operation, set 1<br>-to stop operation, set 1<br>-to stop operation, set 1<br>-to stop operation, set 1<br>-to stop operation, set 1<br>-to stop operation, set 1<br>-to stop operation, set 1<br>-to stop operation, set 0<br>Verification is possible in FPWIN GR/Pro<br>at"I/O error" in the status display<br>function. |     |      | А   | А    |          | А   | A     | А      | A   |
| E42           | I/O unit<br>verify error  | Selec-<br>table          | <ul> <li>I/O unit(Expansion unit) wiring condition<br/>has changed compared to that at time fo<br/>power-up.</li> <li>⇒ Check the contents of special data<br/>register (FP0: DT9010,<br/>FPΣ, FP-X: DT90010,DT90011) and<br/>locate the erroneous expansion unit.</li> <li>It checks whether an expansion<br/>connector is in agreement.</li> <li>⇒ Check the contents of special data<br/>register (FP2,FP2SH,and<br/>FP10SH:DT90010,DT90011,FP3<br/>DT9010,DT9011)</li> <li>Selection of operation status using<br/>system register23:<br/>-to continue operation,set 1<br/>-to stop operation,set 0</li> <li>Verification is possible in FPWIN GR/Pro<br/>at"I/O error" in the status display<br/>function.</li> </ul>                                                                                                    | A   |      | A   | А    |          | A   | A     | A      | A   |

| Error<br>code | Name                                                                      | Opera-<br>tion<br>status | Description and steps to take                                                                                                    | FP0 | FP-e | FPΣ | FP-X | FP1/FP-M | FP2 | FP2SH | FP10SH | FP3 |
|---------------|---------------------------------------------------------------------------|--------------------------|----------------------------------------------------------------------------------------------------|-----|------|-----|------|----------|-----|-------|--------|-----|
| E43           | System<br>watching<br>dog timer<br>error                                  | Selec-<br>table          | Scan time required for program<br>execution exceeds the setting of the<br>system watching dog timer.<br>⇒ Check the program and modify it so<br>that the program can execute a scan<br>within the specified time.<br>Selection of operation status using<br>system register24:<br>-to continue operation,set 1<br>-to stop operation,set 0                                                                                                    |     |      |     |      |          |     | A     | A      |     |
| E44           | Slave<br>staiton<br>connecting<br>time error<br>for<br>MEWNET-F<br>system | Selec-<br>table          | The time required for slave station<br>connection exceeds the setting of the<br>system register 35.<br>Selection of operation status using<br>system register25:<br>-to continue operation,set 1<br>-to stop operation,set 0                                                                                                    |     |      |     |      |          | A   | A     | A      | A   |
| E45           | Operation<br>error                                                        | Selec-<br>table          | Operation became impossible when a<br>high-level instruction was executed.<br>Selection of operation status using<br>system register26:<br>-to continue operation,set K1<br>-to stop operation,set K0<br>In the FP2,FP2SH,and FP10SH,Check<br>the contents of special data registers<br>DT90017,DT90018 to find the instruction<br>address where the operation error<br>occurred. Then correct the program.<br>In the FP3,Check the contents of special<br>data registers DT9017,and DT9018 to<br>find the instruction address where the<br>operation error occurred.Then correct<br>the program.<br>Verification is possible in FPWIN GR/Pro<br>at"I/O error" in the status display<br>function. | A   | A    | A   | A    | A        | A   | A     | A      | A   |

A:Available

11-122

| Error<br>code | Name                                                   | Opera-<br>tion<br>status | Description and steps to take                                                                                                    | FP0 | FP-e | FPΣ | FP-X | FP1/FP-M | FP2 | FP2SH | FP10SH | FP3 |
|---------------|--------------------------------------------------------|--------------------------|----------------------------------------------------------------------------------------------------|-----|------|-----|------|----------|-----|-------|--------|-----|
|               |                                                        | Selec-<br>table          | S-LINK error Occurs only in FP0-SL1<br>When one of the S-LINK errors (ERR1, 3<br>or 4) has been deteced,error code E46<br>(remote I/O (S-LINK) communication<br>error) is stored.<br>Selection of operation status using<br>system register27:<br>-to continue operation,set K1<br>-to stop operation,set K0                                                                                                    | A   |      |     |      |          |     |       |        |     |
| E46           | Remote<br>I/O<br>commu-<br>nication<br>error           | Selec-<br>table          | MEWNET-F communication error<br>A communication abnormally was<br>caused by a transmission cable or during<br>the power-down of a slave station.<br>FP2, FP2SH, and FP10SH:<br>Check the contents of special data<br>registers DT90131 to DT90137 and<br>locate the abnormal slave station and<br>recover the communication condition.<br>FP3:<br>Check the contents of special data<br>registers DT9131 to DT9137 and locate<br>the abnormal slave station and recover<br>the communication condition.<br>Selection of operation status using<br>system register27:<br>-to continue operation,set K1<br>-to stop operation,set K0 |     |      |     |      | A        | A   | A     | A      | A   |
| E47           | MEW-NET-<br>F<br>attribute<br>error                    | Selec-<br>table          | In the unit on the slave station, an<br>abnormallty such as:<br>-missing unit<br>-abnormal intelligent unit was detected.<br>FP2, FP2SH, and FP10SH:<br>Check the contents of special data<br>registers DT90131 to DT90137 and<br>locate the abnormal slave station and<br>recover the slave condition.<br>FP3:<br>Check the contents of special data<br>registers DT9131 to DT9137 and locate<br>the abnormal slave station and recover<br>the slave condition.<br>Selection of operation status using<br>system register28:<br>-to continue operation,set 1<br>-to stop operation,set 0                                          |     |      |     |      |          | A   | A     | A      | A   |
| E49           | Expansion<br>unit power<br>supply<br>sequence<br>error | Stops                    | The power supply for the expansion unit<br>was turned on after the control unit.<br>Turn on the power supply for the<br>expansion unit at the same time or<br>before the control unit is turend on.                                                                                                    |     |      |     | A    |          |     |       |        |     |

| Error<br>code | Name                                                          | Opera-<br>tion<br>status | Description and steps to take                                                                                                    | FP0 | FP-e | FPΣ | FP-X | FP1/FP-M       | FP2 | FP2SH | FP10SH | FP3 |
|---------------|---------------------------------------------------------------|--------------------------|----------------------------------------------------------------------------------------------------|-----|------|-----|------|----------------|-----|-------|--------|-----|
| E50           | Backup<br>battery<br>errror                                   | Conti-<br>nues           | The voltage of the backup battery<br>lowered or the backup battery of conrol<br>unit is not installed.<br>⇒ Check the installation of the backup<br>battery and then replace battery if<br>necessary.<br>By setting the system register 4, you can<br>disregard this self-diagnostic error. |     | А    | А   | A    | A<br>Note<br>) | А   | А     | Α      | А   |
| E51           | MEWNET-F<br>terminal<br>station<br>error                      | Conti-<br>nues           | Terminal station setting was not properly<br>performed.<br>Check stations at both ends of the<br>communication path,and set them in the<br>terminal station using the dip switches.                                                                                                    |     |      |     |      |                | A   | A     | A      | A   |
| E52           | MEWNET-F<br>I/O update<br>synchro-<br>nous error              | Conti-<br>nues           | Set the INITIALIZE/TEST<br>selecto1inmjvbgycfrde892 r to the<br>INITIALIZE position while keeping the<br>mode selector in the RUN position.If the<br>same error occurs after this,please<br>contact your dealer.                                                                            |     |      |     |      |                | A   | A     | A      | A   |
| E53           | Multi-CPU<br>I/O regis-<br>tration<br>error<br>(CPU2<br>only) | Conti-<br>nues           | Abnormality was detected when the multi-<br>CPU system ws used.<br>Please contact your dealer.                                                                                                    |     |      |     |      |                |     |       | A      | A   |
| E54           | IC memory<br>card back-<br>up battery<br>error                | Conti-<br>nues           | The voltage of the backup battery for the<br>IC memory card lowered. The BATT.LED<br>does not turn on.<br>Charge or replace the backup battry of IC<br>memory card.(The contents of the IC<br>memory card cannot be guaranteed.)                                                            |     |      |     |      |                |     | A     | A      |     |
| E55           | IC memory<br>card back-<br>up battery<br>error                | Cont-<br>inues           | The voltage of the backup battery for IC<br>memory card lowers.The BATT.LED does<br>not turn on.<br>Charge or replace the backup battery of<br>IC memory card.<br>(The contents of the IC memory card<br>cannot be guaranteed.)                                                             |     |      |     |      |                |     | А     | A      |     |
| E56           | Incompat-<br>ible IC<br>memory<br>card error                  | Cont-<br>inues           | The IC memory card installed is not<br>compatible.<br>Replace the IC memory card compatible<br>with FP2SH/FP10SH.                                                                                                    |     |      |     |      |                |     | A     | A      |     |
| E57           | No unit for<br>the<br>configu-<br>ration                      | Conti-<br>nues           | MEWNET-W2<br>The MEWNET-W2 link unit is not<br>installed in the slot specified using the<br>configuration data.<br>Either install a unit in the specified slot or<br>change the parameter.                                                                                                  |     |      |     |      |                | A   | A     |        |     |

A:Available

Phone: 800.894.0412 - Fax: 888.723.4773 - Web: www.ctiautomation.net - Email: info@ctiautomation.net

| E100       Self-<br>diagnostic<br>E199       The error specified by the F148<br>(ERR)/P148(PERR) instruction is<br>occurred.<br>⇒ Take steps to clear the error condition<br>according to the specification you chose.       A       A <th< th=""><th>Error<br/>code</th><th>Name</th><th>Opera-<br/>tion<br/>status</th><th>Description and steps to take</th><th>FP0</th><th>FP-e</th><th>FРΣ</th><th>FP-X</th><th>FP1/FP-M</th><th>FP2</th><th>FP2SH</th><th>FP10SH</th><th>FP3</th></th<> | Error<br>code      | Name                                           | Opera-<br>tion<br>status | Description and steps to take                                                                                                   | FP0 | FP-e | FРΣ | FP-X | FP1/FP-M | FP2 | FP2SH | FP10SH | FP3 |
|----------------------------------------------------------------------------------------------------|--------------------|------------------------------------------------|--------------------------|----------------------------------------------------------------------------------------------------|-----|------|-----|------|----------|-----|-------|--------|-----|
| E200 by F148 according to the specification you chose.                                                                                                    | E100<br>to<br>E199 | Self-<br>diagnostic<br>error set               | Stop                     | The error specified by the F148 (ERR)/P148(PERR) instruction is occurred. $\rightarrow$ Take steps to clear the error condition | A   | A    | A   | A    | A        | A   |       |        |     |
| to     (PERR)     nues       E299     instruction                                                                                                    | E200<br>to<br>E299 | by F148<br>(ERR)/P148<br>(PERR)<br>instruction | Conti-<br>nues           | according to the specification you chose.                                                                                       | А   | A    | A   | A    | А        | А   |       |        |     |

Note) Available PLC:FP1 C24,C40,C56,C76,and FP-M

11-125 Phone: 800.894.0412 - Fax: 888.723.4773 - Web: www.ctiautomation.net - Email: info@ctiautomation.net

#### Table of MEWTOCOL-COM Communication Error

| Error<br>code | Name                         | Description                                                     |
|---------------|------------------------------|-----------------------------------------------------------------|
| !21           | NACK error                   | Link system error                                               |
| !22           | WACK error                   | Link system error                                               |
| !23           | Unit No. overlap             | Link system error                                               |
| !24           | Transmission format<br>error | Link system error                                               |
| !25           | Link unit hardware<br>error  | Link system error                                               |
| !26           | Unit No. setting error       | Link system error                                               |
| !27           | No support error             | Link system error                                               |
| !28           | No response error            | Link system error                                               |
| !29           | Buffer closed error          | Link system error                                               |
| !30           | Time-out error               | Link system error                                               |
| 132           | Transmission                 | Link system error                                               |
| .52           | impossible error             |                                                                 |
| !33           | Communication stop           | Link system error                                               |
| !36           | No destination error         | Link system error                                               |
| !38           | Other communication<br>error | Link system error                                               |
| !40           | BCC error                    | A transfer error occurred in the received data.                 |
| !41           | Format error                 | A command was received that does not fit the format.            |
| !42           | No support error             | A command was received that is not supported.                   |
| 1/13          | Multiple frames              | A different command was received when processing multiple       |
| .45           | procedure error              | frames.                                                         |
| 150           | l ink setting error          | A route number that does not exist was spacified. Verify the    |
|               |                              | route number by designating the transmission station.           |
| !51           | Transmission                 | Transmission to anather device not possible because             |
|               | time-out error               | transmissition buffer is congested.                             |
| !52           | Transmit disable             | Transmission processing to another device is not possible.(Link |
|               | error                        | unit runaway,etc.)                                              |
| 150           | Duou orror                   | Command process cannot be received because of multiple          |
| 153           | Busy error                   | haing processing. Or, cannot be received because command        |
| 160           | Baramatar arrar              | Content of apacified parameter does not evict at cannot be used |
| 100           |                              | There was a mistake in the contact data area data number        |
| !61           | Data error                   | designation size designation range or format designation        |
|               | Registration over            | Operation was does when number of registrations was exceeded    |
| !62           | error                        | or when there was no registration                               |
| <u> </u>      |                              | PC command that cannot be processed was executed during         |
| !63           | PC mode error                | RUN mode.                                                       |

Phone: 800.894.0412 - Fax: 888.723.4773 - Web: www.ctiautomation.net - Email: info@ctiautomation.net

| Error<br>code | Name                                  | Description                                                                                                    |
|---------------|---------------------------------------|----------------------------------------------------------------------------------------------------|
| !64           | External memory<br>error              | An abnormality occurred when loading RAM to ROM/IC memory<br>card.There may be a problem with the ROM or IC memory card.<br>-When loading,the specified contents exceeded the capacity.<br>-Write error occurs.<br>-ROM or IC memory card is not installed.<br>-ROM or IC memory card does not conform to specifications<br>-ROM or IC memory card board is not installed. |
| !65           | Protect error                         | A program or system register write operation was executed when<br>theb protect mode (password setting or DIP switch,etc.)or ROM<br>operation mode was being used.                                                                                                    |
| !66           | Address error                         | There was an error in the code format of the address data.<br>Alsi.when exceeded or insufficient of address data, there was a<br>mistake in the range designation.                                                                                                    |
| !67           | No program error<br>and No data error | Cannot be read because there is no program in the program<br>area or the memory contains an error.Or,reading was attempted<br>of data that was not registered.                                                                                                    |
| !68           | Rewrite during RUN<br>error           | When inputting with programming tool software,editing of an instruction (ED,SUB,RET,INT,IRET,SSTP,and STPE) that cannot perform a rewrite during RUN is being attempted. Nothing is written to the CPU.                                                                                                    |
| !70           | SIM over error                        | Program area was exceeded during a program write process.                                                                                                    |
| !71           | Exclusive access<br>control error     | A command that cannot be processed was executed at the same time as a command being processed.                                                                                                    |

## **11.5 MEWTOCOL-COM Communication Commands**

| Command name                           | Code  | Description                                     |
|----------------------------------------|-------|-------------------------------------------------|
|                                        | RC    | Reads the on and off status of contact.         |
| Dood contract area                     | (RCS) | - Specifies only one point.                     |
| Read contact area                      | (RCP) | - Specifies multiple contacts.                  |
|                                        | (RCC) | - Specifies a range in word units.              |
|                                        | WC    | Turns contacts on and off.                      |
| Write contact area                     | (WCS) | - Specifies only one point.                     |
| write contact area                     | (WCP) | - Specifies multiple contacts.                  |
|                                        | (WCC) | - Specifies a range in word units.              |
| Read data area                         | RD    | Reads the contents of a data area.              |
| Write data area                        | WD    | Writes data to a data area.                     |
| Read timer/counter set value area      | RS    | Reads the value set for a timer/counter.        |
| Write timer/counter set value area     | WS    | Writes a timer/counter setting value.           |
| Read timer/counter ellapsed value area | RK    | Reads the timer/counter elapsed value.          |
| Write timer/counter elapsed value area | WK    | Writes the timer/counter elapsed value.         |
| Register or Reset contacts monitored   | MC    | Registers the contact to be monitored.          |
| Register or Reset data monitored       | MD    | Registers the data to be monitored.             |
| Monitoring start                       | MG    | Monitors a registered contact or data using the |
|                                        |       | Code MC or MD .                                 |
| Preset contact area (fill command)     | SC    | Embeds the areaor a specified range in a 16-    |
|                                        |       | point on and on pattern.                        |
| Preset data area (fill command)        | SD    | specified range                                 |
| Read system register                   | RR    | Reads the contents of a system register         |
| Write system register                  |       | Specifies the contents of a system register     |
|                                        | VVIX  | Reads the specifications of the programmable    |
| Read the status of PLC                 | RT    | controller and error codes if an error occurs   |
|                                        |       | Switches the operation mode of the              |
| Remote control                         | RM    |                                                 |
| Abort                                  |       |                                                 |
| ADOIT                                  | AB    | Abons communication.                            |

#### Table of MEWTOCOL-COM commands

-11-128 - Phone: 800 894 0412 - Fay: 888 723 4773 - Web: www.ct

Phone: 800.894.0412 - Fax: 888.723.4773 - Web: www.ctiautomation.net - Email: info@ctiautomation.net

## 11.6 Hexadecimal/Binary/BCD

| Desimal | Hevedeeimel | Dinomy data       | BCD data               |
|---------|-------------|-------------------|------------------------|
| Decimal | пехацесниа  | Binary data       | (Binary Coded Decimal) |
| 0       | 0000        | 0000000 0000000   | 0000 0000 0000 0000    |
| 1       | 0001        | 0000000 0000001   | 0000 0000 0000 0001    |
| 2       | 0002        | 0000000 0000010   | 0000 0000 0000 0010    |
| 3       | 0003        | 0000000 0000011   | 0000 0000 0000 0011    |
| 4       | 0004        | 0000000 00000100  | 0000 0000 0000 0100    |
| 5       | 0005        | 0000000 00000101  | 0000 0000 0000 0101    |
| 6       | 0006        | 0000000 00000110  | 0000 0000 0000 0110    |
| 7       | 0007        | 0000000 00000111  | 0000 0000 0000 0111    |
| 8       | 0008        | 0000000 00001000  | 0000 0000 0000 1000    |
| 9       | 0009        | 0000000 00001001  | 0000 0000 0000 1001    |
| 10      | 000A        | 0000000 00001010  | 0000 0000 0001 0000    |
| 11      | 000B        | 0000000 00001011  | 0000 0000 0001 0001    |
| 12      | 000C        | 0000000 00001100  | 0000 0000 0001 0010    |
| 13      | 000D        | 0000000 00001101  | 0000 0000 0001 0011    |
| 14      | 000E        | 0000000 00001110  | 0000 0000 0001 0100    |
| 15      | 000F        | 0000000 00001111  | 0000 0000 0001 0101    |
| 16      | 0010        | 0000000 00010000  | 0000 0000 0001 0110    |
| 17      | 0011        | 0000000 00010001  | 0000 0000 0001 0111    |
| 18      | 0012        | 0000000 00010010  | 0000 0000 0001 1000    |
| 19      | 0013        | 0000000 00010011  | 0000 0000 0001 1001    |
| 20      | 0014        | 0000000 00010100  | 0000 0000 0010 0000    |
| 21      | 0015        | 0000000 00010101  | 0000 0000 0010 0001    |
| 22      | 0016        | 0000000 00010110  | 0000 0000 0010 0010    |
| 23      | 0017        | 0000000 00010111  | 0000 0000 0010 0011    |
| 24      | 0018        | 0000000 00011000  | 0000 0000 0010 0100    |
| 25      | 0019        | 0000000 00011001  | 0000 0000 0010 0101    |
| 26      | 001A        | 0000000 00011010  | 0000 0000 0010 0110    |
| 27      | 001B        | 0000000 00011011  | 0000 0000 0010 0111    |
| 28      | 001C        | 0000000 00011100  | 0000 0000 0010 1000    |
| 29      | 001D        | 0000000 00011101  | 0000 0000 0010 1001    |
| 30      | 001E        | 0000000 00011110  | 0000 0000 0011 0000    |
| 31      | 001F        | 0000000 00011111  | 0000 0000 0011 0001    |
|         |             |                   |                        |
|         |             |                   |                        |
| •       | •           |                   |                        |
| 63      | 003F        | 0000000 00111111  | 0000 0000 0110 0011    |
| •       | •           | •                 |                        |
| •       | •           | •                 |                        |
|         |             | •                 | •                      |
| 255     | 00FF        | 0000000 11111111  | 0000 0010 0101 0101    |
| •       | •           |                   |                        |
| •       | •           |                   | •                      |
|         |             | •                 |                        |
| 9999    | 270F        | 00100111 00001111 | 1001 1001 1001 1001    |

11-129

### 11.7 ASCII Codes

|    |    |       |    |    |    |    |    |     |     |       |   |   |   |   | 61  |
|----|----|-------|----|----|----|----|----|-----|-----|-------|---|---|---|---|-----|
| 0  |    |       |    |    |    | •  | b7 |     |     |       |   |   |   |   |     |
|    |    |       |    |    |    | -> | b6 | 0   | 0   | 0     | 0 | 1 | 1 | 1 | 1   |
|    |    |       |    |    |    | -  | b5 | 0   | 0   | 1     | 1 | 0 | 0 | 1 | 1   |
|    |    |       |    |    |    |    | b4 | 0   | 1   | 0     | 1 | 0 | 1 | 0 | 1   |
| b7 | b6 | b5 b4 | b3 | b2 | b1 | b0 | RC | 0   | 1   | 2     | 3 | 4 | 5 | 6 | 7   |
|    |    |       | 0  | 0  | 0  | 0  | 0  | NUL | DEL | SPACE | 0 | @ | Ρ | Ň | р   |
|    |    |       | 0  | 0  | 0  | 1  | 1  | SOH | DC1 | !     | 1 | А | Q | а | q   |
|    |    |       | 0  | 0  | 1  | 0  | 2  | STX | DC2 | п     | 2 | В | R | b | r   |
|    |    |       | 0  | 0  | 1  | 1  | 3  | ETX | DC3 | #     | 3 | С | S | С | s   |
|    |    |       | 0  | 1  | 0  | 0  | 4  | EOT | DC4 | \$    | 4 | D | Т | d | t   |
|    |    |       | 0  | 1  | 0  | 1  | 5  | ENQ | NAK | %     | 5 | Е | U | е | u   |
|    |    |       | 0  | 1  | 1  | 0  | 6  | ACK | SYN | &     | 6 | F | V | f | v   |
|    |    |       | 0  | 1  | 1  | 1  | 7  | BEL | ETB | Ū     | 7 | G | W | g | w   |
|    |    |       | 1  | 0  | 0  | 0  | 8  | BS  | CAN | (     | 8 | Н | Х | h | х   |
|    |    |       | 1  | 0  | 0  | 1  | 9  | HT  | EM  | )     | 9 | 1 | Y | i | у   |
|    |    |       | 1  | 0  | 1  | 0  | А  | LF  | SUB | *     | i | J | Z | j | z   |
|    |    |       | 1  | 0  | 1  | 1  | В  | VT  | ESC | +     | ; | к | [ | k | {   |
|    |    |       | 1  | 1  | 0  | 0  | С  | FF  | FS  | ,     | < | L | ¥ | T | 1   |
|    |    |       | 1  | 1  | 0  | 1  | D  | CR  | GS  | -     | = | М | ] | m | }   |
|    |    |       | 1  | 1  | 1  | 0  | Е  | SO  | RS  |       | > | N | ۸ | n | ~   |
|    |    |       | 1  | 1  | 1  | 1  | F  | SI  | US  | 1     | ? | 0 | _ | 0 | DEL |

# **Record of changes**

| Manual No.   | Date       | Desceiption of changes                                                                                                    |
|--------------|------------|----------------------------------------------------------------------------------------------------|
| ARCT1F369E   | DEC., 2002 | First edition                                                                                                    |
| ARCT1F369E-1 | JUL., 2003 | 2 <sup>nd</sup> edition PDF Only<br>Addition of Chapter 8 "PID Control"                                                                                           |
| AFCT1F369E-2 | APR., 2003 | 3 <sup>rd</sup> edition PDF Only<br>Addition of functions available for Ver. 1.2 or higher<br>Addition of new models (RS485 type)<br>- AFPE224302<br>- AFPE214322 |
| ARCT1F369E-3 | FEB.2006   | 4 <sup>nd</sup> edition                                                                                                    |
|              |            |                                                                                                    |